### **Operating Instructions**

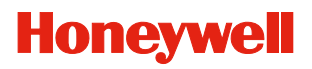

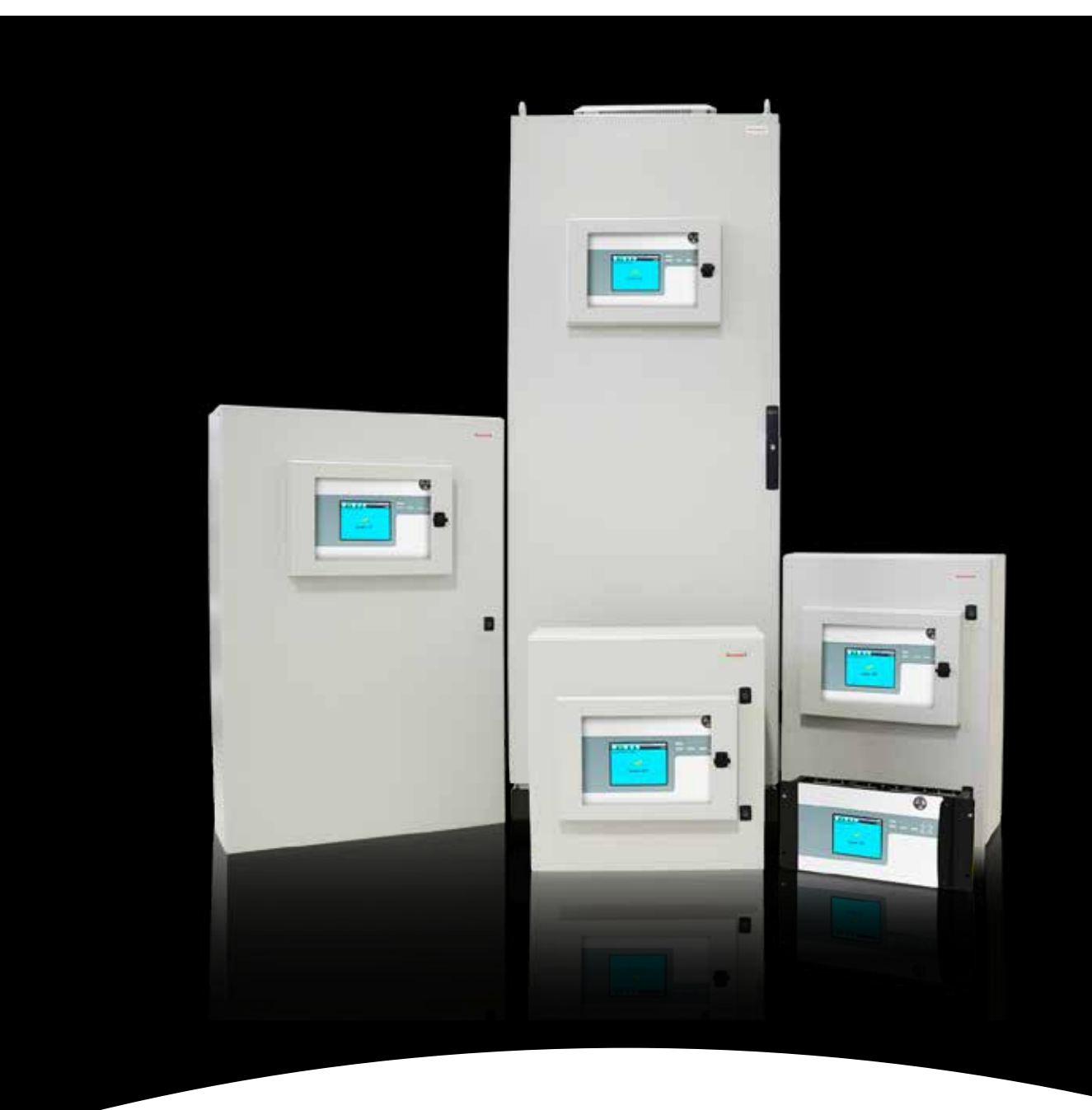

### **Touchpoint Pro**

| Sec | tion           |              |                                                           |   | Page      |
|-----|----------------|--------------|-----------------------------------------------------------|---|-----------|
| 1   | Safety         | and Infor    | mation                                                    | 8 | 3         |
|     | 1.1            | How to us    | se this manual                                            | - | 11        |
|     | 1.2            | Safety Ha    | azards                                                    | - | 12        |
|     | 1.3            | Location     | and Description of Warning Labels                         | - | 14        |
|     |                | 1.3.1        | Safety Warning Labels                                     | - | 14        |
|     |                | 1.3.2        | Equipment Rating Labels (Hazardous Locations)             | - | 15        |
|     | 1.4            | Disposal     |                                                           | - | 16        |
|     |                | 1.4.1        | Touchpoint Pro System                                     | - | 16        |
|     |                | 1.4.2        | Packaging                                                 | - | 15        |
|     |                | 1.4.3        | Batteries                                                 |   | 17        |
|     | 1.5            | Restrictio   | on of Hazardous Substances (RoHS) Directive               |   | 17        |
|     | 1.6            | Waste Ele    | ectrical and Electronic Equipment (WEEE) Directive        | - | 17        |
|     | 1.7            | Informatio   | on                                                        | - | 18        |
| 2   | <u>Overvi</u>  | ew / Introd  | duction                                                   | - | 19        |
|     | 2.1            | Touchpoi     | nt Pro                                                    | - | 19        |
|     | 2.2            | Touchpoi     | nt Pro Controller                                         |   | 20        |
|     | 2.3            | Remote T     | Touchpoint Pro unit                                       |   | 20        |
|     | 2.4            | System T     | opology                                                   |   | 21        |
|     | 2.5            | Commun       | ication/Power Rail and Ring Network                       |   | 21        |
|     | 2.6            | Input/Out    | tput (I/O) modules                                        |   | 22        |
|     |                | 2.6.1        | Available Modules                                         |   | 23        |
|     | 2.7            | System Ir    | nteraction                                                |   | 23        |
|     | 2.8            | Sensor C     | atalogue                                                  |   | 24        |
|     | 2.9            | Power Su     | upply Options                                             |   | 25        |
|     |                | 2.9.1        | Touchpoint Pro Power Supplies                             |   | 25        |
|     |                | 2.9.2        | Touchpoint Pro Power Redundancy Module                    |   | 25        |
|     |                | 2.9.3        | Touchpoint Pro UPS Module with Backup Battery             |   | 26        |
| 3   | Mecha          | anical Insta | allation                                                  |   | 27        |
|     | 3.1            | Siting cor   | nsiderations                                              |   | 27        |
|     | 3.2            | Wall Mou     | nted Enclosures                                           |   | 27        |
|     |                | 3.2.1        | Small Wall Mounted Enclosure – Mild Steel                 |   | <u>29</u> |
|     |                | 3.2.2        | Medium Wall Mounted Enclosure – Mild Steel                |   | <u>29</u> |
|     |                | 3.2.3        | Large Wall Mounted Enclosure – Mild Steel                 | ( | 30        |
|     | 3.3            | Hazardou     | us Area Enclosure                                         | ( | 31        |
|     | 3.4            | Floor Sta    | nding Enclosures                                          | ( | 32        |
|     |                | 3.4.1        | Floor Standing Cabinet - Front Access                     | ( | 33        |
|     |                | 3.4.2        | Floor Standing Cabinet - Rear Access                      | ( | 35        |
|     | 3.5            | 19" Rack     | mounted unit                                              | ( | 37        |
|     | 3.6            | Panel Mo     | ount Controller                                           | ( | 37        |
|     | 3.7            | Touchpoi     | nt Pro Battery Box                                        | ( | 39        |
|     |                | 3.7.1        | Siting considerations                                     | ( | 39        |
|     |                | 3.7.2        | Installation and Assembly                                 | ( | 39        |
|     |                |              | 3.7.2.1 Mounting the Touchpoint Pro Battery Box to a wall | ( | 39        |
|     |                | 3.7.3        | Touchpoint Pro Battery Box Assembly                       | 4 | 41        |
|     | 3.8            | Cooling a    | and Ventilation                                           | 4 | 43        |
| 4   | <u>Electri</u> | cal Installa | ation                                                     | 2 | 44        |
|     | 4.1            | Power Co     | onsumption                                                | 4 | 44        |
|     | 4.2            | Power Su     | apply                                                     | 4 | 44        |
|     |                | 4.2.1        | AC Power Input                                            | 4 | 44        |
|     |                | 4.2.2        | DC Power Input                                            | 4 | 45        |
|     |                | 4.2.3        | DC Power Output                                           | 4 | 45        |

|   | 4.3         | Cabling      | Requirements                                                      | 45       |
|---|-------------|--------------|-------------------------------------------------------------------|----------|
|   |             | 4.3.1        | Ring Network                                                      | 46       |
|   |             | 4.3.2        | Field devices                                                     | 46       |
|   |             | 4.3.3        | Power Supplies                                                    | 46       |
|   |             | 4.3.4        | Bus interfaces                                                    | 46       |
|   |             | 4.3.5        | Ethernet                                                          | 46       |
|   |             | 4.3.6        | Touchpoint Pro Battery Box                                        | 46       |
|   | 4.4         | Cabling      | Requirements – Additional info for assembly by system integrators | 47       |
|   |             | 4.4.1        | 24 Vdc Power - Controller                                         | 47       |
|   |             | 4.4.2        | Internal network connections                                      | 47       |
|   | 4.5         | Ring Ne      | etwork Distance Restrictions                                      | 47       |
|   | 4.6         | Earthing     | g                                                                 | 48       |
|   | 4.7         | EMC / F      | RFI Considerations                                                | 50       |
|   | 4.8         | Electric     | al Connections                                                    | 51       |
|   |             | 4.8.1        | Touchpoint Pro Power Supplies                                     | 51       |
|   |             |              | 4.8.1.1 120 W 24 Vdc Power Supply Unit                            | 51       |
|   |             |              | 4.8.1.2 240 W 24 Vdc Power Supply Unit                            | 52       |
|   |             |              | 4.8.1.3 480 W 24 Vdc Power Supply Unit                            | 53       |
|   |             | 4.8.2        | Power Redundancy Module                                           | 54       |
|   |             | 4.8.3        | UPS and Battery Box                                               | 55       |
|   |             | 4.8.4        | Analogue Input Module 4-20 mA                                     | 57       |
|   |             | 4.8.5        | Analogue Input Module mV Bridge                                   | 60       |
|   |             | 4.8.6        | Digital Input Module                                              | 61       |
|   |             | 4.8.7        | Relay Output Module                                               | 62       |
|   |             | 4.8.8        | Ring Coupling Module                                              | 64       |
|   |             | 4.8.9        | System State Relays                                               | 66       |
|   |             | 4.8.10       | Power Supply Unit Status Inputs                                   | 66       |
| 5 | <u>User</u> | Interface    |                                                                   | 68       |
|   | 5.1         | Genera       |                                                                   | 68       |
|   | 5.2         | Access       | Levels                                                            | 68       |
|   | 5.3         | User Int     | terface Software                                                  | 71       |
|   | 5.4         | Local Ir     | nterface (Touchscreen)                                            | 72       |
|   | 5.5         | Web Se       | erver                                                             | 72       |
|   | 5.6         | PC Cor       | nfiguration Software                                              | 73       |
|   | 5.7         | SD Car       | d                                                                 | 73       |
| - | 5.8         | Interfac     | es                                                                | 73       |
| 6 | Com         | missionin    | g                                                                 | 75       |
|   | 6.1         | Introduc     | ction                                                             | 75       |
|   | 6.2         | First Lir    | me Switch On                                                      | 75       |
|   | 6.3         | Set Dat      | e, lime and Language                                              | 76       |
|   | 6.4         | Program      | n Users and Passwords                                             | 77       |
|   | 6.5         | Setup V      | Veb Server                                                        | 78       |
|   |             | 6.5.1        | ICP/IP Settings                                                   | 78       |
|   |             | 6.5.2        | Internet Explorer 8 Settings                                      | 79       |
|   |             | 6.5.3        | Windows Settings                                                  | 79       |
|   | 6.6         | Setup F      | C Configuration Software (optional)                               | 79       |
|   | 6.7         | Verify D     | Default Configuration and Program Tags                            | 81       |
|   | 6.8         | Commi        | ssion input / Output Modules                                      | 82       |
|   | 6.9         | Channe       |                                                                   | 83       |
|   |             | 6.9.1        | Introduction                                                      | 83       |
|   |             | 0.9.2<br>602 | Configuring a Channel                                             | 84<br>95 |
|   |             | 69.3<br>69.4 | Removing an I/O Module                                            | 85       |
|   |             | 0.0.7        |                                                                   | 00       |

|   | 6.10       | Commission Power Supply Unit Status Channels     | 86  |
|---|------------|--------------------------------------------------|-----|
|   | 6.11       | Redundant Control Centre Board Configuration     | 86  |
|   | 6.12       | Buzzer Activation and Button Password Protection | 87  |
|   | 6.13       | Touch Panel Configuration                        | 88  |
|   |            | 6.13.1 Calibrate touch panel                     | 89  |
|   | 6.14       | Service Contact Settings                         | 88  |
|   | 6.15       | Back up Configuration                            | 88  |
|   | 6.16       | Calibrate mV input channels                      | 89  |
|   | 6.17       | Calibrate mA input channel loops                 | 90  |
| 7 | Norma      | al Operation                                     | 92  |
|   | 7.1        | Safety Function                                  | 92  |
|   | 7.2        | Overview - Touchscreen Interface                 | 92  |
|   |            | 7.2.1 System Status screen                       | 92  |
|   |            | 7.2.2 Navigation - Inputs and Outputs Screens    | 94  |
|   |            | 7.2.3 Navigation - Active Events                 | 95  |
|   |            | 7.2.4 Login                                      | 95  |
|   | 7.3        | Overview – Web Server Interface                  | 96  |
|   |            | 7.3.1 Start the Web Server                       | 96  |
|   |            | 7.3.2 System Status Screen                       | 96  |
|   |            | 7.3.3 Navigation – Inputs and Outputs Screens    | 98  |
|   |            | 7.3.4 Navigation – Active Events                 | 99  |
|   |            | 7.3.5 Navigation – Extras                        | 99  |
|   | 7.4        | Alarms                                           | 100 |
|   |            | 7.4.1 View active alarms                         | 100 |
|   |            | 7.4.2 Acknowledge an active alarm                | 101 |
|   |            | 7.4.3 Reset a latched alarm                      | 101 |
|   | 7.5        | Faults and Warnings                              | 102 |
|   |            | 7.5.1 View Faults and Warnings                   | 102 |
|   |            | 7.5.2 Acknowledge an active Fault or Warning     | 102 |
|   |            | 7.5.3 Reset a latched Fault or Warning           | 103 |
|   | 7.6        | Inhibit                                          | 103 |
|   | 7.7        | View Input Channels and Input Details            | 104 |
|   | 7.8        | View Output Channels                             | 105 |
|   | 7.9        | View Trend Graph                                 | 107 |
|   | 7 10       | View Event History                               | 108 |
|   | 7 11       | Generate Reports                                 | 108 |
|   | 7 12       | Access Diagnostic information                    | 109 |
|   | 7 13       | Check the capacity of the SD Card                | 100 |
|   | 7 14       | Access Help                                      | 100 |
|   | 7 15       | System State Belavs                              | 100 |
| 8 | Mainte     |                                                  | 110 |
| 0 | 8 1        | Testing the Touchpoint Pro System                | 110 |
|   | 0.1        | 8 1 1 Introduction                               | 110 |
|   |            | 8.1.2 Field Inputs Test                          | 110 |
|   |            | 9.1.2 Configuration Sottings Tost                | 110 |
|   |            | 8.1.4 Cause and Effect Test                      | 112 |
|   | 0 0        | Dautino maintonanao                              | 110 |
|   | 0.2<br>0.2 |                                                  | 114 |
|   | ö.3        | Exercise the relays                              | 114 |
|   | ö.4        | How to replace a faulty I/O module               | 115 |
|   | 8.5        | How to add a new I/O Module                      | 119 |
|   | 8.6        | How to Remove or Decommission an I/O Module      | 120 |
|   | 8.7        | Backup / Restore configuration                   | 122 |
|   | 8.8        | Change the SD Card                               | 123 |

|     | 8.9            | Calibrat          | te mV input channels                                | 123 |
|-----|----------------|-------------------|-----------------------------------------------------|-----|
|     | 8.10           | Touchpo           | oint Pro Battery Box                                | 126 |
|     |                | 8.10.1            | DC-UPS LED Indications                              | 126 |
|     |                | 8.10.2            | Routine maintenance                                 | 128 |
|     |                | 8.10.3            | Changing a fuse                                     | 128 |
|     |                | 8.10.4            | Replacement Batteries                               | 128 |
| 9   | <u>Proble</u>  | em Solvir         | <u>ng</u>                                           | 129 |
|     | 9.1            | Troubles          | shooting                                            | 129 |
|     | 9.2            | List of E         | Error Codes                                         | 132 |
|     | 9.3            | Further           | Assistance                                          | 143 |
| 10  | <u>Speci</u>   | fications         |                                                     | 144 |
|     | 10.1           | Rack M            | ounted Equipment                                    | 144 |
|     |                | 10.1.1            | Touchpoint Pro User Interface only                  | 144 |
|     |                | 10.1.2            | 19" 5U Rack Enclosure with User Interface           | 144 |
|     |                | 10.1.3            | 19" 5U Remote Unit Enclosure without User Interface | 145 |
|     | 10.2           | Wall Mc           | bunted Enclosures                                   | 145 |
|     |                | 10.2.1            | Common Specifications                               | 145 |
|     |                | 10.2.2            | Analogue Input Module mA                            | 146 |
|     |                | 10.2.3            | Analogue Input Module mV Bridge                     | 146 |
|     | 10.3           | Floor St          | tanding Enclosures                                  | 147 |
|     |                | 10.3.1            | Floor Standing Cabinets Front Access                | 148 |
|     |                | 10.3.2            | Floor Standing Cabinets Rear Access                 | 148 |
|     | 10.4           | Power S           | Supplies and Fuses                                  | 148 |
|     |                | 10.4.1            | Power Supply Units (OEM Specifications)             | 148 |
|     |                | 10.4.2            | DIN Rail (Module Supply and Communication)          | 149 |
|     |                | 10.4.3            | Ring Coupling Module (RCM)                          | 149 |
|     |                | 10.4.4            | Backplane                                           | 149 |
|     |                | 10.4.5            | Power Supply Redundancy Module (RDN Module)         | 150 |
|     |                | 10.4.6            | Uninterruptible Power Supply Module (UPS)           | 150 |
|     |                | 10.4.7            | Backup Batteries                                    | 151 |
|     |                | 10.4.8            | Cabinet DC Fuses                                    | 151 |
|     | 10.5           | Control           | Module and User Interface                           | 152 |
|     |                | 10.5.1            | Controller & Remote Unit DC Input Supply            | 152 |
|     |                | 10.5.2            | Control Module and User Interface                   | 152 |
|     | 10.6           | I/O Moc           | dules                                               | 152 |
|     |                | 10.6.1            | Common Specifications                               | 152 |
|     |                | 10.6.2            | Analogue Input Module mA                            | 153 |
|     |                | 10.6.3            | Analogue Input Module mV Bridge                     | 153 |
|     |                | 10.6.4            | Digital Input Module                                | 154 |
|     |                | 10.6.5            | Relay Output Module                                 | 154 |
| 11  | <u>Certifi</u> | <u>cation</u>     |                                                     | 155 |
|     | 11.1           | EC decl           | laration of conformity                              | 155 |
|     | 11.2           | Applica           | ble National and International Standards            | 155 |
|     | 11.3           | Nationa           | I and International Certificates                    | 156 |
| 12  | <u>Order</u>   | ing Inforr        | nation                                              | 158 |
|     | 12.1           | TPPR-N            | I Input and Output Configurator (I/O Configurator)  | 158 |
|     | 12.2           | Iouchpo           | oint Pro Control System Part Number Generator       | 160 |
|     | 12.3           | TPPR-V            | Controllers and Remote Units                        | 161 |
|     | 12.4           | IPPR-F            | 1 Enclosures                                        | 163 |
| 4.6 | 12.5           | IPPR-V            | V PSUS                                              | 175 |
| 13  | Honey          | /well Ana         | alytics Product Warranty                            | 176 |
| 14  | Apper          | <u>101X 1 - N</u> | <u>/IOADUS Option</u>                               | 1// |

|    |       | 1.1         |                                                                        | 477 |
|----|-------|-------------|------------------------------------------------------------------------|-----|
|    | 14.1  | Introduct   |                                                                        | 1// |
|    | 14.2  | Installatio | DN<br>Installing the Due Interface Deard (I Ingrade or OEM Assembly by | 178 |
|    |       | 14.2.1      | system integrators)                                                    | 178 |
|    |       | 1422        | Cable recommendation                                                   | 179 |
|    |       | 1423        | Electrical connections                                                 | 180 |
|    |       | 1424        | Configuration Examples                                                 | 180 |
|    |       | 1425        | Termination resistor                                                   | 180 |
|    |       | 1426        | Multi-drop mode                                                        | 184 |
|    | 14 3  | Configure   | ation                                                                  | 185 |
|    | 14.0  | Register    | Allocation for Function 02 – Read Input Status                         | 186 |
|    | 14.5  | Register    | Allocation for Function 04 – Read Input Begisters                      | 187 |
|    | 11.0  | 14 5 1      | Analogue Registers (Integer)                                           | 187 |
|    |       | 14.5.2      | Analogue Registers (Float)                                             | 187 |
|    |       | 14.5.3      | Animation Registers                                                    | 187 |
|    | 14 6  | Register    | Allocation for Function 0.3 / 0.6 – Read / Write Holding Registers     | 188 |
|    | 14.0  | 1461        | Query Poll Registers                                                   | 188 |
|    |       | 1462        | Query Types available                                                  | 189 |
|    |       | 1463        | Command Poll Registers                                                 | 190 |
|    |       | 1464        | Command Types Available                                                | 190 |
|    | 147   | Exceptio    | n Besponses                                                            | 191 |
| 15 | Apper | ndix 2 - Co | onfigurable Parameter Reference Guide                                  | 192 |
| 10 | 15 1  | Analoque    | e Input Module 4-20 mA                                                 | 192 |
|    |       | 15.1.1      | Commission Channel                                                     | 192 |
|    |       | 15.1.2      | Field Device Selection                                                 | 192 |
|    |       | 15.1.3      | Sensor Settings                                                        | 193 |
|    |       | 15.1.4      | Range Settings                                                         | 193 |
|    |       | 15.1.5      | Display Settings                                                       | 193 |
|    |       | 15.1.6      | Suppression Settings                                                   | 194 |
|    |       | 15.1.7      | Threshold Alarm 1 Settings                                             | 194 |
|    |       | 15.1.8      | Threshold Alarm 2 Settings                                             | 194 |
|    |       | 15.1.9      | Threshold Alarm 3 Settings                                             | 194 |
|    |       | 15.1.10     | Threshold Alarm Hysteresis                                             | 195 |
|    |       | 15.1.11     | Short Term Exposure Limit (STEL) Alarm Settings                        | 195 |
|    |       | 15.1.12     | Long Term Exposure Limit (LTEL) Alarm Settings                         | 195 |
|    |       | 15.1.13     | Rate Alarm Settings 1                                                  | 196 |
|    |       | 15.1.14     | Rate Alarm Settings 2                                                  | 196 |
|    |       | 15.1.15     | Inhibit Delay Settings                                                 | 197 |
|    |       | 15.1.16     | Signal Range Fault Settings                                            | 197 |
|    |       | 15.1.17     | Gas Range Fault Settings                                               | 198 |
|    |       | 15.1.18     | Calibration Reminder Settings                                          | 198 |
|    |       | 15.1.19     | Calibration Signal Settings                                            | 199 |
|    |       | 15.1.20     | Calibration Span Gas Settings                                          | 199 |
|    |       | 15.1.21     | Inhibit Signalling Settings                                            | 199 |
|    |       | 15.1.22     | Fault Signalling Settings 1                                            | 200 |
|    |       | 15.1.23     | Fault Signalling Settings 2                                            | 200 |
|    |       | 15.1.24     | Custom Fault "X" Detail Settings                                       | 200 |
|    | 15.2  | Analogue    | e Input Module mV Bridge                                               | 201 |
|    |       | 15.2.1      | Commission Channel                                                     | 201 |
|    |       | 15.2.2      | Field Device Selection                                                 | 201 |
|    |       | 15.2.3      | Sensor Settings                                                        | 202 |
|    |       | 15.2.4      | Range Settings                                                         | 202 |

|    |             | 1505               | Disalau Osttiana                                                | 000         |
|----|-------------|--------------------|-----------------------------------------------------------------|-------------|
|    |             | 15.2.5             | Display Settings                                                | 202         |
|    |             | 15.2.6             | Suppression Settings                                            | 203         |
|    |             | 15.2.7             | Inreshold Alarm 1 Settings                                      | 203         |
|    |             | 15.2.8             | Threshold Alarm 2 Settings                                      | 203         |
|    |             | 15.2.9             | Threshold Alarm 3 Settings                                      | 203         |
|    |             | 15.2.10            | Threshold Alarm Hysteresis                                      | 204         |
|    |             | 15.2.11            | Rate Alarm Settings 1                                           | 204         |
|    |             | 15.2.12            | Rate Alarm Settings 2                                           | 204         |
|    |             | 15.2.13            | Inhibit Delay Settings                                          | 205         |
|    |             | 15.2.14            | Signal Range Fault Settings                                     | 205         |
|    |             | 15.2.15            | Gas Range Fault Settings                                        | 205         |
|    |             | 15.2.16            | Calibration Reminder Settings                                   | 206         |
|    |             | 15.2.17            | Calibration Signal Settings                                     | 206         |
|    |             | 15.2.18            | Calibration Span Gas Settings                                   | 206         |
|    | 15.3        | Digital Ir         | nput Module                                                     | 207         |
|    |             | 15.3.1             | Commission Channel                                              | 207         |
|    |             | 15.3.2             | Digital Input Settings                                          | 207         |
|    |             | 15.3.3             | Alarm Settings                                                  | 208         |
|    |             | 15.3.4             | Remote Interaction Settings                                     | 208         |
|    |             | 15.3.5             | Remote Group Interaction Settings                               | 208         |
|    | 15.4        | Relay Ou           | utput Module                                                    | 209         |
|    |             | 15.4.1             | Commission Channel                                              | 209         |
|    |             | 15.4.2             | Relay Output Settings                                           | 209         |
|    |             | 15.4.3             | Cause and Effect Type Selection                                 | 210         |
|    |             | 15.4.4             | Input Channel Pre-selection for Cause and Effect Matrix         | 210         |
|    |             | 15.4.5             | Cause & Effect Matrix                                           | 210         |
| 16 | Appe        | <u>ndix 3 - W</u>  | /iring Diagrams                                                 | 211         |
|    | 16.1        | AIM 4-20           | 0 mA with 3 Wire Device Powered by AIM mA                       | 211         |
|    | 16.2        | AIM 4-20           | 0 mA with 2 Wire Device Powered by AIM mA                       | 212         |
|    | 16.3        | AIM 4-20           | 0 mA with 3 Wire Device Powered by External Power Supply        | 213         |
|    | 16.4        | AIM 4-20           | 0 mA with 2 Wire Device Powered by External Power Supply        | 214         |
|    | 16.5        | DIM in L           | Insupervised Configuration                                      | 215         |
|    | 16.6        | DIM in S           | Supervised Open Circuit Configuration                           | 216         |
|    | 16.7        | DIM in S           | Supervised Configuration                                        | 217         |
|    | 16.8        | AIM mV             | with Sensor connectivity                                        | 218         |
|    | 16.9        | ROM Wi             | th Internal Auxiliary Supply in NC and NO Configuration         | 219         |
|    | 16.10       | ROM Wi             | th External Auxiliary Supply in NC and NO Configuration         | 220         |
| 17 | Appe        | ndix 4 - Al        | bbreviations                                                    | 221         |
| 18 | Appe        | ndix 5 - U         | ser Interface Software Menu Structure                           | 222         |
|    | 18.1        | Menu St            | ructure                                                         | 222         |
|    |             | 18.1.1             | Screen Navigation Sequence for Local HMI and Web Server         | 223         |
|    |             | 18.1.2             | Sequence of System Configuration Screensfor Local Configuration | <b>00</b> ( |
|    |             | 1010               | (and PC Configuration SW)                                       | 224         |
|    |             | 18.1.3             | Navigation Sequence for PC Configuration SW-No Web              | 225         |
|    | •           | 18.1.4             | UI Galibration (Local HMI only)                                 | 226         |
| 19 | <u>Appe</u> | <u>ndıx 6 - G</u>  | lossary of Icons                                                | 227         |
|    | 19.1        | Icons for          | r Iouchscreen                                                   | 227         |
|    | 19.2        | Icons for          | r Web Server and PC Contiguration Software                      | 229         |
| 20 | Appe        | <u>ndix 7 - Lo</u> | bgged events and where they are displayed                       | 230         |

The Equipment referred to in this manual contains components and assemblies that are each certified for use in a variety of differing environments, and it is the site owner's responsibility to confirm the suitability of the equipment prior to its installation and use.

The Equipment assemblies referred to in this manual are collectively certified for use in a flammable gas detection system only. Any other use is not currently certified and is not authorised by the manufacturer.

For installation in Canada and the USA, for both ordinary and hazardous locations, all connections, cabling, overcurrent protection and installations must strictly adhere to both the National Electrical Code (NEC) and the Canadian Electrical Code (CEC).

Please check the product rating plate and look for the following marks to ensure that the supplied equipment is suitable for its intended location and purpose:

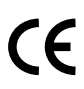

Products bearing the CE mark conform to all applicable European Directives as stated on the Honeywell product specific EC Declaration of Conformity.

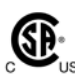

Products bearing the CSA mark conform to the requirements for Ordinary Locations, and where marked on components and apparatus, Zone 2 and Division 2 Hazardous Locations.

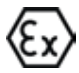

Products, components and apparatus bearing the ATEX Explosion Protection mark conform to the requirements for Zone 2 Potentially Explosive Atmospheres.

#### WARNING

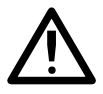

FOR SAFETY REASONS THIS EQUIPMENT MUST BE OPERATED BY QUALIFIED PERSONNEL ONLY. READ AND UNDERSTAND THE INSTRUCTION MANUAL COMPLETELY BEFORE OPERATING OR SERVICING THE EQUIPMENT.

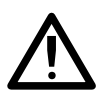

#### ATTENTION

POUR DES RAISONS DE SÉCURITÉ, CET ÉQUIPEMENT DOIT ÊTRE UTILISÉ, ENTRETENU ET RÉPARÉ UNIQUEMENT PAR UN PERSONNEL QUALIFIÉ. ÉTUDIER LE MANUEL D'INSTRUCTIONS EN ENTIER AVANT D'UTILISER, D'ENTRETENIR OU DE RÉPARER L'ÉQUIPEMENT.

#### WARNINGS

- 1. The equipment specified in this manual is only to be installed by the Manufacturer's trained personnel, or by competent persons trained in accordance with the Manufacturer's installation instructions.
- 2. Installation must be in accordance with the recognized standards of the appropriate authority in the country concerned. Refer to local, national and company regulations.
- 3. Do not operate the Touchpoint Pro system or its components outside of their rated operating specification.
- 4. Touchpoint Pro must not be operated in Oxygen enriched atmospheres, i.e. greater than 25% v/v Oxygen.
- 5. All equipment containing a User Interface must be suitably protected from direct sunlight and rain.
- 6. Power Supply Fluctuations are not to exceed DC 18 32 V SELV Supply or ±10 % of nominal.
- 7. All versions of Enclosure apparatus are electrical Class 1, and must be connected to Protective Earth (Ground).
- 8. The Touchpoint Pro installation must include a means of isolating or disconnecting the input voltage supply. The isolation or disconnection device must be conveniently located close to the system and be clearly labelled. For an AC mains voltage supply, the isolation or disconnection device must disconnect both the line and neutral poles, but maintain earth (ground) continuity.
- 9. The Touchpoint Pro input voltage supply must include over-current protection.
- 10. All cabling must be appropriately rated and approved in accordance with local, national and company regulations, and suitable for the installation. Additionally, cabling must satisfy requirements defined in the manuals of connected field devices, in particular if the field device is certified for use in a hazardous location.
- 11. All signal cables and interconnections must be shielded and the shields terminated only at the unified earth (ground) bus bar situated inside the enclosure
- 12. All conduits and cable armour shall be bonded to protective earth (ground). To avoid ground loops, isolating cable entry glands shall be used at the enclosure end where conduits or armour are earthed at the sensor end.
- 13. Cable entry glands, blanking plugs, reducers, adaptors and breather devices must be suitably approved and must not reduce the IP rating or protection levels. Items should not be used if there is a high risk of mechanical damage to the equipment or enclosure.
- 14. Cable gland plates or blanking plates must be installed using the supplied gaskets and metal fixings. Failing to do so will invalidate the IP rating.
- 15. Access doors and entry points must not be opened when a flammable gas atmosphere is present. (Class 1 Div.2, Class 1 Zone 2, and Zone 2 [ATEX])
- 16. Access doors and entry points must be kept closed when the system is energised in normal operation.
- 17. All equipment in this manual is rated to +2000 m (6562 ft) altitude maximum.
- 18. For safety reasons this equipment must be operated by qualified personnel only. Read and understand the Instruction Manual completely before operating or servicing the equipment.

#### WARNINGS

- 19. Touchpoint Pro systems may contain hazardous live terminals. Appropriate precautions should be taken during operation, installation, and maintenance and servicing. Specifically, operators must have appropriate training and experience to be aware of the hazards to which they may be exposed, and of measures to minimise risk to themselves or other people.
- 20. The protection provided by the equipment may be impaired if the equipment is used in a manner not specified or authorised by the manufacturer.
- 21. Be aware that extended exposure of a detector element to certain concentrations of combustible gases and air can introduce stress to the element that may seriously affect its performance, and therefore recalibration should be carried out or the sensor replaced, or both, after an alarm due to an indication of a high concentration.
- 22. When used in a Gas Detection summing up role, the gas reading may be higher than the actual concentration at any one detector head location, or it may be the actual concentration at one specific detector head.

### Cautions

- 1. The USB Device port is for Maintenance use only. End users should use only the USB Host port with a USB Flash drive adaptor, and backup / restore / upgrades should only be performed with the system in Maintenance mode.
- 2. Touchpoint Pro power supply units, Ring Coupling Modules and Input / Output Modules have no user serviceable parts. In the unlikely event of a failure, the power supply unit or module must be replaced using only manufacturer supplied parts.
- 3. Do not use sharp objects to operate the touchscreen as this could irreparably damage the User Interface and adversely affect its IP rating.
- 4. Use only soft, damp cloths or screen wipes to clean the Touchpoint Pro. Do not use solvents or abrasives as they will damage the User Interface.
- 5. Once commissioned, Touchpoint Pro is intended for continuous operation.

### 1.1 How to use this manual

The intention of this manual is that it is written in standalone sections so that the user can access only the relevant information required at any time. It is strongly recommended that the index / bookmarks are used for easy navigation.

The manual is structured as follows:

| Chapter | Title                                                | Торіс                                                                                                    |
|---------|------------------------------------------------------|----------------------------------------------------------------------------------------------------|
| 1       | Safety and Information                               | Safety, Regulatory Compliance and other important information                                                                                                    |
| 2       | Overview                                             | An overview of the Touchpoint Pro system and its components                                                                                                    |
| 3       | Mechanical Installation                              | Instructions for mechanical installation of Touchpoint Pro units, as well as details for system integrator customers of how to assemble a system                       |
| 4       | Electrical Installation                              | Instructions for electrical installation of Touchpoint Pro units, including power supply calculation, cabling and earthing recommendations, and all wiring information |
| 5       | User Interface                                       | A description of the Touchpoint Pro user interface, including menu structure and access permissions                                                                    |
| 6       | Commissioning                                        | Instructions for first time switch on and configuration of the Touchpoint Pro system                                                                                   |
| 7       | Normal Operation                                     | Instructions for normal day-to-day operation of the Touchpoint Pro system                                                                                              |
| 8       | Maintenance                                          | Recommended maintenance operations, and details of how to carry out hardware and firmware upgrades                                                                     |
| 9       | Problem Solving                                      | How to troubleshoot scenarios that may be encountered, and details of error codes and suggested steps for resolution                                                   |
| 10      | Specifications                                       | Specifications of all the component parts of Touchpoint Pro                                                                                                    |
| 11      | Certification                                        | Details of the regulatory approvals of Touchpoint Pro                                                                                                    |
| 12      | Ordering Information                                 | Part numbers for systems, components and accessories                                                                                                    |
| 13      | Warranty Statement                                   | Statement of warranty                                                                                                    |
| 14      | Appendix – Modbus Option                             | How to install and operate the Modbus interface option                                                                                                    |
| 15      | Appendix - Configurable<br>Parameter Reference Guide | Definitions, default values and available ranges of all I/O Module configurable parameters                                                                             |
| 16      | Appendix - Wiring Diagrams                           | Wiring diagrams for common sensor configurations                                                                                                    |
| 17      | Appendix - Abbreviations                             | Definitions of abbreviations used in this document                                                                                                    |
| 18      | Appendix - User Interface<br>Software Menu Structure | Diagrams showing the structure of the user interface software                                                                                                    |
| 19      | Appendix - Icons                                     | List of Touchpoint Pro icons and their meaning                                                                                                    |
| 20      | Appendix - Events                                    | List of Events that are logged by Touchpoint Pro and their meaning                                                                                                    |

### **1.2 Safety Hazards**

The following specific hazards are associated with the use of this equipment:

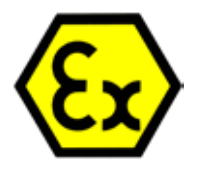

#### Danger – Ignition Hazard

The Touchpoint Pro Controller is NOT ATEX/IECEx safe, and it may only be installed in safe areas where there are no flammable atmospheres, and no oxygen concentrations >25% v/v  $O_2$ .

The Touchpoint Pro range includes a wall mounted enclosure that is certified as ATEX/IECEx Zone 2, Class I Div 2 and Class I (Zone 2) safe, but this enclosure can only be installed as a remote unit.

ATEX certified components may be used within the Touchpoint Pro, and these bear the ATEX imprint shown to the left.

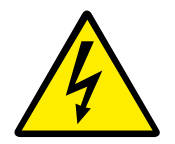

### Warning - Lethal Voltage present

All power supplies must be hard wired and must include a circuit breaker (RCD / RCCB), and (close by and unobstructed) a means of manually isolating and locking out the power supply without breaking the true earth (ground) connection.

Removable plug and socket connection is not permitted under any circumstance.

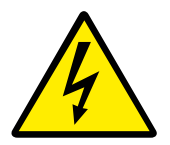

### Warning – Lethal Voltage present

Lethal voltage may be present in this equipment when electrical power is applied. There is a danger of death or injury from electrical shock. Isolate power before opening electrical access panels. Ensure residual current is fully discharged before touching live terminals.

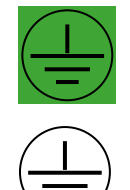

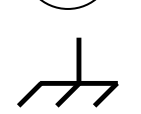

### Warning - Lethal Voltage present

Lethal voltage may be present both internally and externally to the system. All installations, including cabinets, racks and remote units, must be connected to true earth, and must be capable of staying earthed (grounded) when the power supply is interrupted.

The Protective Earth (Ground) symbol is shown on the left, and it always has a green background.

Do not confuse it with the chassis earth symbols shown below it.

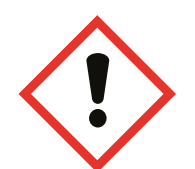

#### Warning – Toxic Waste and Harmful By-products

Toxic waste and harmful by-products may accumulate within parts of the system. Suitable respiratory, eye and skin protection should be worn when servicing these items. Stringent industrial hygiene precautions should also be taken. Do not allow non-essential personnel into the work area.

The Touchpoint Pro system and/or its sensors may become contaminated by the ambient environment in which it or they are used. It is the Customer's sole responsibility to ensure that all appropriate safety precautions are taken before handling any components or transferring them to any other party.

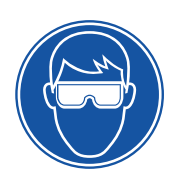

### Warning – Eye Hazard

The Touchpoint Pro system contains sealed lead-acid batteries that may pose an eve hazard if the batteries have become damaged or pressurised. Always wear suitable eye protection when handling the UPS or batteries, or when clearing up chemical spills.

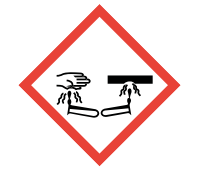

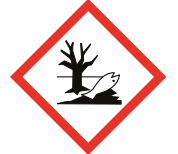

**Caution – Corrosive** 

This equipment contains batteries containing corrosive substances that may pose a health or environmental hazard if improperly handled or carelessly disposed of.

#### Caution – Health and Environmental Hazards

This equipment contains a number of potentially toxic substances that may pose a health or environmental hazard if exposed to very high temperatures, VOCs or corrosives, or if improperly handled or carelessly disposed of.

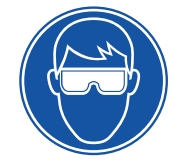

#### Caution – Risk of Permanent Eye and body Damage

Always wear suitable eye protection and PPE when installing or removing the Touchpoint Pro system, or any of its components.

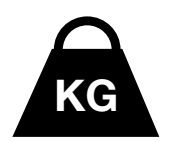

#### Caution – Risk of Injury and Damage

Touchpoint Pro enclosures are heavy and may become unstable when moved. Always wear PPE and ensure that mechanical means and sufficient personnel are available to assist when moving or handling these items.

Please contact your Honeywell authorised representative if you need further advice on any of the above.

### **1.3 Location and Description of Warning Labels**

#### 1.3.1 Safety Warning Labels

Warning labels are mounted in specified locations on the equipment. This is to indicate conditions under which the user could be subjected to electrical hazards.

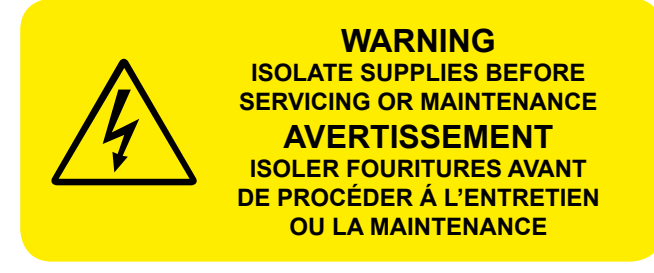

Figure 1 – International Warning Label

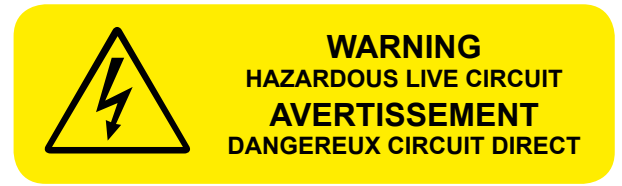

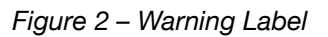

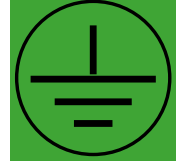

Figure 3 – Protective Earth (Ground) Point

This Protective Earth (Ground) Location Point label is used inside the system and is not normally visible to the operator.

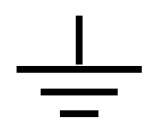

Figure 4 – Equipment Earth (Ground) Point

This Equipment Earth (Ground) Location Point label is used inside the system and is not normally visible to the operator.

#### 1.3.2 Equipment Rating Labels (Hazardous Locations)

The following labels are fixed in prominent positions on the enclosure and on relevant modules. It is the user's responsibility to check individual rating plates before installation and to ensure that specifications are not exceeded during operation. Exceeding the approved ratings invalidates product certification and the manufacturers' warranties.

| Honeywell 1                                                                                                  | Touchnoint Pro                                                 | 1.  | Manufacturer                                                                             |
|----------------------------------------------------------------------------------------------------|----------------------------------------------------------------|-----|------------------------------------------------------------------------------------------|
|                                                                                                    | r odchpolitt r to •                                            | 2.  | Part Number                                                                              |
| Part Numbers:                                                                                                |                                                                | 3.  | Description                                                                              |
|                                                                                                    | Vin === 24 vac (16-32 vac)                                     | 4.  | ID and Serial Number                                                                     |
|                                                                                                    | Pmax xx W                                                      | 5.  | Modification State                                                                       |
| BEMOTE WALL MOUNT 72/Div 2                                                                                   | Tamb -40°C to +yy°C                                            | 6.  | Safety Warning                                                                           |
| System ID: Serial Number:                                                                                    | Tag Number.                                                    | 7.  | Ingress Ratings                                                                          |
|                                                                                                    |                                                                | 8.  | Manufacturer Details                                                                     |
| Mod State:                                                                                                   |                                                                | 9.  | Equipment Title                                                                          |
|                                                                                                    | ECEX SIR15.0021X                                               | 10. | Limits for Voltage / Power / Tª                                                          |
| 6 Do not open when a fianmable gas<br>atmosphere is present. Do not open<br>when energised. Keep door locked | BII 3 G Ex nA nC IIC T4 Ge                                     | 11. | CE Mark and Notified Body for<br>Production Supervision                                  |
| Ne pas ouvrir l'équipement dans des<br>atmosphères contenant des gaz<br>inflammables. Ne pas ouvrir sous     | 14 Class I, Div 2, ABCD T4<br>Class I, Zone 2 AEx nA nC IIC T4 | 12. | SIRA ATEX / IECEx Certificate<br>Numbers                                                 |
| IP66 / TYPE 4, 4X / Pollution Degree 4                                                                       | US Tamb = See rating box.                                      | 13. | ATEX / IECEx Hazardous Area<br>Certification Details                                     |
| Read and understand manual bef<br>operating or servicing. Lire et corr                                       | ore installation,                                              | 14. | US/ Canadian Hazardous Location<br>and Zone Certification Details                        |
| Made in<br>UK Honeywell Analytics Ltd Poole, Dors<br>www.honeywellanalytics.                                 | éparer l'équipement.                                           | 15. | Manufacturer's Master Contract<br>Number and Canadian / US<br>Performance Identification |
|                                                                                                    |                                                                | 16. | CSA Monogram Canada and USA<br>Certified                                                 |

Figure 5 - Example Remote Wall Mount (Zone 2 Div 2) Rating Label

| Honeywell Analytics Ltd - Poole, Dors                                                                                                    | et, UK, BH17 <u>0</u> RZ                                                                                                    |
|----------------------------------------------------------------------------------------------------|----------------------------------------------------------------------------------------------------|
| Touchpoint Pro<br>Analogue Input Module 4-20 mA<br>Part No: 2400B1000<br>Supply: === 24 Vdc (18-32 Vdc)<br>Sensor outputs: === 24 Vdc (18-32 Vdc) 1A max<br>per sensor (4 Total)<br>Power Consumption: 0.8 W max. ex sensor<br>supply; 129 W max inc. max sensor supply<br>Temperature Range : -40°C to +70°C | Mile SiRA 15 ATEX.4028U   SiRA 15 ATEX.4028U IECEX SIR 15.0015U   IECEX SIR 15.0015U II 3 G Ex Al IIC 14 Gc   NON-INCENDIVE II 3 G Ex Al IIC 74 Gc   MC-17162 NON-INCENDIVE   Glass I, Zong 2, ABCD, 14 Class I, DIV 2, ABCD, 14   Glass I, Zong 2, Ex Al IIC 74 Class I, DIV 2, ABCD, 14   Glass I, Zong 2, Ex Al IIC 74 Class I, DIV 2, ABCD, 14   Glass I, Zong 2, Ex Al IIC 74 Class I, DIV 2, ABCD, 14   Glass I, Zong 2, Ex Al IIC 74 Class I, DIV 2, ABCD, 14   Glass I, Zong 2, Ex Al IIC 74 Class I, DIV 2, ABCD, 14   Glass I, Zong 2, Ex Al IIC 74 Class I, DIV 2, ABCD, 14   Glass I, Zong 2, Ex Al IIC 74 Class I, DIV 2, ABCD, 14   Glass I, Zong 2, Ex Al IIC 74 Class I, DIV 2, ABCD, 14 |
| Serial No.                                                                                                    | I                                                                                                    |
| UDID                                                                                                    |                                                                                                    |
| Mod State 1 2 3 4 5 6 7 8 9 10                                                                                                    | L.<br>I                                                                                                    |
| Read and understand menual before installation, operating or service<br>Do not disconnect terminels or remove module when energised.<br>Lire et comprendre le menuel avant d'installer, d'utiliser ou de répen                                                                                                | sing.<br>er l'équipement. 2400D1305 /                                                                                                    |

Figure 6 - Touchpoint Pro AIM mA Rating Label

Note: Similar labels appear on AIM mV, DIM, RCM, ROM Modules and the Backplanes.

Note: The CE mark and Notified Body number 0518 shown on labels does not apply to Type 'n' approval.

#### 1.4 Disposal

#### 1.4.1 Touchpoint Pro System

The Touchpoint Pro system is constructed from the following materials:

#### Wall Mounted Enclosure

Powder coated mild steel Zintec

19" Rack

Powder coated mild steel

I/O Modules

Casing - Polyamide PA 6.6 V0 (UL94), grey

Contents - printed circuit boards

**Power Supply Units** 

Casing – Back case: Aluminum; Top case (with mesh): Steel with Nickel plating Contents – printed circuit boards

Ring Coupling Module

Casing – Polyamide PA 6.6 V0 (UL94), green

Contents – printed circuit boards

#### 1.4.2 Packaging

Touchpoint Pro outer packaging is made from cardboard. Facilities for recycling are widely available.

Touchpoint Pro inner packaging (used inside the Wall Mounted Enclosure) is made from Stratocell<sup>®</sup>, a Low Density Polyethylene (LDPE) foam. The foam can be recycled and used as Stratocell<sup>®</sup> again where such recycling facilities exist.

#### 1.4.3 Batteries

Below is a listing of batteries present in the products covered by this manual:

| Battery Description       | Battery Type                                       | Location                                               | Replaceable |
|---------------------------|----------------------------------------------------|--------------------------------------------------------|-------------|
| 12 V Rechargeable Battery | Valve Regulated Lead Acid<br>(VRLA) Sealed Battery | Battery backup unit for the<br>Power Supply (optional) | Yes         |

Batteries contain various active ingredients which store electrochemical energy and can be dangerous if they contact your skin.

#### Removal and Disposal Information:

The symbol below means that according to local laws and regulations the battery installed within your product should be disposed of separately from household waste. When the battery reaches its end of life, take it to a collection point designated by local authorities.

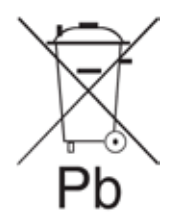

### **1.5 Restriction of Hazardous Substances (RoHS) Directive**

Touchpoint Pro is compliant with the requirements of the RoHS Directive.

#### 1.6 Waste Electrical and Electronic Equipment (WEEE) Directive

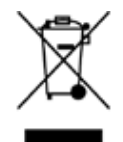

This symbol indicates that this product and/or parts of the product may not be treated as household or municipal waste. Waste electrical products (end of life) should be recovered/ recycled where suitable specialist WEEE disposal facilities exist. For more information about recycling of this product, contact your local authority, our agent/distributor or the manufacturer.

### **1.7 Information**

This manual is for use with the Touchpoint Pro.

The reader of this Operating Manual should ensure that it is appropriate in all details for the exact equipment to be installed and/or operated. If in doubt, contact Honeywell Analytics for advice.

The following types of notices are used throughout this Operating Manual:

#### WARNINGS

Identifies a hazardous or unsafe practice which could result in severe injury or death to personnel.

## Caution: Identifies a hazardous or unsafe practice which could result in minor injury to personnel, or product or property damage.

Note: Identifies useful/additional information.

#### Disclaimer

Every effort has been made to ensure the accuracy of this document; however, Life Safety Distribution AG can assume no responsibility for any errors or omissions in this document or their consequences.

Life Safety Distribution AG would greatly appreciate being informed of any errors or omissions that may be found in the content of this document.

For information not covered in this document, or if there is a requirement to send comments/corrections about this document, please contact Life Safety Distribution AG using the contact details given on the last page.

Life Safety Distribution AG reserve the right to change or revise the information supplied in this document without notice and without obligation to notify any person or organization of such revision or change.

If information is required that does not appear in this document, contact the local distributor/agent or Life Safety Distribution AG

### 2.1 Touchpoint Pro

Touchpoint Pro is a control system for Honeywell Analytics' (and third party) range of sensors, which provides alarm evaluation and logically connectable relay outputs for alarm annunciation or control equipment operation.

Any system can be built from just four main building blocks:

- 1. A control module with colour LCD touch screen User Interface
- 2. Plug-in Input / Output (I/O) modules
- 3. A backplane power and communications highway
- 4. Power Supplies

These basic components can be mounted in cabinets or racks (or a combination) and the I/O modules freely mixed and matched in any combination. From small-scale systems to large fully integrated gas, fire and shutdown systems, Touchpoint Pro has the flexibility to meet all your gas and fire safety system control requirements.

The heart of Touchpoint Pro is the Controller, which includes the User Interface. The User Interface features a full colour liquid crystal display (LCD) with touch screen, and provides engineers with an intuitive solution to system set-up and deployment.

#### **Touchpoint Pro System Key Components**

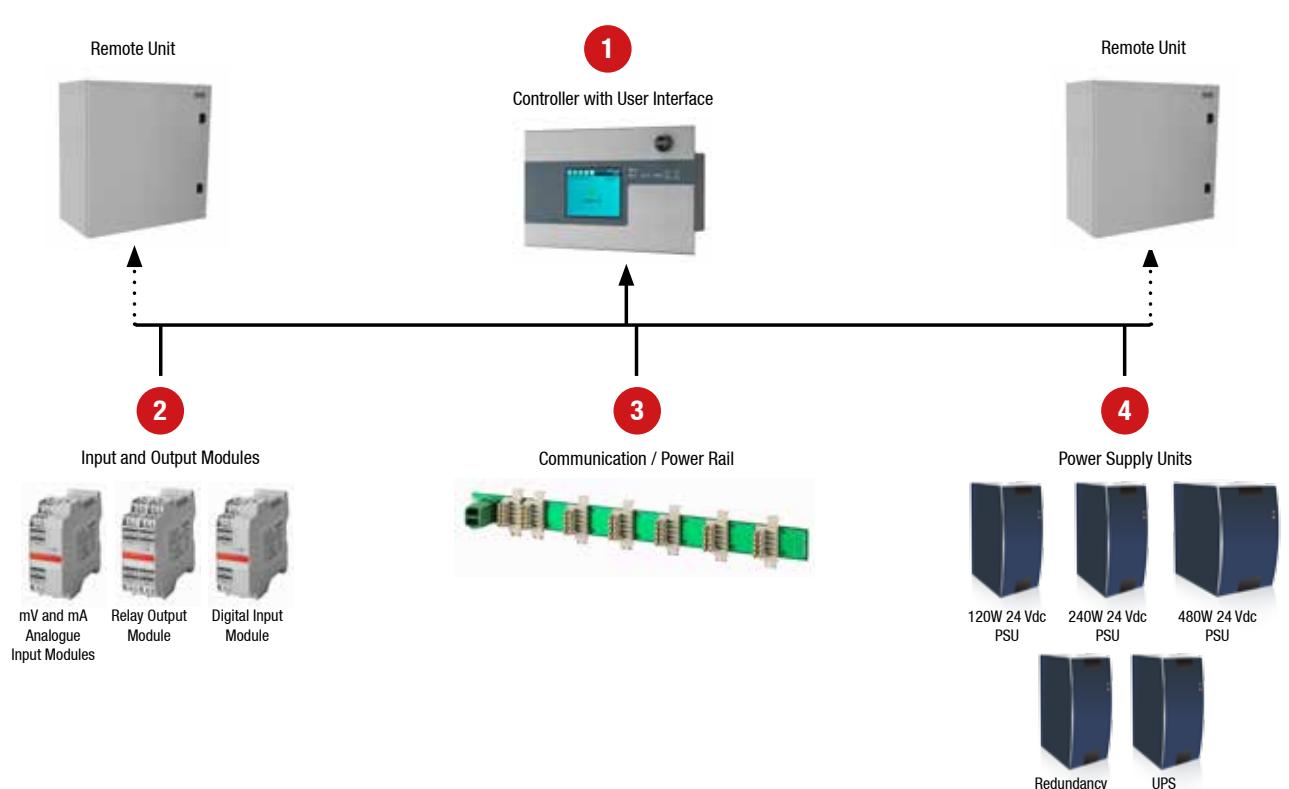

Figure 2.1 Touchpoint Pro system overview

Module

Module

### 2.2 Touchpoint Pro Controller

Each Touchpoint Pro system has one Controller, which forms the heart of the system. It contains the Control Module and the User Interface, and handles the communication for the system.

The Touchpoint Pro Controller can be housed in any of the standard Touchpoint Pro Enclosures or in a 19" rack, where I/O modules, power supplies and the Communication / Power Rail can be included. The Controller can also be supplied as a front panel for mounting into a custom system.

Within the Controller, the Control Module contains two major components – the Control Centre Board and the Communication Board. The Control Centre Board (CCB) deals with all functions related to system operation, as well as the LED indicators and buttons on the front panel, and the master system state relays. An optional redundant CCB is available. The Communication Board (COB) handles the rest of the user interfaces – touchscreen, bus output and other external interfaces such as the USB and Ethernet ports. The Communication Board is completely independent from the Safety Function of the system.

#### 2.3 Remote Touchpoint Pro unit

Each Touchpoint Pro system can contain multiple Remote Touchpoint Pro units. The Remote units contain only I/O modules and the Communication / Power Rail, plus power supplies if desired.

Remote units can be located up to 1 km (cable length) from the Touchpoint Pro Controller, with a maximum round trip of 3 km (cable length) for the complete system. The only connection required between the Controller and Remote units is the network cable.

The Remote Touchpoint Pro unit can be housed in any of the standard Touchpoint Pro Enclosures, a 19" rack, or a suitable third party enclosure.

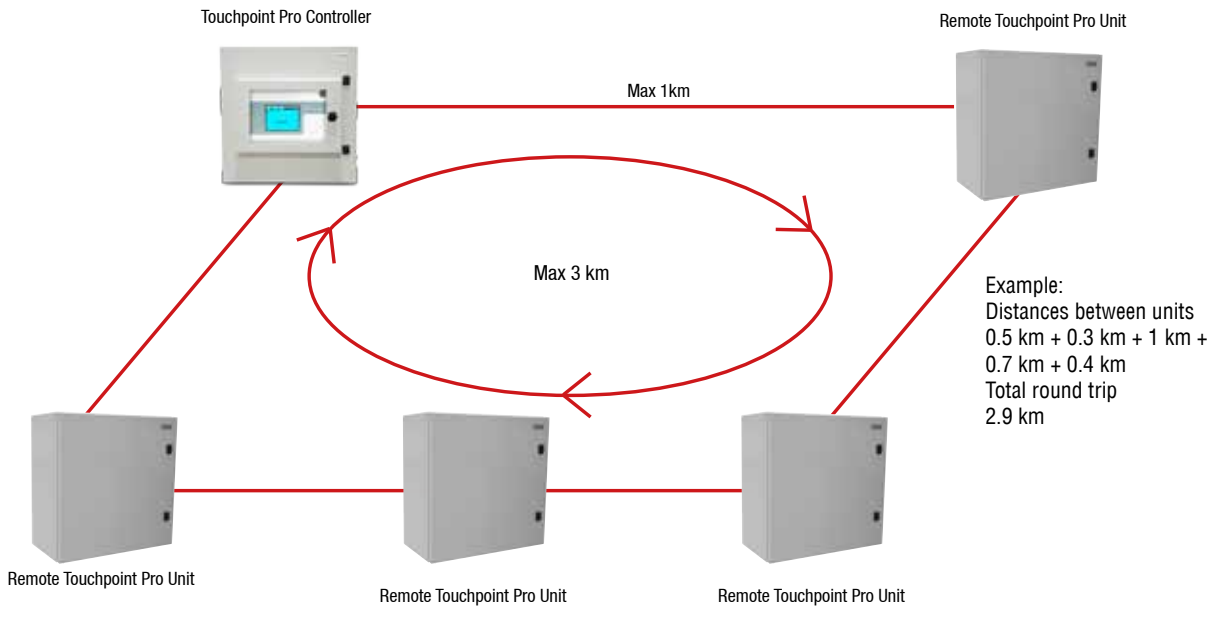

Fig 2.2 Max allowed cable distances

### 2.4 System Topology

Touchpoint Pro can be implemented using a centralised or distributed cabling architecture. With a centralised architecture, all field devices are cabled back to a central point (so-called "home run"). In a distributed architecture, field devices are clustered with short cable runs to a control unit (in this case the Touchpoint Pro Remote unit) and a minimal amount of cabling is required back to the central point (in this case only the Ring Network cable). The only restrictions on a distributed architecture are the maximum round trip distance of 3 km and the maximum distance between two Touchpoint Pro units (Controller or Remote) of 1 km.

### 2.5 Communication / Power Rail and Ring Network

The Touchpoint Pro Communication / Power Rail directly provides power and network connection to the I/O modules, minimising the wiring required. There is a single connection for the 24 Vdc supply, which is then distributed to the I/O modules. The network cables connect to the Ring Coupling Module, which handles the communication between the modules and the Control Centre Board. The Communication / Power Rail is available in three lengths suitable for 5, 7, 9 or 10 I/O modules. The choice of length may be restricted by the size of the selected power supply option.

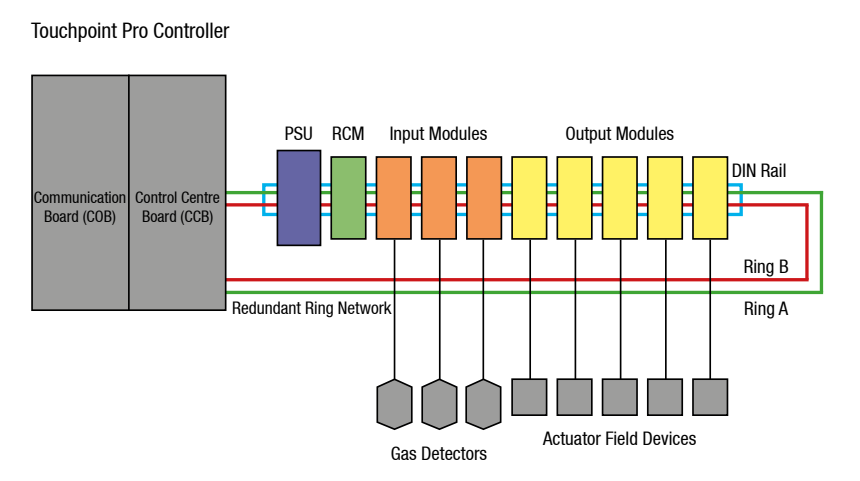

Fig 2.3 Touchpoint Pro Controller

The Ring Network is the communication link between all I/O modules in a Touchpoint Pro system and the Control Centre Board. The Ring Network is the only connection required between a Touchpoint Pro Controller (containing the Control Module and User Interface) and Remote Touchpoint Pro units.

The Ring Network is implemented for redundancy as two loops transmitting in opposite directions (Ring A and Ring B). The network is self-healing since each module only communicates with the one next to it. If a module fails, the modules after it continue to transmit data in the direction away from the failed module, while the ones before it transmit in the other direction. Thus the Touchpoint Pro system can immediately detect and locate a failed module, without affecting the availability of the rest of the system. For a single Touchpoint Pro Controller, the Ring Network runs between the Communication / Power Rail and the Control Module. For a system with a Touchpoint Pro Controller and Remote units, the network runs additionally over data cable between all the units in a system.

Note: The Touchpoint Pro Ring Network does not accommodate spurs.

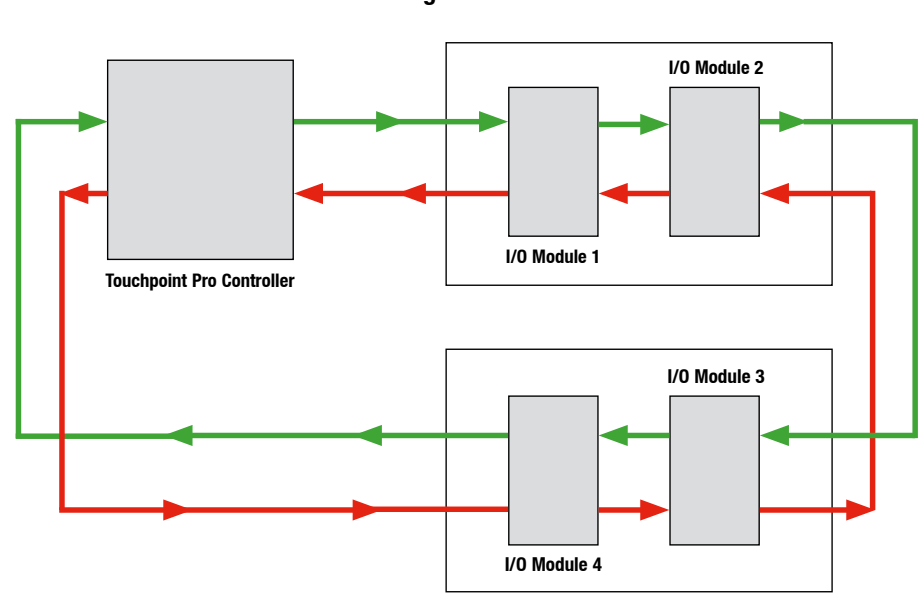

**Ring Network** 

Self-healing Ring Network with Failure at Module 2

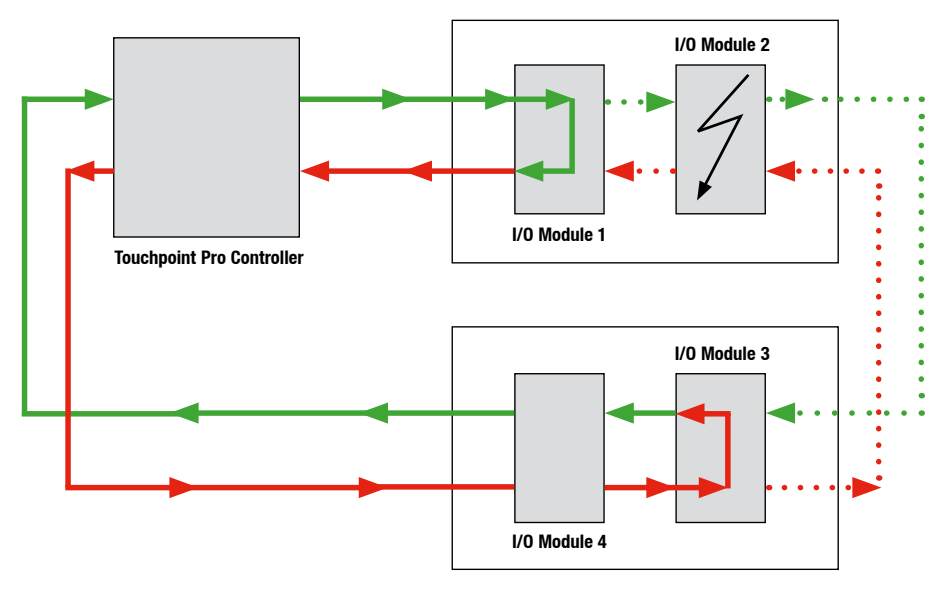

Fig 2.4 Ring Network

#### 2.6 Input / Output (I/O) modules

Various types of I/O modules are available, each containing four channels. A single Touchpoint Pro system can contain up to 64 input channels (16 input modules) and 128 output channels (32 output modules).

#### 2.6.1 Available Modules

| Analogue Input Module 4–20 mA (AIM mA)   | 4-channel Analogue Input Module for 2 or 3 wire 4-20mA detector signals                                                                                                    |
|------------------------------------------|----------------------------------------------------------------------------------------------------|
| Analogue Input Module mV Bridge (AIM mV) | 4-channel Analogue Input Module for mV-Bridge signals; powers up to 4 catalytic flammable gas detectors                                                                         |
| Digital Input Module (DIM)               | 4-channel Digital Input Module for switched input devices such as<br>manually operated push buttons. Can also be used for remote alarm<br>acknowledge, reset and output inhibit |
| Relay Output Module (ROM)                | 4-channel Relay Output Module incorporating 4 SPCO relays; suitable to activate field mounted annunciators                                                                      |

Note: Communication/Power Rails may be included in the system without any I/O Modules, however there is a limit of 5 such Communication/Power Rails within the full 3 km loop of the system.

### 2.7 System Interaction

The User Interface consists of:

• Interface software with three ways to access:

Touchscreen for normal system operation, maintenance and configuration

Web Server for remote access to view normal system operation

PC Configuration Software (optional) for convenient system configuration

- Accept and reset buttons on the front panel of the Touchpoint Pro Controller
- Power, Alarm, Fault and Inhibit LEDs on the front panel of the Touchpoint Pro Controller
- Buzzer on the Touchpoint Pro Controller

Further System Interfaces consist of:

- Two master relays, System Failure and System Fault
- Connections for SD Card and USB memory device
- 10/100 Mbps Ethernet connection
- Optional digital bus interface

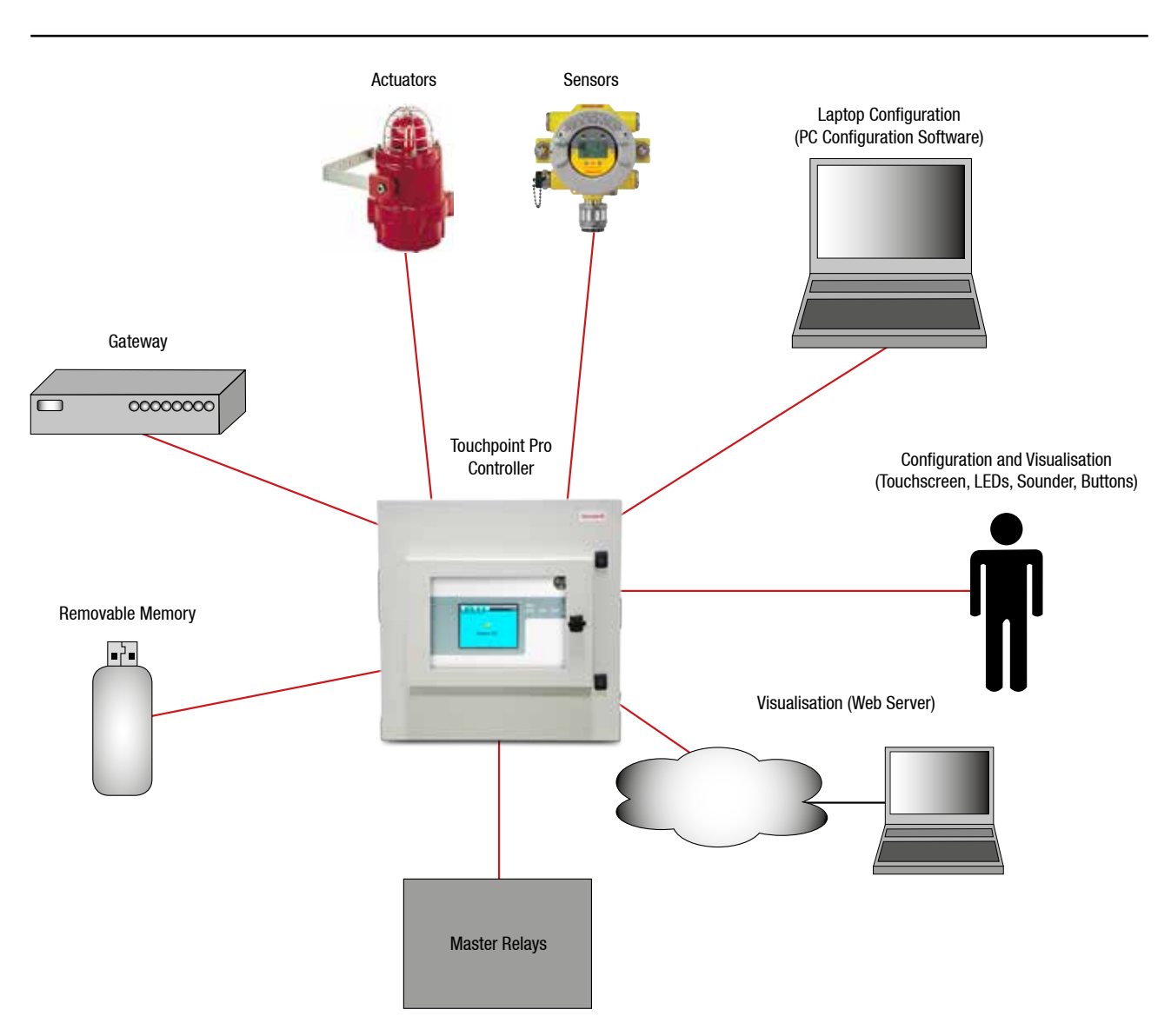

Fig 2.5 Touchpoint Pro Interfaces

#### 2.8 Sensor Catalogue

For convenient sensor configuration, the Touchpoint Pro Controller is loaded with a sensor catalogue, which contains a complete listing of all Honeywell Analytics' gas sensors, each with a full default configuration setting. A user can choose to configure input channel settings from the sensor catalogue, resulting in a three step configuration process – select channel ID, program channel tags and select sensor and gas. The rest of the configuration will be loaded automatically. The full configuration can be viewed afterwards, and individual parameters changed if desired.

### 2.9 Power Supply Options

#### 2.9.1 Touchpoint Pro Power Supplies

The Touchpoint Pro System can be equipped with power supplies of different capacity. The power supplies are mounted to the DIN-Rail and are available in the following ratings:

120 W (5 A at 24 Vdc)

240 W (10 A at 24 Vdc)

480 W (20 A at 24 Vdc)

The power supplies have status outputs which can be connected to dedicated inputs on the Touchpoint Pro Controller to give a signal if there is a failure of an individual power supply unit.

#### 2.9.2 Touchpoint Pro Power Redundancy Module (RDN)

The Redundancy Module controls two input DC power supplies, maximum 20 A each. If one supply fails, the Redundancy Module will switch over to the other supply, maintaining the DC output. Alarm relays are provided which will open if one of the input supplies fails.

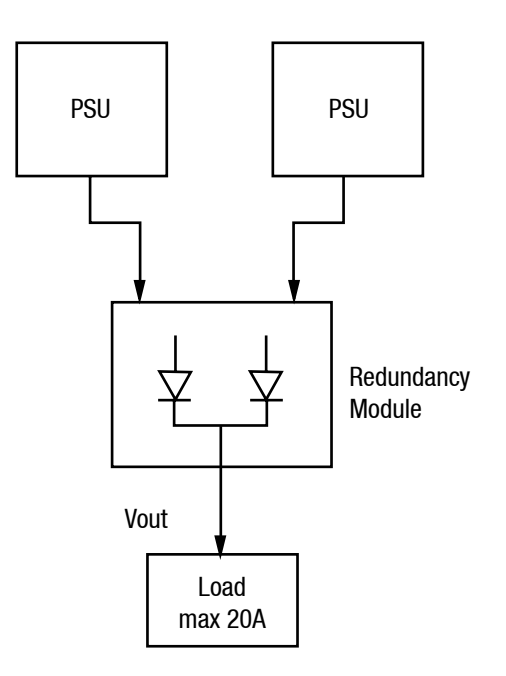

Figure 2.6 Power redundancy configuration

#### 2.9.3 Touchpoint Pro UPS Module with Backup Battery

The UPS Module can be used in combination with the separate Touchpoint Pro Battery Box to protect against failure of the AC supply, as shown below:

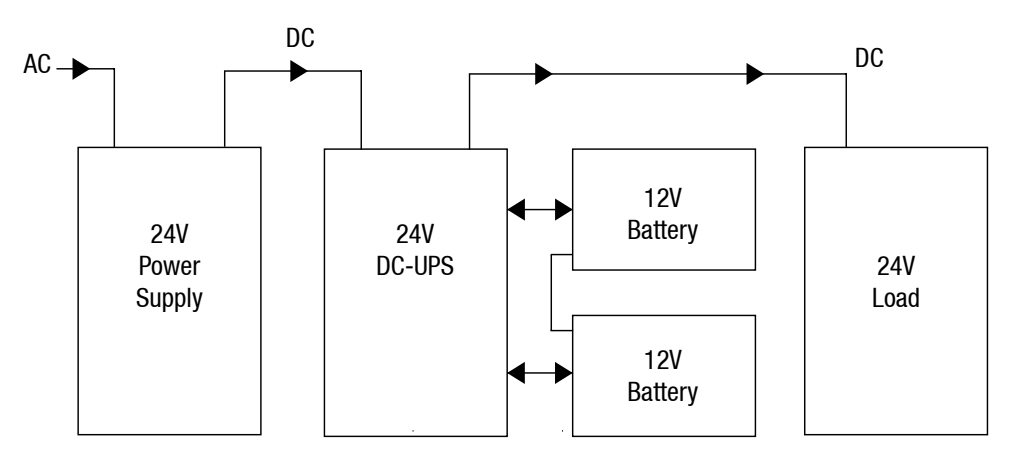

Figure 2.7 UPS and Battery Backup configuration

The Battery Box contains a pair of 12 V sealed lead acid batteries, with either 12 Ah or 27 Ah capacity. *Note: The UPS Module requires an input supply voltage of 26 - 32 Vdc.* 

### 3.1 Siting considerations

There is a range of wall floor and rack mounted enclosures available for Touchpoint Pro. When choosing a location for the Touchpoint Pro (Controller or Remote type), consider the following:

- Touchpoint Pro is specified for operation in ambient temperatures from -40°C to +65°C (I/O Modules) or -20°C to +55°C (Touchpoint Pro Controller). However the upper ambient temperature may be reduced dependant on the type and quantity of installed components. It is the user's responsibility to check the equipment rating plates for the true ambient range of the installation. Operation of the unit outside of this temperature range invalidates the warranty and certification.
- All enclosures and racks have individual Ingress Protection and type ratings. It is the user's responsibility to check rating plates for requirements.
- Only Zone 2 Div 2 and remote units can be installed outside in unprotected locations. See 'Chapter 10 Specifications' for further details.
- The Touchpoint Pro enclosures should be protected from direct sunlight where exposure could cause the unit temperature to rise beyond the specified operating limits.
- Ensure that there is sufficient clearance to mount the wall mounted enclosure, and open the door. A clearance of 100 mm all round plus space for cable entries is required. The door hinge is on the left side. Beware of proximity to entries, exits and sloping ceilings. Beware of siting in vehicle movement areas.
- For a Touchpoint Pro Controller, ensure that the screen can be viewed easily and touch screen can be reached. A touch screen height of approximately 1.5 m is recommended for comfort.
- The Touchpoint Pro wall mounted enclosure should be installed only on a vertical surface avoiding sloping surfaces. Only use the mounting fixtures supplied with the apparatus, and follow installation instructions.
- The mounting surface should be flat, and strong enough to bear the weight of the Touchpoint Pro system. Solid brick type construction is recommended. Drywall / plasterboard, dry lined or timber framed type construction is not considered to be a suitable structural material. Take account of the contents and external cabling in addition to the weight of the wall mounted enclosure itself (check maximum enclosure weights detailed below).
- If more than one enclosure is to be used, ensure that there is sufficient clearance between the enclosures for cable glands, mounting, cooling, door opening etc.
- It is the installer's responsibility to ensure that the unit temperature does not rise beyond the specified operating limits.
- Touchpoint Pro conforms to the requirements of European and other standards for EMC and RFI. It should not be installed in close proximity to the antennae of high power radio, radar and satellite communication equipment, or in the vicinity of high voltage switching gear or overhead power lines.
- All signal cables should be protected from stray or induced current, especially if you are re-using existing cables with a new Touchpoint Pro installation.

#### **3.2 Wall Mounted Enclosures**

There are a range of wall mounted enclosures available for Touchpoint Pro - small, medium and large mild steel versions.

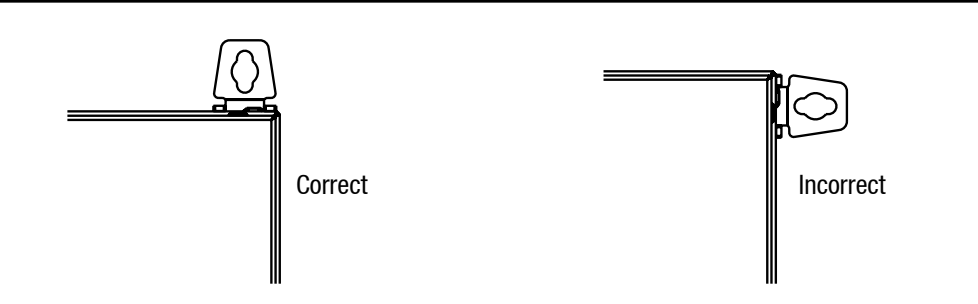

Figure 3.1 Touchpoint Pro wall mounting brackets orientation

Caution: The Touchpoint Pro enclosure is heavy (refer to table of typical weights, single person lift is not recommended). Before lifting the enclosure, consider and implement control measures to reduce the risk of injury. Refer to local safety regulations.

Caution: The Touchpoint Pro wall mounting brackets must always be installed in a vertical orientation as shown.

Fixing bolts should be of minimum diameter 8 mm, to a depth of minimum 50 mm.

### Caution: It is the installer's responsibility to select the appropriate fixings taking into account the structure of the mounting surface and the weight of the enclosure.

The typical weights of the wall mounted enclosures are shown in the table below. Please be aware that the weight may vary depending on the options selected.

| Description                               | Approximate<br>Weight in kg |
|-------------------------------------------|-----------------------------|
| 600 x 600 x 300 WM steel enclosure Local  | 37                          |
| 600 x 600 x 300 WM steel enclosure Remote | 37                          |
| 800 x 600 x 300 WM steel enclosure Local  | 46                          |
| 800 x 600 x 300 WM steel enclosure Remote | 46                          |
| 1200 x 800 x 300 WM steel enclosure       | 81                          |

#### 3.2.1 Small Wall Mounted Enclosure – Mild Steel

The dimensions of the small wall mounted unit (Controller or Remote) are shown below (all dimensions in mm):

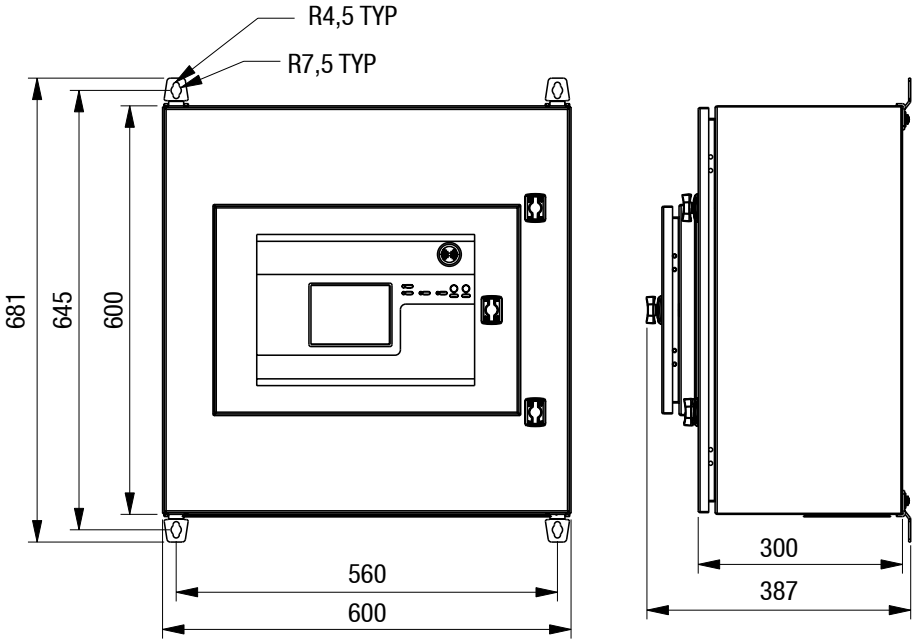

Figure 3.2 Touchpoint Pro Small Wall Mounted Enclosure - Mild Steel

#### 3.2.2 Medium Wall Mounted Enclosure – Mild Steel

The dimensions of the medium wall mounted unit (Controller or Remote) are shown below (all dimensions in mm):

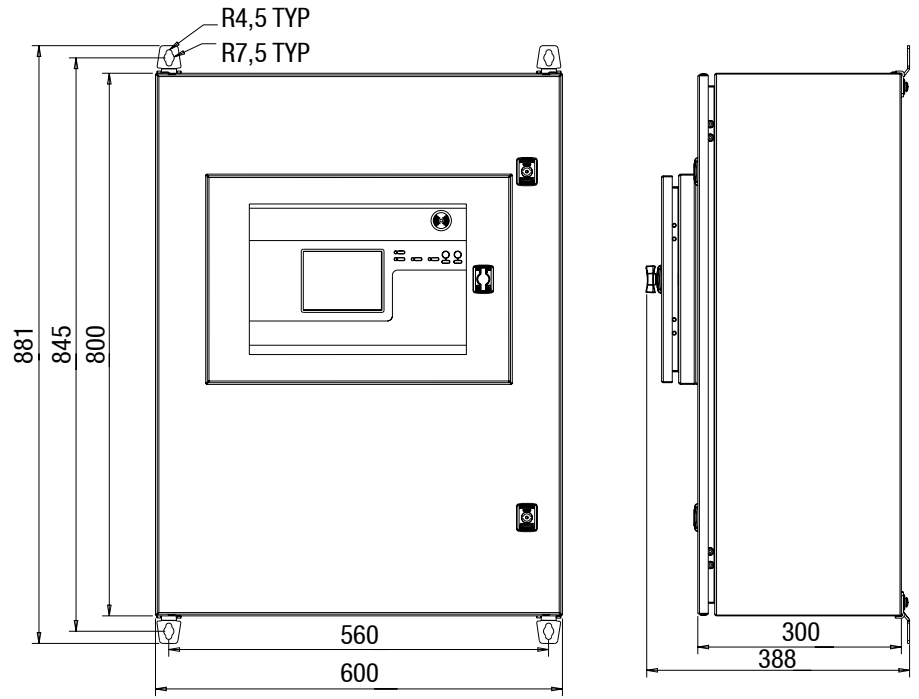

Figure 3.3 Touchpoint Pro Medium Wall Mounted Enclosure - Mild Steel

#### 3.2.3 Large Wall Mounted Enclosure - Mild Steel

The dimensions of the large wall mounted unit (Controller or Remote) are shown below (all dimensions in mm):

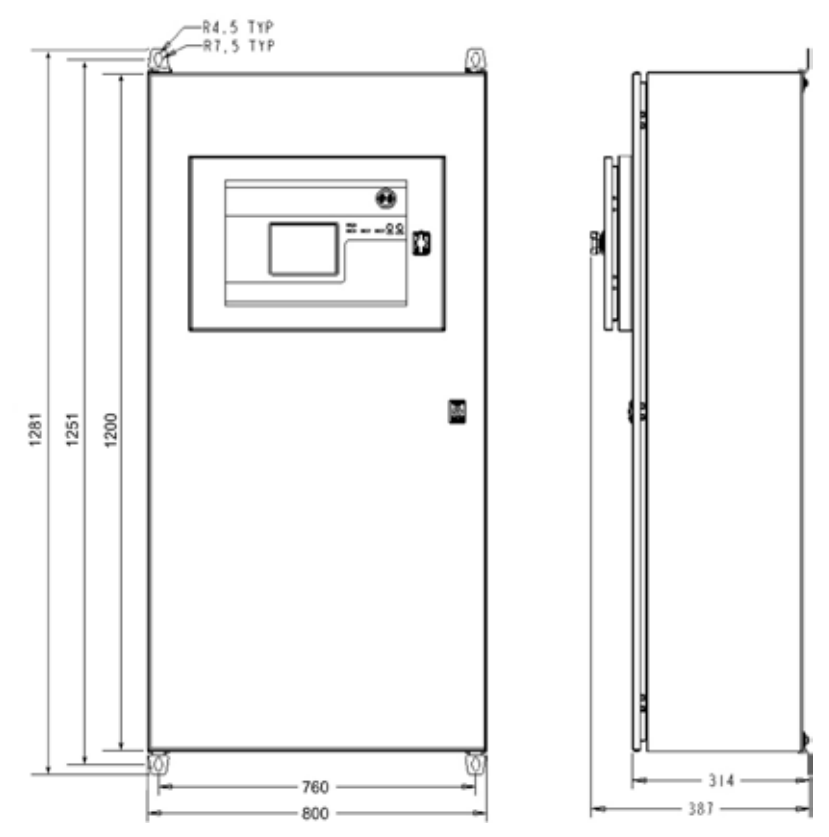

Figure 3.4 Touchpoint Pro Large Wall Mounted Enclosure - Mild Steel

#### 3.3 Hazardous Area Enclosure

Caution: The Touchpoint Pro enclosure is heavy (refer to table of typical weights, single person lift is not recommended). Before lifting the enclosure, consider and implement control measures to reduce the risk of injury. Refer to local safety regulations.

The Touchpoint Pro range includes a wall mounted enclosure which is certified for use in hazardous areas/ locations (ATEX/IECEx Zone 2, Class I Div 2, and Class I (Zone 2)). This enclosure can only be used as a remote unit, no controller option is available.

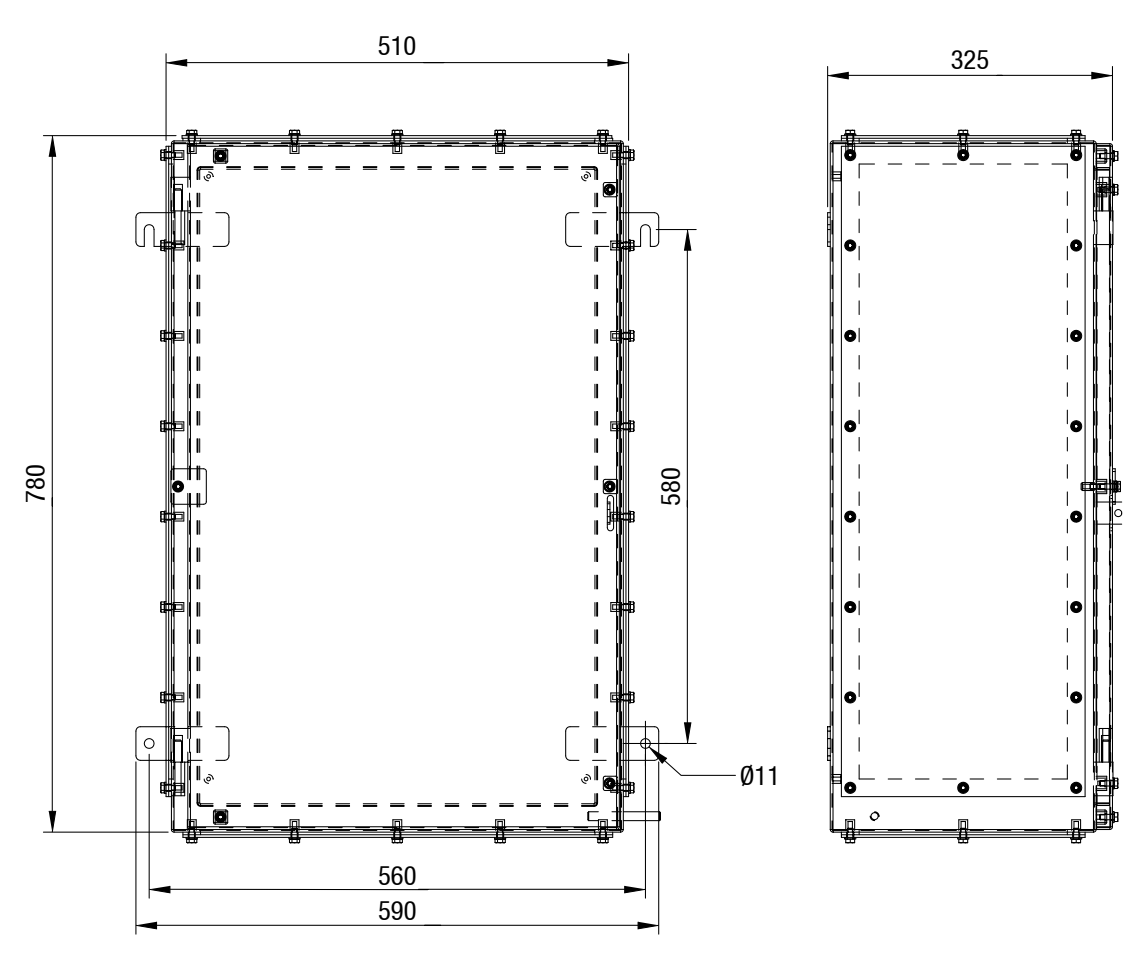

Figure 3.5 Touchpoint Pro Hazardous Area Enclosure

Fixing bolts should be of minimum diameter 8 mm, to a depth of minimum 50 mm.

### Caution: It is the installer's responsibility to select the appropriate fixings taking into account the structure of the mounting surface and the weight of the enclosure.

The typical weight of the hazardous area enclosure is shown in the table below. Please be aware that the weight may vary depending on the options selected.

| Description              | Approximate Weight in kg |
|--------------------------|--------------------------|
| Hazardous Area Enclosure | 42                       |

#### **3.4 Floor Standing Enclosures**

Caution: The Touchpoint Pro enclosure is heavy (refer to table of typical weights). Before lifting the enclosure, consider and implement control measures to reduce the risk of injury. Refer to local safety regulations.

Caution: To prevent the floor standing enclosure toppling over, it must be mechanically secured in place, either bolted through the plinth to the floor, or bolted to a suitable wall structure.

#### Caution: Do not block any vents if fitted

The typical weights of the floor standing enclosures are shown in the table below. Please be aware that the weight may vary depending on the options selected.

| Description                                                  | Approximate<br>Weight in kg |
|--------------------------------------------------------------|-----------------------------|
| FS cabinet 2000 x 800 x 600 Front Access No ventilation      | 201                         |
| FS cabinet 2000 x 800 x 600 Front Access Natural ventilation | 201                         |
| FS cabinet 2000 x 800 x 600 Front Access Forced ventilation  | 201                         |
| FS cabinet 2000 x 800 x 600 Rear Access No ventilation       | 201                         |
| FS cabinet 2000 x 800 x 600 Rear Access Natural ventilation  | 201                         |
| FS cabinet 2000 x 800 x 600 Rear Access Forced ventilation   | 201                         |

#### 3.4.1 Floor Standing Cabinet - Front Access

The front access floor standing cabinet is available in options with no ventilation, natural ventilation or forced ventilation. The dimensions are shown below (all dimensions in mm):

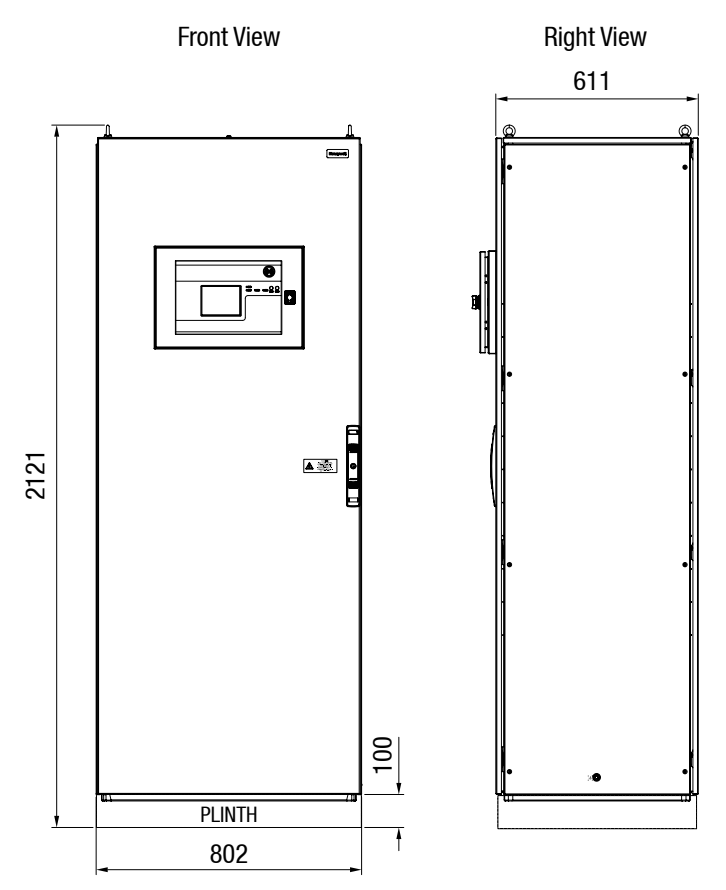

Figure 3.6 Front Access No Ventilation

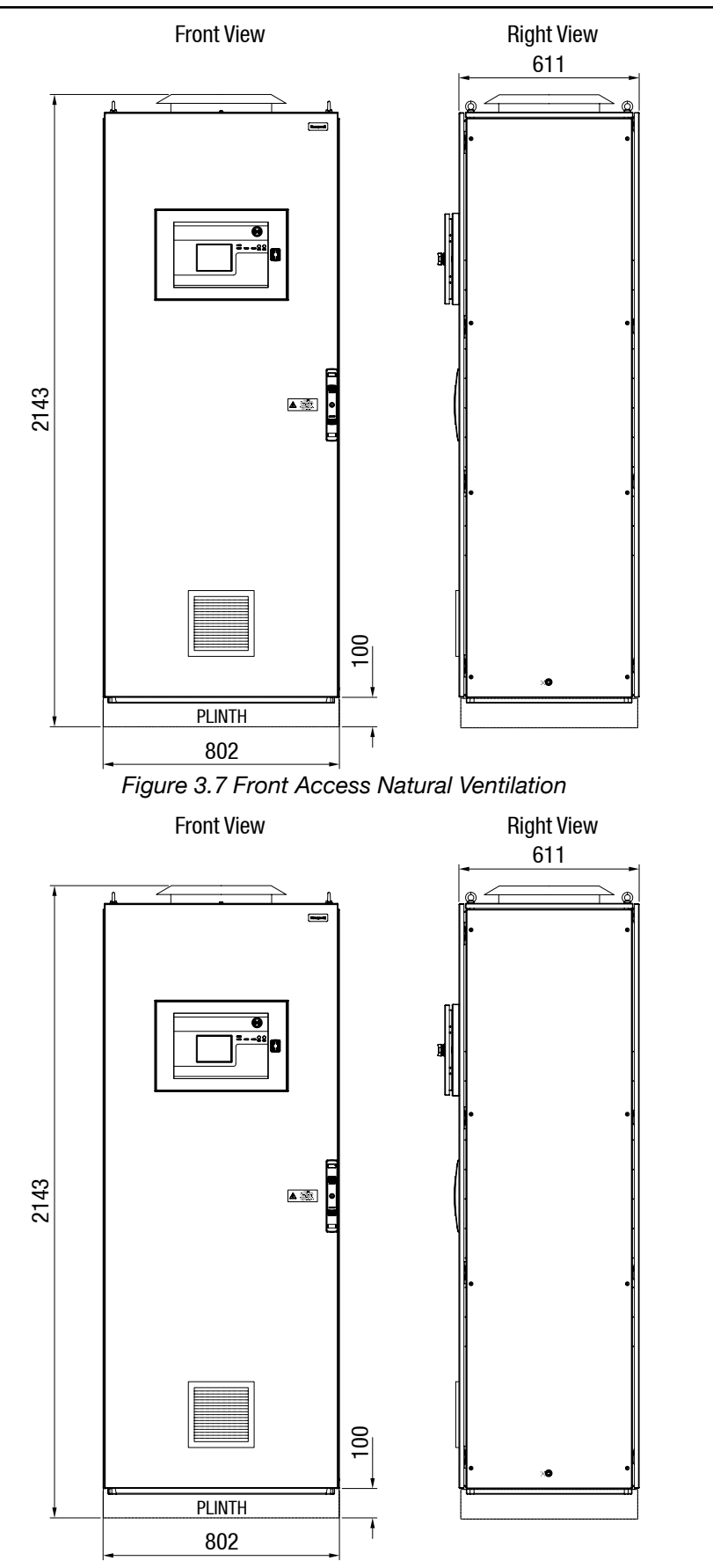

Figure 3.8 Front Access Forced Ventilation

#### 3.4.2 Floor Standing Cabinet - Rear Access

The rear access floor standing cabinet is available in options with no ventilation, natural ventilation or forced ventilation. The dimensions are shown below (all dimensions in mm):

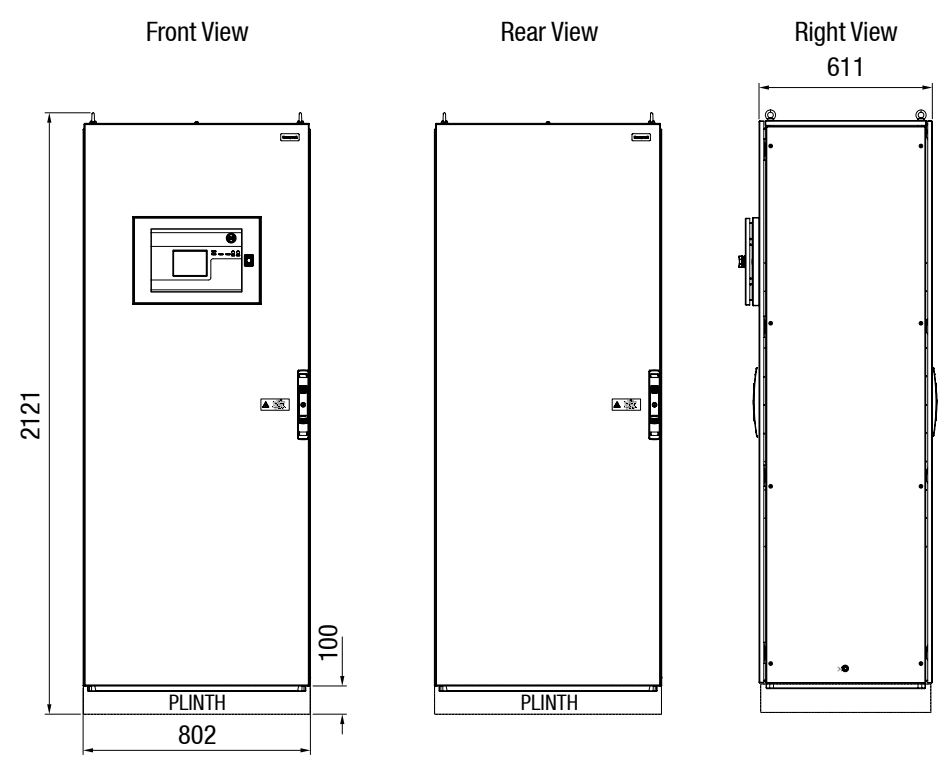

Figure 3.9 Rear Access No Ventilation

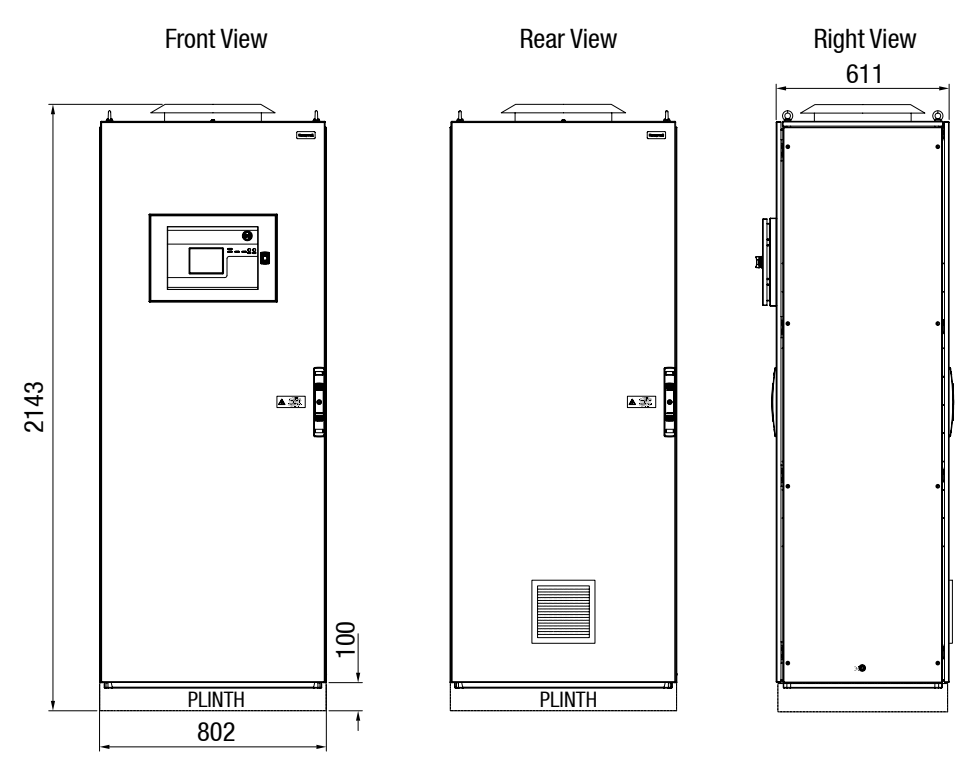

Figure 3.10 Rear Access Natural Ventilation

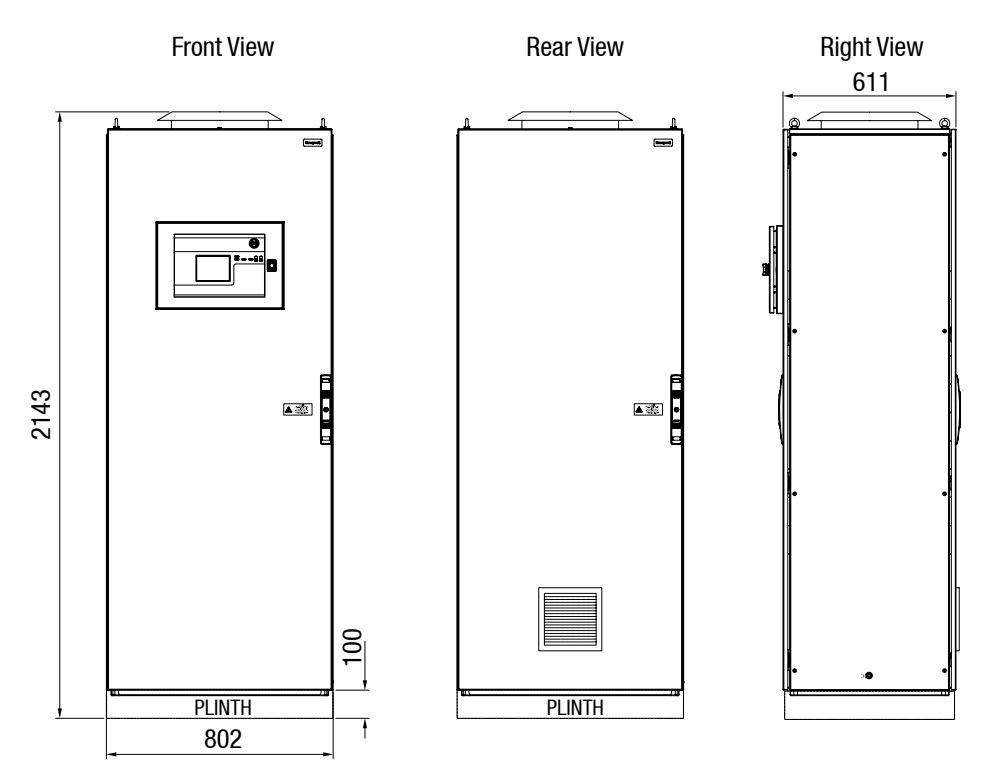

Figure 3.11 Rear Access Forced Ventilation
### 3.5 19" Rack mounted unit

This module is designed to fit into an industry standard 19" rack, with a height of 5U. The dimensions of the 19" rack mounted unit (Controller or Remote version) are shown below (all dimensions in mm):

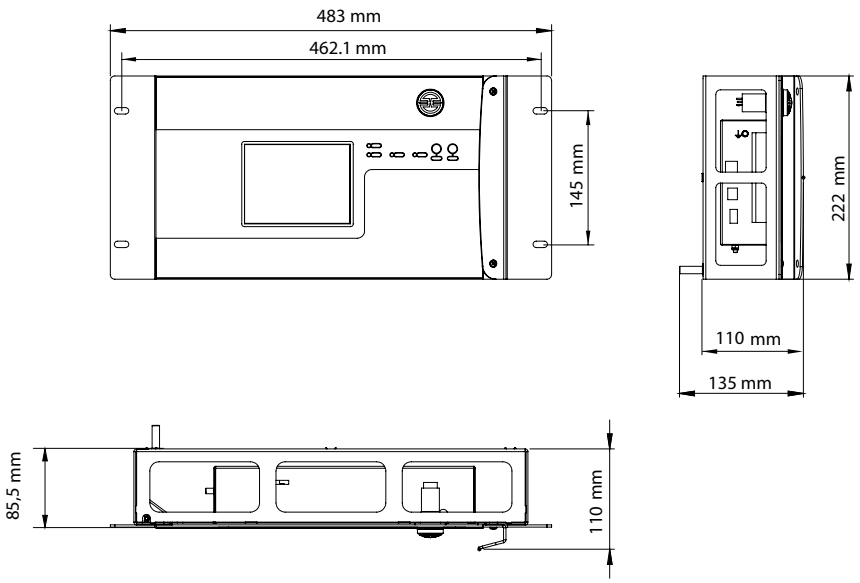

Figure 3.12 19" Rack dimensions

The weight of the unit is 10 kg.

### **3.6 Panel Mount Controller**

This module is designed to be fitted into a custom panel. It has a height of 5U. The dimensions of the unit are given below (all dimensions in mm):

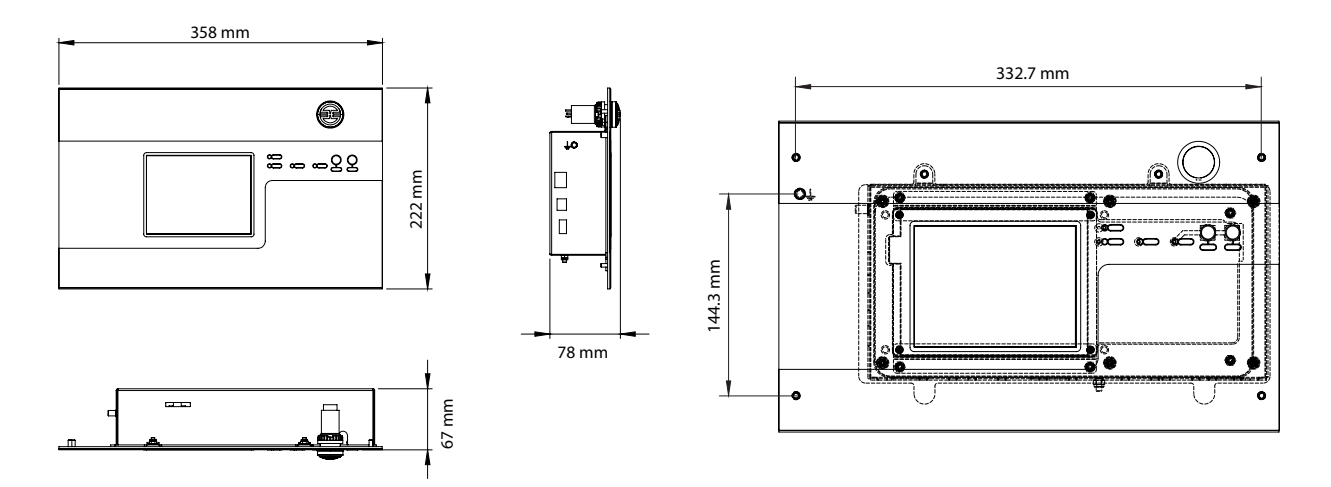

Figure 3.13 Panel mount controller dimensions

The weight of the unit is 1 kg.

The dimensions of the required cut out for the panel are 368 mm (W) x 232 mm (H). A bezel mounting kit is supplied to enable the panel to be neatly mounted in an enclosure.

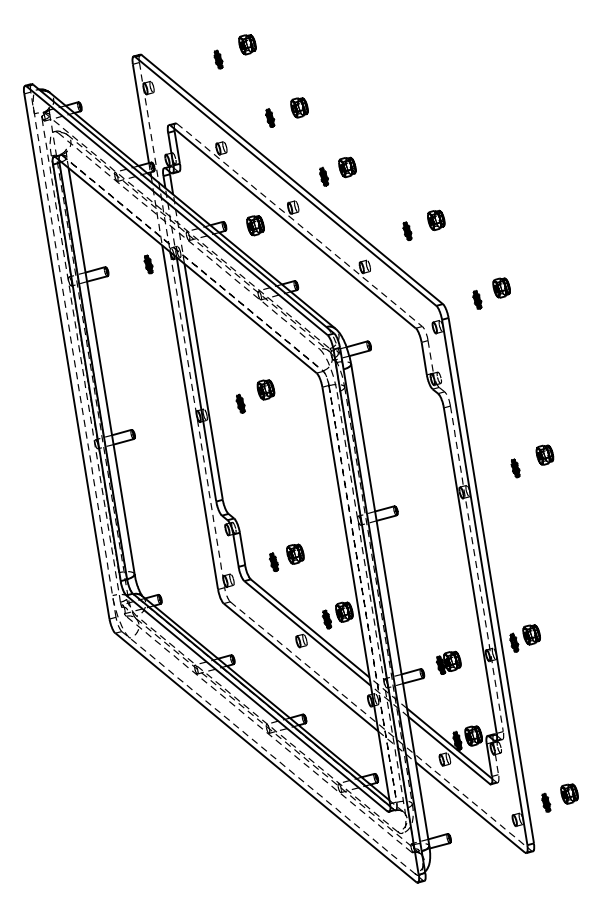

Figure 3.14 Bezel Mounting Kit

### 3.7 Touchpoint Pro Battery Box

Note: the following safety symbols are used on or within the Touchpoint Pro Battery Box:

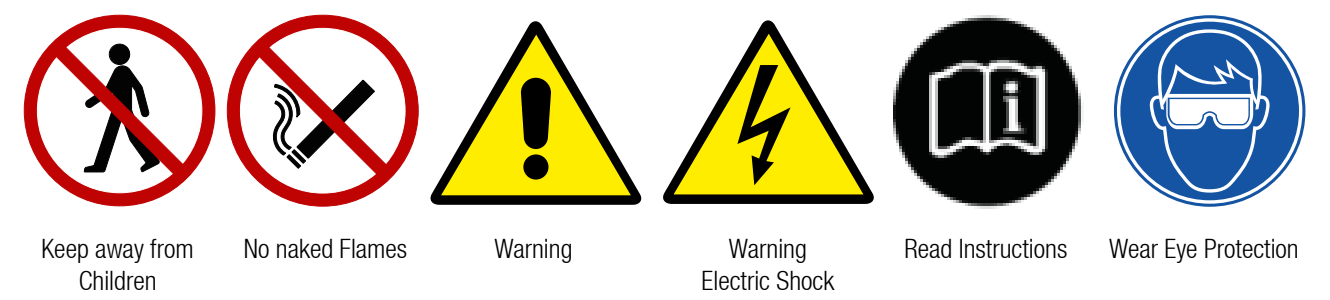

#### 3.7.1 Siting considerations

When choosing a location for the Touchpoint Pro Battery Box, consider the following:

- The Touchpoint Pro Battery Box is specified for operation in ambient temperatures from -20°C to +45°C. Operation of the unit outside of this temperature range invalidates the warranty and certification.
- The Touchpoint Pro Battery Box must be installed in a Pollution Degree 2 environment as defined by IEC 61010-1 (CSA-C22.2 No 61010, ANSI/ISA 61010-1(82.02.01)), i.e. an environment such as an office or control room.
- The Touchpoint Pro Battery Box is designed for permanent connection to the Touchpoint Pro System UPS for continuous operation. The maximum cable length between the Touchpoint Pro Battery Box and the Touchpoint Pro System UPS is 5 m. Wire size must be 4 mm<sup>2</sup>.
- The Touchpoint Pro Battery Box should be installed only on a vertical surface avoiding sloping surfaces. Only use the mounting brackets supplied with the apparatus, and follow installation instructions.
- The mounting surface should be flat, and strong enough to bear the weight of the Touchpoint Pro system. Drywall / plasterboard, dry lined or timber framed type construction is not considered to be a suitable structural material, unless strengthened with additional supports or braces and/or special fixings. Take account of the contents and external cabling in addition to the weight of the unit itself.
- The Touchpoint Pro Battery Box should have a clearance of 200 mm to either side, and there should be no heat sources below or adjacent to the unit.
- Ensure access to disconnecting device (switch inside the enclosure)

#### 3.7.2 Installation and Assembly

Due to regulations on shipping batteries, which are classified as hazardous goods, it is not possible to ship the Touchpoint Pro Battery Box as a complete assembly. It is necessary to fit the batteries into the enclosure, and fit the connecting cables supplied. For safety reasons, it is recommended that the 17 Kg batteries are installed after mounting the housing on the wall.

### Caution: The batteries within the Touchpoint Pro Battery Box have a limited storage life. Please ensure that the Battery Box is connected and charged within 3 months of delivery.

#### 3.7.2.1 Mounting the Touchpoint Pro Battery Box to a wall

Caution: The assembled Touchpoint Pro Battery Box is heavy (>25 kg or >15 kg, single person lift is not recommended). Before lifting the enclosure, consider and implement control measures to reduce the risk of injury. Refer to local safety regulations.

#### Caution: Do not block the vents

The dimensions of the Touchpoint Pro Battery Box and mounting points are shown below.

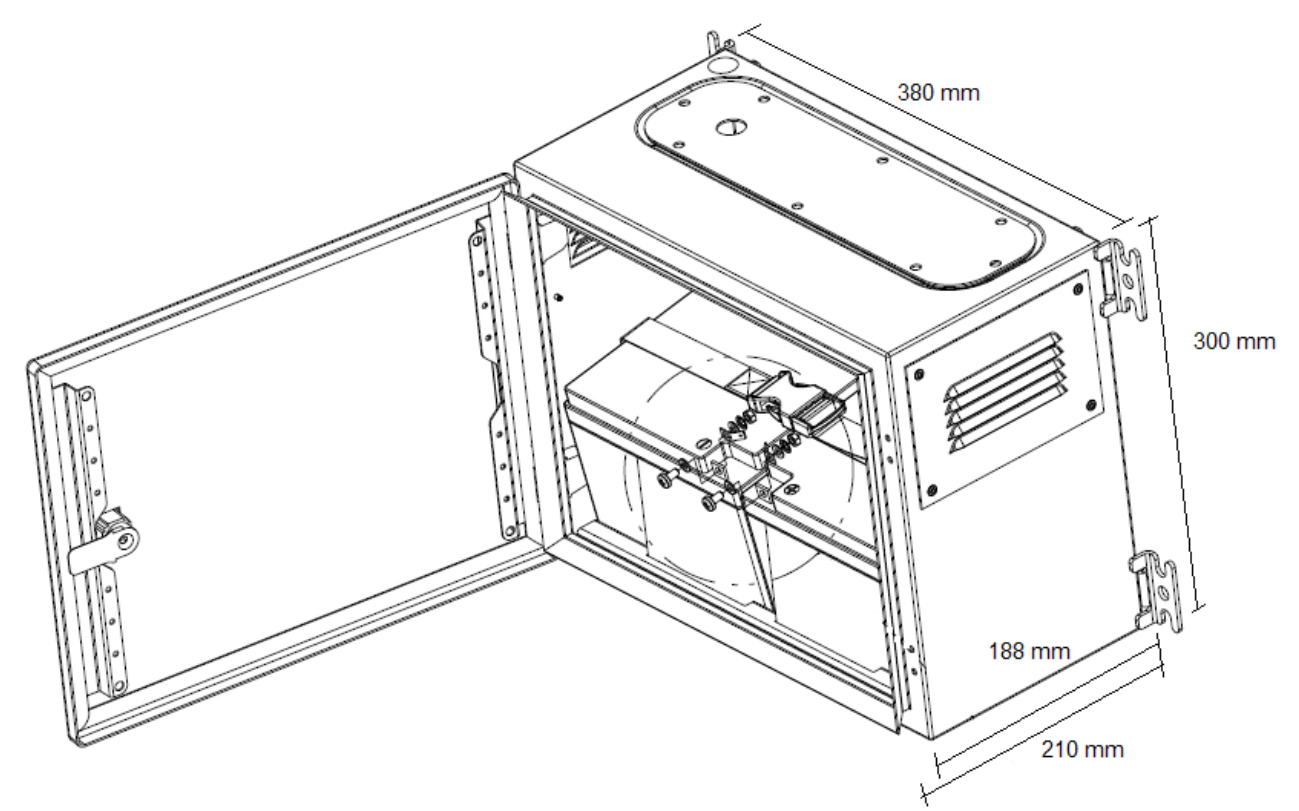

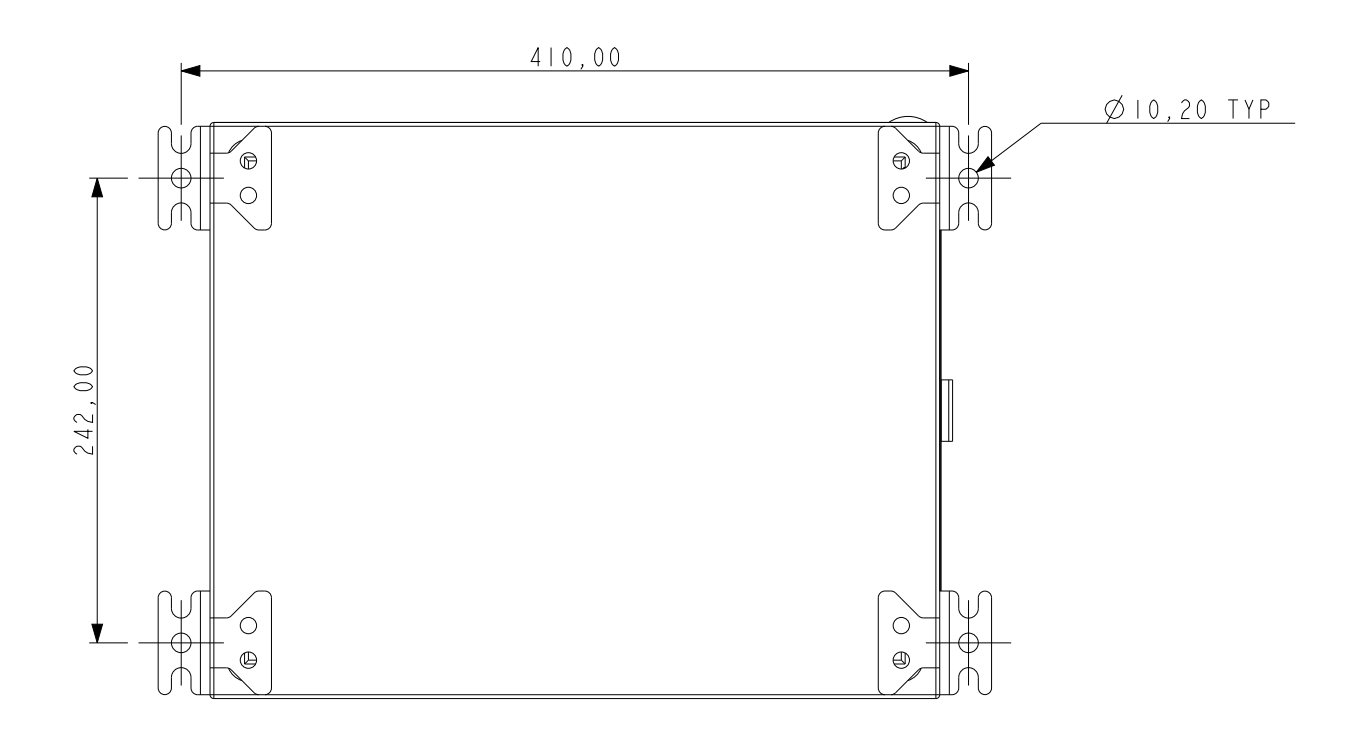

- 1. Insert mounting brackets into mounting points. Tighten the M6 bolts to a torque of 6 Nm.
- 2. Select a suitable mounting position, taking into account the siting considerations above.
- 3. Mark and drill four holes corresponding to the mounting hole positions.
- 4. Secure the Battery Box enclosure in place. The mounting holes are 10 mm in diameter. Fixing bolts should be minimum diameter 8 mm, to a depth of minimum 50 mm.

## Caution: It is the installer's responsibility to select the appropriate fixings taking into account the structure of the mounting surface and the weight of the enclosure.

### 3.7.3 Touchpoint Pro Battery Box Assembly

Identify all required parts as follows:

- Two batteries 12 Ah size (small) or 27 Ah size (large)
- Connecting cable and fuse assembly
- Kit of lugs, nuts, bolts and washers (used with large batteries only)

### WARNING

When handling the batteries, take great care not to connect the terminals together, e.g. by a tool such as a screwdriver.

1. For the large batteries only, fit a lug (supplied) to each battery terminal using the fixings supplied. The correct sequence for the fixings is – bolt, flat washer, battery terminal, lug, flat washer, spring washer, nut, as shown below:

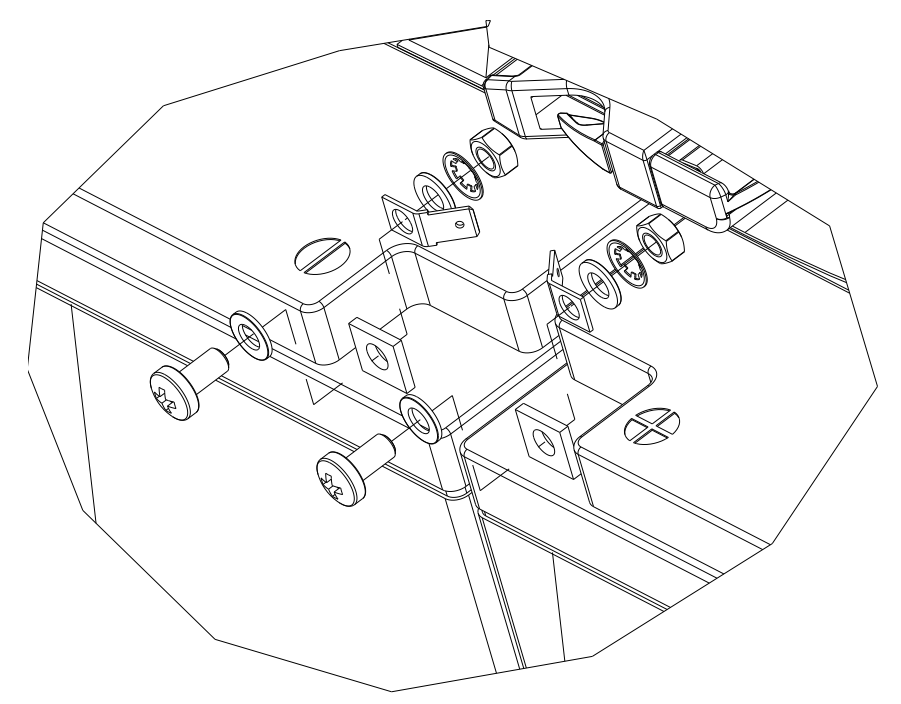

2. Ensure that the securing strap supplied is open and clear of the battery seating surface

3. Insert the first battery and slide to the right.

Note: The battery mounting plate is offset. Fit the right hand battery first to avoid the second battery being restricted by the enclosure.

4. Insert the second battery.

Note: Ensure that the batteries are orientated as shown in the diagram, large batteries with the terminals at the centre of the enclosure, small batteries with the terminals at the front of the enclosure.

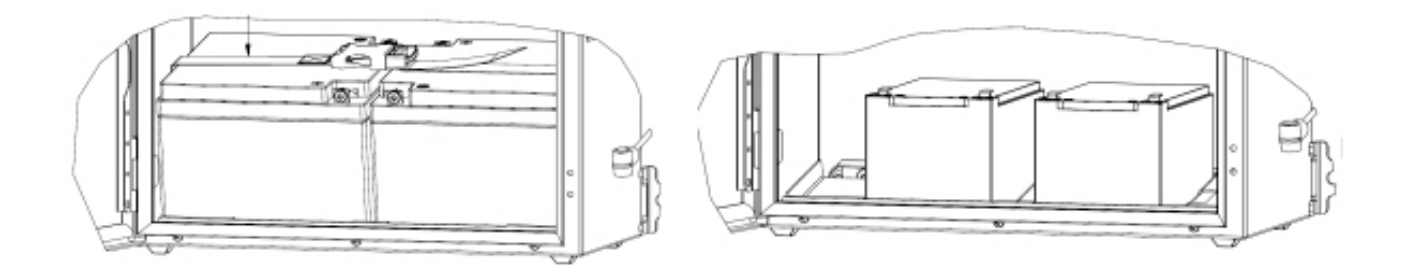

- 5. Place the securing strap around the batteries, connect the buckle and pull it tight.
- 6. Connect the Red wire from the box terminal to the positive terminal of the left hand battery.
- 7. Connect the Black wire from the box terminal to the negative terminal of the right hand battery.
- 8. Connect the cable and fuse assembly between the remaining two battery terminals, red to positive, black to negative.

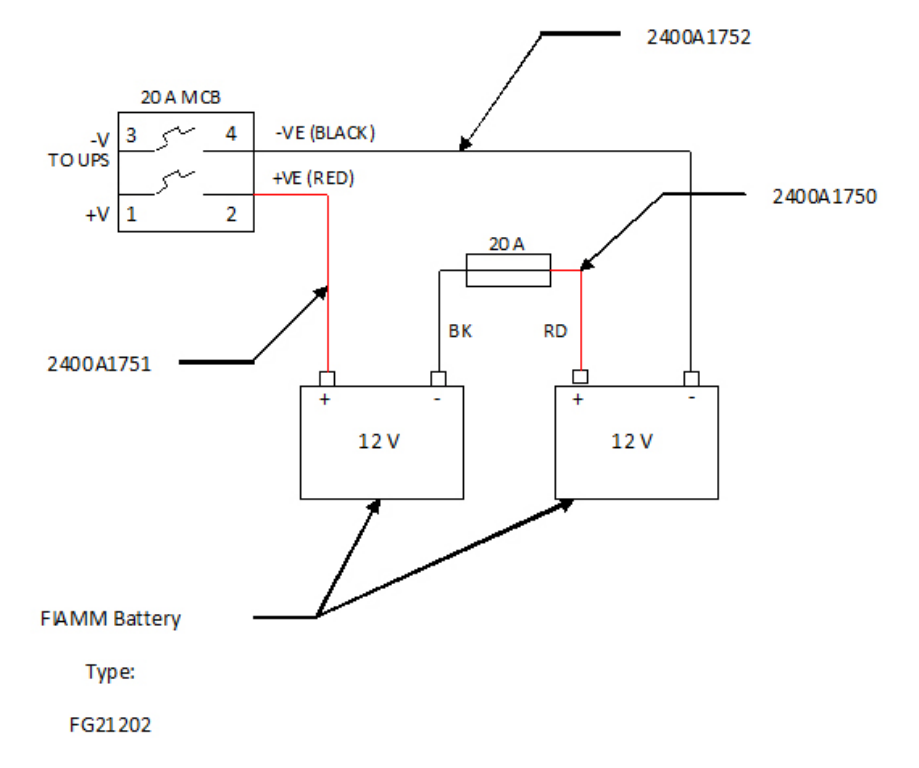

9. Identify the required cable entry points. Unscrew and remove the cable gland plate.

10. Drill out the hole required for the cable entry.

Caution: Support the cable gland plate to avoid distortion.

- 11. Fit and lock cable glands to the cable entries. The cable glands should be appropriate to the application and capable of maintaining the IP20 rating. The cable glands must provide anchorage and stress relief for the incoming cables .
- 12. Re-fit the cable gland plate .
- 13. Feed the cable through the glands.
- 14. Terminate the cable in accordance with Chapter 4 Electrical Installation.
- 15. On completion of installation, close and lock the enclosure door.

### WARNING

Unauthorised modification of the Touchpoint Pro system or components is not allowed, as this will invalidate the legal certifications and may render the system dangerous or inoperable.

### 3.8 Cooling and Ventilation

The following items may be supplied with your purchase. They are an integral part of the cooling and ventilation system, and they contribute to the IP rating, and should therefore not be removed. Attempting to remove them may cause irreparable damage to the housings or components.

These items should be checked for cleanliness, dust and function as part of your normal maintenance cycle. Faulty items must be replaced with an exact match item to maintain system integrity.

| <br>Description                                            | Part Number |
|------------------------------------------------------------|-------------|
| Roof Exhaust Unit                                          | TPPR-V-1996 |
| Door Inlet Vent and Replaceable Filter                     | TPPR-V-1997 |
| Door Inlet Fan and Replaceable Filter 24V<br>DC Filter Fan | TPPR-V-1999 |

### WARNING

Installation must be in accordance with the recognized standards of the appropriate authority in the country concerned. Refer to local, national and company regulations.

### 4.1 Power Consumption

The power consumption of your system was calculated when it was ordered. Please refer to the Certificate of Conformity supplied, or the rating plate for the power consumption.

### 4.2 Power Supply

### WARNING

All power supplies must be hard wired and must include a circuit breaker (RCD / RCCB), and (close by and unobstructed) a means of manually isolating and locking out the power supply without breaking the true earth (ground) connection. Removable plug and socket connection is not permitted under any circumstance.

### 4.2.1 AC Power Input

AC Power input (if used) must be single phase, 100 -- 240 Vac, 50/60 Hz.

The mains supply requires an overcurrent protection rated in accordance with the rating plate on the specific system. The supply must be a fixed installation, i.e. not plug and socket. The supply must be able to be isolated by means of a switch or circuit breaker, which must be suitably located, easily reached and clearly marked as the Touchpoint Pro disconnect device. The wiring used between the isolator and Touchpoint Pro must be appropriately rated and approved.

### 4.2.2 DC Power Input

## Caution: External DC Power input (if used) must conform to the Input Supply Voltage specification given in Chapter 10, and must not be located inside the Touchpoint Pro wall mounted enclosure.

The voltage supply requires an overcurrent protection rated in accordance with the rating plate on the specific system.

The supply must be able to be isolated by means of a switch or circuit breaker, which must be suitably located, easily reached and clearly marked as the Touchpoint Pro disconnect device.

The wiring used between the isolator and Touchpoint Pro must be appropriately rated and approved.

Ensure that the power supply is able to maintain sufficient voltage level for the connected field devices.

#### 4.2.3 DC Power Output

Touchpoint Pro power output can be adjusted to between 24 Vdc and 28 Vdc (default 24 Vdc).

Touchpoint Pro power supplies include a DC OK relay, which is closed when the output voltage reaches the adjusted output voltage level, and opens when the output voltage dips more than 10% below the adjusted output voltage level.

The DC OK Relay has a maximum rating of 60 Vdc 0.3 A, 30 Vdc 1 A or 30 Vac 0.5 A resistive load and a minimum permissible load of 1 mA at 5 Vdc.

Note: If the UPS Module with battery backup option is being used, ensure that the power supply is adjusted to at least 26 Vdc to ensure sufficient charging of the battery.

Note: If the Power Redundancy Module is being used, ensure that both power supplies are set to the same output voltage.

### 4.3 Cabling Requirements

### WARNING

All cabling must be appropriately rated and approved in accordance with local, national and company regulations. Additionally, cabling must satisfy requirements defined in the manuals of connected field devices, in particular if the field device is certified for use in a hazardous location.

All cabling should meet local, national and site regulations, and be suitable for the operating environment. Cable should be appropriately rated and approved. Bootlace ferrules must be used on all terminations.

For installation in Canada and the USA, for both ordinary and hazardous locations, all connections, cabling, overcurrent protection and installations must strictly adhere to both the National Electrical Code (NEC) and the Canadian Electrical Code (CEC).

### 4.3.1 Ring Network

The external ring network cabling should be shielded twisted pair cable. The terminals will accept a maximum wire size of 1.5 mm<sup>2</sup>.

#### 4.3.2 Field devices

Field device cabling should be appropriate to the area classification, and in accordance with the device manufacturer's recommendations. Refer to local and national regulations where appropriate, and the field device manual. All sensor field cables must be screened in order to ensure correct operation of the system and to meet European Standards for RFI and EMC.

Ensure that the maximum loop resistance is not exceeded, as specified by the device manufacturer.

Take account of voltage drops due to line resistance to ensure that the correct voltage level is present at the field device, as specified by the device manufacturer.

The I/O modules will accept wire sizes to a maximum of 2.5 mm<sup>2</sup>.

#### 4.3.3 Power Supplies

Power supplies can be in the range 100 - 240 Vac, 50/60 Hz, single phase, or 24 Vdc nominal (18 - 32 Vdc).

Use approved supply wiring rated in accordance with the rating plate on the specific system, in accordance with local and national regulations. The Touchpoint Pro power supplies will accept wire sizes in the range 0.5 - 6 mm<sup>2</sup> (solid wire), 0.5 - 4 mm<sup>2</sup> (stranded wire) or 20 - 10 AWG.

#### 4.3.4 Bus interfaces

Please refer to the appropriate appendix.

#### 4.3.5 Ethernet

Ethernet cable must be CAT5e or CAT6 Ethernet cable terminated to TIA/EIA-568B standard. The cable should have shielded RJ45 plugs with the shield of the cable connected to the metal body (shield) of the connector plug. The cable length should not exceed 100 m. The Ethernet cable should be fitted through a gland.

#### 4.3.6 Touchpoint Pro Battery Box

The cable between the Touchpoint Pro System UPS and the Touchpoint Pro Battery Box must be 4 mm<sup>2</sup>, UL/CSA approved wiring material, tri-rated (105 °C). The maximum cable length between the Battery Box and the UPS is 5 m. Bootlace ferrules must be used on all terminations.

# 4.4 Cabling Requirements – Additional information for assembly by system integrators

### 4.4.1 24 Vdc Power - Controller

For the 24 Vdc power cabling the following power cabling specification is required:

- 2-wire cable
- Diameter appropriate to the current load (TB1 on the Control Module will accept a maximum wire size of 1.5 mm<sup>2</sup>. The power connector to the DIN rail will accept a maximum wire size of 6 mm<sup>2</sup>)
- Shielded

#### 4.4.2 Internal network connections

Please refer to the Ring Network cable recommendations given above.

### **4.5 Ring Network Distance Restrictions**

The total round trip distance of the Touchpoint Pro network must not exceed 3 km (1.86 miles). The distance between individual Touchpoint Pro units (e.g. between a Controller and a Remote Unit) must not exceed 1 km (0.62 miles).

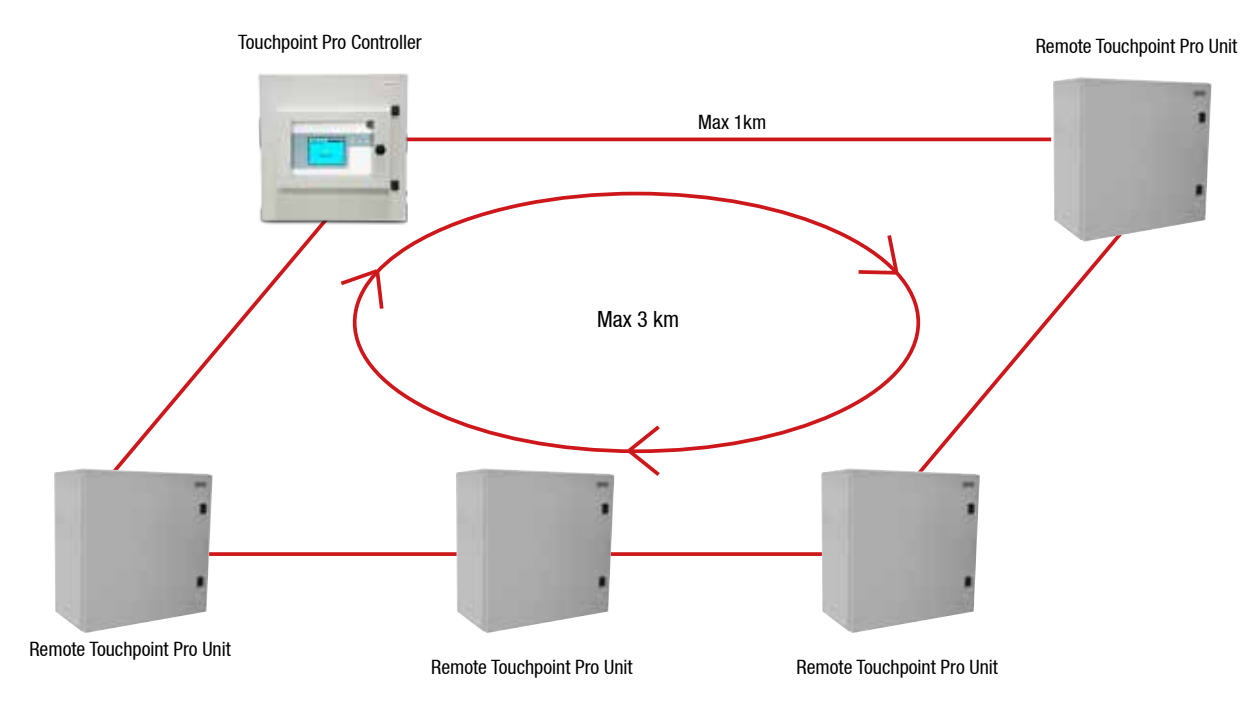

Figure 4.1 Max allowed cable distances

### 4.6 Earthing

Note: Earthing is known as Grounding in some countries.

### WARNING

All Touchpoint Pro equipment must be earthed using the earth terminals provided.

Earth loops must be avoided.

Touchpoint Pro must be connected to protective earth. Connect protective earth (usually mains earth) to the earth stud marked with the primary earth symbol . Do not remove any factory fitted earth connections.

Location of primary earth connection point:

- Standard enclosure lower left corner
- Rack mount unit reverse side, lower left corner

The screen of the Ring Network cable and the screens of field device cables should be connected to earth at the controller, preferably to a clean instrument earth.

The Wall mount enclosures contain a pre-fitted screen bar for earthing the field cables. A suitable termination is provided for the ring cables and earth terminals for all others.

It is recommended that an earth screen bar be installed in the Touchpoint Pro enclosure / rack to connect the field and network cable screens.

If armoured or steel wire braided cable is used for field devices, and earthed in the field, it is recommended that care is exercised to avoid earth (ground) loops by preventing cable armour from coming into contact with the TPPR enclosure or cable screening.

The diagrams below show some examples of good earthing and screening practice:

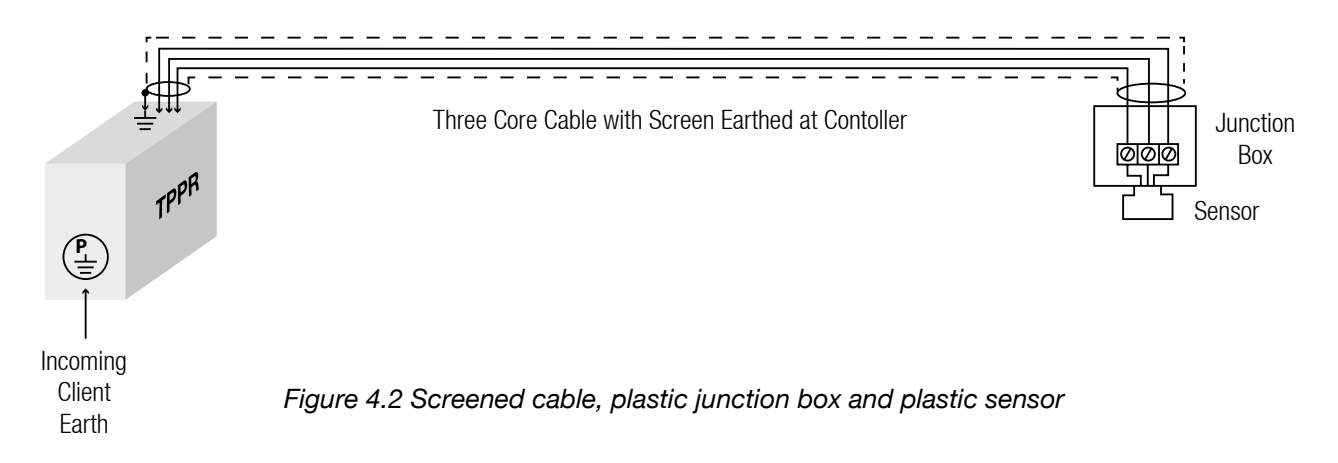

- Instrument Earth is preferred to connect the cable screen
- Risk is that screen is connected at both ends = earth loops

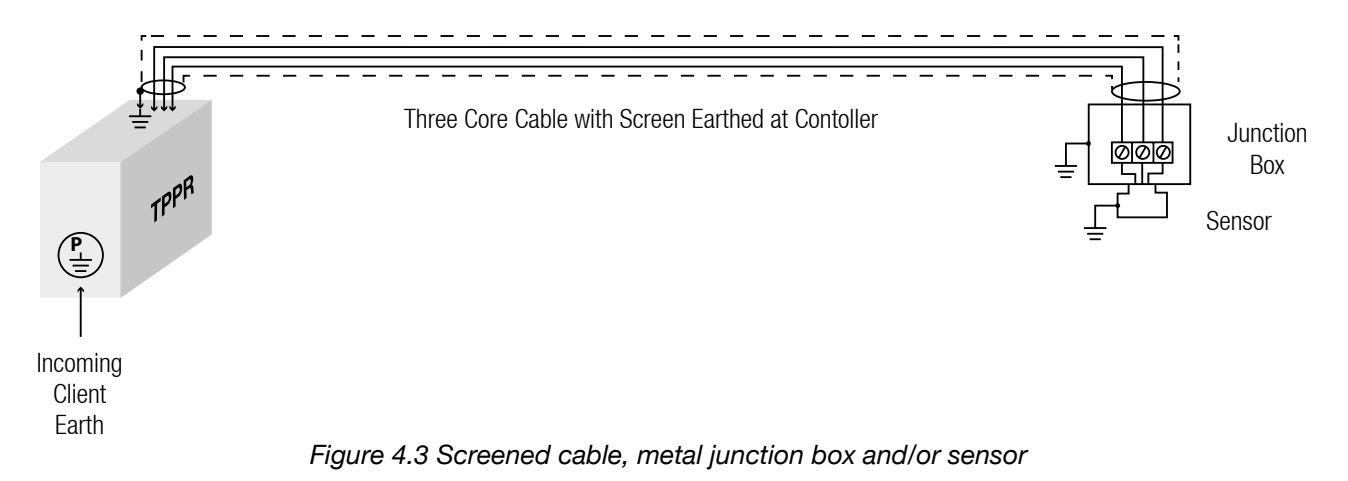

- Instrument Earth is preferred to connect the cable screen
- Care must be taken to isolate the screen at the junction box, e.g. terminate it in a spare terminal
- The metal sensor / junction box must be connected to Protective Earth
- Risk is that screen is connected at both ends = earth loops

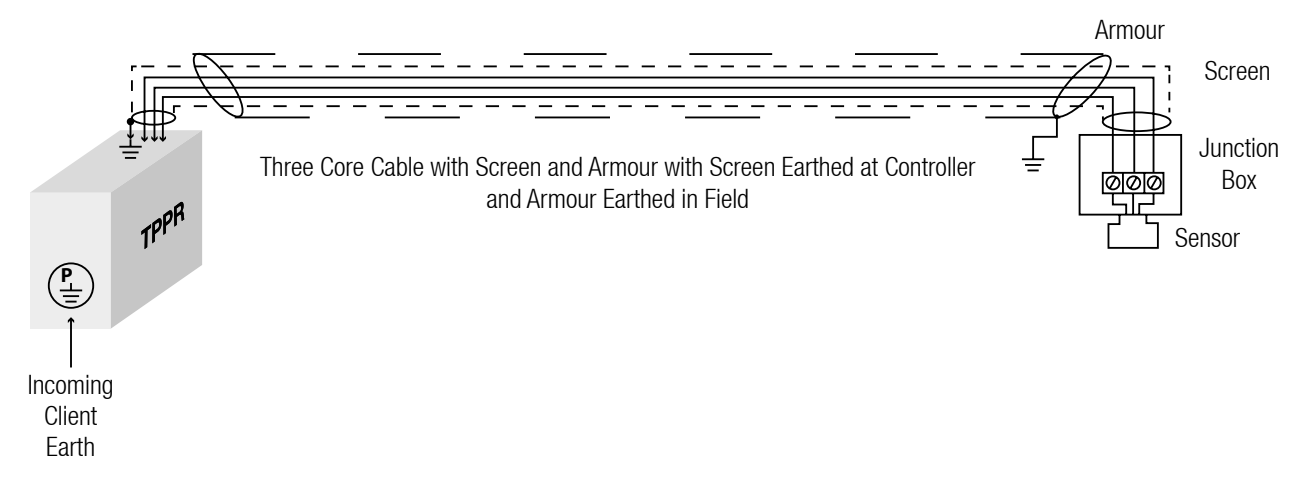

Figure 4.4 Screened cable with armour (wire or braid) with plastic junction box and plastic sensor

- The armour must be connected to Protective Earth at the sensor, and the screen should be connected to the enclosure's common earth (ground) rail.
- Care must be exercised to prevent contact between cable armour and cable screen, and between cable armour and the enclosure in order to prevent ground loops occurring.

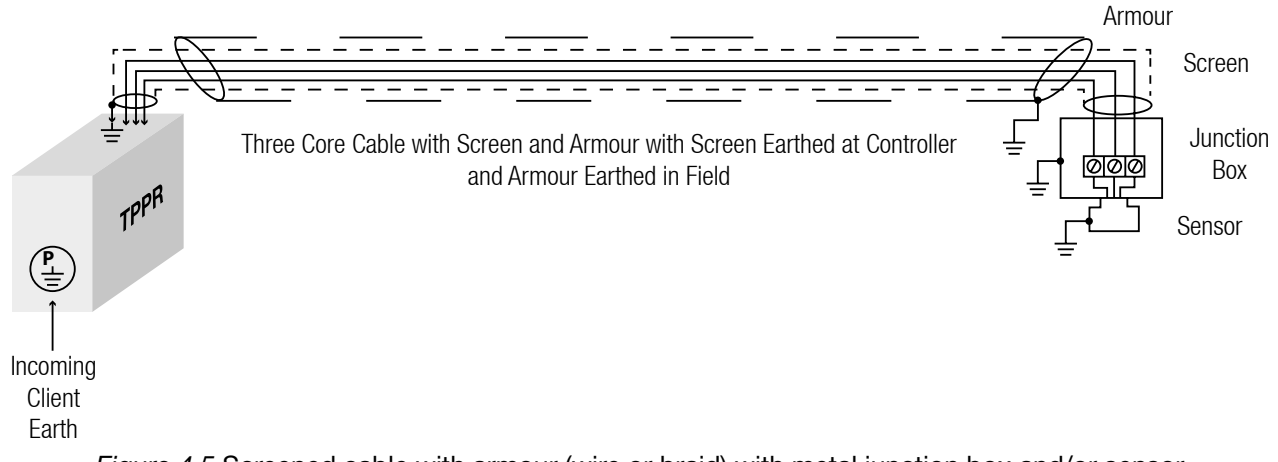

Figure 4.5 Screened cable with armour (wire or braid) with metal junction box and/or sensor

- The armour must be connected to Protective Earth and the screen should be connected to the Touchpoint Pro enclosure's common earth (ground) rail
- The metal sensor/junction box must be connected to Protective Earth
- The armour would typically be connected through a metal cable gland to a metal JB or controller enclosure, but great care must be taken to avoid ground loops by preventing the armour coming into contact with either the enclosure or the cable screening.

### 4.7 EMC / RFI Considerations

For installations in Europe, all electrical equipment connected to the system should comply with the EMC Directive 2004/108/EC. For non-European installations, electrical equipment connected to the system should comply with applicable national or international EMC standards.

All external and field cables connected to the Touchpoint Pro system must be screened in order to ensure correct operation of the system and to meet European Standards for RFI and EMC. The cable screen should be properly terminated to earth at one end only (the Touchpoint Pro side) to avoid earth loops.

All screens should be terminated at the instrument earth bar provided in the enclosure.

External cabling associated with the Touchpoint Pro system should be isolated from other equipment cabling, in particular any high voltage or high current cabling.

### **4.8 Electrical Connections**

### 4.8.1 Touchpoint Pro Power Supplies

Caution - TPPR power supplies are supplied already wired. Do not modify any factory fitted cabling

### 4.8.1.1 120 W DC 24 V Power Supply Unit

Note: The power supply units are equipped with spring-clamp terminals.

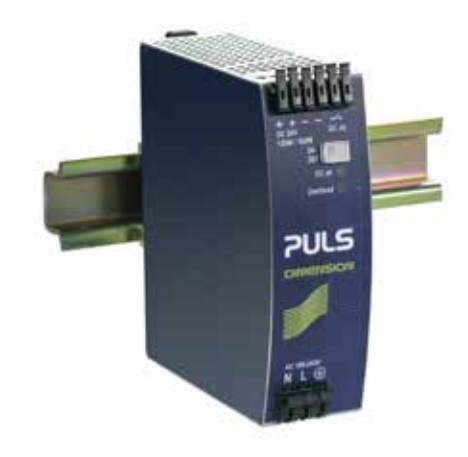

Figure 4.6 120 W PSU

| Label | Purpose           |  |
|-------|-------------------|--|
| Ν     | AC Supply Neutral |  |
| L     | AC Supply Line    |  |
| ÷     | Earth             |  |

| Label | Purpose       |  |
|-------|---------------|--|
| +     | DC Output +V  |  |
| +     | DC Output +V  |  |
| -     | DC Output -V  |  |
| -     | DC Output -V  |  |
| DC OK | Relay Contact |  |
| DC OK | Relay Contact |  |

### 4.8.1.2 240 W DC 24 V Power Supply Unit

Note: The power supply units are equipped with spring-clamp terminals.

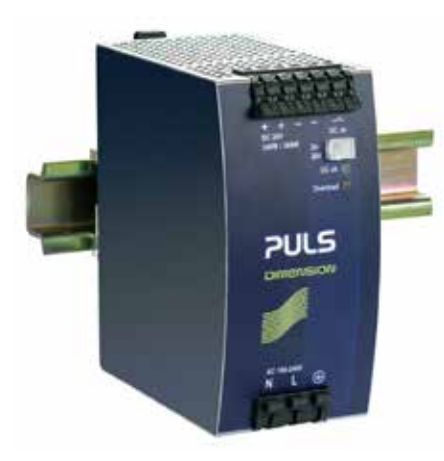

Figure 4.7 240 W PSU

| Label | Purpose           |  |
|-------|-------------------|--|
| Ν     | AC Supply Neutral |  |
| L     | AC Supply Line    |  |
| ÷     | Earth             |  |

| Label | Purpose       |  |
|-------|---------------|--|
| +     | DC Output +V  |  |
| +     | DC Output +V  |  |
| -     | DC Output -V  |  |
| -     | DC Output -V  |  |
| DC OK | Relay Contact |  |
| DC OK | Relay Contact |  |

### 4.8.1.3 480 W DC 24 V Power Supply Unit

Note: The power supply units are equipped with spring-clamp terminals.

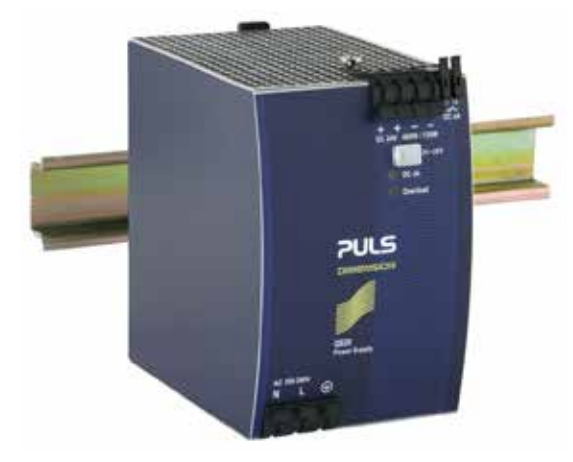

Figure 4.8 480 W PSU

| Label | Purpose           |  |
|-------|-------------------|--|
| Ν     | AC Supply Neutral |  |
| L     | AC Supply Line    |  |
| ٢     | Earth             |  |

| Label Purpose |               |  |
|---------------|---------------|--|
| +             | DC Output +V  |  |
| +             | DC Output +V  |  |
| -             | DC Output -V  |  |
| -             | DC Output -V  |  |
| DC OK         | Relay Contact |  |
| DC OK         | Relay Contact |  |

### 4.8.2 Power Redundancy Module

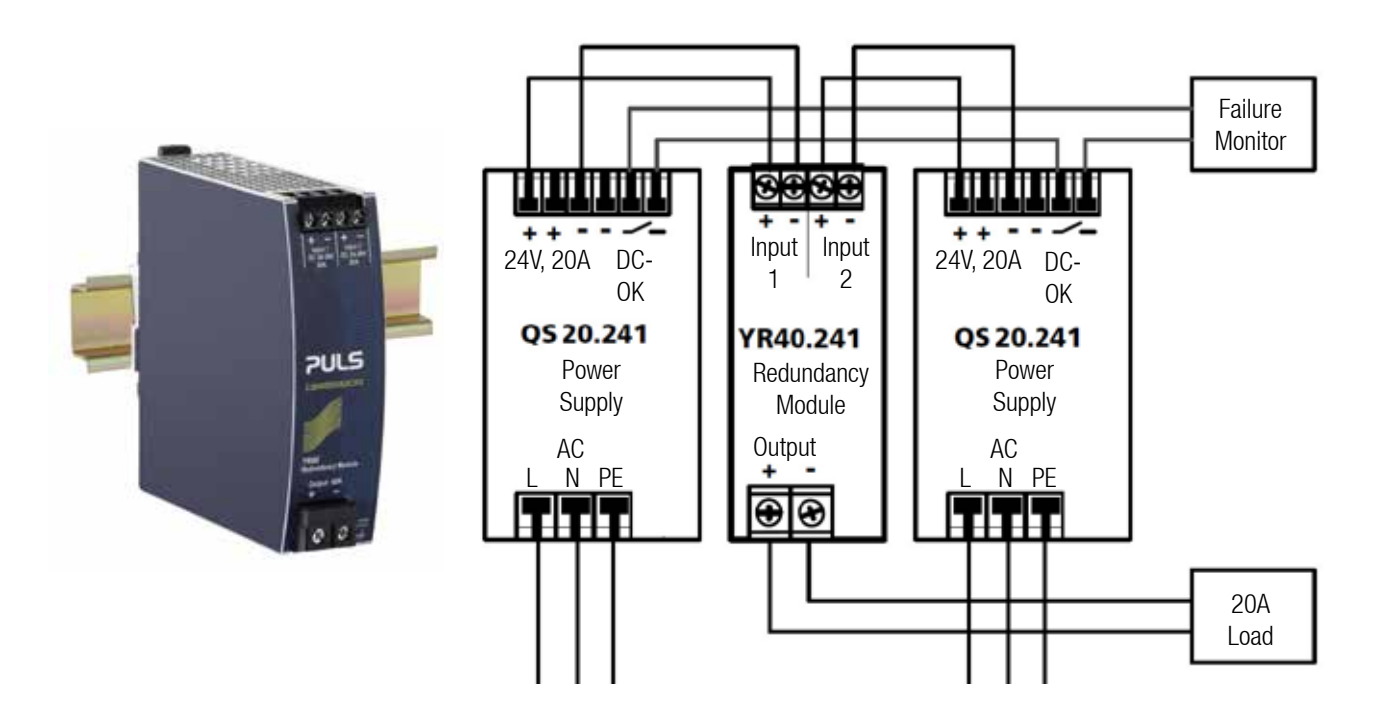

Figure 4.9 Power Redundancy Module

| Label     | Purpose        |  |
|-----------|----------------|--|
| Input 1 + | DC Supply 1 +V |  |
| Input 1 - | DC Supply 1 -V |  |
| Input 2 + | DC Supply 2 +V |  |
| Input 2 - | DC Supply 2 -V |  |
| Output +  | DC Output +V   |  |
| Output -  | DC Output -V   |  |

### 4.8.3 DC-UPS and Battery Box

The DC-UPS connections are as follows:

| Terminal Identification | Label | Purpose                            |
|-------------------------|-------|------------------------------------|
| Input DC 24 V           | +     | DC Supply +V                       |
|                         | -     | DC Supply -V                       |
|                         | -     | DC Supply -V (spare)               |
| Output DC 24 V 20 A     | +     | +V Supply to Touchpoint Pro system |
|                         | -     | -V Supply to Touchpoint Pro system |
| Battery                 | +     | Battery +                          |
|                         | -     | Battery -                          |

The UPS is equipped with status relays as follows:

| Terminal Identification | Label           | Purpose                                   |  |
|-------------------------|-----------------|-------------------------------------------|--|
| 1                       | Ready           | Contact is closed when both batteries are |  |
| 2                       |                 |                                           |  |
| 3                       | Duffering       | Contact is closed when UPS has switched   |  |
| 4                       | Builering       | to battery power                          |  |
| 5                       | Declare Dettern | Contact is closed when a battery quality  |  |
| 6                       | Replace Ballery | fault is detected                         |  |
| 7                       |                 | DO NOT USE                                |  |
| 8                       | ΙΠΠΙΟΙΙ         |                                           |  |

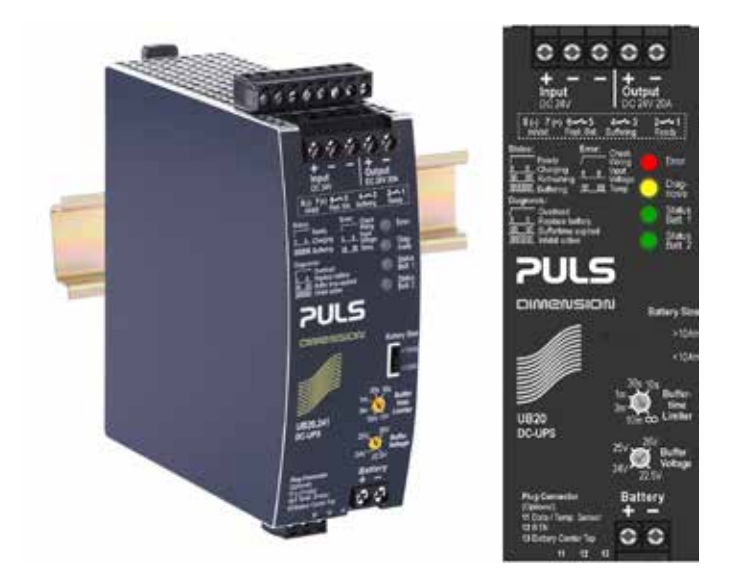

The UPS is shipped with the following default settings. Before making connections, confirm that the settings are as follows:

- 1. Buffer time limiter switch is set to "infinity" position
- 2. Buffer voltage switch is set to 24V
- 3. Battery size switch (on the side of the UPS) is set to >10 Ah

Note: If the UPS Module with battery backup option is being used, ensure that the power supply output voltage is adjusted to at least 26 Vdc to ensure sufficient charging of the battery. To adjust the voltage, locate the potentiometer labelled 24-28 Vdc on the front of the power supply, and adjust it using a cross headed screwdriver.

### WARNING

When handling the batteries, take great care not to connect the terminals together, e.g. by a tool such as a screwdriver.

Note: The maximum cable length between the Touchpoint Pro Battery Box and the Touchpoint Pro System UPS is 5 m. Wire size must be 4 mm<sup>2</sup>.

1. Confirm that the batteries are connected as shown below:

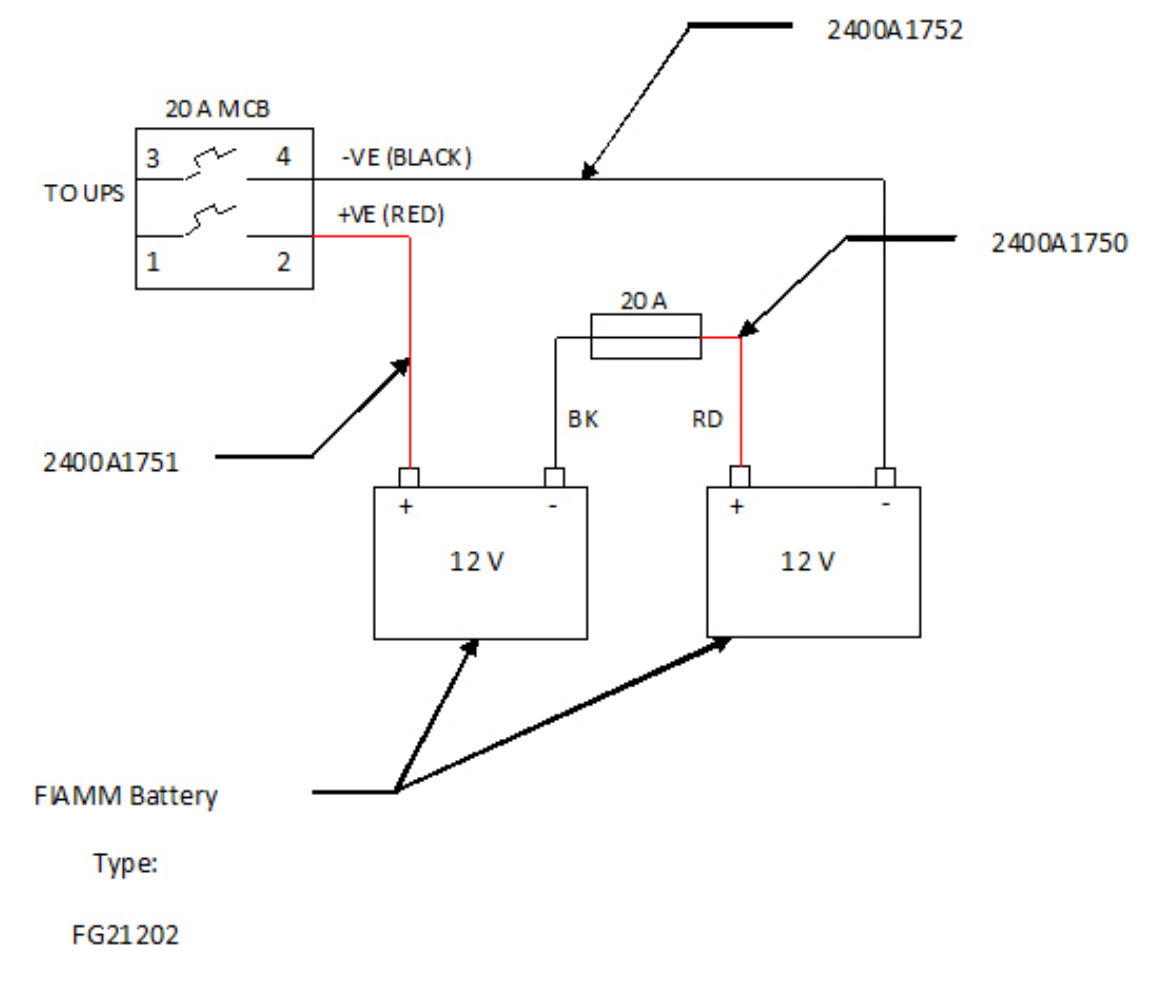

- 2. Before making connections, ensure that the isolator switch is in the OFF (down) position
- 3. Connect the incoming cable from the UPS as follows:

| UPS                     | Battery Box             |              |  |
|-------------------------|-------------------------|--------------|--|
| Terminal Identification | Terminal Identification | Purpose      |  |
| Battery +               | 1                       | DC Voltage + |  |
| Battery -               | 3                       | DC Voltage - |  |

Note: The isolator is designed to be located in the centre of the DIN rail, do not move it from this location.

 Connect the Touchpoint Pro Battery box to protective earth. An earth stud (M8) is provided for this purpose. Refer to local or national codes of practice for equipotential bonding. Honeywell Analytics recommends a minimum wire size of 6 mm<sup>2</sup> (10 AWG).

#### 4.8.4 Analogue Input Module 4-20 mA

Note: The Analogue Input Module mA operates in current sink mode only.

Note: Channel wiring is from left to right for terminals on the top and bottom of the module. It is not possible to move a plug from top to bottom of a module after wiring. Please ensure correct wiring by system verification tests. See Commissioning, First Time Switch On, and Maintenance, Testing the Touchpoint Pro System

The Analogue Input Module mA (AIM mA) accepts 4-20 mA current source signals from field devices (the module operates in current sink mode only).

The module can supply 18-32 Vdc (24 Vdc nominal) to the field devices at a maximum current of 1 A per channel, with the additional limitation that the total current drawn from the module must not exceed 2 A at 65 °C ambient or 4 A at 55 °C ambient.

| <b>Terminal Identification</b> | Label | Channel | Field device     |
|--------------------------------|-------|---------|------------------|
| 1                              | +V    | Input 1 | +24 Vdc          |
| 2                              | SIG   |         | 4 - 20 mA signal |
| 3                              | -V    |         | 0 Vdc            |
| 4                              | +V    | Input 2 | +24 Vdc          |
| 5                              | SIG   |         | 4 - 20 mA signal |
| 6                              | -V    |         | 0 Vdc            |
| 7                              | +V    | Input 3 | +24 Vdc          |
| 8                              | SIG   |         | 4 - 20 mA signal |
| 9                              | -V    |         | 0 Vdc            |
| 10                             | +V    | Input 4 | +24 Vdc          |
| 11                             | SIG   |         | 4 - 20 mA signal |
| 12                             | -V    |         | 0 V dc           |

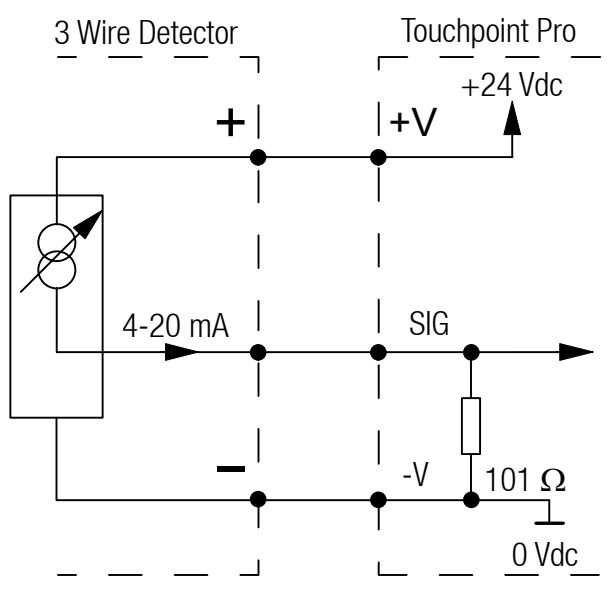

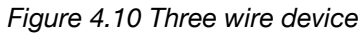

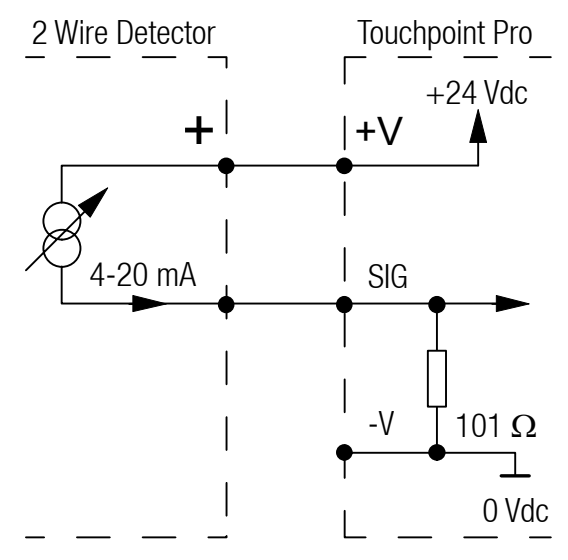

Figure 4.11 Two wire loop powered device

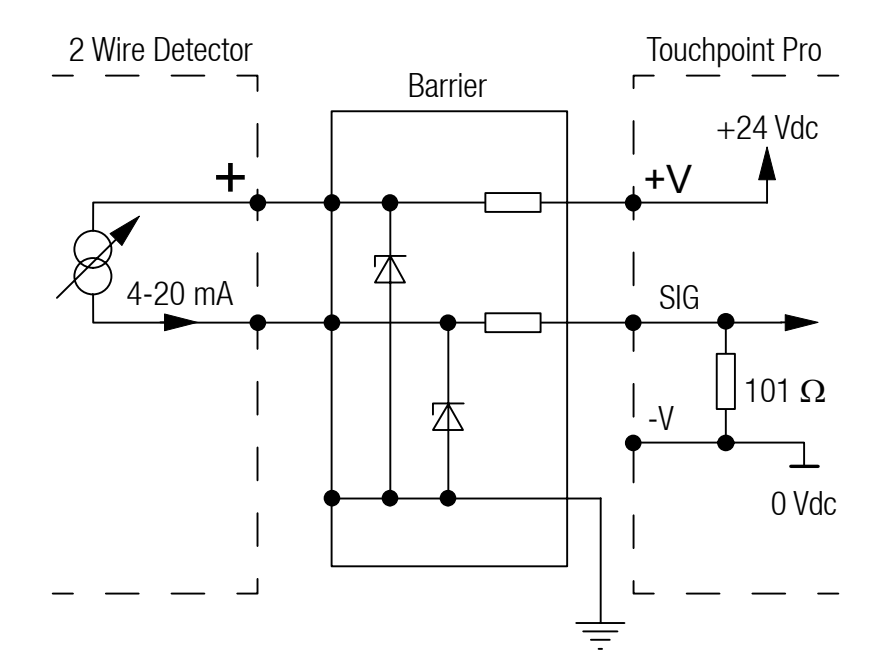

Figure 4.12 Two wire device with a barrier

Note: For intrinsically safe (I.S.) field devices, please refer to the device manufacturer's instructions for details of suitable approved I.S. barriers and interconnections.

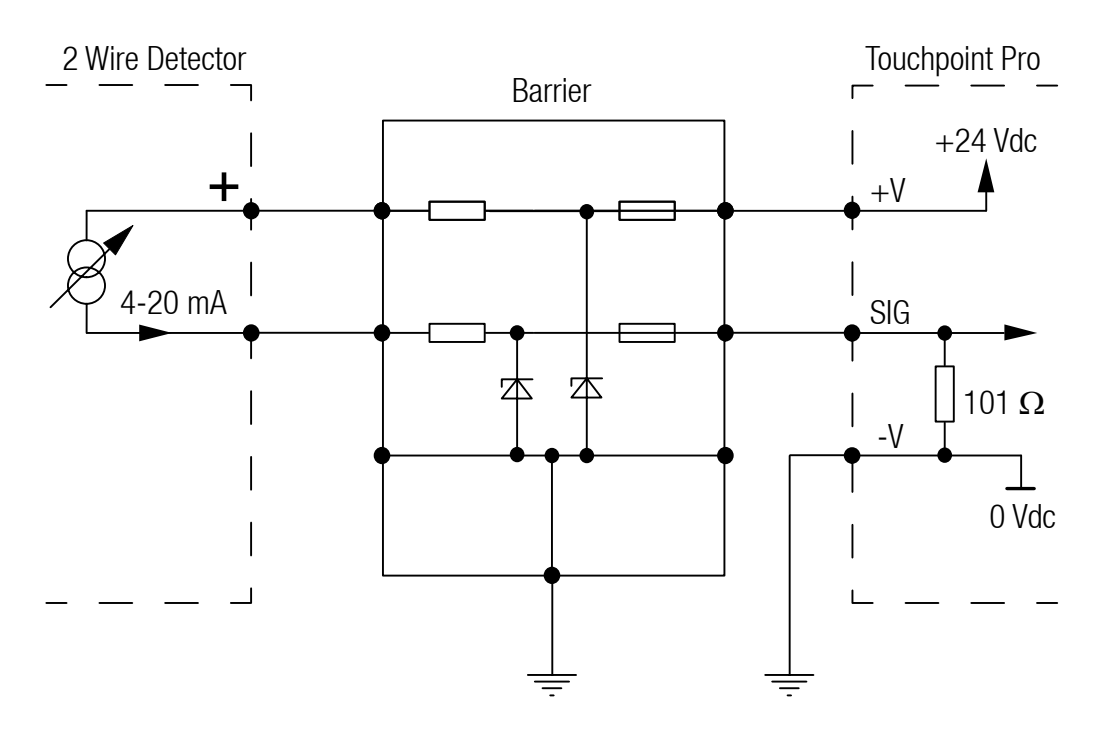

Figure 4.13 Two wire device with a barrier

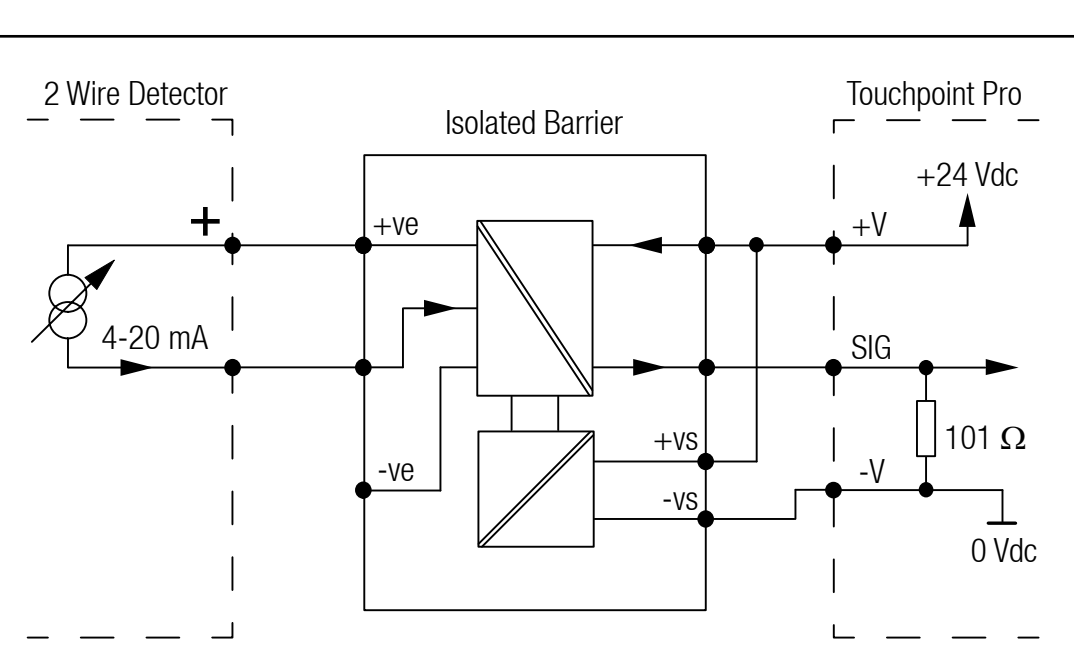

Figure 4.14 Two wire device with a isolated barrier

#### 4.8.5 Analogue Input Module mV Bridge

Note: Channel wiring is from left to right for terminals on the top and bottom of the module. It is not possible to move a plug from top to bottom of a module after wiring. Please ensure correct wiring by system verification tests. See Commissioning, First Time Switch On, and Maintenance, Testing the Touchpoint Pro System

| Terminal Identification | Label | Channel | Field device      |
|-------------------------|-------|---------|-------------------|
| 1                       | S     | Input 1 | Sensitive (+)     |
| 2                       | 01    |         | Signal            |
| 3                       | NS    |         | Non-sensitive (-) |
| 4                       | S     | Input 2 | Sensitive (+)     |
| 5                       | 01    |         | Signal            |
| 6                       | NS    |         | Non-sensitive (-) |
| 7                       | S     | Input 3 | Sensitive (+)     |
| 8                       | 01    |         | Signal            |
| 9                       | NS    |         | Non-sensitive (-) |
| 10                      | S     | Input 4 | Sensitive (+)     |
| 11                      | 01    |         | Signal            |
| 12                      | NS    |         | Non-sensitive (-) |

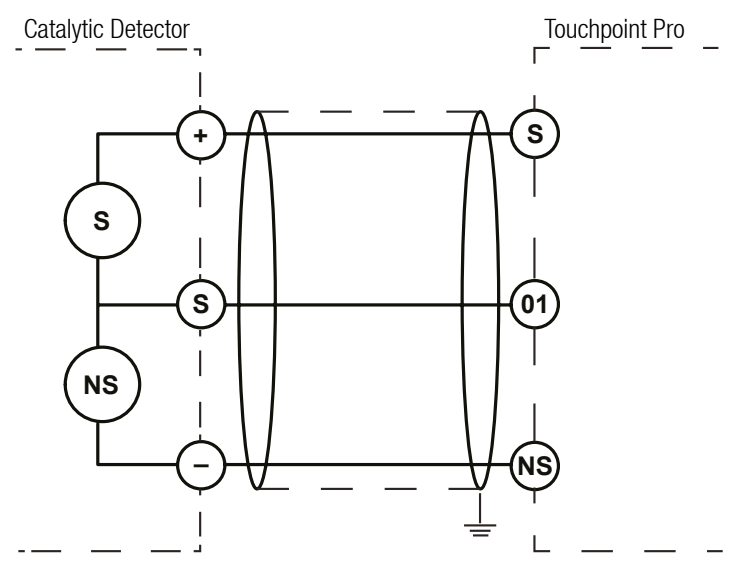

Figure 4.15 Catalytic detector

### 4.8.6 Digital Input Module

Note: Channel wiring is from left to right for terminals on the top and bottom of the module. It is not possible to move a plug from top to bottom of a module after wiring. Please ensure correct wiring by system verification tests. See Commissioning, First Time Switch On, and Maintenance, Testing the Touchpoint Pro System.

DIMs have two modes of operation. A DIM channel may be configured to generate an alarm, fault or warning signal when activated.

Alternatively, a DIM channel may be configured to provide remote control of a selected group of one or more input / output channels. The DIM may be used to remotely reset, inhibit, or acknowledge the selected channels. When used for inhibit, repeated activation toggles the inhibit state of the selected channels.

| Terminal Identification | Label | Channel |
|-------------------------|-------|---------|
| 1                       | +     | Input 1 |
| 2                       |       |         |
| 3                       | -     |         |
| 4                       | +     | Input 2 |
| 5                       |       |         |
| 6                       | -     |         |
| 7                       | +     | Input 3 |
| 8                       |       |         |
| 9                       | -     |         |
| 10                      | +     | Input 4 |
| 11                      |       |         |
| 12                      | -     |         |

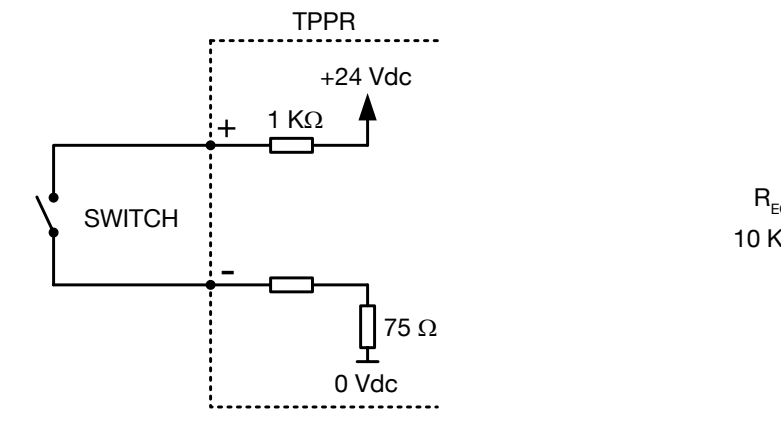

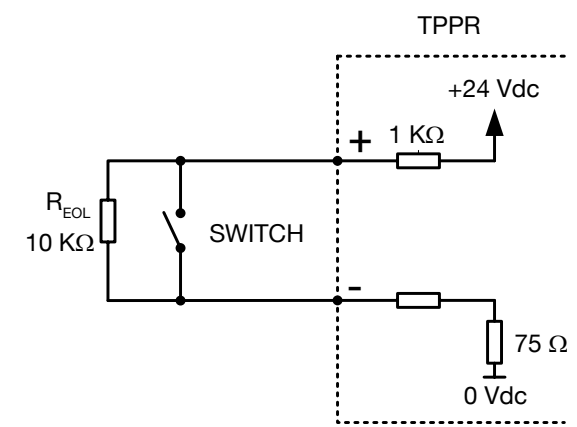

Figure 4.16 Unsupervised configuration

Figure 4.17 Supervised for open circuit configuration

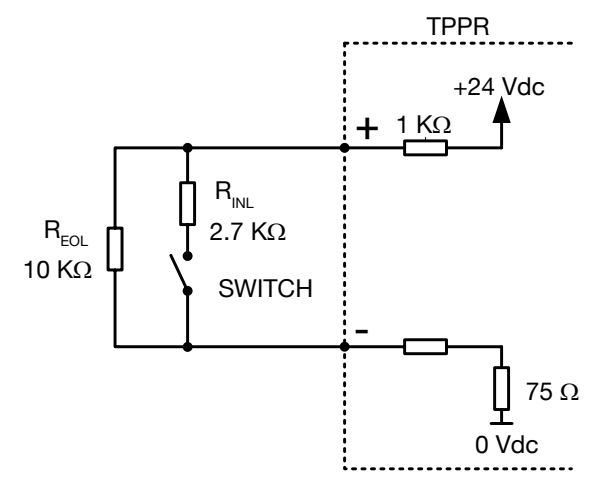

Figure 4.18 Supervised for open and short circuit configuration

### 4.8.7 Relay Output Module

Note: Channel wiring is from left to right for terminals on the top and bottom of the module. It is not possible to move a plug from top to bottom of a module after wiring. Please ensure correct wiring by system verification tests. See Commissioning, First Time Switch On, and Maintenance, Testing the Touchpoint Pro System

The Relay Output Module (ROM) provides relay outputs to switch field devices such as sounders, beacons and actuators. In addition, an auxiliary voltage supply is available to provide power to such devices.

The relay contacts have a recommended range of application  $\geq$  12 Vdc, 10 mA. The maximum contact current rating is 5 A per channel, with the additional limitation that the maximum contact current rating for the module is 8 A. An overcurrent protection device should be fitted to prevent higher current flowing through the relay contacts.

The auxiliary voltage supply can provide 18-32 Vdc (24 Vdc nominal) to the field devices at a maximum current of 1.5 A per channel, with the additional limitation that the total current drawn from the module must not exceed 1.5 A. The supply is short circuit protected – if a short circuit is detected the supply to all four channels will be disconnected to prevent damage to the module. If the cause of the short circuit is removed, the auxiliary voltage supply will be restored automatically.

| Terminal Identification | Label | Channel |
|-------------------------|-------|---------|
| 1                       | NO    | Relay 1 |
| 2                       | NC    |         |
| 3                       | С     |         |
| 4                       | NO    | Relay 2 |
| 5                       | NC    | _       |
| 6                       | С     |         |
| 7                       | NO    | Relay 3 |
| 8                       | NC    | -       |
| 9                       | С     |         |
| 10                      | NO    | Relay 4 |
| 11                      | NC    | _       |
| 12                      | С     |         |
| 13                      |       | V Aux 1 |
| 14                      | +V    |         |
| 15                      | -V    |         |
| 16                      |       | V Aux 2 |
| 17                      | +V    |         |
| 18                      | -V    |         |
| 19                      |       | V Aux 3 |
| 20                      | +V    |         |
| 21                      | -V    |         |
| 22                      |       | V Aux 4 |
| 23                      | +V    |         |
| 24                      | -V    |         |

Note: Relay contacts are shown in the shelf state (not powered)

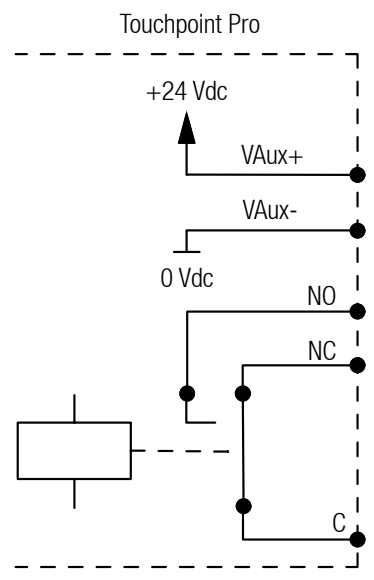

Figure 4.19 ROM connection

### 4.8.8 Ring Coupling Module

| Terminal Identification | Label | Channel    |
|-------------------------|-------|------------|
| 1                       | +     | Ring A In  |
| 2                       | Drain |            |
| 3                       | -     |            |
| 4                       | +     | Ring B Out |
| 5                       | Drain |            |
| 6                       | -     |            |
| 7                       | +     | Ring B in  |
| 8                       | Drain |            |
| 9                       | -     |            |
| 10                      | +     | Ring A Out |
| 11                      | Drain |            |
| 12                      | -     |            |

The ring cable must have the drain wire terminated at the Ring Coupling Module and Control Module drain terminals. The ring screen must be connected to the instrument bar at the Ring A Out and Ring B In side of the cable with the clamps provided.

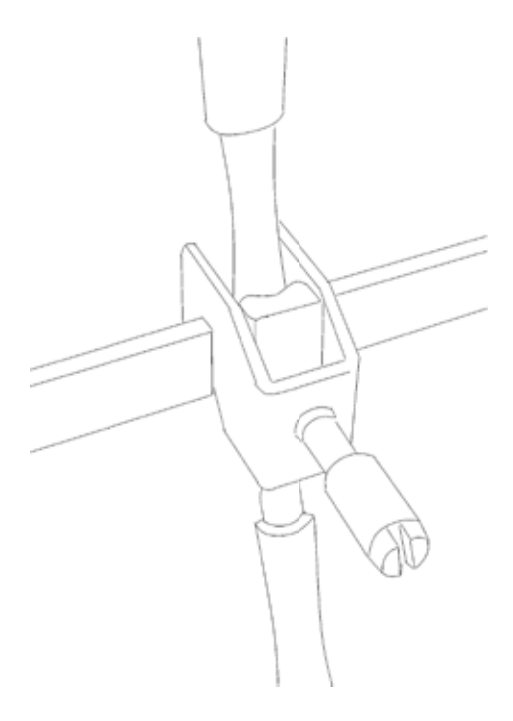

Figure 4.20 Ring screen clamp

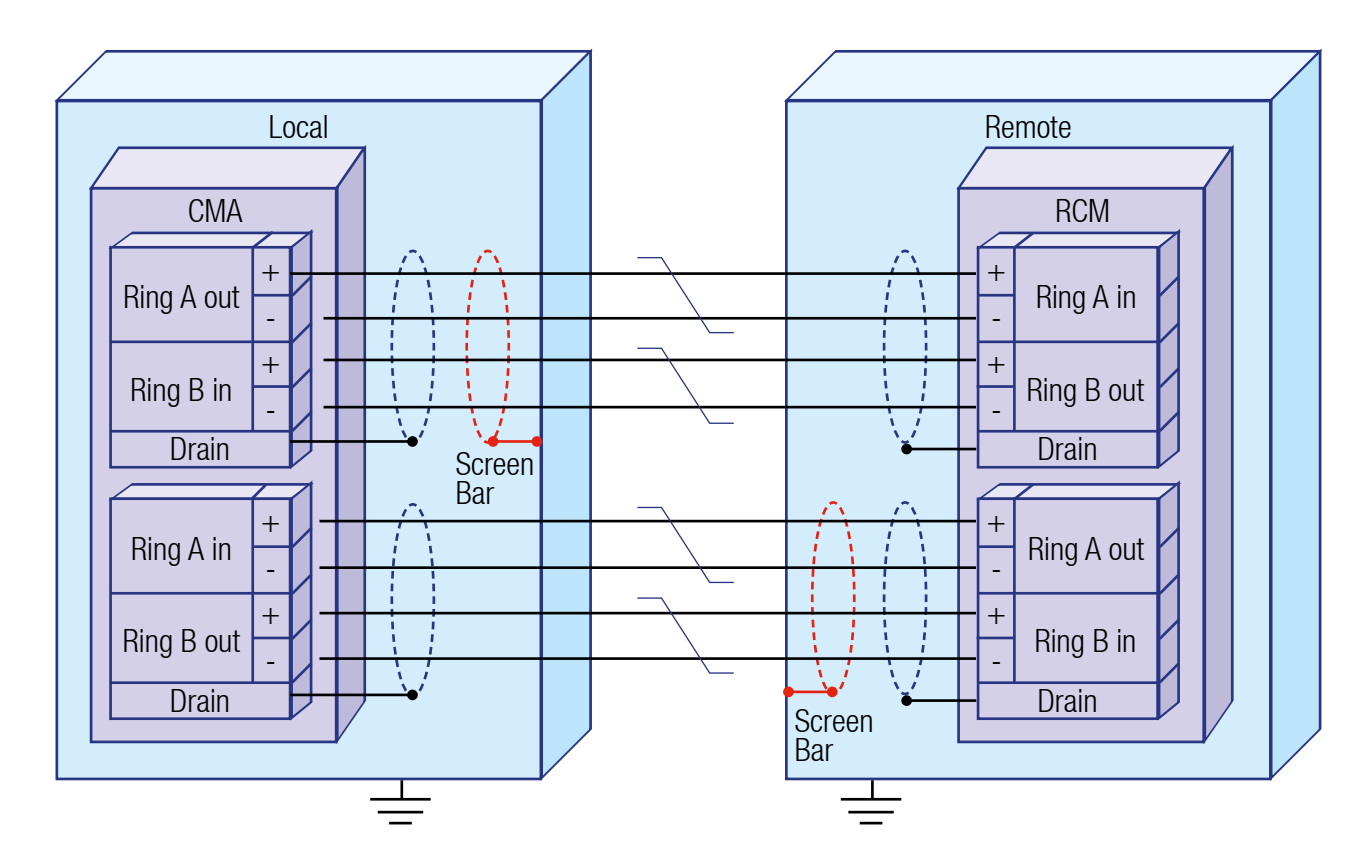

Figure 4.21 Ring Network connections and screen earthing

### 4.8.9 System State Relays

The System State Relay connections are found at TB4 and TB5 on the Control Module. They are rated at 30 Vdc 3 A or 250 Vac 3 A.

Caution: If the System State Relays are being used to switch AC voltages, an overcurrent protection device must be included

#### Caution: Isolate all incoming supplies before making connections to the System State Relays

Note: It may be necessary to remove the Control Module Cover to make connections to the Control Module. Do not remove any factory fitted earth cabling

| Terminal | System Failure Relay | System Fault Relay |
|----------|----------------------|--------------------|
|          | ТВ4                  | TB5                |
| 1        | SIS_Fail_COM         | SIS_Fault_COM      |
| 2        | SIS_Fail_NO          | SIS_Fault_NO       |
| 3        | Screen_TB4           | Screen_TB5         |

#### 4.8.10 Power Supply Unit Status Inputs

The Power Supply Units Status Input connections can be found at TB8 and TB9 on the Control Module. The PSU Status Inputs are Digital Input channels available for PSU monitoring. Alternatively, they can be configured to be used as Global Acknowledge, Global Reset or Global Inhibit.

Note: It may be necessary to remove the Control Module Cover to make connections to the Control Module. Do not remove any factory fitted earth cabling.

| Terminal | System Failure Relay | System Fault Relay |
|----------|----------------------|--------------------|
|          | ТВ8                  | ТВ9                |
| 1        | PSU1_Stat 1          | PSU3_Stat 1        |
| 2        | PSU1_Stat 2          | PSU3_Stat 2        |
| 3        | PSU2_Stat 1          | PSU4_Stat 1        |
| 4        | PSU2_Stat 2          | PSU4_Stat 2        |
| 5        | Screen_TB8           | Screen_TB9         |

The PSU Status Inputs are supplied with the following configuration.

| PSU Status Input | Function                                     |
|------------------|----------------------------------------------|
| 1                | PSU – DC OK                                  |
| 2                | UPS – BAT RDY                                |
| 3                | UPS – BAT RPL                                |
| 4                | Temperature Sensor (Forced Ventilation Only) |

If the UPS or the forced ventilation options are not being used, those inputs can be configured by the user to act as Global Acknowledge, Global Reset or Global Inhibit.

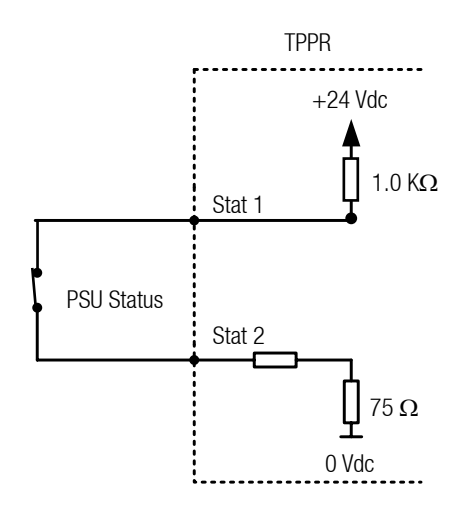

Figure 4.21 PSU Status Input

### 5.1 General

System interfaces consist of:

- Interface software with three ways to access
  - Touchscreen for normal system operation, maintenance and configuration
  - Licensed Web Server for remote access to view normal system operation
  - Licensed PC Configuration Software (optional) for convenient system configuration
- Accept and reset buttons on the front panel of the Touchpoint Pro Controller
- Power, Alarm, Fault and Inhibit LEDs on the front panel of the Touchpoint Pro Controller
- Buzzer on the Touchpoint Pro Controller

Further Interfaces consist of:

- Two master relays, System Failure and System Fault
- Connections for SD Card and USB memory device
- 10/100 Mbps Ethernet connection
- Optional digital bus interface

The interface software has two distinct modes of operation - Configuration Mode and Visualisation Mode,

Within each mode, access to certain functions is restricted by the use of password protected access levels. There are four hierarchical access levels - View is available to all users while Operator, Maintenance Engineer and Administrator are password protected. Each user can be assigned one access level.

Access to certain functions is also restricted via the Web Server for safety reasons.

### **5.2 Access Levels**

The table below details the access levels for the User Interface. The highest level of password protected access is Administrator, then Maintenance Engineer, then Operator. Broadly speaking, the Administrator can commission modules and configure channels, the Maintenance Engineer can edit channel configuration and do calibration, and the Operator can interact with the system during normal day-to-day operation such as acknowledging and resetting events. The table also shows which functions are not available via the Web Server for safety reasons (for example, Calibration).

Touchpoint Pro is supplied with a default Administrator level account. For security reasons this will be attached to the system touchscreen. When the system is configured, at least one new Administrator account should be created. The default Administrator should then log out and then log back in as the new Administrator, and should then delete the default Administrator account to prevent unauthorized access. The Administrator can create other users with Administrator level access or lower and the Maintenance

Engineer can create users with Engineer level access or lower.

Caution: Forgotten or deleted passwords cannot be recovered. It is therefore advisable to have two Administrators so that one can replace the passwords of any other users.

Note: Only Administrators can end another user's active session, even if it has timed out.

Note: The user login times out after 20 minutes of inactivity.

| Screen Name              | Web | Administrator | Maintenance<br>Engineer | Operator | View |
|--------------------------|-----|---------------|-------------------------|----------|------|
| System Status            |     |               |                         |          |      |
| Active Events            |     | Y             | Y                       | Y        | Y    |
| Inputs                   |     | Y             | Y                       | Y        | Y    |
| Outputs                  |     | Y             | Y                       | Y        | Y    |
| Input Detail             |     | Y             | Y                       | Y        | Y    |
| Trend                    |     | Y             | Y                       | Y        | Y    |
| Trend Configuration      |     |               |                         |          |      |
| Security                 |     | Y             | Y                       | Y        | Y    |
| Calibration              | No  | Y             | Y                       | N        | N    |
| Span Adjust              | No  | Y             | Y                       | Ν        | Ν    |
| Zero Adjust              | No  | Y             | Y                       | N        | N    |
| Extras                   |     | Y             | Y                       | Y        | Y    |
| Event History            |     | Y             | Y                       | Y        | Y    |
| SD Card                  |     | Y             | Y                       | Y        | Y    |
| Help                     |     | Y             | Y                       | Y        | Y    |
| Service Contact          |     | Y             | Y                       | Y        | Y    |
| About                    |     | Y             | Y                       | Y        | Y    |
| Report                   |     | Y             | Y                       | Y        | Y    |
| Diagnostics              | No  | Y             | Y                       | N        | N    |
| Screen Name              | Web | Administrator | Maintenance<br>Engineer | Operator | View |
| Global Settings          | No  | Y             | Y                       | N        | N    |
| Service Contact Settings | No  | Y             | Y                       | N        | N    |
| TCP/IP Settings          | No  | Y             | Y                       | N        | Ν    |
| Modbus Settings          | No  | Y             | Y                       | N        | N    |
| Panel Configuration      | No  | Y             | Y                       | N        | N    |
| Regional Settings        | No  | Y             | Y                       | N        | N    |
| Software Update          | No  | Y             | Y                       | N        | N    |
| Sensor Catalogue Update  | No  | Y             | Y                       | N        | N    |

| System Configuration        | No  | V             | V                       | N        | N    |
|-----------------------------|-----|---------------|-------------------------|----------|------|
| Channel Name Settings       | No  | v v           | v                       | N        | N    |
| View Channel Configuration  | No  | v             | v                       | N        | N    |
|                             | No  | v             | N                       | N        | N    |
|                             | No  | v v           | N                       | N        | N    |
| User Management             | No  | v v           | V                       | N        | N    |
| System Setun                | No  | Y Y           | Y                       | N        | N    |
| Channel Pon-IIn             | No  | v             | N                       | N        | N    |
| Channel Source Data         | No  | v             | N                       | N        | N    |
| Commission Channel          | No  | v v           | N                       | N        | N    |
| Decommission Channel Pon-Un | No  | Y             | N                       | N        | N    |
| Module Pon-IIn              | No  | Y             | N                       | N        | N    |
| Commission Module           | No  | Y             | N                       | N        | N    |
| Replace Module              | No  | Ý             | N                       | N        | N    |
| Replace Module Pop-Up       | No  | Ŷ             | N                       | N        | N    |
| Remove Module Pop-Up        | No  | Ŷ             | N                       | N        | N    |
| Network Scan Pop-Up         | No  | Ý             | N                       | N        | N    |
|                             |     |               |                         |          |      |
| Field Device Selection      | No  | Y             | N                       | N        | N    |
| Sensor Settings             | No  | Y             | N                       | N        | N    |
| Range Settings              | No  | Y             | N                       | N        | N    |
| Display Settings            | No  | Y             | N                       | N        | N    |
| Suppression Settings        | No  | Y             | N                       | N        | N    |
| Threshold Alarm 1 Settings  | No  | Y             | Y                       | N        | N    |
| Threshold Alarm 2 Settings  | No  | Y             | Y                       | N        | N    |
| Threshold Alarm 3 Settings  | No  | Y             | Y                       | N        | N    |
| Threshold Alarm Hysteresis  | No  | Y             | Y                       | N        | N    |
| STEL Alarm Settings         | No  | Y             | Y                       | N        | N    |
| Screen Name                 | Web | Administrator | Maintenance<br>Engineer | Operator | View |
| LTEL Alarm Settings         | No  | Y             | Y                       | Ν        | N    |
| Rate Alarm Settings 1       | No  | Y             | Y                       | Ν        | N    |
| Rate Alarm Settings 2       | No  | Y             | Y                       | N        | Ν    |
| Rate Alarm Settings 2       | No  | Y             | Y                       | N        | Ν    |
| Inhibit Delay Settings      | No  | Y             | Y                       | N        | N    |
| Signal Range Fault Settings | No  | Y             | Y                       | N        | N    |
| Gas Range Fault Settings    | No  | Y             | Y                       | N        | N    |

| Calibration Reminder Settings     | No  | Y   | Y | N | N |
|-----------------------------------|-----|-----|---|---|---|
| Calibration Signal Settings       | No  | Y   | Y | N | N |
| Calibration Span Gas Settings     | No  | Y   | Y | N | N |
| Inhibit Signalling Settings       | No  | Y   | Y | N | N |
| Fault Signalling Settings 1       | No  | Y   | Y | N | Ν |
| Custom Fault X Detail Settings    | No  | Y   | Y | N | Ν |
| Fault Signalling Settings 2       | No  | Y   | Y | N | N |
|                                   | NL  | N N | Y | N | N |
| Digital Input Settings            | INO | Y   | Y | N | N |
| Alarm Settings                    | No  | Y   | Y | N | N |
| Remote Interaction Settings       | No  | Y   | Y | N | N |
| Remote Group Interaction Settings | No  | Y   | Y | N | N |
|                                   |     |     |   |   |   |
| Relay Output Settings             | No  | Y   | Y | N | N |
| Relay Output Settings             | No  | Y   | Y | N | Ν |
| Relay Timing Settings             | No  | Y   | Y | N | N |
| Input Channel Pre-Selection       | No  | Y   | Y | N | N |
| Cause & Effect Matrix             | No  | Y   | Y | N | N |
| System Interaction                |     |     |   |   |   |
| SysInteract. Acknowledge          |     | Y   | Y | Y | N |
| SvsInteract. Reset                |     | Y   | Y | Y | N |
| SvsInteract. Inhibit              |     | Y   | Y | N | N |
| SysInteract. Clear Inhibit        |     | Y   | Y | N | N |
| SysInteract. Force Output         | No  | Y   | Y | Y | N |
| SysInteract. Clear Force Output   | No  | Y   | Y | N | N |

### 5.3 User Interface Software

The User Interface Software is accessible in three different ways - by local touchscreen at the Touchpoint Pro Controller, by Web Server, and by the optional PC Configuration Software. A detailed menu structure of the software is given in the Appendix - User Interface Software Menu Structure.

Touchpoint Pro does not need a user licence but, for security reasons, the optional PC Config and Web Server software do.

Please contact your local Honeywell supplier or distributor to obtain a 12-month user licence. They will need your Company details, a valid e-mail address, and the serial number of the Touchpoint Pro system. In return, they will e-mail you the licence token and details on how an authorised Honeywell Engineer can install it in the system, and details on how to activate the licence on a maximum of five PCs. You will be notified shortly before the expiry of your licence, and you will have a short licence extension in which to renew the licence token, if you want to.

Please note that expired licences do not stop Touchpoint Pro from working. They will merely stop you operating it remotely, and you will have to operate it from the touchscreen instead.

Please save your licence token carefully in case of a PC or system malfunction. While replacement licences can be reissued or transferred to other PCs within the licence period, lost tokens cannot be replaced and you will have to purchase a new 12-month one.

When renewing/transferring your licence, you must use (or supply) the same e-mail address that you used for the original licence. Failing to do so will automatically bill you for a completely new licence.

### 5.4 Local Interface (Touchscreen)

The touchscreen is a resistive type, which can be activated using a finger or a stylus. All interactions are single tap.

Caution: Do not use sharp objects as damage could be caused to the screen

### 5.5 Web Server

The Web Server is an external interface that provides web clients with data from the Touchpoint Pro System. This facility allows remote access to Touchpoint Pro to view live status, and analyse event history. It is also possible to acknowledge, inhibit and reset I/O channels. Calibration and configuration are not available over the Web Server.

The Web Server supports 5 concurrent web clients, however it does not restrict further users from connecting. System performance may be degraded in this case.

Note: The Web Server is compatible with Internet Explorer version 8 . Please refer to Chapter 6, Commissioning for the necessary settings. The following browsers are also supported:
## **5. User Interface**

- Internet explorer 6.0 to 8.0
- Chrome up to V38
- Safari
- Chrome up to V38 on Android devices

## 5.6 PC Configuration Software

The optional PC Configuration Software is optimised for the larger screen of a PC, instead of the local touchscreen. The menu and navigation are as detailed in the section "Menu Structure" however multiple screens are combined, reducing the overall commissioning time.

Note: the PC Configuration Software is compatible with Windows 7. Please refer to Chapter 6, Commissioning for the necessary settings.

## 5.7 SD Card

The SD card is used to store the event history of the system. Touchpoint Pro logs all events and all changes to input readings. A notification will be given when the SD card is 80% full. If the card is not replaced, a further notification will be given when it is full, and when data is being overwritten.

Note: A list of the events that are logged is given in Appendix 7 - Events

## Caution: The SD Card must remain inserted during normal system operation. When the card is full it should be replaced immediately

## 5.8 Interfaces

The Control Module has several communication interfaces:

- 10/100 Mbps Ethernet port for connection to a local network, to enable the Web Server function and optional PC Configuration Software
- Connections for the optional dual RS485 Modbus RTU interface
- A USB port for connection to a USB flash drive, which can be used to save reports, backup and restore configuration, and update software, firmware and the sensor catalogue

Note: The USB Device port is not EMC safe, and is to be used for maintenance mode only. The USB Host port can take a USB flash drive, which can be left in place provided that it does not foul the cables or cabinet door.

## **5. User Interface**

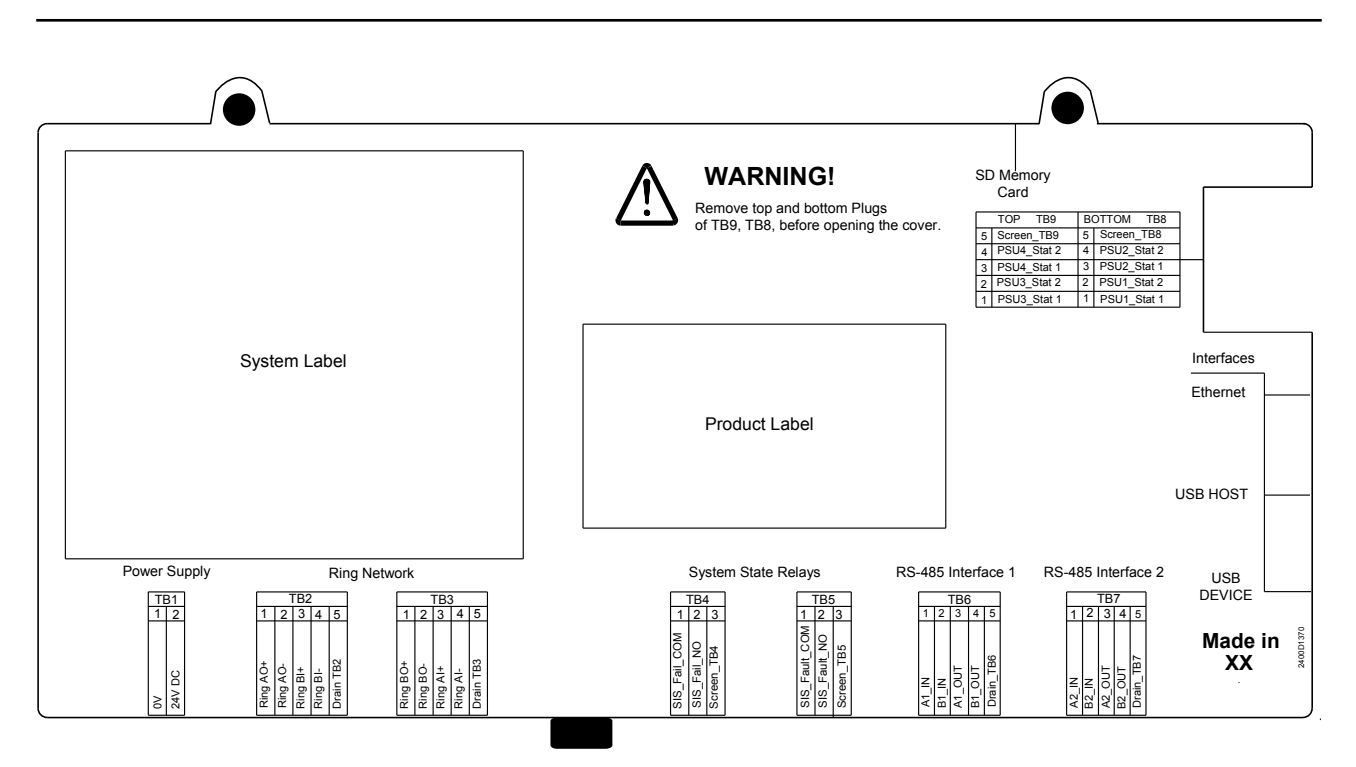

Figure 5.1 Control Module cover

Note: Please read the chapter "User Interface" before proceeding

## 6.1 Introduction

This chapter explains several operations that may be required during commissioning. Users should complete the **First Time Switch On**, **Set Date Time and Language**, **Program Users and Passwords**, and if required **Setup Web Server**. If the PC Configuration Software is being used, complete **First Time Switch On** and **Set Date**, **Time and Language**, then **Setup PC Configuration Software** using the touchscreen, then continue through the procedures using the PC Configuration Software.

If the system was ordered from Honeywell Analytics with default channel configurations, complete the section **Verify Configuration and Program Tags** for the Analogue Input channels, before proceeding with **Channel Configuration** for the Digital Input and Relay Output channels.

| First Time Switch On                          | Checks that are required on first power up                                                                  |
|-----------------------------------------------|----------------------------------------------------------------------------------------------------|
| Set Date, Time and Language                   | How to set the real time clock and the display language                                                     |
| Program Users and Passwords                   | How to set up users and access levels                                                                       |
| Setup Web Server                              | How to connect to the web server interface                                                                  |
| Setup PC Configuration Software               | How to connect to Touchpoint Pro using the PC Configuration Software                                        |
| Verify Default Configuration and Program Tags | For systems ordered with a default configuration, how to check the configuration and set site specific tags |
| Module Configuration                          | How to configure input / output modules                                                                     |
| Channel Configuration                         | How to configure individual input / output channels and program the cause and effect matrix                 |

## 6.2 First Time Switch On

- 1. Before applying power to the unit, ensure that the wiring to the unit is correct and all electrical connections are in accordance with Section 4
- 2. Apply power. Check that the DC supply voltage is between 18 and 32 Vdc. This can be conveniently checked for example at the Vaux terminals of a Relay Output Module (preferably furthest from the power source) or at the V+ and V- terminals of an Analogue Input Module
- 3. The system start up sequence lasts for 3 10 minutes depending on the size of the system
- 4. When start up is completed, Touchpoint Pro will display the System Status screen, indicating the current status of the system

Note: If Analogue Input mV Bridge channels have been configured but not calibrated, the channels will be in Inhibit, which will be indicated on the System Status screen.

The Touchpoint Pro Controller System Status Screen is shown below, as it appears on the touchscreen interface.

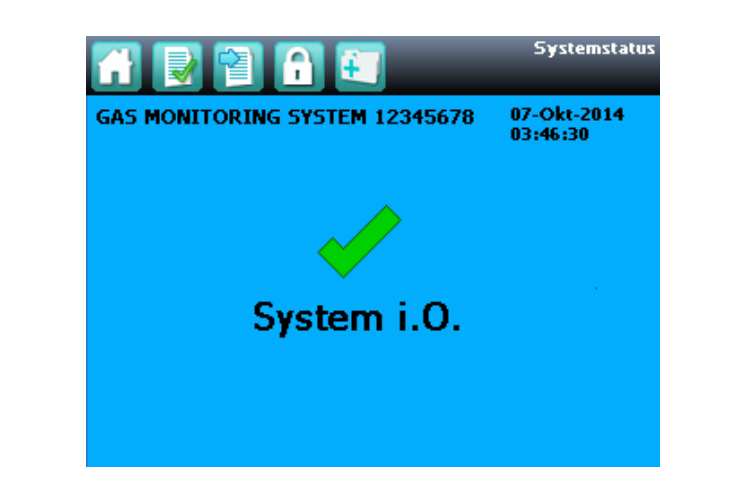

|   | Login             | Home                                       | Active Events Screen<br>(with active events) |
|---|-------------------|--------------------------------------------|----------------------------------------------|
| ÷ | Extras            | Go to Inputs                               |                                              |
| 6 | User is logged in | Active Events Screen<br>(no active events) |                                              |

Figure 6.1

A full explanation of the aspects used in Normal Operation is given in chapter 7. For Commissioning, primarily the Login and Extras icons (found in the navigation bar at the top of the screen) will be used.

## 6.3 Set Date, Time and Language

Note: In the event of power loss, the date, time and language settings will be retained for 3 days. After a longer time interval please check and re-program if necessary.

- Login with the default Administrator level details supplied with the system. Press the Login icon (padlock) in the navigation bar and a prompt will appear for the User Name and Password.
- 2. From the System Status screen select the Extras icon then Global Settings, then Regional Settings
- 3. Set the date, time and time zone as required
- 4. Select the language required (English (default), French, German, Spanish. Italian, Dutch or Russian)
- 5. Press Save
- 6. If the time zone or language has been changed, the User Interface software will reboot to apply the new settings

Note: During the restart of the User Interface software, the Touchpoint Pro system remains available

7. Otherwise, use Back and Home to return to the System Status screen

Note: Touchpoint Pro does not adjust automatically for daylight savings time.

Note: If the date and time are changed to a time in the past (for example ending daylight savings time), Touchpoint Pro will retain the backup of previous data but this backed up data will not be available in the generated reports.

In the current version there is no provision to check or get the data back and generate the report, though the data is available in backup.

## 6.4 Program Users and Passwords

The Touchpoint Pro is supplied with a default Administrator login and password attached to the touchscreen. For security reasons at least one new Administrator account should be created during commissioning, and the default account should then be deleted. Two Administrator accounts are safer than one as lost passwords cannot be recovered.

A Honeywell authorised engineer can rescue a locked-out Administrator, but this requires an on-site Service call and installation of a special token and one-time pass phrase.

Note: Administrator level access is required to create an Administrator level user.

Note: User names and passwords are case sensitive. Operator level users cannot change passwords via PC Configuration software.

A maximum number of 20 users can be added to the Touchpoint Pro system. An Administrator level user can create other Administrator and lower level users. An Engineer level user can create other Engineer and lower level users. It is recommended that, when no longer required, the default user "Touchpoint Pro" is deleted or has the password changed to prevent unauthorised access.

The following rules apply to user names and passwords:

- The user name must be 4 to 20 characters long
- The password cannot contain the user name
- The password must be 8 to 10 characters long
- The password must contain a mix of letters, numbers and symbols
- The password cannot contain a string of three or more repeated characters
- · Passwords with repeated characters may be rejected

Caution: Touchpoint Pro allows login by the same user from different access points (local User Interface, Web Server etc.). To maintain traceability of system operation and changes, ensure good discipline is maintained with regard to security of login details.

- 1. If not already logged in, login with a valid engineer or administrator level user name
- 2. From the System Status screen select the Extras icon then System Configuration
- 3. Re-enter the password and press Login
- 4. Select User Management
- 5. To add a new user, select the **Add User** icon access level. See the Chapter "User Interface" for details of the available access levels
- 6. Press Add to add the new user
- 7. Press Back and Home to return to the System Status screen

## 6.5 Setup Web Server

Note: Engineer level access is required

To connect via Web Server, the Touchpoint Pro must be connected to a network. The Touchpoint Pro Ethernet port is 10/100 Mbps. Ethernet cable must be CAT5e or CAT6 Ethernet cable terminated to TIA/EIA-568B standard. The cable should have shielded RJ45 plugs with the shield of the cable connected to the metal body (shield) of the connector plug. The cable length should not exceed 100 m.

#### Note: Web Server performance will depend on the network infrastructure

Note: The Web Server is optimised for a screen of 1024x768 pixels. For optimum viewing on other screens, it may be necessary to view full screen and turn off the Internet Explorer status bar.

### 6.5.1 TCP/IP Settings

Note: Ping service should not be turned off, ports should not be disabled. Pop-ups should be allowed, and/ or Touchpoint Pro should be white-listed.

To access the TCP/IP settings:

- 1. From the System Status screen select the Extras icon then Global Settings
- 2. Select "TCP/IP Settings" to display the current values
- 3. Select "Edit" to change the values as appropriate to the network
- 4. To access the Web Server from a remote PC connected to the network, navigate to https:// <IP Address>

Note: The Web Server can only be accessed after the Touchpoint Pro system has completed its start up sequence

Note: If the Subnet Mask is set to 255.255.0.0, this means that the first two bytes of the IP Address must match both in the controller and the device that is trying to connect to it. For example, if the controller IP Address is set to 192.168.1.2 it can connect to another device or network that has an IP Address of 192.168.xxx.yyy (where xxx can be any whole number between 0 and 255 inclusive and yyy can be whole number between 1 and 254 inclusive ).

### 6.5.2 Internet Explorer Settings

To avoid any issues with file downloads, it is necessary to configure some of the Internet Explorer settings on the PC that is being used:

- 1. Open Internet Explorer
- 2. Select Tools -> Internet Options ->Security->Local Intranet->Custom level->Downloads
- 3. Click on the "Enable" button under "Automatic prompting for file downloads" and under "File download"
- 4. Select "OK" to return to Internet Options
- 5. From Tools -> Internet Options select Advanced->Browsing
- 6. Check the box beside "Display a notification about every script error"
- 7. Check the box beside "Notify when downloads complete"
- 8. Select "Apply" to confirm the settings
- 9. From Tools -> Internet Options select General -> Browsing History -> Settings
- 10. Under "Check for newer versions of stored pages" click on the "Automatically" button
- 11. Select "OK" to return to Internet Options
- 12. Select "Apply" to confirm the settings and "OK" to close the window

### 6.5.3 Windows Settings

Touchpoint Pro generates reports which can be viewed in Microsoft Excel. To ensure reports are generated and opened correctly please check the file opening settings in Windows on the PC that is being used:

#### Windows 7

Windows 7 users will only encounter an issue if the "Always ask before opening this type of file" box has previously been unchecked. In this case there will be no option to Open or Save the file that is being downloaded; instead the previous choice will be done automatically. The option to "Confirm open after download" can only be re-enabled by editing the Windows registry. It is recommended to consult your company's IT Support for assistance.

## 6.6 Setup PC Configuration Software (optional)

Note: Engineer level access is required

To connect a PC to Touchpoint Pro via the Ethernet port, the TCP/IP settings in the Touchpoint Pro and the PC must be configured appropriately.

Note: PC Screen Resolution is limited to 1024 x 768. Other resolutions may show a grey patch, which does not affect the software operation. Ping service should not be turned off, ports should not be disabled. Pop-ups should be allowed, and/or Touchpoint Pro should be white-listed.

To access the TCP/IP settings:

- 1. On the Touchpoint Pro Controller touchscreen, from the System Status screen select the **Extras** icon then **Global Settings**
- 2. Select "TCP/IP Settings" to display the current values
- 3. Select "Edit" to change the values as appropriate to match the PC being used

Note: If the Subnet Mask is set to 255.255.0.0, this means that the first two bytes of the IP Address must match both in the controller and the device that is trying to connect to it. For example, if the controller IP Address is set to 192.168.1.2 it can connect to another device or network that has an IP Address of 192.168.xxx.xxx (where xxx can be any whole number between 0 and 255 inclusive). If the Subnet Mask is set to 255.255.255.0, the first three bytes of the IP Address must match both in the controller and the PC.

4. Install the Touchpoint Pro PC Configuration Software on the PC to be used, and follow the installation routine

Note: To install the software correctly, it is necessary to run the setup program as an administrator. in Windows 7, right click on the setup program and select "Run as administrator".

- 5. Connect the Touchpoint Pro unit to the network and launch the PC Configuration Software
- 6. Enter the IP address of the Touchpoint Pro unit and select Connect
- 7. The Login screen will appear. Enter a valid user name and password

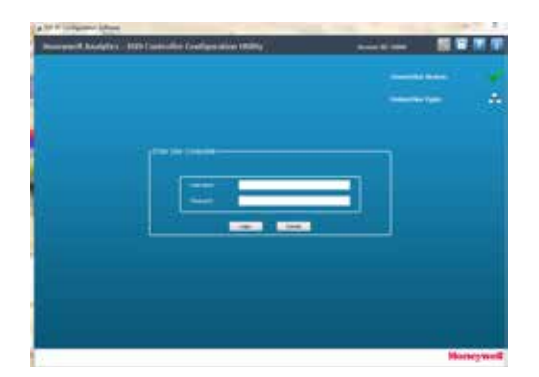

Figure 6.2 Login Details Dialog

The PC Configuration Software follows the same screens as the touchscreen, with the exception that several screens are combined together. Therefore it is possible to follow through all the instructions in this chapter to configure the Touchpoint Pro system. For a detailed navigation and menu structure, please refer to the Appendix - User Interface Software Menu Structure.

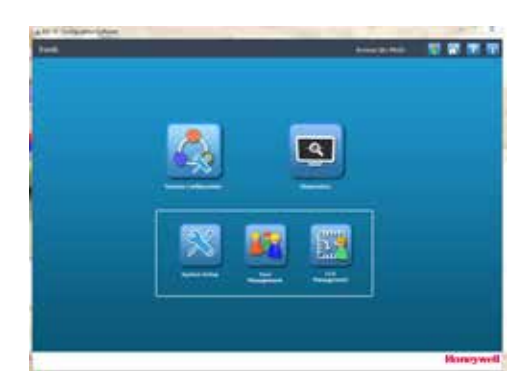

Figure 6.3 PC Configuration Interface

## 6.7 Verify Default Configuration and Program Tags

Note: Read this section ONLY if your system has been programmed by Honeywell Analytics with the default configuration during manufacture. Otherwise proceed to section 6.8

If the system has been delivered with a default configuration, then all Analogue Input channels (mA and mV) have been configured. This section explains how to verify that the channel configuration is correct, and how to program any tags that are required.

Note: It is necessary to configure any Digital Input channels and all Output channels

Note: Engineer level access is required

- 1. If not already logged in, login with a valid engineer level user name
- 2. From the System Status screen select the Extras icon then System Configuration
- 3. Re-enter the password and press Login
- 4. Select System Setup
- 5. The screen will show a list of all installed I/O modules and Control Centre Board(s)
- 6. Press the + beside each module to expand and show the four channels of that module
- 7. Select the required channel, press the Menu icon and select View Configuration
- 8. Use the **Next** and **Previous** buttons to step through the configuration settings and verify that they are as expected. If any settings are incorrect, please refer to the section "Editing a configured channel"
- 9. Press Exit
- 10. Select the channel again, press the Menu icon and select Edit Configuration
- 11. From the menu window select Channel Name Settings
- 12. The screen will show the current location tag and custom ID
- 13. Enter the required values in the field New Value and press Send

- 14. The system will return the new value, press Accept to confirm
- 15. Press Exit and close the menu window
- 16. Repeat steps 7 15 for each configured channel
- 17. Proceed to section 6.8

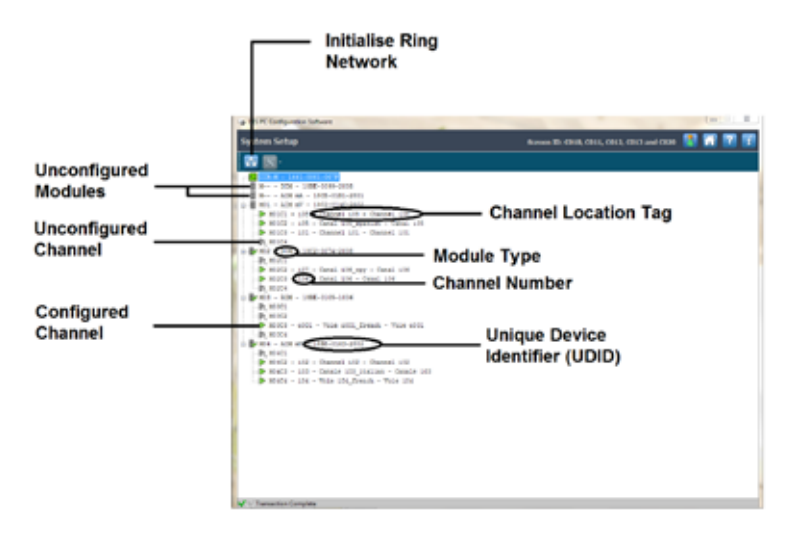

Figure 6.4 System Setup Data

## 6.8 Commission Input / Output Modules

Note: Administrator level access is required

- 1. If not already logged in, login with a valid administrator level user name
- 2. From the System Status screen select the Extras icon then System Configuration
- 3. Re-enter the password and press Login
- 4. Select System Setup
- 5. If this is a first time configuration, the system will indicate that the Ring network must be initialised. Press the **Ring Network** icon
- 6. The screen will display the System Setup tree list of all Input / Output modules, PSU Status Inputs and Control Centre Board(s) installed on the system. The modules are displayed in the order left to right on the communication / power rail (looking at the rail), and in the direction of Ring A round the complete system (if remote units are being used)
- 7. Select the required module, press the Menu icon 🔤 🔤 and select Commission Module
- 8. Select a module ID number between 1 and 48 (the default is the next available number) and press **Send** to send it to the system
- 9. The system will then return the value, which will be displayed on the screen. Confirm that it is correct and press **Accept** for the setting to take effect
- 10. Repeat for all un-commissioned modules on the system

Note: After network initialisation, the Input / Output modules are shown according to their physical order on the Ring A network (clockwise). As soon as the module ID is assigned (Input / Output module is commissioned), the Input / Output modules will be sorted according to the assigned module ID (M01, M02, etc.). If there is a combination of commissioned and un-commissioned Input / Output modules on the network, the commissioned modules are shown below the un-commissioned modules.

Note: The LEDs on the module will indicate flashing green when the module is un-commissioned and solid green after commissioning

Note: It is good practice to command the Control Centre Board to remove modules before physically removing them, even if you consider the module(s) to be unserviceable or beyond repair. (The Remove Module button is directly underneath the Commission Module button; just touch the ID of the module you want to remove, and then touch Remove Module. Confirm the ID is correct, and then touch Yes to carry out the action. The removal is added to the event log and a red alarm icon is shown in the menu bar.)

Note: If the Ring Network does not initialise please refer to Chapter 9 - Problem Solving.

## 6.9 Channel Configuration

Note: Administrator level access is required to commission a channel, but Engineer level access can be used to edit many of the parameters. Please refer to User Interface, Access Levels for details.

### 6.9.1 Introduction

Individual channels can be configured in several ways – either from the built in sensor catalogue (for Analogue Input modules only), by completing a full custom configuration, or by copying a previously configured channel. When the sensor catalogue or the copy function is used, only the Channel ID and the tags must be programmed. The rest of the configuration is populated automatically.

Note: If a channel is configured from the sensor catalogue or copied from another channel, it is possible to edit individual settings afterwards (see section "Editing a Configured Channel").

The configuration software populates the parameters with appropriate default values. To change any parameter, enter the new value and press **Send** to send it to the system. The system will then return the value, which will be displayed on the screen, and the user must press **Accept** for the setting to take effect. This is to allow the user to verify that the correct value has reached the system.

New values can be entered in various ways:

- Free text (e.g. location tag)
- Numeric keypad
- Check / uncheck a box (e.g. to toggle an alarm between latching and non-latching)
- Select an option by checking a radio button
- Select from a list of available options (e.g. channel number)

The configuration is designed to be simple to follow on the screen. However Appendix 2 should be used as a reference for detailed definitions of all the parameters, as well as the default settings and available ranges.

Caution: It is important to understand the definition of a parameter to avoid unexpected or potentially unsafe behaviour of the system. Please refer to the detailed definitions in the appendix regarding the meaning of a parameter.

### 6.9.2 Configuring a Channel

Note: Have the configuration information to hand

Note: When you enter the System Setup menu, a configuration timeout is active separate to the user login timeout. If no values are sent to the system for 20 minutes, you will be logged out of configuration. If a first time channel configuration has not been completed, all changes will be erased and the channel will be decommissioned.

To configure an individual channel:

- 1. If not already logged in, login with a valid administrator level user name
- 2. From the System Status screen select the Extras icon then System Configuration
- 3. Re-enter the password and press Login
- 4. Select System Setup
- 5. The screen will show the system setup tree listing of all installed I/O modules, PSU Status Inputs and Control Centre Board(s)
- 6. Press the + beside each module to expand and show the four channels of that module
- 7. Select the required channel, press the **Menu** icon and select **Commission Channel**

Caution: The I/O Module will be set into Configuration State if configuration is attempted for any of its channels (either Commission Channel or Edit Configuration). Configuration State means that all commissioned channels on the I/O Module are set into Inhibit state – input channels will not trigger any alarms and output channels will not execute any actions.

There are several ways by which a channel can be configured:

Analogue Input channels only

- Select from Sensor Catalogue (Basic): All relevant configuration parameters are loaded automatically from the Sensor Catalogue for the selected field device and sensor.
- Select from Sensor Catalogue (Extended): All relevant configuration parameters are loaded automatically from the Sensor Catalogue for the selected field device and sensor. The user has to run through the full configuration sequence in order to verify or modify each proposed parameter value.

All channels

- Copy from a Configured Channel: All relevant configuration parameters are loaded automatically from a previously configured channel of the same type.
- Configure a Custom Channel: The user enters all configuration parameters.
- 8. Select the required configuration method, and follow the on-screen instructions. Refer to the Appendix Configurable Parameter Reference Guide for detailed information.

### 6.9.3 Editing a Configured Channel

Note: When you enter the System Setup menu, a configuration timeout is active separate to the user login timeout. If no values are sent to the system for 20 minutes, you will be logged out of configuration. Any changes that have already been sent to the system will be retained, but any that have been made on screen but not yet sent to the system will be lost. It may be necessary to return to the System Setup screen and set the module to normal state.

To edit an already configured channel:

- 1. If not already logged in, login with a valid administrator level user name
- 2. From the System Status screen select the Extras icon then System Configuration
- 3. Re-enter the password and press Login
- 4. Select System Setup
- 5. The screen will show the system setup tree listing of all installed I/O modules and Control Centre Board(s)
- 6. Press the + beside each module to expand and show the four channels of that module
- 7. Select the required channel, press the Menu icon and select Edit Configuration
- 8. Select the screen that you want to edit (refer to the previous sections)
- 9. Enter the required values in the field New Value and press Send
- 10. The system will return the new value, press Accept to confirm
- 11. If required, select another screen to edit, otherwise close the menu window

### 6.9.4 Removing an I/O Module

It is good engineering practice to remove modules from the software before physically removing them from the Touchpoint Pro, even if you consider the module(s) to be unserviceable or beyond repair.

To remove a module:

- 1. If not already logged in, login with a valid administrator level user name
- 2. From the System Status screen select the Extras icon then System Configuration
- 3. Re-enter the password and press Login
- 4. Select System Setup
- 5. The screen will show the system setup tree listing of all installed I/O modules and Control Centre Board(s)
- 6. Select the required channel, press the Menu icon and select Edit Configuration
- 7. Select Remove Module, and confirm by selecting Yes,
- 8. Press OK.
- 9. If required, select another screen to edit, otherwise close the menu window

## 6.10 Commission Power Supply Unit Status Channels

Note: The PSU Status Inputs do not need to be used to monitor the power supplies if this function is not required. They can also be configured to be used as Global Acknowledge, Global Reset or Global Inhibit.

- 1. If not already logged in, login with a valid administrator level user name
- 2. From the System Status screen select the Extras icon then System Configuration
- 3. Re-enter the password and press Login
- 4. Select System Setup
- 5. The screen will show the system setup tree listing of all installed I/O modules, PSU Status Inputs and Control Centre Board(s)
- 6. Select a Power Supply Unit Status channel, press the Menu icon and select Commission Channel
- 7. Select the required parameters usijng the table below

| Parameter Name        | Default Setting                                          | Value Range                                 | Comment |
|-----------------------|----------------------------------------------------------|---------------------------------------------|---------|
| Power Supply Unit Tag | PSU 1 Alarm<br>PSU 2 Alarm<br>PSU 3 Alarm<br>PSU 4 Alarm | 30 characters                               |         |
| Event Type            | Alarm                                                    | Alarm, Fault, Warning                       |         |
| Channel Type          | Normal PSU                                               | Ack Global, Reset Global, Inhibit Global    |         |
| Default State         | NO for Standard /<br>NC for Safe                         | Normally Closed (NC),<br>Normally Open (NO) |         |
| Input Latch           | Non-Latching                                             | Non-Latching, Latching                      |         |

## 6.11 Redundant Control Centre Board Configuration

To access the Control Centre Board configuration:

- 1. If not already logged in, login with a valid administrator level user name
- 2. From the System Status screen select the Extras icon then System Configuration
- 3. Re-enter the password and press Login
- 4. Select CCB Management then CCB Configuration

#### Access Level: Administrator

| Parameter Name         | Default Setting | Value Range           | Comment                                                               |
|------------------------|-----------------|-----------------------|-----------------------------------------------------------------------|
| CCB Redundancy<br>Mode | Single CCB      | Single CCB / Dual CCB | Only needs to be changed if a redundant CCB has been added or removed |

## 6.12 Buzzer Activation and Button Password Protection

The Touchpoint Pro buzzer can be configured to determine under which conditions it activates. There is also a facility to password protect the Accept and Reset buttons on the Touchpoint Pro front panel.

- 1. If not already logged in, login with a valid administrator level user name
- 2. From the System Status screen select the Extras icon then System Configuration
- 3. Re-enter the password and press Login
- 4. Select CCB Management then CCB Configuration

#### Access Level: Administrator

| Parameter Name                           | Default Setting       | Value Range                                                                                                    | Comment                                                                                                    |
|------------------------------------------|-----------------------|----------------------------------------------------------------------------------------------------|----------------------------------------------------------------------------------------------------|
| Buzzer Activation                        | Threshold Alarms Only | Buzzer Off, Threshold Alarms Only, All<br>Alarms Only, All Events (All Alarms,<br>Faults, Inhibits and Warnings) | Determines the activation condition for the buzzer                                                                             |
| Password Protection for<br>Accept Button | Disabled              | Enabled / Disabled                                                                                               | If enabled, Operator level access<br>is required to acknowledge active<br>events using the Accept button on the<br>front panel |
| Password Protection for<br>Reset Button  | Enabled               | Enabled / Disabled                                                                                               | If enabled, Operator level access is<br>required to reset active events using<br>the Reset button on the front panel           |

## 6.13 Touch Panel Configuration

To access the panel configuration:

- 1. If not already logged in, login with a valid engineer level user name
- 2. From the System Status screen select the Extras icon then Global Settings
- 3. Select Panel Configuration

#### Access Level: Engineer

| Parameter Name                 | Default Setting            | Value Range                             | Comment                                                                                                    |
|--------------------------------|----------------------------|-----------------------------------------|----------------------------------------------------------------------------------------------------|
| Backlight Duration             | 15 minutes                 | 10 seconds to 60 minutes<br>/ Always On | This is the time that the backlight will remain on after the<br>touchscreen is idle.<br>If a new event occurs, the backlight will come on and will<br>remain on as long as the event remains unacknowledged |
| Purpose of the<br>System Label | "Gas Monitoring<br>System" | 30 characters                           | This text is displayed on the System Status screen                                                                                                    |

### 6.13.1 Calibrate touch panel

Calibrate the touch panel if the screen is not responding as expected. Calibration of the touch panel is located in the Panel Configuration screen.

- 1. If not already logged in, login with a valid engineer level user name
- 2. From the System Status screen select the Extras icon then Global Settings
- 3. Select Panel Configuration
- 4. Select Calibrate Touch Panel and follow the instructions on screen

Note: If a user is logged out due to inactivity while the system is in the touch panel calibration screen, it will not return to the System Status screen. Communication via PC Configuration or Web Server software is not possible. Complete the touch panel calibration first, then the system will automatically navigate to the System Status screen.

### 6.14 Service Contact Settings

To set the Help settings:

- 1. If not already logged in, login with a valid engineer level user name
- 2. From the System Status screen select the Extras icon then Global Settings
- 3. Select Service Contact Settings
- 4. Update the settings with your local service support contact details

## 6.15 Back up Configuration

#### Note: Engineer access level is required

It is recommended to back up the Touchpoint Pro system configuration once it is completed.

Note: Touchpoint Pro will prompt for a configuration back up after any configuration parameter is changed.

Note: The USB Device port is not EMC safe and is for maintenance use only.

To back up the configuration:

- 1. Ensure that the SD Card is inserted in the Control Module USB Host Port
- 2. If not already logged in, login with a valid engineer level user name
- 3. From the System Status screen select the Extras icon then System Configuration
- 4. Re-enter the password and press Login

- 5. Select CCB Management and click on Configuration Backup
- 6. The system will display a message "The configuration backup process might take a few minutes. The Local UI is not accessible during this time. Do you want to proceed?"
- 7. Once the action is confirmed, the configuration backup process starts and a progress message is displayed. The backup may take several minutes depending on the system size
- 8. The Configuration backup file is stored on the SD Card in "\\Hard Disk\\Touchpoint Pro Configuration\\Touchpoint ProConfig.bin"

Note: Touchpoint Pro always uses the same filename for configuration backups, therefore it is recommended that a dated copy of the backup file is kept in another location

## 6.16 Calibrate mV input channels

## WARNING

Channel calibration is compulsory after changing the bead current of an AIM mV channel, and the channel stays in Inhibit until this is done.

Caution: Gas readings may be generated during this procedure. Disable or inhibit any operations or actions that may result from gas readings before starting this test

Note: Engineer level access is required

Note: If you wish to enable a calibration reminder for the channel, please edit this setting before starting calibration (see Commissioning, Editing a Configured Channel and Configurable Parameter Reference Guide, Calibration Reminder Settings)

For catalytic bead type detectors, the Touchpoint Pro Analogue Input Module forms part of the measuring circuit. Therefore all commissioned mV channels remain in **Inhibit** state until they are calibrated.

Touchpoint Pro monitors the ageing of catalytic bead detectors and can provide a warning when a sensor should be replaced. Please select **First Span** when calibrating a new or replacement sensor for the first time, and **Span** for all calibrations thereafter. When the sensitivity of the sensor has dropped below 50% of the original value, a "Sensor Lifetime Expired" warning will be generated during calibration.

Caution: If First Span is not used, the system will compare the sensitivity of the sensor to the default value of 50 mV. This may result in the "Sensor Lifetime Expired" warning being generated prematurely or not at all.

To calibrate a mV input channel, please follow the procedure below in combination with the relevant instructions in the sensor manual.

- 1. If not already logged in, login with a valid engineer level user name
- 2. From the System Status screen select the Inputs icon 🔲 then select the channel to be calibrated
- 3. Select Calibration from the popup menu
- 4. Select Zero Adjust, and when ready press OK and apply clean air to the sensor
- 5. View the gas reading until it is stable, and then press Accept
- 6. Confirm that the gas reading is zero, and press Save then OK
- 7. Select First Span
- 8. Enter the concentration of the span gas and press Accept
- 9. When ready press OK and apply gas to the sensor
- 10. View the gas reading until it is stable, and then press Accept
- 11. Confirm that the gas reading is correct, and press Save then OK
- 12. Remove the span gas from the sensor, and confirm that the gas reading has returned to zero
- 13. Select Clear Inhibit to remove the inhibit from the channel

## 6.17 Calibrate mA input channel loops

### WARNING

Where the sensor / transmitter has the facility, the mA loop should always be calibrated at the Touchpoint Pro controller by forcing signal levels at the sensor / transmitter. Any gas calibration required must be carried out at the field device according to the manufacturer's instructions. The Touchpoint Pro controller calibration should not be used to adjust for deficiencies in the sensor / transmitter gas calibration. Failure to observe this can result in significant accuracy errors.

Caution: Ensure that any executive action is inhibited before starting this test

#### Note: Engineer level access is required

Note: If the sensor is an Oxygen sensor that is not being used with a transmitter that has a force mA function, the zero gas should be 100% v/v Nitrogen, and the span gas should normally be air at 20.9% v/v Oxygen. The Touchpoint Pro controller calibration should not be used to correct deficiencies in the sensor calibration; instead carry out a gas calibration at the sensor according to the manufacturer's instructions.

Note: If you wish to enable a calibration reminder for the channel, please edit this setting before starting calibration (see Commissioning, Editing a Configured Channel and Configurable Parameter Reference Guide, Calibration Reminder Settings)

To calibrate the mA loop of an input channel, please follow the procedure below in combination with the relevant instructions in the sensor manual.

- 1. If not already logged in, login with a valid engineer level user name
- 2. From the System Status screen select the Inputs icon 🔲 then select the channel to be calibrated
- 3. Select **Calibration** from the popup menu
- 4. Press Inhibit to inhibit the channel
- 5. Select Zero Adjust, and when ready press OK
- 6. Generate a zero signal at the sensor, preferably by forcing the output to 4 mA
- 7. View the signal reading until it is stable, and then press Accept
- 8. Confirm that the reading is zero, and press Save then OK
- 9. Select Span Adjust
- 10. Enter the equivalent concentration of span gas that can be generated by the sensor (preferably 100 %FSD, 20 mA) and press **Accept**
- 11. When ready press **OK** and generate an equivalent gas reading at the sensor, preferably by forcing the output to 20 mA
- 12. View the signal reading until it is stable, and then press Accept
- 13. Confirm that the reading is correct, and press Save then OK
- 14. Return the sensor to normal operation, and confirm that the signal has returned to zero
- 15. Select **Clear inhibit** to remove the inhibit from the channelNote: Please read the chapter "User Interface" before proceeding.

## 7.1 Safety Function

During normal operation:

- The Touchpoint Pro system will collect data every 250 ms from all of the Input/Output modules on the Ring Network
- The Cause and Effect matrix will be evaluated every 250 ms, and commands sent accordingly to the appropriate output channels. System response time is ≤1 s
- Any change in status of an I/O channel will be reported to the User Interface and logged in the event history
- Any occurrence of any of the events listed in Appendix 7 will be reported to the User Interface and logged in the event history
- Any fault or inhibit within the system will activate the System Fault relay
- Any failure of the safety function e.g. due to major fault or power loss will activate the System Failure relay

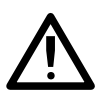

### WARNING

High 'off-scale' readings may indicate an explosive concentration.

### AVERTISSEMENT

Des résultats dépassant considérablement l'échelle peuvent être indicateurs d'une concentration explosive.

## 7.2 Overview - Touchscreen Interface

### 7.2.1 System Status screen

The System Status screen provides a summary of the status of the Touchpoint Pro system as follows:

- Green tick system OK, all input and output channels are in a Normal state
- Red bell one or more input channels is in Alarm
- Yellow triangle one or more channels is in Fault
- Orange triangle one or more channels is in Inhibit
- Grey triangle one or more channels is in Warning

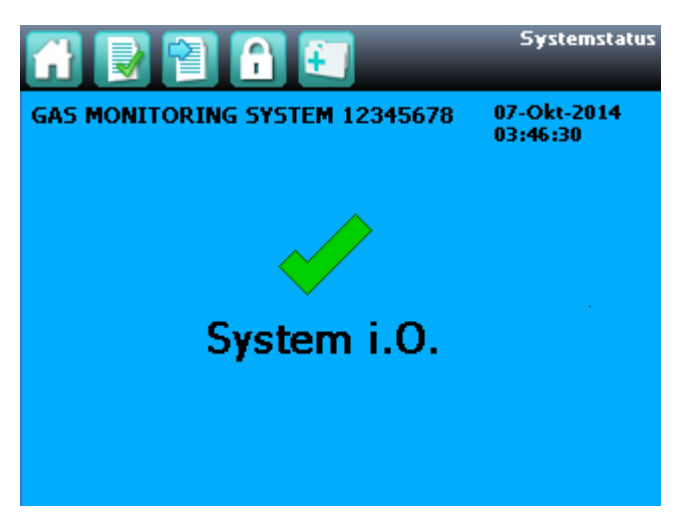

Figure 7.1 System Status Screen

|         |      | 🔒 街             | System Status           |
|---------|------|-----------------|-------------------------|
| GAS MON |      | 5YSTEM 12345678 | 08-Oct-2014<br>04:21:47 |
|         | AL1: | 1               |                         |
|         | AL2: | 1               |                         |
|         | AL3: | 1               |                         |
|         |      |                 |                         |
| Fault:  | 1    |                 | Warning: 1              |
|         |      |                 |                         |

Figure 7.2 System Status Screen with Active Events

### 7.2.2 Navigation - Inputs and Outputs Screens

The icons in the navigation bar are used to navigate through the User Interface Software.

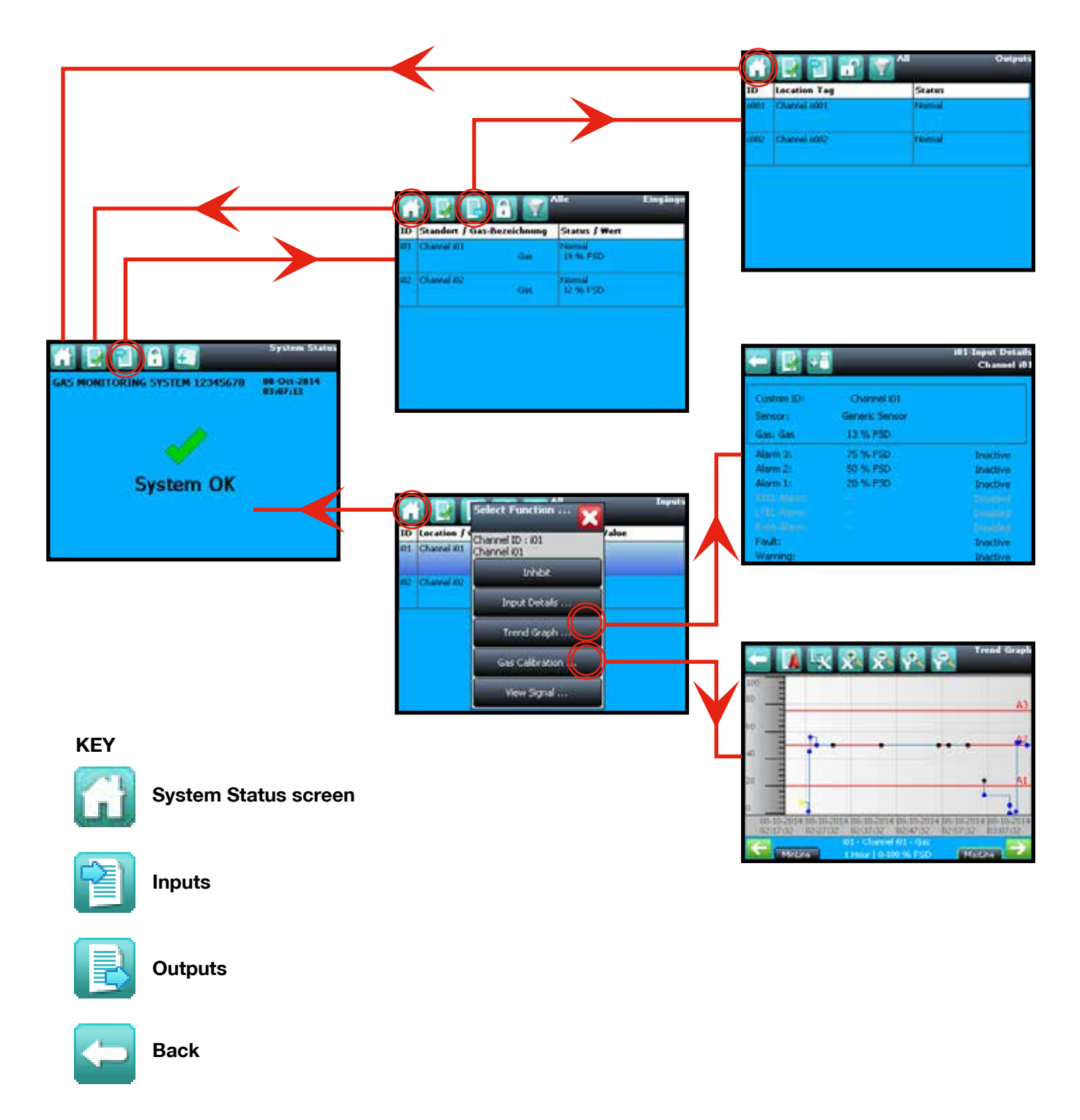

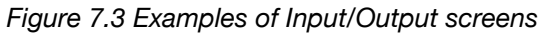

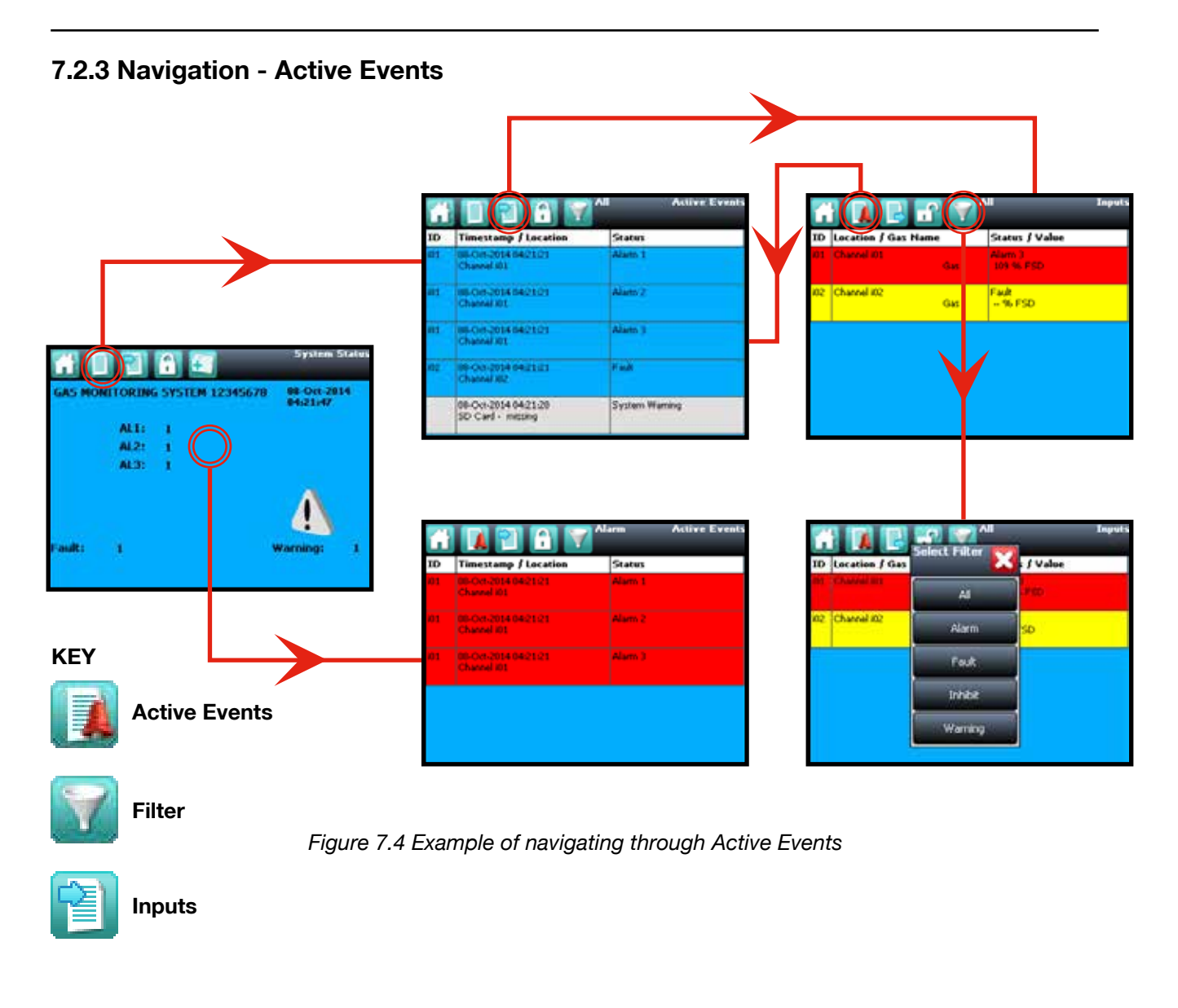

### 7.2.4 Login

| (2) | Login             | To login to the system you must have a user name and password.                                                                                            |
|-----|-------------------|----------------------------------------------------------------------------------------------------|
|     |                   | Note: For details of access levels and permissions please refer to Chapter 5 User<br>Interface.                                                           |
| +   | Extras            | Press the Login icon (padlock) in the navigation bar and a prompt will appear for the                                                                     |
| Ŀ   | User is logged in | User Name and Password.                                                                                                    |
|     |                   | Once a valid user name and password has been entered, the icon in the navigation bar will change to an open padlock, indicating that a user is logged in. |

Note: After 20 minutes of inactivity, the system will always logout the user and return to the System Status screen.

### 7.3 Overview – Web Server Interface

The Web Server displays live information from the Touchpoint Pro system. With the appropriate access level permissions, events can be acknowledged and reset and event history can be analysed. Please refer to **Chapter 5 – User interface, Access Levels** for details.

### 7.3.1 Start the Web Server

To use the Web Server, the Touchpoint Pro system must be connected to a network, please refer to **Chapter 6 - Commissioning, Setup Web Server** for details.

To access the Touchpoint Pro system from a remote PC connected to the same network, open a web browser and navigate to *http://<IP Address>* (where IP address is the address of the Touchpoint Pro system on the network).

### 7.3.2 System Status Screen

The System Status screen provides a summary of the status of the Touchpoint Pro system as follows:

- Green tick system OK, all input and output channels are in a Normal state
- Red bell one or more input channels is in Alarm
- Yellow triangle one or more channels is in Fault
- Orange triangle one or more channels is in Inhibit
- Grey triangle one or more channels is in Warning

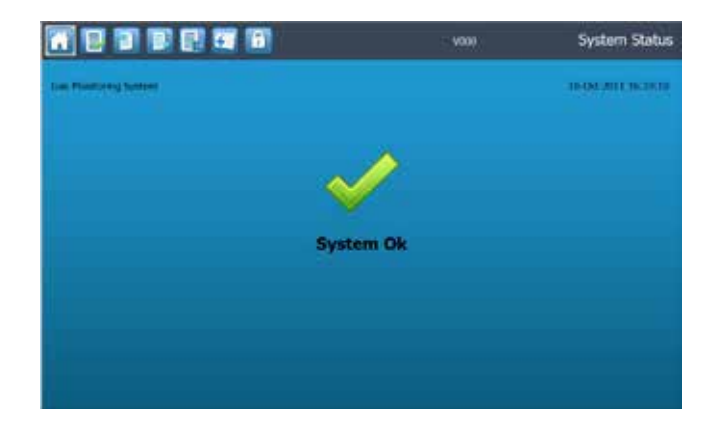

Figure 7.5 Web Server System Status Screen

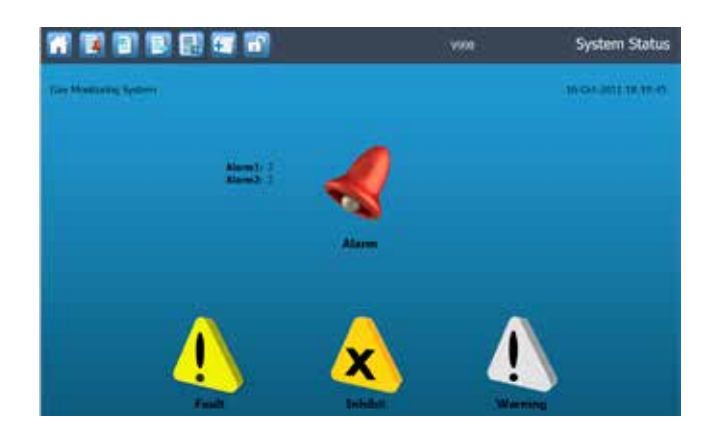

Figure 7.6 Web Server System Status Screen with Active Events

### 7.3.3 Navigation – Inputs and Outputs Screens

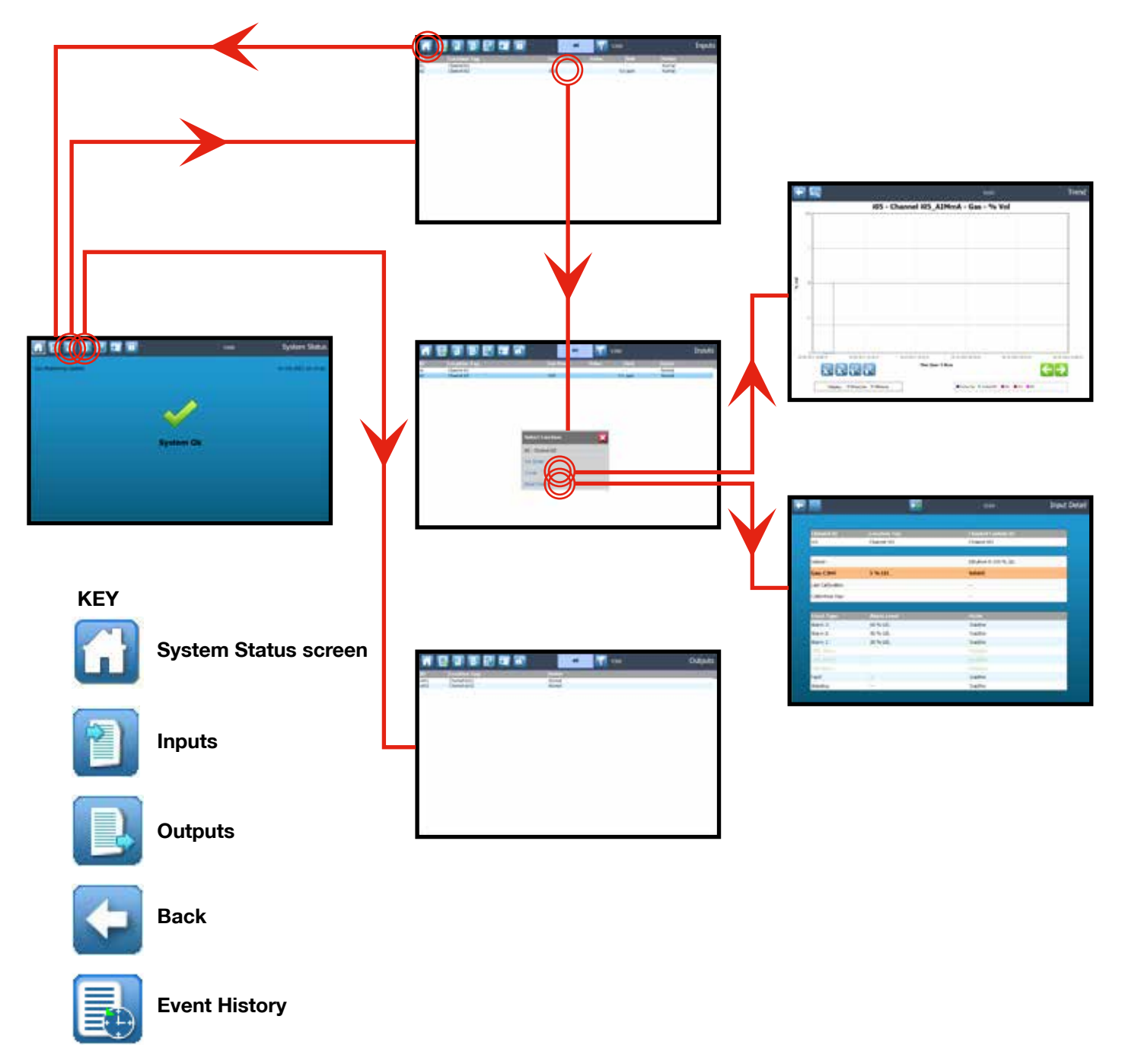

Figure 7.7 Web Server Input and Output Screen Navigation

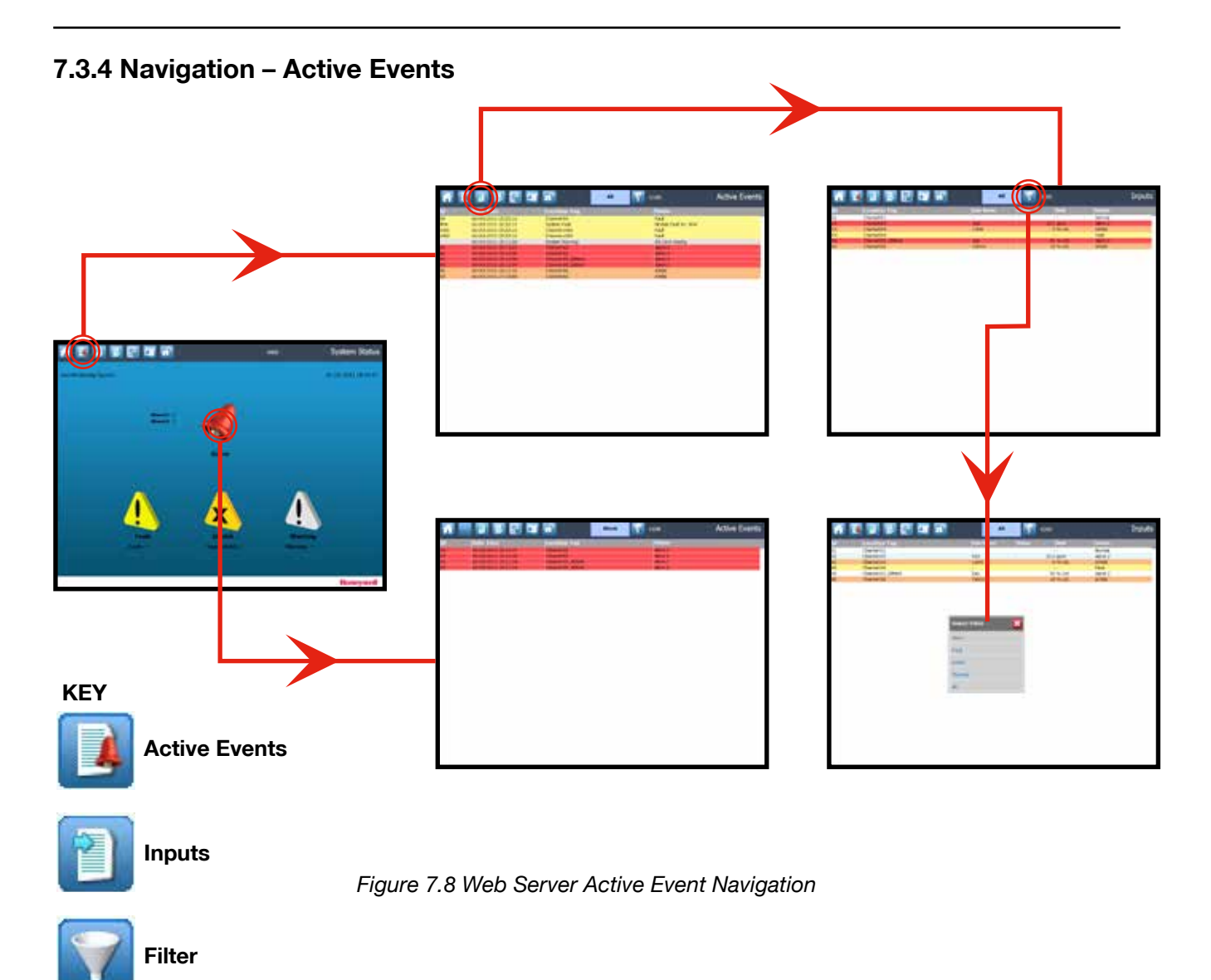

### 7.3.5 Navigation – Extras

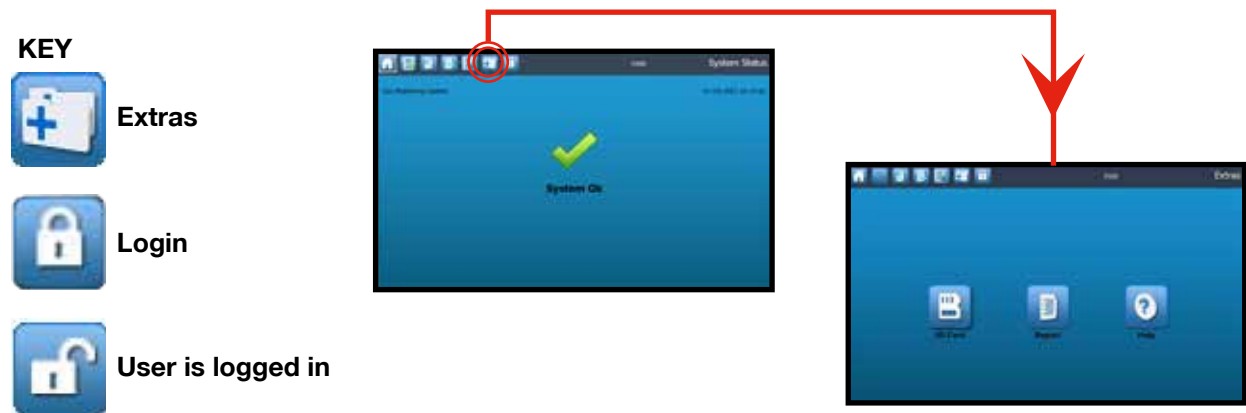

Figure 7.9 Web Server Extras

## 7.4 Alarms

### WARNING

High 'off-scale' readings may indicate an explosive concentration.

### **AVERTISSEMENT**

Des résultats dépassant considérablement l'échelle peuvent être indicateurs d'une concentration explosive.

### 7.4.1 View active alarms

Active alarms can be viewed in three ways:

- 1. From the System Status screen, select the flashing red bell Alarm icon
- 2. From the **System Status** screen navigation bar, select the **Active Events** icon, then the **Filter** icon and select **Alarm** from the popup menu

| G   |                | Select Filter | Inputs     |
|-----|----------------|---------------|------------|
| ID  | Location / Gas |               | ; / Value  |
| i01 | Channel i01    | All           | B<br>• FSD |
| i02 | Channel i02    | Alarm         | 'SD        |
|     |                | Fault         |            |
|     |                | Inhibit       |            |
|     |                | Warning       |            |
|     |                |               |            |

Figure 7.10 Active Events Screen with filter options

3. From the **System Status** screen navigation bar, select the **Inputs** icon, then the **Filter** icon and select **Alarm** from the popup menu

The screen will display a list of all input channels with active Alarms, starting with the most recent event. Unacknowledged alarms will flash, acknowledged ones will be solid

Note: the display will show the channel ID, location tag and the time of the alarm. If more than one alarm level has been triggered on the same channel, all alarm levels will be shown.

### 7.4.2 Acknowledge an active alarm

Note: The system can be configured so that the Accept button is password protected and requires a user to login (minimum Operator access level) via the touchscreen. See Commissioning, Buzzer Activation and Button Password Protection.

Note: Accept and Acknowledge have the same meaning in this context.

An active alarm can be acknowledged in three ways:

- 1. Press the **Accept** button on the front panel of the Touchpoint Pro Controller. This will acknowledge ALL active events, including faults and warnings
- 2. From the Inputs screen, select the channel and press **Acknowledge** from the popup menu. Note: Operator access level is required. This will acknowledge all active events for the channel
- 3. From the Active Events screen, select the alarm and select **Acknowledge** from the popup menu. This will acknowledge only the selected alarm

When an alarm is acknowledged the buzzer will be silenced and the alarm will stop flashing.

Note: The Accept button on the front panel of the Touchpoint Pro must be pressed for > 0.5 s to take effect.

Note: If a Relay Output channel has the Alarm Update function enabled, the alarm will be ignored for the Cause and Effect matrix once it is acknowledged.

### 7.4.3 Reset a latched alarm

Note: Operator access level is required (optional, see Commissioning, Buzzer Activation and Button Password Protection).

Caution: The Touchpoint Pro system is designed to alert the user to potentially dangerous events and to trigger protective measures. It is the responsibility of the Operator to ensure that the site emergency response procedures are initiated before accepting alarms, and that the danger has been investigated and cleared before resetting the alarms.

Alarms cannot be reset until the gas concentration is below the threshold limit. An STEL Alarm can be reset if the current value of the time weighted average is below the alarm threshold.

Caution: Resetting an LTEL Alarm has the effect of clearing the time weighted average calculation and starting again. An LTEL Alarm can only be reset if the current gas reading is below the alarm threshold.

A latched alarm can be reset in three ways:

- 1. Press the **Reset** button on the front panel of the Touchpoint Pro. This will reset ALL latched alarms, faults and warnings, provided that the event has cleared. It will also reset any latched relay outputs
- 2. From the Inputs screen, select the channel and select **Reset** from the popup menu. This will reset all latched events for the channel, provided that the input signal has returned to Normal status
- 3. From the Active Events screen, select the alarm and select **Reset** from the popup menu. This will reset only the selected alarm

Note: The Reset button on the front panel of the Touchpoint Pro must be pressed for > 0.5 s to take effect.

## 7.5 Faults and Warnings

### 7.5.1 View Faults and Warnings

Detailed information about active Faults and Warnings can be viewed in two ways:

- 1. From the **System Status** screen, select either the Fault yellow triangle icon, or the Warning grey triangle icon. The screen will show a filtered list of only the active Faults or Warnings.
- 2. Select the **Active Events** icon to show all active events, then the **Filter** icon and select **Fault** or **Warning** from the popup menu

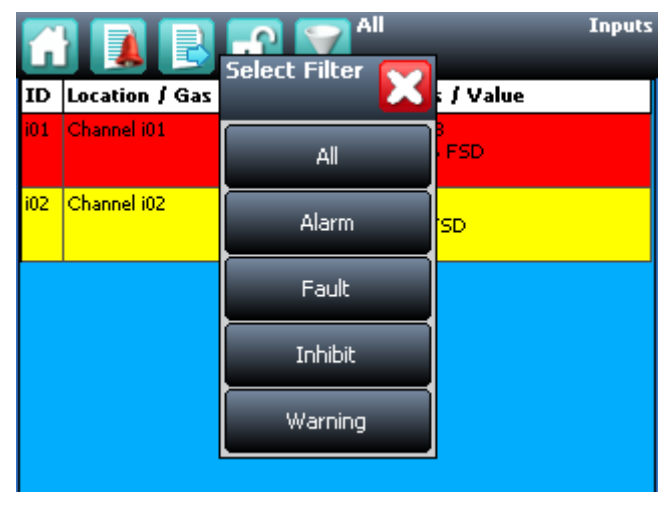

Figure 7.11 Active Events Screen with filter options

#### 7.5.2 Acknowledge an active Fault or Warning

Note: The system can be configured so that the **Accept** button is password protected and requires a user to login (minimum Operator access level) via the touchscreen. See Commissioning, Control Centre Board Configuration.

Note: Accept and Acknowledge have the same meaning in this context.

An active fault or warning can be acknowledged in three ways:

- 1. Press the Accept button on the front panel of the Touchpoint Pro. This will acknowledge ALL active events
- 2. From the Inputs or Outputs screen select the individual channel and select **Acknowledge** from the popup menu. This will acknowledge all active events for the channel

Note: Operator access level is required.

3. From the Active Events screen, select the fault or warning and select Acknowledge from the popup menu. This will acknowledge only the selected fault or warning

When a fault or warning is acknowledged the channel, LED and icon will stop flashing.

Note: The Accept button on the front panel of the Touchpoint Pro must be pressed for > 0.5 s to take effect.

### 7.5.3 Reset a latched Fault or Warning

Note: Operator access level is required.

A latched fault or warning can be reset in three ways:

- 1. Press the **Reset** button on the front panel of the Touchpoint Pro. This will reset ALL latched alarms, faults and warnings, provided that the event has cleared. It will also reset any latched relay outputs
- 2. From the Inputs or Outputs screen, select the channel and select **Reset** from the popup menu. This will reset all latched events for the channel, provided that the input signal has returned to Normal status
- 3. From the Active Events screen, select the fault or warning and select **Reset** from the popup menu. This will reset only the selected fault or warning

Note: The Reset button on the front panel of the Touchpoint Pro must be pressed for > 0.5 s to be effective.

## 7.6 Inhibit

Note: Engineer access level is required.

Both input and output channels can be inhibited.

- 1. From the System Status screen navigation bar, select the Inputs icon and if appropriate the Outputs icon
- 2. Select the required channel and select Inhibit from the popup menu
- 3. To clear an inhibit, select the required channel and select Clear Inhibit from the popup menu

Note: An auto-inhibit cannot be cleared manually. Auto-inhibits occur for example when a mV input channel has been configured but not yet calibrated, when a transmitter is signalling Inhibit, or when an Inhibit delay time is running. Please refer to Chapter 9 Problem Solving for details.

Note: When you manually place an Output Relay into 'Inhibit', it holds the Relay in the current state. I.e. if the Relay is in a Normal (Healthy) state at the time of 'inhibit' it stays in that state and, if the Relay is in an Alarm (Non- Healthy) state at the time of 'inhibit' it stays in that state. An Alarm state cannot be 'over-ridden' by an 'inhibit' of the output Relay.

It is possible to have more than one inhibit condition active on a channel, and you have to resolve all inhibit conditions before the inhibit can be cleared.

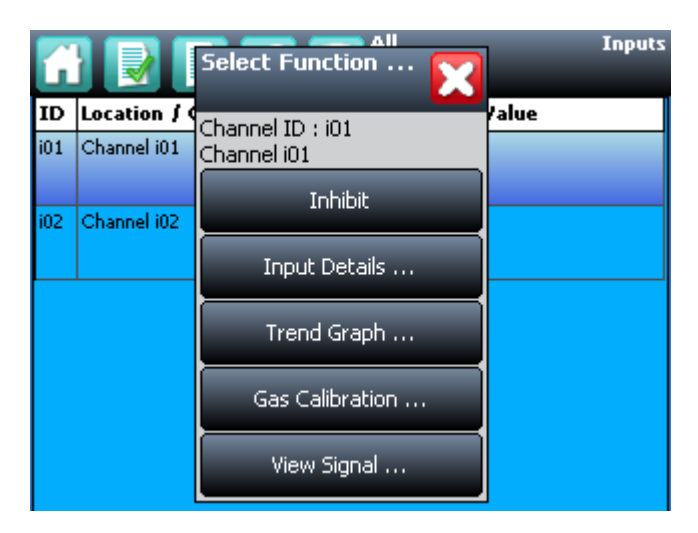

Figure 7.12 Inputs Screen with menu options

## 7.7 View Input Channels and Input Details

Note: In the Touchscreen view, the **Inputs** and **Outputs** icons toggle – from the System Status screen navigation bar only the Inputs icon is visible, the **Outputs** icon is visible from the **Inputs** screen and vice versa.

- 1. From the System Status screen navigation bar, select the Inputs icon
- 2. A list of all input channels is shown in order of channel ID. The channel ID, location tag, gas name, status and current reading are shown
- 3. The list can be filtered by status Alarm, Fault, Inhibit, Warning or All
- 4. Select a channel. Depending on access level, a number of options are shown

| Function      | Access Level  | Comment                                                                                                    |
|---------------|---------------|----------------------------------------------------------------------------------------------------|
| Inhibit       | Engineer      | Inhibits the channel. On an inhibited channel, this option is <b>Clear Inhibit</b> . See Normal Operation, Inhibit for more information. |
| Calibration   | Engineer      | Option to calibrate the channel. See Commissioning, Calibration for more information.                                                    |
| Trend Graph   | View          | Shows the trend graph for the channel. See Normal Operation, View Trend Graph for more information                                       |
| Input Details | View          | Shows detailed information about the channel including Custom ID, sensor and gas name, gas reading, configured alarms and alarm levels   |
| View Signal   | Administrator | Shows the raw signal being received on the channel                                                                                       |

| G   |              | Select Function  | Inputs |
|-----|--------------|------------------|--------|
| ID  | Location / 🤇 | Chappel ID : i01 | Yalue  |
| i01 | Channel i01  | Channel i01      |        |
| i02 | Channel i02  | Inhibit          |        |
|     |              | Input Details    |        |
|     |              | Trend Graph      |        |
|     |              | Gas Calibration  |        |
|     |              | View Signal      |        |

Figure 7.13 Inputs Screen with menu options

| - 🛃 📲           | _                          | i01-Detailansicht<br>Channel i01 |
|-----------------|----------------------------|----------------------------------|
| Kundenspez. ID: | Channel i01                |                                  |
| Gas: Gas        | Generic Sensor<br>19 % FSD |                                  |
| Alarm 3:        | 75 % FSD                   | Nicht aktiv                      |
| Alarm 2:        | 50 % FSD                   | Nicht aktiv                      |
| Alarm 1:        | 20 % FSD                   | Nicht aktiv                      |
|                 |                            | Deaktiviert                      |
|                 |                            | Deaktiviert                      |
|                 |                            | Deaktiviert                      |
| Fehler:         |                            | Nicht aktiv                      |
| Warnung:        |                            | Nicht aktiv                      |

Figure 7.14 Input Details Screen

## 7.8 View Output Channels

Note: In the Touchscreen view, the **Inputs** and **Outputs** icons toggle – from the **System Status** screen navigation bar only the **Inputs** icon is visible, the **Outputs** icon is visible from the **Inputs** screen and vice versa.

1. From the System Status screen navigation bar, select the Inputs icon, then the Outputs icon

| 👬 📝 🗃 🔐 🏹 <sup>Alle</sup> Ausgānge |                     |        |  |
|------------------------------------|---------------------|--------|--|
| ID                                 | Standortbezeichnung | Status |  |
| 0001                               | Channel o001        | Normal |  |
| 0002                               | Channel 0002        | Normal |  |
| 0002                               | Channel 0002        | Normal |  |
|                                    |                     |        |  |
|                                    |                     |        |  |
|                                    |                     |        |  |
|                                    |                     |        |  |
|                                    |                     |        |  |

Figure 7.15 Outputs Screen

- 2. A list of all output channels is shown in order of channel ID. The channel ID, location tag and status are shown
- 3. The list can be filtered by status Fault, Inhibit, Warning or All

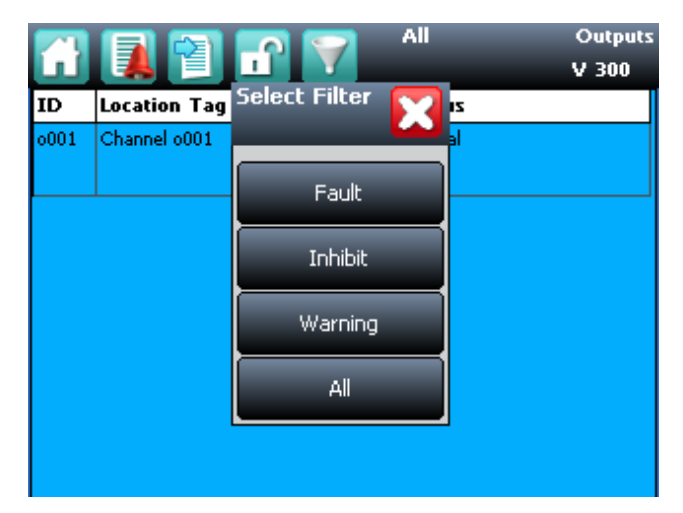

Figure 7.16 Outputs Screen with filter options

4. Select a channel. Depending on access level, a number of options are shown

| Function | Access<br>Level        | Comment                                                                                                    |
|----------|------------------------|----------------------------------------------------------------------------------------------------|
| Inhibit  | Engineer               | Inhibits the channel. On an inhibited channel, this option is <b>Clear Inhibit</b> . See Normal Operation, Inhibit for more information.                                                                                                    |
| Force    | Operator /<br>Engineer | Option to force a relay output channel to its active state, or force an analogue output channel to a set mA level. On a forced channel, this option is Clear Force. See Maintenance Ch. 8.1 Testing the Touchpoint Pro System for more information.<br><i>Note: Operator level access is required to Force a channel. Engineer level access is required to Clear Force.</i> |

## 7.9 View Trend Graph

The trend graph shows the history of the signal on an analogue input channel. The signal value is logged when it changes, or every one hour if there is no change.

Note: Touchpoint Pro does not adjust automatically for daylight savings time. Be aware that if the date and time are changed to a time in the past, (for example ending daylight savings time) Touchpoint Pro will retain a backup of the previous data.

Note: Touchpoint Pro logs the trend data point when the system is in Field Inputs Test Mode, but does not log it when in the Configuration Settings Test or Cause and Effect Test modes.

Note: The system logs when the value changes, with a resolution determined by the gas range of the channel. For a gas range of less than 10, the resolution is 0.01, for a gas range of 10 to 99 the resolution is 0.1, and for a gas range of 100 or more, the resolution is 1.

- 1. From the System Status screen navigation bar, select the Inputs icon
- 2. A list of all input channels is shown in order of channel ID
- 3. Select the required channel, and select Trend Graph from the popup menu
- 4. The trend graph will be displayed
- 5. Use the forward and backward arrows to scroll through the graph. Expand or reduce the axes using the X+, X-, Y+ and Y- buttons

If there are more data points than the number of pixels available on the screen, Touchpoint Pro will by default display the maximum value within each set of points. This is the MaxLine. (For example, if one pixel needs to represent 12 seconds, it will display the maximum value that occurred during those 12 seconds.) If you toggle to MinLine, Touchpoint Pro will display the minimum value within each set of points.

Note: The Web Server will by default display both MaxLine and MinLine. This can be changed to show only MaxLine, only MinLine or both.

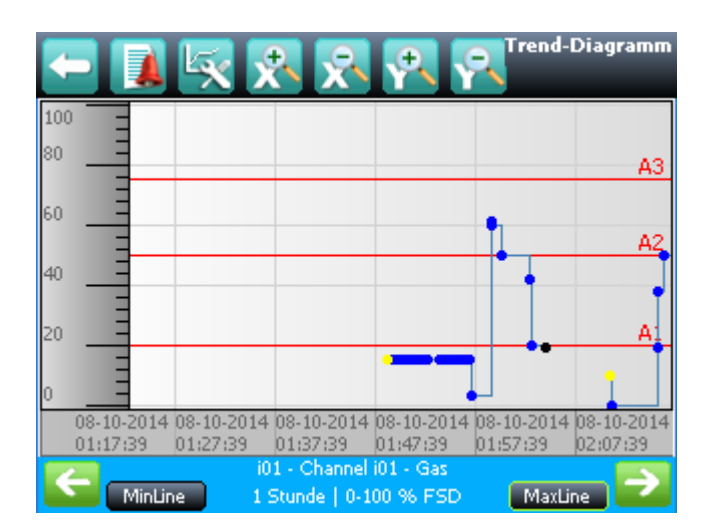

Figure 7.17 Trend Graph Screen

## 7.10 View Event History

The event history for the complete system can be viewed in date order (latest first). The history can be filtered by Alarm, Fault, Inhibit, Warning, All or by selecting a date range.

To access event history, from the **System Status** screen navigation bar select **Extras**, then **Event History** or in the Web Server directly select the **Event History** icon.

Note: The event history time stamp is accurate to within 5 seconds.

Note: Touchpoint Pro does not adjust automatically for daylight savings time. Be aware that if the date and time are changed to a time in the past, (for example ending daylight savings time) Touchpoint Pro will retain a backup of the previous data.

## 7.11 Generate Reports

Several reports can be generated from the Touchpoint Pro system. Reports can be saved to a memory device or printed. The report is generated as a Comma Separated Value (.csv) file.

- Trending for a specific channel, date range is selectable
- Channel events for a specific channel, date range is selectable
- Configuration for a specific channel
- All events within a selectable date range
- Calibration Report
- System Configuration Report

To access reports:

- 1. From the System Status screen navigation bar select Extras, then Report
- 2. Select the type of report required, and if applicable select the channel required

Note: The Save/Print option is disabled until a channel is selected.

- 3. Select required start and end dates and times
- 4. Select Save or Print as required

Note: The Web Server will automatically open the report in Microsoft Excel (if installed) or in a text editor. Microsoft Excel 2003 is limited to a maximum of 65,526 entries. If the report is larger than this a message "file not loaded completely" may be generated. Microsoft Excel 2010 has a much larger capacity which should be sufficient for all Touchpoint Pro generated reports.

Note: Touchpoint Pro does not adjust automatically for daylight savings time. Be aware that if the date and time are changed to a time in the past, (for example ending daylight savings time) Touchpoint Pro will retain a backup of the previous data.
# 7. Normal Operation

### 7.12 Access Diagnostic information

Note: Engineer access level is required

The Diagnostics screen gives information about the firmware versions of system components, and details of the status and any errors. This information could be required by Honeywell Analytics to assist with technical support. The Diagnostics screen also provides access to the Touchpoint Pro system test modes (see "Testing the Touchpoint Pro System").

To access Diagnostics, from the System Status screen navigation bar select **Extras**, then **Diagnostics**. The Diagnostics screen also provides access to a drop-down menu that offers the following tests:

- LED Panel Test
- Field Inputs Test
- Configuration Settings Test
- Cause and Effect Test

Further information can be found in 'Testing the Touchpoint Pro System'.

### 7.13 Check the capacity of the SD Card

From the **System Status** screen navigation bar, select **Extras**, then **SD Card**. This will show the capacity and remaining space on the inserted SD Card. For details of how to change the card, please see Maintenance.

### 7.14 Access Help

From the **System Status** screen navigation bar, select **Extras**, then **Help**. This help screen will show Date of last configuration change, Configuration version, Previous user with About & Service contact option.

The configuration version increments every time parameters are written to the Touchpoint Pro system, including during calibration. The configuration version can be used as a check against unauthorised modification of the system.

Select **About** to view software and firmware versions. Select **Service Contact** for details of how to access technical support.

### 7.15 System State Relays

The Control Module has two System State relays, rated at 30 Vdc 3 A or 250 Vac 3 A, which activate under the following conditions:

- The System Fault relay activates if there is any active fault or inhibit in the system.
- The System Failure relay activates if the safety function of the system is not operating, for example due to a major fault, power loss, or test mode operation.

Note: If the redundant CCB needs to take over from the Master CCB, this is not considered to be a system failure, and the system failure relay will remain in normal state.

Note: During start-up, the system failure relay will be active until the CCB is available (approximately 3 minutes).

This chapter describes how to perform common maintenance operations and upgrades.

The required frequency of inspection and maintenance will depend on local site conditions and will need to be established through experience. Please refer to IEC/EN 60079-29-2 or other local or national regulations for guidance on establishing an appropriate maintenance routine.

### WARNING

If the relays are switching mains voltages, hazardous live terminals may be present within the Relay Output Module even if the Touchpoint Pro system is isolated.

### 8.1 Testing the Touchpoint Pro System

The UI navigation menu structure can be found in the MS Visio<sup>™</sup> file on the CD.

#### 8.1.1 Introduction

The Touchpoint Pro system has four test modes available, which together enable a full test of the system. The test modes are:

- 1. LED Panel Test -- tests that all of the panel LEDs are working.
- 2. Field Inputs Test test all input channel devices without affecting any outputs. Gas test, force mA, confirmation of correct device connection etc.
- 3. Configuration Settings Test force the Touchpoint Pro input channels to specific levels and view the corresponding states, threshold alarm levels, over-range, warning/fault etc.

4. Cause and Effect Test (carried out from the output channel menu) – force the Touchpoint Pro input channels to specific states to test that the correct output channels are activated.

### WARNING

In all four test modes, the Touchpoint Pro system is not operational as a safety system and any field device inputs will be ignored.

#### Caution: During the Cause and Effect Test, outputs will be generated and relays will be activated. To avoid any unwanted activation of output devices (e.g. emergency deluge) disconnect them before starting the test.

When any of the test modes is active, the System Failure relay will activate to indicate that the safety function of the system is not operating. In addition, a "Test Mode" Fault will be shown as an Active Event on the User Interface, which cannot be reset.

Once a test mode is active, the system will remain in test mode until the test is exited. The only exception is in the case of a power cycle of the Touchpoint Pro system, when it will restart in normal mode. Cause and Effect Test inputs can be forced and cleared from any output in that Test.

Note: After 20 minutes of inactivity the system will always logout the user and return to the System Status screen, however it is still running in test mode.

The optional PC Configuration Software cannot be used while a test mode is active.

All events generated while the system is in test mode will be logged in the event history. Therefore a record of the testing can be generated once it is complete (see Normal Operation, Generate Reports).

#### 8.1.2 Field Inputs Test

Note: Engineer access level is required.

During this test, all field device inputs will be displayed by the Touchpoint Pro system, but the Cause and Effect matrix will not be evaluated. No outputs will be generated.

The purpose of this test is to check that the input field devices are connected to the correct input channel of the Touchpoint Pro system. Typically, this can be done either by applying gas to the sensor in the field or by forcing the mA output of the sensor to a given value. The gas concentration and alarm states raised for the channel can be viewed on the touchscreen or the Web Server.

To use the Field Inputs Test mode:

- 1. If not already logged in, login with a valid engineer level user name
- 2. From the System Status screen select the Extras icon then Diagnostics
- 3. Press the Menu icon and select Field Inputs Test
- 4. The system will ask you to confirm, press Yes to proceed
- 5. The system will display a confirmation message, click on **OK** and you will be automatically navigated to the **Active Events** screen
- 6. Proceed with the test of the field devices. To see more detailed information at any time, select the channel of interest and select **Input Details** from the popup menu

Note: If the test is done from the **Active Events** screen, the channel of interest will be shown as soon as its state changes, e.g. a threshold alarm is generated. Alternatively, you may wish to work from the **Inputs** screen (return to **System Status** screen and select **Inputs**) by scrolling down to the channel of interest

- 7. When the test is complete, return to the **System Status** screen and select the **Extras** icon then **Diagnostics**
- 8. Press the Menu icon and select Stop Field Inputs Test
- 9. The system will show a confirmation message that it has returned to normal operation

#### WARNING

Ensure that the system is returned to normal operation once testing is complete.

#### 8.1.3 Configuration Settings Test

Note: Engineer access level is required

During this test, all field device inputs will be ignored by the Touchpoint Pro system. The Cause and Effect matrix will not be evaluated. No outputs will be generated.

The purpose of this test is to check that input channels are configured correctly, including alarm, warning, fault thresholds etc. The gas concentration and alarm states raised for the channel as a consequence of forcing the input to a given value can be viewed on the touchscreen or the Web Server.

To use the Configuration Settings Test mode:

- 1. If not already logged in, login with a valid engineer level user name
- 2. From the System Status screen select the Extras icon then Diagnostics
- 3. Press the Menu icon and select Configuration Settings Test
- 4. The system will ask you to confirm, press **Yes** to proceed
- 5. The system will display a confirmation message, click on **OK** and you will be automatically navigated to the **Inputs** screen
- 6. Select the channel to be tested and select Input Details from the popup menu
- 7. From the Input Details screen, press the Menu icon and select Force Value
- 8. Enter the gas concentration that you want to simulate. This can include over and under range values
- 9. The system will return to the **Input Details** screen, where it will show the simulated gas value as well as any corresponding active events (e.g. Alarm 1)
- 10. When ready, press the **Menu** icon **u** and select **Clear Force**
- 11. Repeat steps 7-10 as required to complete the channel test
- 12. Return to the Inputs screen and repeat steps 6-10 for the next channel
- 13. When the test is complete, return to the **System Status** screen and select the **Extras** icon then **Diagnostics**
- 14. Press the Menu icon will and select Stop Configuration Settings Test
- 15. The system will show a confirmation message that it has returned to normal operation

#### WARNING

Ensure that the system is returned to normal operation once testing is complete.

#### 8.1.4 Cause and Effect Test

Note: Engineer access level is required.

During this test, all field device inputs will be ignored by the Touchpoint Pro system. The Cause and Effect matrix will be evaluated based on simulated input states and outputs will be generated.

Caution: During the Cause and Effect Test, outputs will be generated and relays will be activated. To avoid any unwanted activation of output devices (e.g. emergency deluge) disconnect them before starting the test.

This test has two purposes:

- 1. To verify that Cause and Effect matrix configuration is correct by forcing the state of the input channels to various combinations. The activated/de-activated output channels corresponding to the forced state of input channels can be viewed on the touchscreen or the Web Server.
- 2. To check that the output channels are configured correctly, including delay on/off times etc. By forcing the state of the output channel to either activate or de-activate the corresponding change in state of the output device after application of delay on/off times can be viewed on the touchscreen or the Web Server.

To use the Cause and Effect Test mode:

- 1. If not already logged in, login with a valid engineer level user name
- 2. From the System Status screen select the Extras icon then Diagnostics
- 3. Press the Menu icon and select Cause and Effect Test
- 4. The system will ask you to confirm, press **Yes** to proceed
- 5. The system will display a confirmation message, click on **OK** and you will be automatically navigated to the **Outputs** screen
- 6. Select the channel to be tested and select Output Details from the popup menu
- 7. Press the **Menu** icon and select **Force Input States** to do a full test of the Cause and Effect matrix (test 1 described above)
- 8. The system will display a matrix of all the input channels that are linked to the output channel being tested
- 9. Select the input channel states that you wish to simulate, and click on **Force**. The cells corresponding to the forced states will be coloured
- 10. The system will return to the **Outputs** screen where the results of the forced input states can be viewed
- 11. When ready, return to the **Output Details** screen, press the **Menu** icon **W** and select **Clear Force**
- 12. Repeat steps 6-11 for the next channel
- 13. To force the output relays (test 2, described above) select the channel to be tested and select **Output Details** from the popup menu

- 14. Press the **Menu** icon and select **Force** from the popup menu. The output will now be activated and the result can be verified
- 15. When ready, select the channel again, and select Clear Force from the popup menu
- 16. Repeat steps 13-15 for the next channel
- 17. When the test is complete, return to the **System Status** screen and select the **Extras** icon then **Diagnostics**
- 18. Press the Menu icon Select Stop Cause and Effect Test
- 19. The system will show a confirmation message that it has returned to normal operation

#### WARNING

Ensure that the system is returned to normal operation once testing is complete.

#### 8.2 Routine maintenance

- Visually inspect all cabling
- Check for perishing or loose connections
- Clean the screen of the Touchpoint Pro Controller with a soft cloth and mild detergent
- Check for dust contamination (particularly for rack mount units)
- Periodically exercise the relays to confirm functionality
- Check the condition of the enclosure for corrosion, deterioration of door seals, blocked ventilation seals, loose fixings and other damage that could impair the safety and operation of the equipment.

#### Caution: Do not use solvent to clean any part of the Touchpoint Pro system

#### 8.3 Exercise the relays

Note: Operator level access is required to Force a channel. Engineer level access is required to Clear Force.

#### Caution: Disable any operations or actions that may result from relay activation before starting this test

Relay output channels can be tested by forcing the relays to an active state:

- 1. If not already logged in, login with a valid engineer level user name
- 2. From the System Status screen select the Inputs icon then the Outputs icon
- 3. Select the channel to be tested, and select Force from the popup menu
- 4. When ready, select the channel again, and select Clear Force from the popup menu
- 5. Repeat steps 3 and 4 for all relay output channels

### 8.4 How to replace a faulty I/O module

A faulty I/O module can be replaced with another of the same type, without needing to re-program the configuration. Touchpoint Pro will automatically copy over the configuration to the new module.

#### WARNING

If the relays are switching mains voltages, hazardous live terminals may be present within the Relay Output Module even if the Touchpoint Pro system is isolated.

#### Caution: When installing or replacing an I/O module, avoid static discharge

Note: Administrator level access is required

Note: The new module must be the same type as the old module.

- 1. Disconnect the field equipment from the faulty module, by unplugging the field terminals
- 2. Remove the faulty module from the Communication / Power Rail
  - Release the clip at the bottom of the module
  - Ease the module outwards and unhook it from the top of the DIN rail

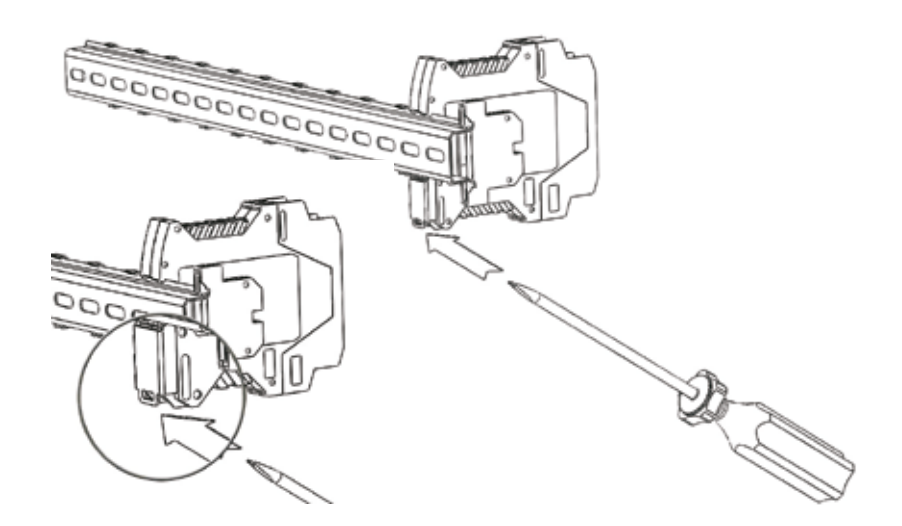

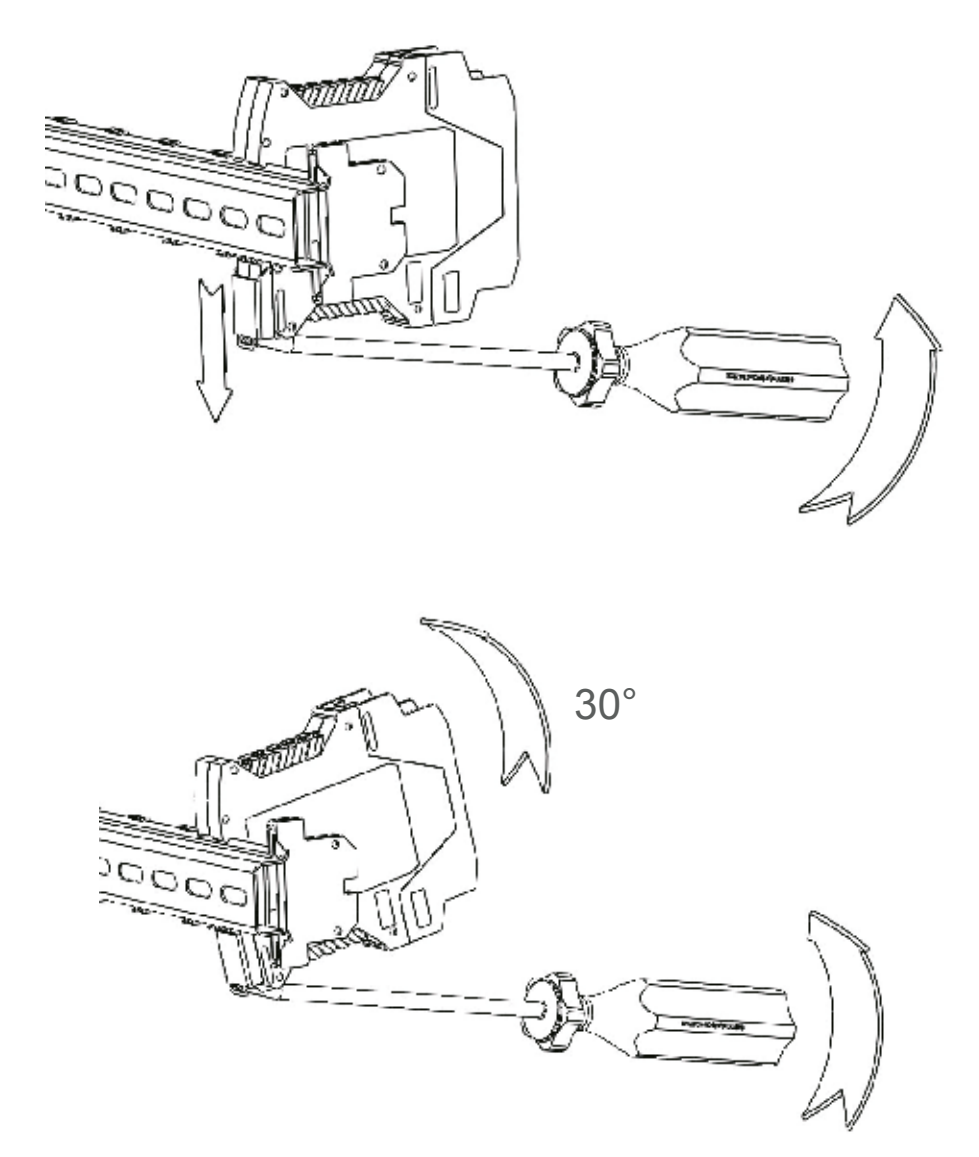

Figure 8.1 Detaching a module

- 3. Fit a new module of the required type to the same slot on the Communication / Power Rail:
  - Ensure that the module is the correct way up with the label towards you
  - Hold the module at an angle with the plastic side (top) closest to the DIN rail
  - Hook the plastic side on to the edge of the DIN rail

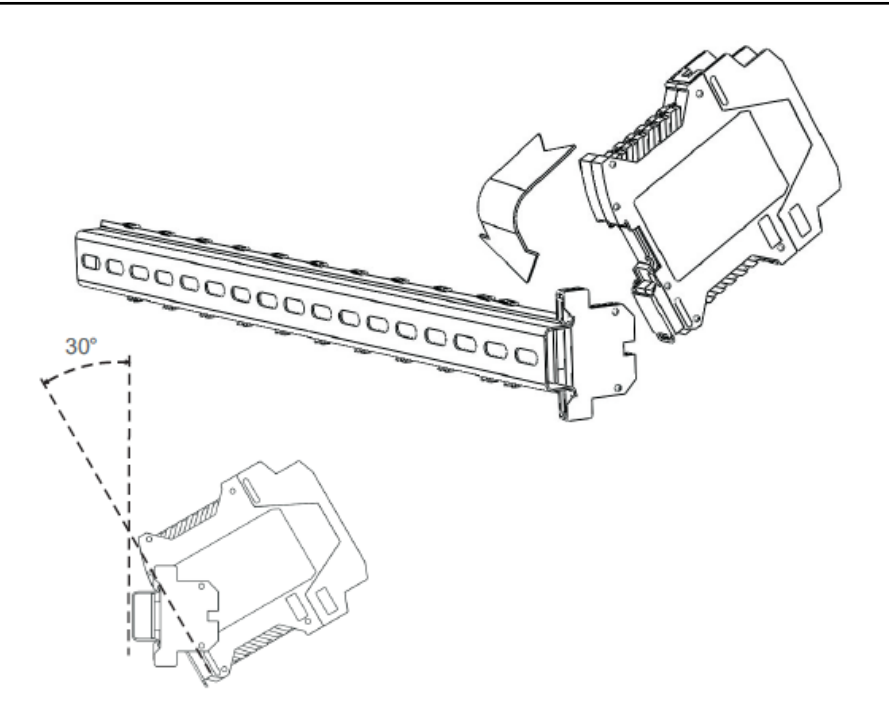

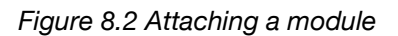

• Push the bottom of the module into place so that it clips onto the DIN rail.

Caution: Clipping the module to the DIN rail should not require any force. If the module does not clip easily, check that it is correctly aligned to the connector on the DIN rail.

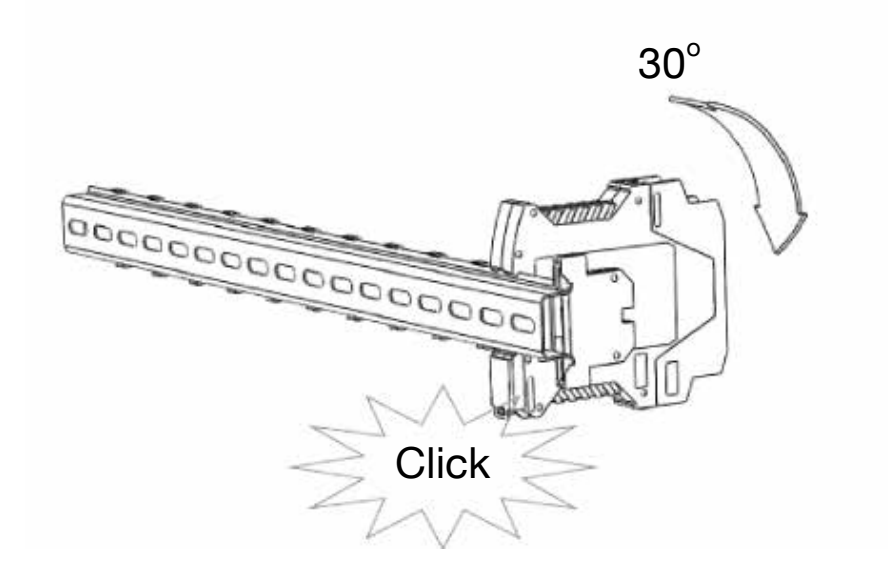

Figure 8.3 Clip the module into place

- 4. Re-connect the field equipment by plugging the field terminals into the new module
- 5. If not already logged in, login with a valid administrator level user name
- 6. From the System Status screen select the Extras icon then System Configuration
- 7. Re-enter the password and press Login
- 8. Initialise the Ring Network. Both the newly inserted module and the old module (in a faulty state) will appear in the System Setup Tree
- 9. Highlight the old module which has been removed, and select Replace Module from the popup menu
- 10. A list of compatible modules will be shown, including the newly added module
- 11. Select the new module and a confirmation screen will be shown
- 12. Select Replace to proceed
- 13. The configuration information will be automatically loaded into the new module

Note: This procedure should only be done to remove a faulty module from the system. The removed module cannot be used in another system unless its state is set back to Unconfigured.

Note: A new AIM mV module will require calibration.

### 8.5 How to add a new I/O Module

The Touchpoint Pro system can easily be expanded by adding new I/O modules.

#### Caution: When installing or replacing an I/O module, avoid static discharge

Note: Administrator level access is required

Note: A module which has previously been configured in one system cannot be added to another system, unless it was correctly removed from the original system's configuration.

- 1. Fit a new module of the required type to an empty slot on the Communication / Power Rail:
  - Ensure that the module is the correct way up with the label towards you
  - Hold the module at an angle with the plastic side (top) closest to the DIN rail
  - Hook the plastic side on to the edge of the DIN rail

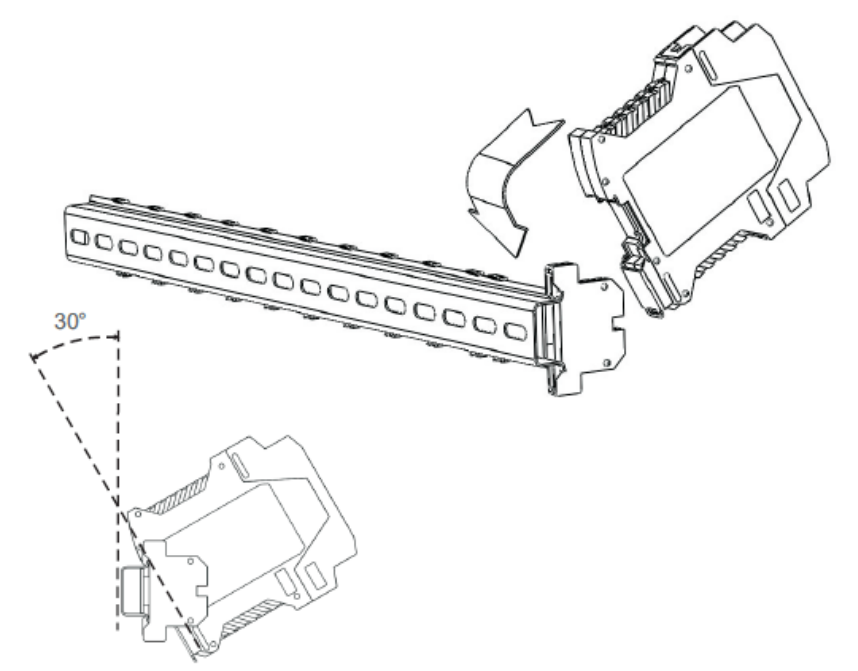

Figure 8.4 Attaching a module

• Push the bottom of the module into place so that it clips onto the DIN rail.

Caution: Clipping the module to the DIN rail should not require any force. If the module does not clip easily, check that it is correctly aligned to the connector on the DIN rail.

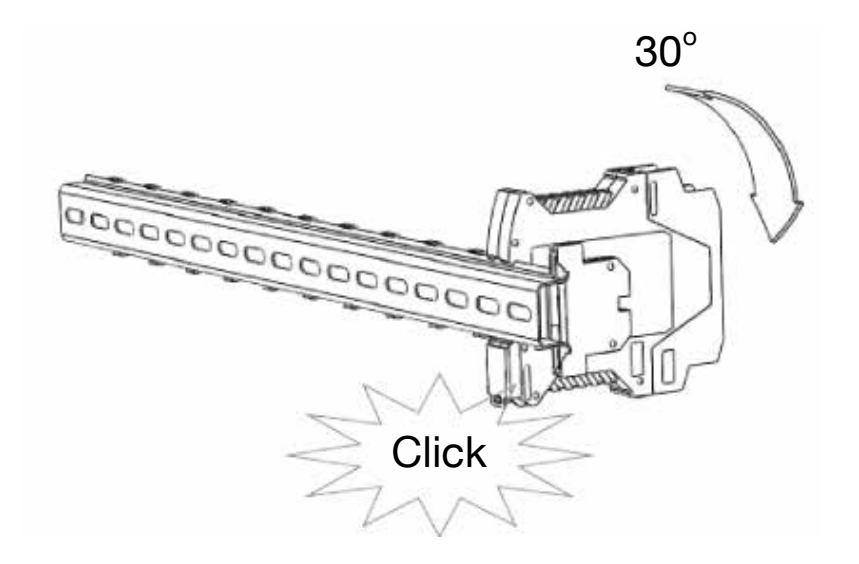

Figure 8.5 Clip the module into place

- 2. If not already logged in, login with a valid administrator level user name
- 3. From the Home screen select the Extras icon then System Configuration
- 4. Re-enter the password and press Login
- 5. Initialise the Ring Network. The newly inserted module will appear in the System Setup Tree
- 6. Select the new module and commission it
- 7. Commission each channel in turn

Note: See the chapter Commissioning for detailed instructions if required

#### 8.6 How to Remove or Decommission an I/O Module

#### WARNING

If the relays are switching mains voltages, hazardous live terminals may be present within the Relay Output Module even if the Touchpoint Pro system is isolated.

Caution: When installing or replacing an I/O module, avoid static discharge

Note: Administrator level access is required

- 1. If not already logged in, login with a valid administrator level user name
- 2. From the System Status screen select the Extras icon then System Configuration
- 3. Re-enter the password and press Login
- 4. In the System Setup Tree, highlight the module to be removed and expand to show its channels

- 5. Highlight each channel in turn and select "Decommission" from the popup menu
- 6. Once all channels are decommissioned. highlight the module and select Remove Module from the popup menu
- 7. If still connected, disconnect the field equipment from the faulty module, by unplugging the field terminals
- 8. Remove the faulty module from the Communication / Power Rail
- Release the clip at the bottom of the module
- Ease the module outwards and unhook it from the top of the DIN rail

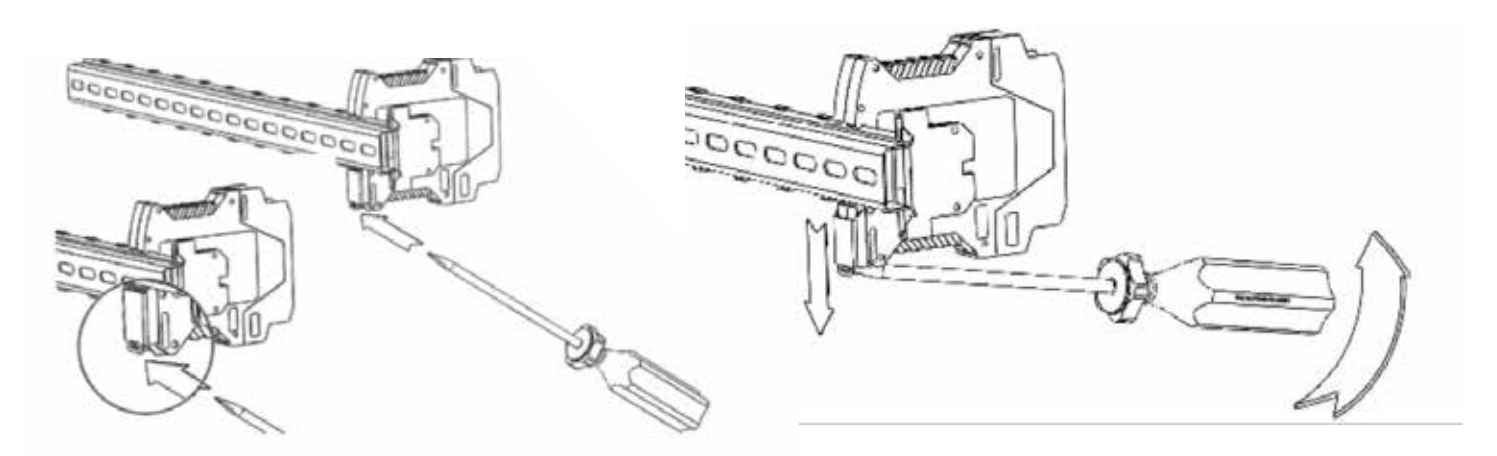

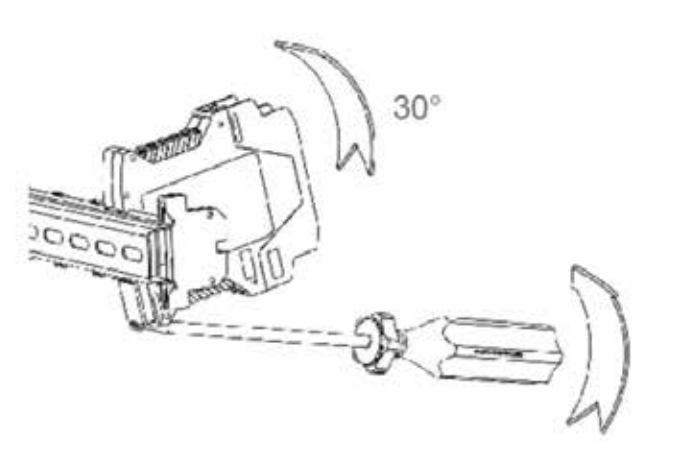

Figure 8.6 Detaching the module

### 8.7 Backup / Restore configuration

Note: Engineer access level is required to back up the configuration. Administrator access level is required to restore configuration.

Note: The Touchpoint Pro system remains available during this procedure.

It is recommended to back up the Touchpoint Pro system configuration once it is completed, and following any changes to the setup or software.

Note: The SD Card fitted in the Touchpoint Pro Controller is used for logging event history. When the SD Card is removed, data is logged in internal memory. To avoid potential loss of event history data, please minimise the length of time that the SD Card is removed from the system.

Note: When the command "Eject SD Card" is used, the event history data is flushed from the internal memory to the SD Card. To ensure that event history is maintained on one SD Card and minimise loss of event history data during updates, please eject the SD Card from the Touchpoint Pro, copy any required files and replace it in the system as soon as possible. If a different SD Card is used, some event history data may be saved to the second card, and will no longer be accessible from the Touchpoint Pro.

To back up the configuration:

- 1. Ensure that the SD Card memory device is inserted in the Control Module
- 2. If not already logged in, login with a valid engineer level user name
- 3. From the System Status screen select the Extras icon then System Configuration
- 4. Re-enter the password and press Login
- 5. Select CCB Management and click on Configuration Backup
- 6. Select the required drive
- 7. The system will display a message "The configuration backup process might take a few minutes. The User Interface is not accessible during this time. Do you want to proceed?" Please ensure that source drive is always connected during the operation.
- 8. Once the action is confirmed, the configuration backup process starts and a progress message is displayed. The backup may take several minutes depending on the system size
- 9. The Configuration backup file is stored on the memory device in: \SD Card Drive\TPPR Configuration\TPPR\_Config\_SystemID.bin

To restore the configuration:

- Make sure that the backup SD Card is inserted in the Control Module SD Card socket with the configuration backup file saved in: \Hard Disk\\TPPR Configuration\TPPR\_Config\_SystemID.bin
- 2. If not already logged in, login with a valid administrator level user name
- 3. From the System Status screen select the Extras icon then System Configuration
- 4. Re-enter the password and press Login

- 5. Select CCB Management and click on Configuration Restore
- 6. The system will display a message "Present configuration in CCB will be replaced, do you want to continue?"
- 7. Once the action is confirmed, the configuration restoration process starts and a progress message is displayed. The process may take several minutes depending on the system size
- 8. Once the configuration is restored, it is recommended that a configuration report is created to verify the settings

### 8.8 Change the SD Card

Note: The system will provide a notification when the SD card is 80% full. You then have the option of replacing the card with a new one, or cutting and pasting the card contents into a desktop folder and reusing the same card.

This procedure does not need a password and can be carried out by any trained operator.

To change the SD Card you will need an unlocked and empty SD card formatted for Windows.

- 1. From the System Status screen, select Extras, then SD Card
- 2. Select Eject SD Card
- 3. When prompted, remove the SD Card and immediately insert a replacement card

Note: Touchpoint Pro has a temporary internal memory so no data is lost during card replacement

4. Return to the **Extras** screen and select **SD Card** again. Confirm that the SD Card shows status "Inserted" and usage below 80%

#### 8.9 Calibrate mV input channels

Catalytic sensors should be calibrated periodically according to the manufacturer's recommendations.

#### Note: Engineer level access is required

Note: If you wish to enable a calibration reminder for the channel, please edit this setting before starting calibration (see Commissioning, Editing a Configured Channel and Configurable Parameter Reference Guide, Calibration Reminder Settings)

Touchpoint Pro tracks and monitors the ageing of catalytic bead detectors and can provide a warning when a sensor should be replaced. Select First Span when calibrating a new or replacement sensor for the first time, and Span for all calibrations thereafter. When the sensitivity of the sensor has dropped below 50% of the original value, a "Sensor Lifetime Expired" warning will be generated.

# Caution: If First Span is not used, the system will compare the sensitivity of the sensor to the default value of 50 mV. This may result in the "Sensor Lifetime Expired" warning being generated prematurely or not at all.

To calibrate a mV input channel, please follow the procedure below in combination with the relevant instructions in the sensor manual.

- 1. If not already logged in, login with a valid engineer level user name
- 2. From the System Status screen select the Inputs icon then select the channel to be calibrated
- 3. From the popup menu, select Inhibit to inhibit the channel

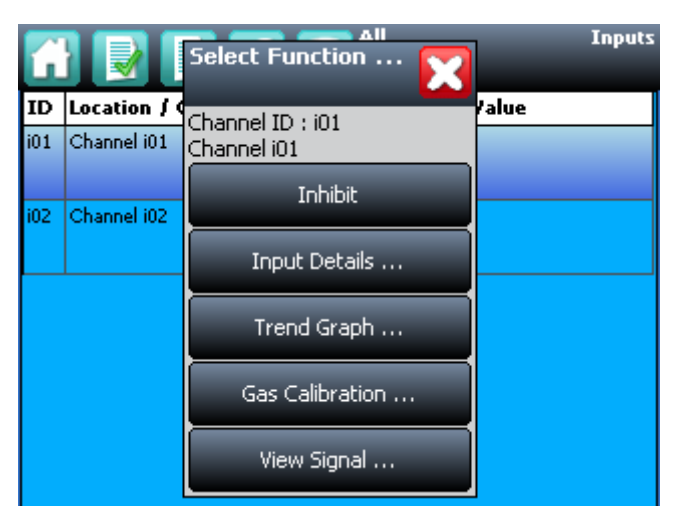

Figure 8.7 Inputs Screen with menu options

4. Select **Calibration** from the popup menu

| -                  | _              | Gaskalibrierung |
|--------------------|----------------|-----------------|
|                    |                | i01-Channel i01 |
| Sensorsignal:      |                | 5.5 mA          |
| Gaskonzentration:  |                | 19 % FSD        |
| Datum d. letzt. Ka | la:            | 08-Okt-2014     |
| Datum d. nächst. I | fäll. Kal.:    |                 |
| Fehler:            |                | Nicht aktiv     |
| Warnung:           |                | Nicht aktiv     |
| Sperrung:          | Nicht aktiv    | Sperrung        |
| Nullpunkt-Just.    | Bereichs-Just. |                 |

Figure 8.8 Calibration Screen

- 5. Select Zero Adjust, and when ready press OK and apply clean air to the sensor
- 6. View the reading until it is stable, and then press Accept

| []                                                                   | Nullpunkt-Just. |
|----------------------------------------------------------------------|-----------------|
|                                                                      | i01-Channel i01 |
| Sensorsignal:                                                        | 4.1 mA          |
| Gaskonzentration:                                                    | 0 % FSD         |
| Klicken Sie auf Akzeptieren, wenn der V<br>ist.<br>Annehmen Abbreche | Wert stabil     |

Figure 8.9 Zero Calibration Screen

7. Confirm that the gas reading is zero, and press Save then OK

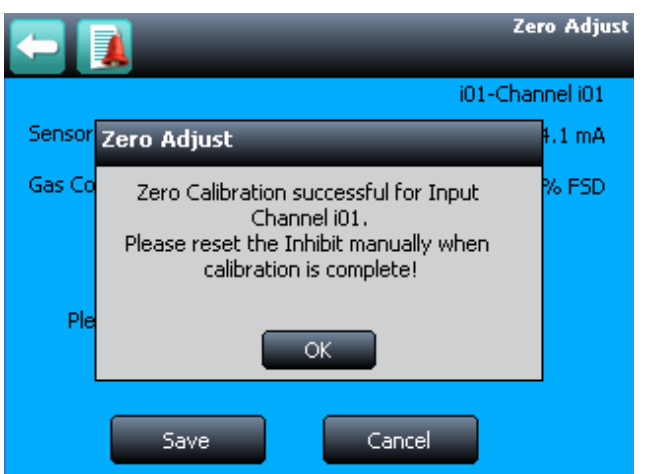

Figure 8.10 Zero Calibration Confirmation

#### 8. Select Span Adjust

9. Enter the concentration of the span gas and press Accept

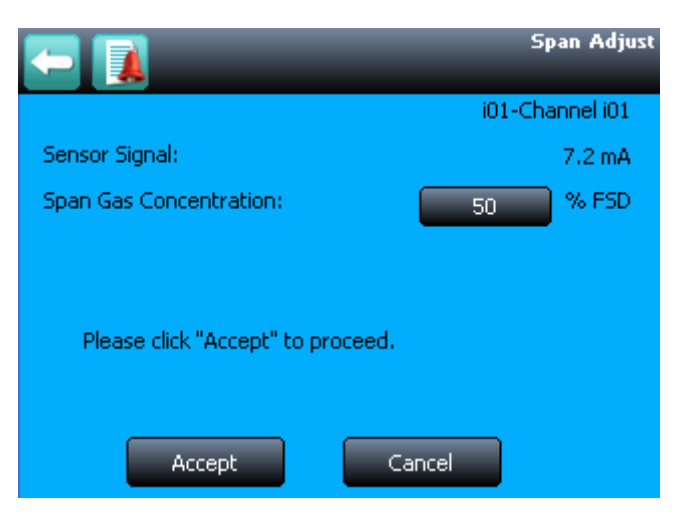

Figure 8.11 Enter Span Gas Concentration 125

10. When ready press **OK** and apply gas to the sensor

| -       |                                                                                              | Bereichs-Just.  |
|---------|----------------------------------------------------------------------------------------------|-----------------|
|         |                                                                                              | i01-Channel i01 |
| Sensor  | Bereichs-Just.                                                                               | 7.2 mA          |
| Justien | Empfindlichkeitskalibrierung für<br>Eingangskanal eingeleitet i01.<br>Kalibriergas zuführen! | % FSD           |
| Klic    | OK Abbrechen                                                                                 |                 |
|         | Annehmen Abbrechen                                                                           |                 |

Figure 8.12 Apply Span Gas

- 11. View the reading until it is stable, and then press Accept
- 12. Confirm that the gas reading is correct, and press  $\ensuremath{\textbf{Save}}$  then  $\ensuremath{\textbf{OK}}$
- 13. Remove the span gas from the sensor, and confirm that the gas reading has returned to zero
- 14. Select Clear Inhibit to remove the inhibit from the channel

### 8.10 Touchpoint Pro Battery Box

#### 8.10.1 DC-UPS LED Indications

The DC-UPS module has a range of LEDs that indicate UPS system states, as listed both on the DC-US module cover, and in the table below. These LEDs should be checked regularly and before isolating the battery or mains power supplies.

Note: TPPR batteries are replaced as a pair, 'Battery Center Tap' is not used, and individual status is not shown.

|                                                                                                    | LED                                                                                                    | Status                        | Flashing Sequ                                    | ience (1 = 0n)                                    | Indication                                      |
|----------------------------------------------------------------------------------------------------|----------------------------------------------------------------------------------------------------|-------------------------------|--------------------------------------------------|---------------------------------------------------|-------------------------------------------------|
|                                                                                                    |                                                                                                    |                               |                                                  |                                                   | Ready                                           |
| DC 24// DC 24// 20A<br>8(4) 7 (*) 6-5 4-5 2-5 1<br>Inhold Rept But, Bufferrig Ready                                                     | Groop                                                                                                    | Good                          | . ↑                                              |                                                   | Charging                                        |
| Status Ready Wing Hind Error<br>L Charging L & Wate<br>Status Redening L & Wate<br>Status Charging L & Wate<br>Status Charging D & Diag | GIEEH                                                                                                    | GUUU                          | ┆╀╶лл                                            |                                                   | Refreshing                                      |
| Disgnosis:<br>Developed<br>1. L. Ropise buttry<br>M. M. Butering coired<br>Status<br>Status<br>Status<br>Status<br>Status<br>Status     |                                                                                                    |                               |                                                  | uuuu                                              | Buffering                                       |
| PULS                                                                                                    |                                                                                                    |                               |                                                  |                                                   | Overload                                        |
| DIMENSION Battery Size                                                                                                    |                                                                                                    |                               |                                                  |                                                   | Replace batteries                               |
| >10Ar<br><10Ar                                                                                                    | Yellow                                                                                                    | Check                         | ¦↑                                               |                                                   | Buffertime expired                              |
| UB20 Jon co Limiter                                                                                                    |                                                                                                    |                               |                                                  | սուս                                              | Inhibit active                                  |
| DC-UPS                                                                                                    |                                                                                                    |                               |                                                  |                                                   | Check wiring and fuse                           |
| 22.5V<br>Plug Connector Battery<br>(Optional) + -                                                                                       | Red                                                                                                    | Fault                         | ¦↑                                               | Π                                                 | Check Input Voltage                             |
| 12 RTN<br>13 Batory Center Tap<br>11 12 13                                                                                              |                                                                                                    |                               | :↑                                               |                                                   | Check Temperature (not used)                    |
| Кеу:                                                                                                    |                                                                                                    |                               |                                                  |                                                   |                                                 |
| Battery Size                                                                                                    | Sets the charging current, This should be >10Ah for the TPPR 12Ah or 27Ah batteries, which gives a charging current of 3.0A                                                           |                               |                                                  |                                                   |                                                 |
| Buffering                                                                                                    | The input v<br>(buffering).                                                                                                    | oltage is be<br>See Bufferti  | low the transfer thres<br>ime below.             | hold level, and the TP                            | PR is running on battery power                  |
| Buffertime                                                                                                    | A DC-UPS<br>batteries, a                                                                                                    | supplying no<br>.nd ≈30 min   | ominal DC 24V @20A<br>s with 27Ah batteries      | A should provide powe                             | er for $\approx 15$ mins with 12Ah              |
| Buffertime expired                                                                                                    | Output has switched off due to the setting on the buffertime limiter, or buffering has stopped because of battery discharge protection. This signal will be displayed for 15 minutes. |                               |                                                  |                                                   |                                                 |
| Buffertime Limiter                                                                                                    | Sets how lo                                                                                                    | ong the UPS<br>ower is resto  | will supply power. Us<br>red or until the batter | ually set to infinity (∝<br>ies discharge below v | ), which allows the system to<br>working limits |
| Buffer Voltage                                                                                                    | Sets the no                                                                                                    | minal outpu                   | it voltage. For the TPF                          | PR this is set to DC 24                           | łV                                              |
| Charging                                                                                                    | The battery                                                                                                    | capacity is                   | below 85% and the I                              | patteries are charging                            |                                                 |
| Inhibit active                                                                                                    | Indicates that buffering ability is disabled (charging of batteries will continue) or that a buffering event was aborted due to the inhibit function                                  |                               |                                                  |                                                   |                                                 |
| Input Voltage                                                                                                    | Input voltage is lower than the selected Buffer voltage + 1.0V, or higher than the input over-voltage protection (OVP) level                                                          |                               |                                                  |                                                   |                                                 |
| Overload                                                                                                    | Indicates if the output current is higher than specified values or if the unit has shut down during hiccup mode                                                                       |                               |                                                  |                                                   |                                                 |
| Ready                                                                                                    | The battery charge is above 85%, no wiring failure is recognized, input voltage is sufficient and inhibit signal is not active.                                                       |                               |                                                  |                                                   |                                                 |
| Replace batteries                                                                                                    | Indicates the be replaced                                                                                                    | nat the batte<br>d as soon as | ries have failed the b<br>possible               | attery health check, a                            | nd that both batteries should                   |

#### Caution: Before carrying out any work, ensure that the isolator switch is in the OFF (down) position

#### 8.10.2 Routine maintenance

- Visually inspect the Touchpoint Pro Battery Box and all cabling
- Check for physical security, cable damage, or loose connections
- Periodically check that the vents have not become obstructed. If necessary, vacuum to remove any debris

#### WARNING

The sealed batteries contain lead and acid. Treat all damaged batteries and leaks as hazardous spills, and dispose of the battery and contents as hazardous waste.

#### 8.10.3 Changing a fuse

#### Caution: To comply with regulatory requirements, only use the specified replacement fuse.

- 1. Ensure that the isolator switch is in the OFF (down) position
- 2. Undo the fuse holder by pushing the two sides together and twisting to release
- 3. Remove the blown fuse and insert a replacement of type Bussman 20 A Fast Acting 1.25" Type ABC-20-R
- 4. Push the two sides of the fuse holder together and twist to lock in place
- 5. Return the isolator switch to the ON (up) position

#### 8.10.4 Replacement Batteries

### Caution: Batteries should be load-tested at frequent intervals and replaced if they cannot hold a stable current under load.

#### Caution: To comply with regulatory requirements, only use the specified batteries.

Replace faulty batteries with:

- FIAMM 12 V 12 Ah FG21202 (part number TPPR-V-0406) or
- FIAMM 12 V 27 Ah FG22703 (part number TPPR-V-0405)

#### Caution: Batteries must be replaced as a pair.

This section explains how to deal with problems that may be encountered when using Touchpoint Pro.

If a problem persists please contact Honeywell Analytics for advice, using the contact details given on the last page of this manual.

### 9.1 Troubleshooting

| Category                        | Fault / Problem                            | Possible Cause                                                                                                    | Remedial Action                                                                                                    |
|---------------------------------|--------------------------------------------|----------------------------------------------------------------------------------------------------|----------------------------------------------------------------------------------------------------|
| User Interface<br>(touchscreen) | Lost Admin password                        | User error                                                                                                    | A Honeywell authorised engineer can rescue a locked-out<br>Administrator, but this requires an on-site Service call and<br>installation of a special token and one-time pass phrase.                                                                                                    |
| User Interface<br>(touchscreen) | Screen has locked up                       | Internal<br>communication<br>issue                                                                                                    | On the front panel, press the Accept and Reset buttons together for 10 s, which will restart the Communication Board.                                                                                                    |
| User Interface<br>(touchscreen) | Screen does not work<br>as expected        | Screen calibration                                                                                                    | Calibrate the touchscreen. To do this:<br>1. Login<br>2. Select Extras>Global Settings>Panel Configuration>Calibrate<br>Touch Panel<br>3. Follow the instructions using a stylus or similar.<br>4. When done, use the Back button to exit.<br><i>Note: You may get a fault light if you leave the touchscreen</i><br><i>calibration selected and unused for a period of time. Continue with</i><br><i>the calibration to clear the fault.</i>                                                                       |
| User Interface                  | Web browser already<br>open' error message | Windows<br>limitation: Browser<br>does not fully shut<br>down on exit, or<br>other instances<br>remain open on<br>exit                                                               | CTRL+ALT+DEL>Start Task Manager>Processes>[Chrome.<br>exe]>End Process (or your [browser.exe] of choice.) Close Task<br>Manager and relaunch your browser.                                                                                                    |
| Configuration                   | Unexpected timeout<br>during configuration | When you enter<br>the <b>System</b><br><b>Setup</b> menu,<br>a 20 minute<br>configuration<br>timeout is active<br>separate to the<br>user login timeout                              | To avoid this timeout, send a value to the Touchpoint Pro system<br>within the 20 minute period.<br>If the timeout has occurred, it may be necessary to set the module<br>back to Normal state. Navigate to the System Setup screen, select<br>the module and from the popup menu select Normal state.<br>If this was a first time configuration, all data will have been deleted<br>and the channel decommissioned. If you were editing a channel,<br>any data not sent to the Touchpoint Pro system will be lost. |
| Inhibit Mode                    | Cannot clear Inhibit<br>from a Channel     | It is possible<br>to have more<br>than one inhibit<br>condition active on<br>a channel, and you<br>have to resolve all<br>inhibit conditions<br>before the inhibit<br>can be cleared | Ensure all Inhibits are cleared.                                                                                                    |
| I / O channels                  | Channel / alarm is<br>not functioning as   | Some parameters<br>may be defined in<br>a different way                                                                                                    | Check the definitions of parameters in Commissioning, Channel Configuration and verify settings accordingly.                                                                                                    |

| Category         | Fault / Problem                                                                                         | Possible Cause                                                                                  | Remedial Action                                                                                                    |
|------------------|----------------------------------------------------------------------------------------------------|-------------------------------------------------------------------------------------------------|----------------------------------------------------------------------------------------------------|
| I / O channels   | Cannot clear Auto<br>Inhibit from channel                                                               | System has exited<br>configuration<br>unexpectedly,<br>leaving module in<br>configuration state | Go to <b>System Configuration</b> , then <b>System Setup</b> . Select one channel of the module, and select <b>Edit Configuration</b> . Close the popup windows and the module will automatically return to Normal state.                                                                                                    |
|                  |                                                                                                    | AIM mV channel<br>has not yet been<br>calibrated                                                | Calibrate the channel.<br>(For catalytic bead type detectors, the Touchpoint Pro controller<br>is necessary to complete the measuring circuit. Therefore all<br>commissioned mV channels remain in Inhibit state until they are<br>calibrated.)                                                                                                    |
|                  |                                                                                                    | Inhibit Delay is<br>active                                                                      | Wait for the Inhibit Delay time to elapse. (If the Power-On Delay or<br>Fault Recovery Delay is enabled, the system will remain in Inhibit for<br>a period defined by the Inhibit Delay Time.) Please refer to Appendix<br>2 – Configurable Parameter Reference Guide for further details                                                                                                    |
|                  |                                                                                                    | Sensor /<br>Transmitter is<br>signalling Inhibit                                                | The Sensor / Transmitter may be in a start up sequence, or may have been inhibited for maintenance                                                                                                    |
| mA input channel | There is a discrepancy<br>between the sensor<br>reading and the<br>value displayed by<br>Touchpoint Pro | The mA loop<br>requires<br>calibration                                                          | Touchpoint Pro converts the 4-20 mA signal it receives from the sensor to a gas reading. If the discrepancy is significant, re-calibrate the 4-20 mA loop by forcing the sensor output to 4 mA then 20 mA, see Commissioning, Calibrating a mA input channel                                                                                                    |
| mA input channel | Error "Calibration<br>Signal Too High"<br>occurs when<br>calibrating the mA loop                        | The parameter<br>"Maximum Span<br>Signal" has been<br>exceeded (default<br>value 20 mA)         | Edit the configuration of the channel – Go to <b>System</b><br><b>Configuration</b> , then System Setup. Select the channel and select<br><b>Edit Configuration</b> . Under <b>Calibration Settings</b> , change the<br>value <b>Maximum Span Signal</b> . Alternatively, use a lower forced<br>mA value to calibrate the channel.                                                                                                    |
| mA Input channel | Fluctuating input signal                                                                                | HART<br>communication<br>with the<br>corresponding<br>field device                              | HART communication with the field device may appear as a fluctuation on the incoming signal. This will clear when HART communication ceases.                                                                                                    |
| Modbus           | No Modbus<br>Communication                                                                              |                                                                                                 | Check the wiring between the Control Module terminal blocks TB6<br>and TB7 and the host computer system port. Try swapping over<br>TDA and TDB.<br>Check that the serial communication configuration parameters of<br>the host computer system and Touchpoint Pro are the same.<br>Ensure that the bus is correctly terminated. If this is the case<br>remove the bus terminators and retry communication.<br>Consider adding network bias resistors. Please refer to Appendix<br>1 - Modbus Operation for further details |
| Modbus           | Communication data<br>errors                                                                            |                                                                                                 | Check the data signal wiring is not routed near sources of<br>electrical noise. Check for earth loops. Ensure that the bus is<br>correctly terminated. If this is the case remove the bus terminators<br>and retry communication.<br>Consider adding network bias resistors.<br>If possible use an oscilloscope to examine the signals on the<br>highway and take appropriate corrective action.                                                                                                    |

| Category                  | Fault / Problem                                                                                                 | Possible Cause                                                                                                    | Remedial Action                                                                                                    |
|---------------------------|----------------------------------------------------------------------------------------------------|----------------------------------------------------------------------------------------------------|----------------------------------------------------------------------------------------------------|
| Modbus                    | No response from<br>Touchpoint Pro                                                                              |                                                                                                    | Check the address parameter used in requests issued by the<br>host computer system matches the address allocated to the slave<br>node. In multi-drop systems check that all nodes have a unique<br>address.                                                                                                    |
| Module<br>configuration   | Module is still<br>showing as present<br>and available for<br>configuration in the<br>System Setup              | Module has not<br>been properly<br>removed from the<br>system                                                                                               | Follow the instructions to remove a module from the system, see<br>Maintenance, How to Remove or Decommission an I/O Module                                                                                                    |
| PC Configuration          | No PC Configuration<br>SW connection                                                                            |                                                                                                    | Check IP settings, check proper cable connections. The PC should<br>be connected to the Ethernet port of the Touchpoint Pro Control<br>Module.                                                                                                    |
| System                    | System does not start                                                                                           |                                                                                                    | Check power supply / wiring, check fuses. Check RCD and UPS/<br>Battery Backup if fitted.                                                                                                    |
| System                    | Ring communication<br>faults observed                                                                           |                                                                                                    | Check the Active Events screen for details of the location of the connection break.<br>or<br>Check the LEDs on each Ring Coupling Module (RCM) in the system. The LED flashes to indicate that data is being received, therefore if an LED is not lit, there is a problem in the preceding section of the ring network.<br>LEDs on the Ring coupling module indicate the presence of an incoming signal and they do not take into account the quality of the incoming signal.<br>Check the cables and connections in the area where the fault is indicated. |
| System                    | The Event History file is too large to be viewed                                                                | The event history<br>file has become too<br>large for the local<br>system memory to<br>process it                                                           | Please use the PC Configuration Software to view the Event<br>History, or contact your local service representative who will be<br>able to receive the file by e-mail and process it for you                                                                                                    |
| System                    | The system is<br>consistently reporting<br>CCB communication<br>failure                                         | There is a small<br>chance that the<br>CCB has failed                                                                                                    | If the problem cannot be remedied by a power cycle, schedule<br>maintenance to fit a redundant CCB, or to replace the master<br>CCB. Please contact your local service representative for further<br>assistance                                                                                                    |
| Ring Oscillation<br>Fault | Ring faults are present<br>or have occurred on<br>the system when<br>commissioning a<br>module or ring circuit. | This may occur<br>when all modules<br>are unconfigured,<br>some modules are<br>unconfigured, or<br>some modules<br>are foreign<br>(unrecognised)<br>modules | Remedial action:<br>1. Take the unconfigured or foreign modules out of the system<br>2. Clear the ring fault from the system<br>3. Insert the unconfigured or foreign module back in the system<br>and continue with commissioning.                                                                                                    |

| Category   | Fault / Problem                                                   | Possible Cause                                                                                                    | Remedial Action                                                                                                    |
|------------|-------------------------------------------------------------------|----------------------------------------------------------------------------------------------------|----------------------------------------------------------------------------------------------------|
| Web Server | No Web Server<br>connection                                       |                                                                                                    | Check TCP/IP settings, check if the PC network adapter is enabled, check that the PC wireless adapter is off <i>before</i> connecting to the Web Server, check proper cable connections. The Ethernet port of the Touchpoint Pro Control Module should be connected to a network. Please refer to cable recommendations (chapter 4). |
| Web Server | Communication with<br>the Controller is lost                      | The Touchpoint Pro<br>Controller requires<br>some action to be<br>performed (e.g.<br>system restart,<br>restore CCB<br>functionality) before<br>normal Web Server<br>communication<br>can resume | Check the Touchpoint Pro Controller (touchscreen) for any instruction or detailed error message                                                                                                    |
| Web Server | Slow / intermittent<br>response from the<br>Touchpoint Pro system | The Web Server<br>supports 5<br>concurrent web<br>clients, however it<br>does not restrict<br>further users from<br>connecting                                                                   | Reduce the number of web clients to five or less                                                                                                    |

### 9.2 List of Error Codes

#### Note: CCB – Control Centre Board COB – Communication Board UDID – Unique Device Identifier

| Error<br>Code | Message                                                                                                    | Possible Cause                                                                           | Remedial Action                                                                                                    |
|---------------|----------------------------------------------------------------------------------------------------|------------------------------------------------------------------------------------------|----------------------------------------------------------------------------------------------------|
| 2             | Operation failed; invalid frame<br>length. Please retry the operation. If<br>the problem persists, please contact<br>your local service representative | The Control Module<br>has an internal<br>communication issue                             | <ol> <li>Please retry the operation.</li> <li>If still unsuccessful, on the front panel, press the<br/>Accept and Reset buttons together for 10 s, which<br/>will restart the COB.</li> <li>If the error has not cleared, if possible cycle the<br/>power to the system.</li> <li>If the problem persists, please contact your local<br/>service representative.</li> </ol> |
| 3             | Operation failed; invalid source<br>address. Please verify that the<br>current COB software and CCB<br>firmware revisions are compatible               | A software or firmware<br>update is not compatible<br>with other installed<br>components | <ol> <li>Refer to the Help screen to confirm the currently<br/>installed version of software and firmware.</li> <li>Refer to the Touchpoint Pro users support website<br/>to verify that the current COB software and CCB<br/>firmware revisions are compatible.</li> <li>If required, update the appropriate software /<br/>firmware (see Maintenance).</li> </ol>         |

| Error<br>Code | Message                                                        | Possible Cause                                                                                                    | Remedial Action                                                                                                    |
|---------------|----------------------------------------------------------------|----------------------------------------------------------------------------------------------------|----------------------------------------------------------------------------------------------------|
| 4             | I/O Module parameter write failed;<br>UDID does not match      | The CCB may not recognise the module type                                                                                                    | <ol> <li>Please initialise the ring network and try again.</li> <li>If the error persists, update the CCB firmware<br/>(see Maintenance).</li> </ol>                                                                   |
| 5             | Not used                                                       |                                                                                                    |                                                                                                    |
| 6             | Operation failed; invalid channel type                         | Please refer to error 2                                                                                                    | Please refer to error 2                                                                                                    |
| 7             | Operation failed; invalid request type                         | Please refer to error 2                                                                                                    | Please refer to error 2                                                                                                    |
| 8             | Operation failed; invalid command code                         | Please refer to error 2.<br>Can also occur due to<br>non-compatible COB<br>Software and CCB<br>Firmware versions                                                                                        | Please refer to error 2                                                                                                    |
| 9             | Operation failed; invalid object type                          | Please refer to error 2                                                                                                    | Please refer to error 2                                                                                                    |
| 10            | Operation failed; invalid object identifier                    | Please refer to error 2                                                                                                    | Please refer to error 2                                                                                                    |
| 11            | Operation failed; invalid parameter<br>identifier              | Please refer to error 2.<br>Can also occur due to<br>non-compatible COB<br>Software and CCB<br>Firmware versions                                                                                        | Please refer to error 2                                                                                                    |
| 12            | Operation failed; wrong parameter identifier.                  | Please refer to error 2.<br>Can also occur due to<br>non-compatible COB<br>Software and CCB<br>Firmware versions                                                                                        | Please refer to error 2                                                                                                    |
| 13            | Operation failed; parameter is read-<br>only                   | Please refer to error 2                                                                                                    | Please refer to error 2                                                                                                    |
| 14            | Login session has expired or has<br>been ended by another user | A user login will time<br>out after 20 minutes<br>of inactivity, or another<br>user may be logged<br>in via one of the<br>alternative interfaces<br>(local touchscreen or PC<br>Configuration Software) | <ol> <li>Check if another user is logged in.</li> <li>If your requirement takes priority, you have the<br/>option to terminate the existing (other user's) session.</li> </ol>                                         |
| 15            | Operation failed; invalid transaction identifier.              | Please refer to error 2                                                                                                    | Please refer to error 2                                                                                                    |
| 16            | Flash memory write operation failed                            | During configuration,<br>the CCB was unable to<br>write a value into the<br>non-volatile memory                                                                                                    | <ol> <li>Retry the operation.</li> <li>If the error has not cleared, if possible cycle the<br/>power to the system.</li> <li>If the problem persists, please contact your local<br/>service representative.</li> </ol> |
| 17            | Operation failed; invalid module identifier.                   | Please refer to error 2                                                                                                    | Please refer to error 2                                                                                                    |
| 18            | Operation failed; invalid channel identifier.                  | Please refer to error 2                                                                                                    | Please refer to error 2                                                                                                    |

| Error<br>Code | Message                                                                                                    | Possible Cause                                                                                                    | Remedial Action                                                                                                    |
|---------------|----------------------------------------------------------------------------------------------------|----------------------------------------------------------------------------------------------------|----------------------------------------------------------------------------------------------------|
| 19            | Operation failed; invalid physical channel number.                                                                                                    | Please refer to error 2                                                                                                    | Please refer to error 2                                                                                                    |
| 20            | Module ID could not be assigned,<br>because it is already in use by<br>another module                                                                                                    | Each module on the<br>system must have a<br>unique module ID (e.g.<br>M03)                                                                        | Select a different Module ID                                                                                                    |
| 21            | Operation failed; wrong number of parameter identifiers.                                                                                                    | Please refer to error 2                                                                                                    | Please refer to error 2                                                                                                    |
| 22            | Not used                                                                                                    |                                                                                                    |                                                                                                    |
| 23            | Operation failed; Module ID does not exist.                                                                                                    | May occur during<br>configuration or<br>changeover of a module                                                                                    | <ol> <li>Re-initialise the ring network</li> <li>Retry the operation</li> <li>If the error has not cleared, if possible cycle the<br/>power to the system.</li> <li>If the problem persists, please contact your local<br/>service representative</li> </ol> |
| 24            | I/O Module cannot be<br>de-commissioned, because one or<br>more channels on this module are<br>commissioned. Please<br>de-commission all channels before<br>de-commissioning the module. | All channels of a<br>module must be<br>de-commissioned before<br>a module can be<br>de-commissioned                                               | <ol> <li>De-commission all channels on the I/O Module.</li> <li>Retry the operation.</li> </ol>                                                                                                    |
| 25            | Operation failed; Module ID does not match                                                                                                    | Please refer to error 23                                                                                                    | Please refer to error 23                                                                                                    |
| 26            | Operation failed; an I/O Module with<br>the same UDID does already exist on<br>the system.                                                                                               | Each Touchpoint Pro<br>component has a unique<br>identifying code.                                                                                | Contact your local representative to obtain a replacement module.                                                                                                    |
| 27            | Operation failed; the intended<br>operation is not allowed for the<br>current I/O Module state                                                                                           | These errors may occur<br>if configuration of the<br>module or its channels<br>was interrupted, leaving<br>the module in an<br>undetermined state | Depending on the intended operation, either:<br>Restart the configuration for the module, or from the<br>configuration screen, remove the module and restart<br>commissioning, or Force the module to Normal state                                           |
| 28            | The I/O Module could not be found on the network (unknown UDID)                                                                                                    | Please refer to error 23                                                                                                    | Please refer to error 23                                                                                                    |
| 29            | The I/O Module could not be found on the network (unknown SDID)                                                                                                    | Please refer to error 23                                                                                                    | Please refer to error 23                                                                                                    |
| 30            | Operation failed; I/O Module state is invalid                                                                                                    | Please refer to error 27                                                                                                    | Please refer to error 27                                                                                                    |

| Error<br>Code | Message                                                                                    | Possible Cause                                                                          | Remedial Action                                                                                                    |
|---------------|--------------------------------------------------------------------------------------------|-----------------------------------------------------------------------------------------|----------------------------------------------------------------------------------------------------|
| 31            | State Change operation failed; could<br>not communicate with I/O Module                    | Potential issue with the<br>ring network connection,<br>or damaged/faulty I/O<br>Module | <ol> <li>Check the Active Events screen for any reported<br/>failure of the ring communication. In this case, refer<br/>to Error 37 – Ring communication failed.</li> <li>Check that the I/O Module is properly seated on<br/>the DIN rail.</li> <li>If the error persists, remove the module and check<br/>for any damage to the connector on the DIN rail.</li> <li>In this case, it may be possible to move the<br/>module to another slot.</li> <li>If the connector is damaged, contact your local<br/>representative to obtain a replacement DIN rail PCB<br/>assembly.</li> <li>If no damage is apparent to the connector and<br/>the module fails to operate in another slot, then<br/>the module may be faulty. Follow the procedure in<br/>Maintenance, Replace an I/O Module to replace it.</li> </ol> |
| 32            | The user could not be added. A user<br>with the same name already exists<br>on the system. | User already exists                                                                     | Create the new user with a different name.                                                                                                    |
| 33            | User could not be added; maximum number of 20 users reached.                               | The system has the maximum number of users                                              | Remove another user so that the new user can be created.                                                                                                    |
| 34            | The Username/Password is incorrect, please try again                                       | Incorrect user name,<br>password or access level                                        | <ol> <li>Check that the user name and password are<br/>correct.</li> <li>Confirm that the user has the required access level<br/>(see summary in User Interface, Access Levels)</li> <li>If necessary, create a new user with the<br/>appropriate access level.</li> </ol>                                                                                                    |
| 35            | The Username/Password is incorrect, please try again                                       | Please refer to error 34                                                                | Please refer to error 34                                                                                                    |
| 36            | Access denied; your current access<br>level does not allow the intended<br>operation       | Please refer to error 34                                                                | Please refer to error 34                                                                                                    |
| 37            | Ring communication failed - please<br>check proper ring network wiring<br>and try again.   | There is an issue<br>with the ring network<br>connection                                | <ol> <li>If the error occurred during normal operation         <ol> <li>(i.e. not configuration), check the Active Events             screen for details of the location of the connection             break.             or             Check the LEDs on each Ring Coupling Module             (RCM) in the system. The LED indicates that data is             being received, therefore if an LED is not lit, there is a             problem in the preceding section of the ring network.             2. Check the cables and connections in the area             where the connection break fault is indicated.</li> </ol> </li> </ol>                                                                                                    |
| 38            | System interaction command failed;<br>please try again.                                    | An error occurred during the system interaction                                         | <ol> <li>Retry the operation.</li> <li>If the error has not cleared, if possible cycle the<br/>power to the system.</li> <li>If the problem persists, please contact your local<br/>service representative.</li> </ol>                                                                                                    |

| Error<br>Code | Message                                                                                                    | Possible Cause                                                                                  | Remedial Action                                                                                                    |
|---------------|----------------------------------------------------------------------------------------------------|-------------------------------------------------------------------------------------------------|----------------------------------------------------------------------------------------------------|
| 39            | Operation failed; wrong alarm identifier.                                                                                                    | Please refer to error 38                                                                        | Please refer to error 38                                                                                                    |
| 40            | Flash erase operation failed                                                                                                    | The CCB was unable to<br>erase a value from the<br>non-volatile memory                          | <ol> <li>Retry the operation.</li> <li>If the error has not cleared, if possible cycle the<br/>power to the system.</li> <li>If the problem persists, please contact your local<br/>service representative.</li> </ol>                                                                                                    |
| 41            | Not used                                                                                                    |                                                                                                 |                                                                                                    |
| 42            | Operation failed; maximum file size<br>exceeded                                                                                                    | An error occurred during<br>firmware / software<br>update or configuration<br>backup / restore  | <ol> <li>Check that the correct file is being used for the update / restore operation. Refer to the Touchpoint Pro users support website for latest update versions.</li> <li>Retry the operation.</li> <li>If still unsuccessful, on the front panel, press the Accept and Reset buttons together for 10 s, which will restart the COB.</li> <li>Retry the operation.</li> <li>If the error has not cleared, if possible cycle the power to the system.</li> <li>If the problem persists, please contact your local service representative.</li> </ol> |
| 43            | Operation failed; file ID mismatch -<br>firmware update failed                                                                                                    | Please refer to error 42                                                                        | Please refer to error 42                                                                                                    |
| 44            | Operation failed; file block out of sequence - firmware update failed                                                                                                    | Please refer to error 42                                                                        | Please refer to error 42                                                                                                    |
| 45            | Operation failed; invalid file block<br>size - firmware update failed                                                                                                    | Please refer to error 42                                                                        | Please refer to error 42                                                                                                    |
| 46            | Operation failed; CRC mismatch -<br>firmware update failed                                                                                                    | Please refer to error 42                                                                        | Please refer to error 42                                                                                                    |
| 47            | Firmware could not be applied -<br>firmware update failed                                                                                                    | Please refer to error 42                                                                        | Please refer to error 42                                                                                                    |
| 48            | Configuration restore operation failed                                                                                                    | Please refer to error 42                                                                        | Please refer to error 42                                                                                                    |
| 49            | Input channel cannot be de-<br>commissioned, because it is used<br>in the C&E logic. Please remove<br>the input channel first from the<br>corresponding output channel<br>C&E and retry the de-commission<br>operation. | Touchpoint Pro will not<br>allow the removal of an<br>input from the Cause<br>and Effect matrix | <ol> <li>Identify the output channel(s) that the input<br/>channel is linked to.</li> <li>Modify the Cause and Effect matrix for that<br/>channel to remove the input channel.</li> <li>Retry the de-commissioning operation.</li> </ol>                                                                                                    |
| 50            | Invalid calibration status                                                                                                    | Channel requires<br>calibration, or has<br>not been successfully<br>calibrated                  | <ol> <li>Please retry the operation.</li> <li>If still unsuccessful, on the front panel, press the<br/>Accept and Reset buttons together for 10 s, which<br/>will restart the COB.</li> <li>If the error has not cleared, if possible cycle the<br/>power to the system.</li> <li>If the problem persists, please contact your local<br/>service representative.</li> </ol>                                                                                                    |

| Error<br>Code | Message                                                                                                    | Possible Cause                                                                                                    | Remedial Action                                                                                                    |
|---------------|----------------------------------------------------------------------------------------------------|----------------------------------------------------------------------------------------------------|----------------------------------------------------------------------------------------------------|
| 51            | Zero gas calibration failed - zero<br>signal too low                                                                                                    | The level at which the<br>channel is trying to<br>calibrate zero is outside<br>the configured limits                                                                                              | <ol> <li>For a mA channel, calibration should always be<br/>done by forcing the output from the sensor where the<br/>facility exists. Check the configured limits on zero and<br/>span gas calibration and ensure that the forced mA<br/>value is within the limits.</li> <li>For a mA channel where the sensor has no facility<br/>to force the output, consult the manufacturer's<br/>instructions and carry out a calibration at the sensor.</li> <li>For a mV channel, there may be a problem<br/>with the sensor or the calibration gas. Consult the<br/>manufacturer's instructions.</li> </ol> |
| 52            | Zero gas calibration failed - zero<br>signal too high                                                                                                    | The level at which the<br>channel is trying to<br>calibrate zero is outside<br>the configured limits                                                                                              | Please refer to error 51                                                                                                    |
| 53            | Span gas calibration failed - span<br>signal too low                                                                                                    | The level at which the<br>channel is trying to<br>calibrate span is outside<br>the configured limits                                                                                              | Please refer to error 51                                                                                                    |
| 54            | Span gas calibration failed - span<br>signal too high                                                                                                    | The level at which the<br>channel is trying to<br>calibrate span is outside<br>the configured limits                                                                                              | Please refer to error 51                                                                                                    |
| 55            | Gas calibration failed - sensor<br>lifetime exceeded. The sensor<br>sensitivity has fallen to below 50%<br>of its original value; please replace<br>the sensor. | Touchpoint Pro monitors<br>the performance of mV<br>sensors relative to their<br>first span calibration.<br>If the gas response<br>falls below 50% of the<br>original value this error<br>occurs. | <ol> <li>Contact your local service representative to<br/>schedule a sensor replacement.</li> <li>When the replacement sensor has been fitted,<br/>repeat calibration in accordance with the instructions<br/>in chapter 6, using the "First Span" function</li> </ol>                                                                                                    |
| 56            | Entered span gas concentration is<br>out of range - please edit and try<br>again                                                                                | The span gas selected is<br>not within the configured<br>limits                                                                                                    | <ol> <li>Check the configured limits for span gas<br/>concentration.</li> <li>Obtain an alternative span gas that is within the<br/>limits.</li> <li>Retry the operation.</li> </ol>                                                                                                    |
| 57            | Operation failed; invalid object type                                                                                                    | There has been a<br>communication error<br>between the CCB and<br>COB                                                                                                    | <ol> <li>Please retry the operation.</li> <li>If still unsuccessful, on the front panel, press the<br/>Accept and Reset buttons together for 10 s, which<br/>will restart the COB.</li> <li>If the error has not cleared, if possible cycle the<br/>power to the system.</li> <li>If the problem persists, please contact your local<br/>service representative.</li> </ol>                                                                                                    |

| Error<br>Code | Message                                                                                                    | Possible Cause                                                                                                    | Remedial Action                                                                                                    |
|---------------|----------------------------------------------------------------------------------------------------|----------------------------------------------------------------------------------------------------|----------------------------------------------------------------------------------------------------|
| 58            | Operation failed; CRC calculation timeout                                                                                                    | There has been a file<br>transfer error between<br>the CCB and COB                                                               | <ol> <li>Please retry the operation.</li> <li>If still unsuccessful, on the front panel, press the<br/>Accept and Reset buttons together for 10 s, which<br/>will restart the COB.</li> <li>If the error has not cleared, if possible cycle the<br/>power to the system.</li> <li>If the problem persists, please contact your local<br/>service representative.</li> </ol>                                                                                                 |
| 59            | Operation failed; a session has<br>already been opened by another<br>user                                                                                                    | Another user may be<br>logged in via one of the<br>alternative interfaces<br>(local touchscreen or PC<br>Configuration Software) | <ol> <li>Check if another user is logged in.</li> <li>If your requirement takes priority, you have the<br/>option to terminate the existing (other user's) session.</li> </ol>                                                                                                    |
| 60            | The session has expired - new user login required                                                                                                    | A user login will time<br>out after 20 minutes of<br>inactivity                                                                  | The system will automatically request a new login                                                                                                    |
| 61            | Not used                                                                                                    |                                                                                                    |                                                                                                    |
| 62            | Not used                                                                                                    |                                                                                                    |                                                                                                    |
| 63            | Operation failed; CRC error occurred for safe data.                                                                                                    | Please refer to error 2                                                                                                    | Please refer to error 2                                                                                                    |
| 64            | Operation failed; CRC error occurred for non-safe data.                                                                                                    | Please refer to error 2                                                                                                    | Please refer to error 2                                                                                                    |
| 65            | Operation failed; session does not<br>exist; user login required                                                                                                    | User login is required<br>before carrying out the<br>intended operation                                                          | The system will automatically request a new login                                                                                                    |
| 66            | Operation failed; CCB did not<br>respond within the expected time<br>interval.                                                                                                    | Please refer to error 2                                                                                                    | Please refer to error 2                                                                                                    |
| 67            | Configuration read / write request<br>failed; FLASH memory operation<br>timeout                                                                                                    | During configuration, the<br>CCB was unable to read<br>or write a value from / to<br>non volatile memory                         | <ol> <li>Retry the operation.</li> <li>If the error has not cleared, if possible cycle the<br/>power to the system.</li> <li>If the problem persists, please contact your local<br/>service representative.</li> </ol>                                                                                                    |
| 68            | The Network Initialisation failed; the<br>Ring Network is interrupted. Please<br>check the Ring Network wiring as<br>explained in the user manual and<br>retry the initialisation once the<br>interruption is rectified. | The system will not<br>allow you to initialise the<br>network if a ring break is<br>present                                      | <ol> <li>Check the Active Events screen for details of the<br/>location of the connection break.</li> <li>Check the cables and connections in the area<br/>where the connection break fault is indicated (also<br/>see Error 37).</li> <li>Ensure that details of the Ring Network break error<br/>have gone from the Active Events screen (problem is<br/>resolved)</li> <li>Return to the System Setup screen and retry the<br/>Ring Initialisation operation.</li> </ol> |
| 69            | Not used                                                                                                    |                                                                                                    |                                                                                                    |

| Error<br>Code | Message                                                                                                    | Possible Cause                                                                                                    | Remedial Action                                                                                                    |
|---------------|----------------------------------------------------------------------------------------------------|----------------------------------------------------------------------------------------------------|----------------------------------------------------------------------------------------------------|
| 70            | Cannot clear Inhibit because<br>the channel has been inhibited<br>automatically                                                            | A mV input channel has<br>not yet been calibrated<br>or channel configuration<br>was interrupted, or the<br>inhibit delay time is<br>active, or the sensor/<br>transmitter is signalling<br>inhibit | <ol> <li>For a mV channel, calibrate the channel (see<br/>Commissioning, Calibrating a mV input channel).</li> <li>If this is not the cause, go to System<br/>Configuration, then System Setup.</li> <li>Select the module with the inhibited channel, and<br/>select Normal State.</li> <li>If this is not successful, go to Extras then Event<br/>History to check if an Inhibit Delay Time is active. The<br/>inhibit condition will clear after the Delay Time has<br/>expired.</li> <li>If there is no Delay Time active, then investigate<br/>the conditions at the sensor/transmitter.</li> </ol> |
| 71            | Cannot reset because the {0} is still<br>active (where {0} is alarm, fault or<br>warning)                                                  | The field device is still<br>signalling an active<br>alarm, fault or warning                                                                                                    | Investigate the conditions at the field device.                                                                                                    |
| 72            | Cannot reset all events for this<br>channel because one or more events<br>are still active                                                 | Some alarms, faults or<br>warnings on the channel<br>have been reset, but<br>others are still active                                                                                                | Investigate the conditions at the field device.                                                                                                    |
| 73            | Replace operation cannot be<br>performed; module type of new<br>module is not compatible.                                                  | Replacement module<br>is incorrect type or not<br>recognised by the CCB                                                                                                    | <ol> <li>Check and confirm that the replacement module is<br/>of the correct type.</li> <li>Re-initialise the ring network and try again.</li> <li>If the error persists, update the CCB firmware.</li> <li>If the problem persists, please contact your local<br/>service representative.</li> </ol>                                                                                                    |
| 74            | Not used                                                                                                    |                                                                                                    |                                                                                                    |
| 75            | Not used                                                                                                    |                                                                                                    |                                                                                                    |
| 76            | Not used                                                                                                    |                                                                                                    |                                                                                                    |
| 77            | Not used                                                                                                    |                                                                                                    |                                                                                                    |
| 78            | Not used                                                                                                    |                                                                                                    |                                                                                                    |
| 79            | The Input Module cannot be<br>commissioned: The maximum<br>number of 16 Input Modules has<br>already been commissioned on the<br>system.   | Touchpoint Pro has a<br>maximum capacity of<br>16 Input and 32 Output<br>Modules                                                                                                    | If more channels than 64 inputs and 128 outputs<br>are required an additional Touchpoint Pro system is<br>needed. Contact your local representative to discuss<br>your requirements                                                                                                    |
| 80            | The Output Module cannot be<br>commissioned: The maximum<br>number of 32 Output Modules has<br>already been commissioned on the<br>system. | Please refer to error 79                                                                                                    | Please refer to error 79                                                                                                    |
| 81            | Invalid test sequence                                                                                                    | CCB receives wrong Test sequence for Relay tests                                                                                                    | Please refer to error 2                                                                                                    |
| 82            | The user could not be added;<br>invalid user name. Please choose a<br>different user name and try again.                                   | The user name must be 4 to 20 characters long                                                                                                    | Please choose a user name that meets the requirements and try again                                                                                                    |

| Error<br>Code | Message                                                                                             | Possible Cause                                                                                                    | Remedial Action                                                                                                    |
|---------------|----------------------------------------------------------------------------------------------------|----------------------------------------------------------------------------------------------------|----------------------------------------------------------------------------------------------------|
| 83            | Kill Session denied Configuration<br>Backup / Restore in Progress                                   | User has attempted to<br>end a session for the PC<br>configuration SW while<br>a CCB configuration<br>restore is in progress<br>from the local<br>touchscreen | Retry after the configuration restore operation is completed                                                                                                    |
| 84            | Kill Session denied CCB Firmware update in Progress.                                                | User has attempted to<br>end a session for the PC<br>configuration SW while a<br>CCB firmware download<br>is in progress from the<br>local touchscreen        | Retry after the firmware download operation is completed                                                                                                    |
| 85            | The controller needs a restart to proceed further. Please power cycle the controller and try again. | A system error has<br>occurred that can only<br>be cleared by a power<br>cycle                                                                                | Please cycle the power to the Touchpoint Pro system                                                                                                    |
| 86            | System is running in test mode.                                                                     | One of the three test<br>modes is active, and<br>other operations<br>are restricted or not<br>permitted                                                       | <ol> <li>From the System Status screen select the Extras icon then Diagnostics</li> <li>Press the Menu icon, and from the popup menu choose to stop the test mode that is active.</li> </ol>        |
| 87            | Not used                                                                                            |                                                                                                    |                                                                                                    |
| 88            | Operation failed; Save Calibration<br>Failed.                                                       | Touchpoint Pro was<br>unable to save the<br>sensor calibration                                                                                                | Please retry the operation.                                                                                                    |
| 89            | Operation failed; Channel Wiring<br>Fault.                                                          | Touchpoint Pro cannot<br>detect that a sensor<br>is connected to the<br>channel                                                                               | Check all field wiring to the sensor and correct any problems                                                                                                    |
| 90            | Operation failed; Bead Fault.                                                                       | Touchpoint Pro cannot<br>read the bead current<br>from the connected mV<br>sensor                                                                             | Check all field wiring to the sensor. It is possible<br>that the sensor has failed, please refer to the<br>manufacturer's instructions                                                              |
| 91            | Operation failed; system is running in test mode.                                                   | One of the three test<br>modes is active, and<br>other operations<br>are restricted or not<br>permitted                                                       | <ol> <li>From the System Status screen select the<br/>Extras icon then Diagnostics</li> <li>Press the Menu icon, and from the popup menu<br/>choose to stop the test mode that is active</li> </ol> |
| 92            | Calculation error                                                                                   | A calculation error<br>has occurred during<br>calibration, for example<br>Zero and SPAN<br>calibration done with the<br>same gas input                        | Retry the calibration. Ensure that the values for zero and span gas are entered correctly.                                                                                                    |

| Error<br>Code | Message                                                                                                    | Possible Cause                                                                                                    | Remedial Action                                                                                                    |
|---------------|----------------------------------------------------------------------------------------------------|----------------------------------------------------------------------------------------------------|----------------------------------------------------------------------------------------------------|
| 93            | Operation failed; module list is mismatching                                                                                                    | The Module list detected<br>and the Module list in<br>Backup file are not the<br>same                                                                | Ensure that the correct backup file for the system is being used. Retry the operation.                                                                |
| 94            | Operation failed; please perform ring initialisation first                                                                                                   | Faulty CCB has been<br>replaced by new CCB<br>and configuration restore<br>has been attempted                                                        | First initialise the ring network, then try again                                                                                                    |
| 95            | The username/password is incorrect, please try again                                                                                                    | User credential<br>mismatch                                                                                                    | This error applies to a specific user login that is only<br>permitted from the local touchscreen. Try again from<br>the local touchscreen             |
| 96            | Not used                                                                                                    |                                                                                                    |                                                                                                    |
| 97            | Cannot open session because a channel is being calibrated                                                                                                    | A user at the local<br>touchscreen is doing<br>calibration when a PC<br>Configuration Software<br>user tries to open a<br>configuration session      | Wait for the calibration to be completed                                                                                                    |
| 98            | Cannot start calibration because a configuration session on PC is in progress                                                                                | Calibration is attempted<br>while a configuration<br>session is in progress                                                                          | Close the configuration session and retry calibration                                                                                                 |
| 99            | Operation failed; Brownout Fault                                                                                                    | Brown out fault (low<br>power supply voltage)<br>is set for a module<br>and configuration is<br>attempted for this<br>module / channels of<br>module | Remedy the fault and then do configuration                                                                                                    |
| 100           | Replace operation cannot be<br>performed - no free I/O Modules<br>available. Please add a compatible<br>I/O Module and initialize the ring<br>network again. | The replacement module<br>has not been detected<br>on the network                                                                                    | Please refer to section Maintenance, Replacing an I/O<br>Module for the full procedure.                                                               |
| 101           | Ring initialisation has failed.<br>Please cycle the power to the system                                                                                      | Ring Network<br>Initialisation has failed                                                                                                    | <ol> <li>Power cycle the Touchpoint Pro system</li> <li>Return to the System Setup screen and retry the<br/>Ring Initialisation operation.</li> </ol> |
| 102           | Initialisation timeout has occurred.<br>Please cycle the power to the<br>Touchpoint Pro system.                                                              | An internal system timeout has occurred                                                                                                    | Power cycle the Touchpoint Pro system                                                                                                    |
| 103           | Not used                                                                                                    |                                                                                                    |                                                                                                    |

| Error<br>Code | Message                                                                                                    | Possible Cause                                                                     | Remedial Action                                                                                                    |
|---------------|----------------------------------------------------------------------------------------------------|------------------------------------------------------------------------------------|----------------------------------------------------------------------------------------------------|
| 104           | Operation failed; response result<br>failure                                                                                                    | Internal communication<br>error                                                    | <ol> <li>Please retry the operation.</li> <li>If still unsuccessful, on the front panel, press the<br/>Accept and Reset buttons together for 10 s, which<br/>will restart the COB.</li> <li>If the error has not cleared, if possible cycle the<br/>power to the system.</li> <li>If the problem persists, please contact your local<br/>service representative.</li> </ol> |
| 105           | Operation failed; response timeout                                                                                                    | Please refer to error 104                                                          | Please refer to error 104                                                                                                    |
| 106           | Operation failed; CRC error                                                                                                    | Please refer to error 104                                                          | Please refer to error 104                                                                                                    |
| 107           | Operation failed; session expired                                                                                                    | A user login will time<br>out after 20 minutes of<br>inactivity                    | The system will automatically request a new login                                                                                                    |
| 108           | CCB-COB communication failed.                                                                                                    | Please refer to error 2                                                            | Please refer to error 2                                                                                                    |
| 109           | Operation failed; CCB is not responding.                                                                                                    | Please refer to error 2                                                            | Please refer to error 2                                                                                                    |
| 110           | Channel cannot be commissioned;<br>no free Channel ID available. Please<br>de-commission an adequate channel<br>and try again!                                                   | Touchpoint Pro has a<br>maximum capacity of<br>64 input and 128 output<br>channels | If more channels than 64 inputs and 128 outputs<br>are required an additional Touchpoint Pro system is<br>needed. Contact your local representative to discuss<br>your requirements.                                                                                                    |
| 111           | Operation failed; invalid command code received from CCB.                                                                                                    | Please refer to error 2                                                            | Please refer to error 2                                                                                                    |
| 112           | Module cannot be commissioned.<br>You have exceeded the maximum<br>number of 48 I/O modules. Use the<br>Remove Module or Replace Module<br>function in the System Configuration. | Touchpoint Pro has a<br>maximum capacity of<br>16 Input and 32 Output<br>Modules   | If more channels than 64 inputs and 128 outputs<br>are required an additional Touchpoint Pro system is<br>needed. Contact your local representative to discuss<br>your requirements.                                                                                                    |
| 113           | Not used                                                                                                    | ·                                                                                  |                                                                                                    |
| 114           | Restore operation failed - backup file<br>could not be found                                                                                                    | An error occurred during configuration restore                                     | <ol> <li>Check that the correct file is being used for the restore operation, and is saved as \Hard Disk\</li> <li>Touchpoint Pro Configuration\Touchpoint</li> <li>ProConfig.bin</li> <li>Retry the operation.</li> <li>On the front panel, press the Accept and Reset buttons together for 10 s, which will restart the COB.</li> <li>Retry the operation.</li> </ol>     |
| 115           | Operation cannot be performed -<br>please insert SD Card!                                                                                                    |                                                                                    | <ol> <li>Check that the SD Card memory device has<br/>enough free memory available for the operation.</li> <li>Check that it is correctly inserted in the socket.</li> <li>Retry the operation.</li> </ol>                                                                                                    |
| 116           | Operation failed; transaction could not be closed                                                                                                    | Please refer to error 2                                                            | Please refer to error 2                                                                                                    |
| 117           | Operation failed; response parsing failure                                                                                                    | Please refer to error 2                                                            | Please refer to error 2                                                                                                    |

| Error<br>Code | Message                                                                                                    | Possible Cause                                                                                                    | Remedial Action                                                                                        |
|---------------|----------------------------------------------------------------------------------------------------|----------------------------------------------------------------------------------------------------|----------------------------------------------------------------------------------------------------|
| 249           | Operation not allowed; please reset<br>Gas Over Range warning and try<br>again                                                                       | An individual alarm reset<br>is attempted when Gas<br>over range warning is<br>present                                  | First reset Gas Over Range and then attempt to reset the alarm                                         |
| 250           | Operation failed; kill session denied<br>as CCB is busy performing critical<br>operation                                                             | A user has attempted<br>to end a session while<br>the CCB is updating<br>memory as result of a<br>configuration request | Try after some time when memory update is completed                                                    |
| 252           | Operation failed; Redundant CCB<br>failed; Please power cycle the<br>controller and try again                                                        | Redundant CCB<br>failed during firmware<br>download                                                                     | Remedy the fault and then update the firmware                                                          |
| 253           | 3 STEL timer is reset by this operation Channel inhibit resets the STEL time-weighted average calculations STEL calculation is resettin              |                                                                                                    | This is a warning message to notify the user that the STEL calculation is resetting                    |
| 254           | Gas calibration failed - module in recovery state                                                                                                    | When fault recovery or<br>power on inhibit delay<br>is in progress for a<br>channel and calibration<br>is attempted     | Wait for the delay time to expire and then retry the calibration                                       |
| 255           | Operation failed                                                                                                    |                                                                                                    | Please retry the operation. If the problem persists, please contact your local service representative. |
| 400           | Unknown error code received from<br>CCB. Please retry the operation. If<br>the problem persists, please contact<br>your local service representative |                                                                                                    | Please retry the operation. If the problem persists, please contact your local service representative. |

### 9.3 Further Assistance

If the problem is still unresolved, please contact Honeywell Analytics technical support using the contact details at the back of this manual.

Please have the following information to hand: -

- A description of the problem, including the steps taken to try to resolve it
- The serial number of the Touchpoint Pro system

If possible, please also locate the following information by selecting Extras, Help then About:

- CCB firmware version
- COB firmware version
- Local UI version
- WebServer version
- Modbus version (if applicable)

Note: see also Certification for additional information.

# **10. Specifications**

This section contains basic information about the various Touchpoint Pro major equipment and assemblies.

Note: Power Supply Fluctuations are not to exceed  $\pm 10$  % of nominal. Note: All equipment in this manual is rated to  $\pm 2000$  m (6562 ft) altitude maximum.

### **10.1 Rack Mounted Equipment**

All rack-mounted enclosures are Equipment Class 1 (grounded) and Installation Category 2.

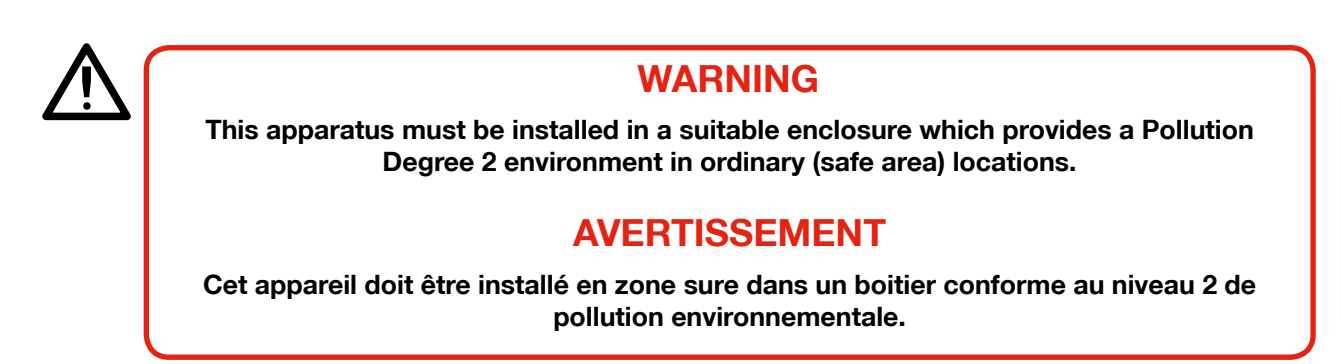

Rack mounted equipment (with or without a User Interface) shall only be installed in ordinary (safe area) locations that provide a Pollution Degree 2 environment.

In addition the enclosure shall provide a level of protection of at least IP20 / Type 1 / Class 1 (grounded) to mitigate the risk of electrical shock.

Power Supply ratings and ambient operating conditions for rack mounted installations are dependent on the type and density of components that are installed. Also the upper Ta may be reduced dependent on internal power dissipation. See individual component Rating labels for further details.

#### 10.1.1 Touchpoint Pro User Interface only

| Part Number            | TPPR-V-0852                  |
|------------------------|------------------------------|
| Material               | Mild Steel w. Membrane panel |
| Earthing Points        | M8 (main grounding) other M6 |
| Dimensions (H x W x D) | 225 x 360 x 70 mm            |
| Weight                 | 4 Kg                         |

#### 10.1.2 19" 5U Rack Enclosure with User Interface

| Part Number            | TPPR-V-0602                  |
|------------------------|------------------------------|
| Material               | Mild Steel                   |
| Earthing Points        | M8 (main grounding) other M6 |
| Dimensions (H x W x D) | 483 x 222 x 110 mm           |
| Weight                 | 12 Kg                        |
#### 10.1.3 19" 5U Remote Unit Enclosure without User Interface

| Part Number            | TPPR-V-0612                  |
|------------------------|------------------------------|
| Material               | Mild Steel                   |
| Earthing Points        | M8 (main grounding) other M6 |
| Dimensions (H x W x D) | 483 x 222 x 110 mm           |
| Weight                 | 6 Kg                         |

### **10.2 Wall Mounted Enclosures**

All wall mounted enclosures are Equipment Class 1 (grounded) and Installation Category 2, and have additional restrictions as shown under each sub- heading below.

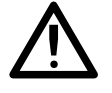

WARNING

Protect the User Interface from direct exposure to precipitation and sunlight.

### **AVERTISSEMENT**

Protéger l'interface utilisateur des expositions directes au soleil et de la pluie.

#### **10.2.1 Wall Mount Controller Enclosures with User Interface**

These units are IP 66, Type 4 & 12, Class 1 (grounded), and can be installed indoors or outdoors in a Pollution Degree 3 environment that affords total protection from rain, snow and direct sunlight.

The upper T<sup>a</sup> may be reduced dependent on internal power dissipation. See Rating Plates for details.

| Part Number            | TPPR-V-1210                                                                           | TPPR-V-1220        | TPPR-V-1230         |
|------------------------|---------------------------------------------------------------------------------------|--------------------|---------------------|
| Material               | Mild Steel                                                                            | Mild Steel         | Mild Steel          |
| Dimensions (H x W x D) | 600 x 600 x 300 mm                                                                    | 800 x 600 x 300 mm | 1200 x 800 x 300 mm |
| Weight                 | 37 Kg                                                                                 | 46 Kg              | 81 Kg               |
| Operating Conditions   | -20 to +55 °C (T <sup>a</sup> ), 0 – 100 %RH (condensing)                             |                    |                     |
| Power Supplies         | 100 – 240 VAC, 50/60 Hz, 0 – 20 A max.<br>24 VDC Nominal (18 – 32 VDC), 0 – 80 A max. |                    |                     |
| Pmax                   | See Rating Plate                                                                      |                    |                     |

#### 10.2.2 Wall Mount Remote Unit Enclosures without User Interface

These units are IP 66 Type 4 & 12, Class 1 (grounded), and can be installed indoors or outdoors in a Pollution Degree 4 environment, and can be exposed to rain, snow and direct sunlight.

The upper T<sup>a</sup> may be reduced dependent on internal power dissipation. See Rating Plates for details.

| Part Number            | TPPR-V-1215                                                                           | TPPR-V-1225        |
|------------------------|---------------------------------------------------------------------------------------|--------------------|
| Material               | Mild Steel                                                                            | Mild Steel         |
| Dimensions (H x W x D) | 600 x 600 x 300 mm                                                                    | 800 x 600 x 300 mm |
| Weight                 | 37 Kg                                                                                 | 46 Kg              |
| Operating Conditions   | -20 to +65 °C (Tª), 0 – 100 %RH (condensing)<br>-40 to +65 °C (Tª) (modules only)     |                    |
| Power Supplies         | 100 – 240 VAC, 50/60 Hz, 0 – 20 A max.<br>24 VDC Nominal (18 – 32 VDC), 0 – 80 A max. |                    |
| Pmax                   | See Rating Plate                                                                      |                    |

#### 10.2.3 Hazardous Area Remote Unit Enclosure without User Interface

#### WARNING

Do not open when a flammable gas atmosphere is present. (Class 1 Div.2, Class 1 Zone 2, and Zone 2 [ATEX])

### **AVERTISSEMENT**

Ne pas ouvrir l'équipement dans des atmosphères contenant des gaz inflammables. (Classe 1 Div.2, Classe 1 Zone 2, et Zone 2 [ATEX])

### WARNING: EXPLOSION HAZARD

Substitution of components may impair suitability for Class 1 Div.2, Class 1 Zone 2, and Zone 2 [ATEX] non-incendive approval.

### **AVERTISSEMENT: RISQUE D'EXPLOSION**

Substituer des composants peut compromettre la conformité de la Classe 1 Div.2, Classe 1 Zone 2, et de la Zone 2 [ATEX] pour l'approbation de produits non inflammables.

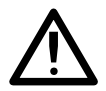

### WARNING

Wiring to and from this enclosure must utilise wiring methods suitable for Class 1 Div.2, Class 1 Zone 2, and Zone 2 [ATEX] Hazardous Locations as appropriate to the installation.

### **AVERTISSEMENT**

Le câblage de ce boîtier doit respecter les méthodes d'installation appropriées en ce qui concerne les zones dangereuses de la Classe 1 Div. 2, de la Classe 1 Zone 2 et de la Zone 2 [ATEX].

### WARNING

Do not disconnect terminals or remove modules when energised. (Class 1 Div.2, Class 1 Zone 2, and Zone 2 [ATEX])

### **AVERTISSEMENT**

Ne pas déconnecter les terminaux ou supprimer les modules lorsque l'appareil est sous tension. (Classe 1 Div.2, Classe 1 Zone 2, et Zone 2 [ATEX])

This wall mounted enclosure is certified for use in hazardous areas / locations (Class 1 Div.2, Class 1 Zone 2, and Zone 2 [ATEX]). This enclosure can only be used as a remote unit due to its classification, and no User Interface option is available.

This unit is IP 66 Type 4 & 4X, Class 1 (grounded), and can be installed indoors or outdoors in a Pollution Degree 4 environment, and can be exposed to rain, snow and direct sunlight.

The upper T<sup>a</sup> may be reduced dependent on internal power dissipation. See Rating Plate for details.

| Part Number            | TPPR-V-1241                                  |
|------------------------|----------------------------------------------|
| Material               | Stainless Steel                              |
| Dimensions (H x W x D) | 780 x 510 x 300 mm                           |
| Weight                 | 42 Kg (Basic Unit)                           |
| Operating Conditions   | -40 to +65 °C (Ta), 0 – 100 %RH (condensing) |
| Power Supplies         | 24 VDC Nominal (18 – 32 VDC), 0 – 20 A max.  |
| Pmax                   | See Rating Plate                             |

### **10.3 Floor Standing Enclosures**

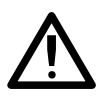

#### WARNING

Protect from direct exposure to precipitation and sunlight.

### **AVERTISSEMENT**

Protéger des expositions directes au soleil et de la pluie.

Ventilated enclosures are IP20, Type 1, Class 1 (grounded), installation category 2, and must only be installed in a place that provides a Pollution Degree 2 environment. I.e. places that afford protection from rain, snow and direct sunlight. Such an environment would include laboratories, offices and Control rooms.

Non-ventilated (sealed) enclosures are IP56, Type 4 & 12, Class 1 (grounded), installation category 2, and can be installed indoors or outdoors in a Pollution Degree 3 environment that affords total protection from rain, snow and direct sunlight.

The upper T<sup>a</sup> may be reduced dependent on internal power dissipation. See Rating Plates for details.

#### **10.3.1 Floor Standing Cabinets Front Access**

| Part Number            | TPPR-V-1250                                                                                                    | TPPR-V-1252         | TPPR-V-1254        |
|------------------------|----------------------------------------------------------------------------------------------------|---------------------|--------------------|
| Material               | No Ventilation                                                                                                    | Natural Ventilation | Forced Ventilation |
| Dimensions (H x W x D) | 2075 x 800 x 694 mm                                                                                                    |                     |                    |
| Weight                 | 230 Kg                                                                                                    |                     |                    |
| Operating Conditions   | Ventilated: -20 to +55 °C (T <sup>a</sup> ), 10 – 90 %RH (non-condensing)<br>Non-Ventilated: -20 to +55 °C (T <sup>a</sup> ), 0 – 100 %RH (condensing) |                     |                    |
| Power Supplies         | 100 – 240 VAC, 50/60 Hz, 0 – 25 A max.<br>24 VDC Nominal (18 – 32 VDC), 0 – 100 A max.                                                                 |                     |                    |
| Pmax                   |                                                                                                    | See Rating Plate    |                    |

#### **10.3.2 Floor Standing Cabinets Rear Access**

| Part Number            | TPPR-V-1260                                                                                                    | TPPR-V-1262         | TPPR-V-1264        |
|------------------------|----------------------------------------------------------------------------------------------------|---------------------|--------------------|
| Material               | No Ventilation                                                                                                    | Natural Ventilation | Forced Ventilation |
| Dimensions (H x W x D) | 2075 x 800 x 694 mm                                                                                                    |                     |                    |
| Weight                 | 230 Kg                                                                                                    |                     |                    |
| Operating Conditions   | Ventilated: -20 to +55 °C (T <sup>a</sup> ), 10 – 90 %RH (non-condensing)<br>Non-Ventilated: -20 to +55 °C (T <sup>a</sup> ), 0 – 100 %RH (condensing) |                     |                    |
| Power Supplies         | 100 – 240 VAC, 50/60 Hz, 0 – 25 A max.<br>24 VDC Nominal (18 – 32 VDC), 0 – 100 A max.                                                                 |                     |                    |
| Pmax                   | See Rating Plate                                                                                                    |                     |                    |

### **10.4 Power Supplies and Fuses**

#### 10.4.1 Power Supply Units (OEM Specifications)

| Type / Model                       | QS5.241                                                                             | QS10.241                               | QS20.241                               |
|------------------------------------|-------------------------------------------------------------------------------------|----------------------------------------|----------------------------------------|
| Power Supply                       | 120 W (5 A)                                                                         | 240 W (10 A)                           | 480 W (20 A)                           |
| Input Voltage Range                |                                                                                     | 85 – 276 VAC; 88 – 187 VDC             |                                        |
| Input Frequency Range              |                                                                                     | 50 – 60 Hz ± 6%                        |                                        |
| Input AC current                   | 1.10 A at 120 VAC<br>0.62 A at 230 VAC                                              | 2.22 A at 120 VAC<br>1.22 A at 230 VAC | 4.56 A at 120 VAC<br>2.48 A at 230 VAC |
| Output Voltage                     | DC 24 V (Adjustable 24 – 28 VDC)                                                    |                                        |                                        |
| DC OK Relay contact ratings (max.) | 60 VDC @ 0.3 A / 30 VDC @ 1 A / 30 VAC @ 0.5 A resistive load                       |                                        |                                        |
| Protection                         | Short Circuit, Overload (current limiting), No load, Over Voltage, Over Temperature |                                        |                                        |
| Dimension                          | 40 mm x 124 mm x 117 mm<br>(W x H x D)                                              | 60 mm x 124 mm x 117 mm<br>(W x H x D) | 82 mm x 124 mm x 117 mm<br>(W x H x D) |
| <b>Operating Temperature</b>       | -25 °C to +70 °C (-13 °F to +158 °F)                                                |                                        |                                        |
| De-rating (60°C to 70°C)           | 3 W / °C                                                                            | 6 W / °C                               | 12 W / °C                              |
| Storage Conditions                 | -40° to +85° C (-40° F to +185° F), 5 to 95 %RH (non-condensing)                    |                                        |                                        |
| Operating Humidity                 | 5 to 95 %RH (non–condensing)                                                        |                                        |                                        |

#### 10.4.2 DIN Rail (Module Supply and Communication)

| Description  | 5, 7, 9 or 10-way Communication / Power Rail consists of 1 DIN Rail, 1 Ring Coupling Module (RCM), and a 5, 7, 9 or 10-way Backplane |
|--------------|----------------------------------------------------------------------------------------------------|
| Total Width  | 430 mm                                                                                                    |
| Туре         | TS-35/15                                                                                                    |
| Power Rating | 18 – 32 VDC (Supplied from Self Enclosed Low Voltage source only)                                                                    |

#### 10.4.3 Ring Coupling Module (RCM)

| Description                    | Module for connection of DIN Rail mounted I/O modules to Ring Network      |
|--------------------------------|----------------------------------------------------------------------------|
| Electrical Connection          | 2 x Ring Network TX / RX Driver Pairs (Each two-wire plus Drain)           |
| Supply Voltage                 | 18 – 32 VDC                                                                |
| Power Consumption              | Maximum 1 W                                                                |
| Power Dissipation              | Maximum 1 W                                                                |
| Ring Network Cable             | Minimum 2 x 2 x 1mm2 twisted pair, plus Drain and Overall Screen           |
| Operating Conditions           | -40°C to +70°C, 10 to 90 %RH (non-condensing)                              |
| Storage Temperature            | -40°C to +70°C                                                             |
| Environmental Protection Class | Equipment Class III, Installation Cat 2, Pollution Degree 2                |
| Connector Coding               | Ring cable connectors (TB1–TB4) have coding keys to avoid incorrect wiring |

#### 10.4.4 Backplane

| Description                           | 5, 7, 9 and 10 I/O slot (excluding first slot reserved for RCM) backplane PCB for providing power and Ring Network connections to the RCM and I/O modules                                                                 |
|---------------------------------------|----------------------------------------------------------------------------------------------------|
| Electrical Connection                 | Two-wire (+V and -V) at Power Supply Input for 5, 7, 9 I/O Slot Backplane<br>2 x two-wire (+V and -V) at Power Supply Input for 10 I/O Slot Backplane<br>10-pin backplane connector for connection to RCM and I/O Modules |
| Maximum Wire Size                     | 6 mm2                                                                                                    |
| Supply Voltage                        | 18-32 VDC                                                                                                    |
| Backplane current Rating              | Maximum 20 A                                                                                                    |
| Power Supply Connector Rating         | Maximum 32 V, 41 A                                                                                                    |
| Backplane connector                   | Maximum 32 V, 4.04 A                                                                                                    |
| <b>Environmental Protection Class</b> | Equipment Class III, Installation Cat 2, Pollution Degree 2                                                                                                    |
| Operating Conditions                  | -40°C to +70°C, 10 to 90 %RH (non-condensing)                                                                                                    |
| Storage Temperature                   | -40 °C to +70 °C                                                                                                    |

#### 10.4.5 Power Supply Redundancy Module (RDN Module)

| Description                   | Suitable for redundant operation of DC 24 V                           |
|-------------------------------|-----------------------------------------------------------------------|
| Input Voltage Range           | 8.4 – 36.4 VDC                                                        |
| Number of Inputs              | 2                                                                     |
| Input Current (max.)          | 20 A per input                                                        |
| Output Reverse Voltage (max.) | 40 VDC                                                                |
| Output Current (max.)         | 40 A                                                                  |
| Output Voltage Drop           | 72 mV typical for input: 2 x 10 A, 140 mV typical for input: 2 x 20 A |
| Dimensions                    | 36 mm x 124 mm x 127 mm (W x H x D)                                   |
| Storage Conditions            | -40 °C to +70 °C                                                      |
| Operating Conditions          | -40 °C to +85°C, 5 to 95 %RH                                          |

#### 10.4.6 Uninterruptible Power Supply Module (UPS)

| Description              | 23.3 VDC – 30 VDC                                                                                                    |
|--------------------------|----------------------------------------------------------------------------------------------------|
| Input Current            | 70 mA typical internal current consumption<br>Current consumption for battery charging in constant current mode at 24V input<br>1.7 A typical at battery selector position <10Ah<br>3.4 A typical at battery selector position >10Ah |
| Output Voltage           | DC 24 V (nominal) in Normal Operation<br>Adjustable in Battery Operation                                                                                                    |
| Output Current           | Max. 25 A in Normal Operations min. 20 A in Battery Operation                                                                                                    |
| Allowed Batteries        | 2 x 12 V<br>3.9 Ah – 130 Ah<br>VRLA (sealed lead acid) type                                                                                                    |
| Dimension                | 46 mm x 124 mm x 127 mm (W x H x D)                                                                                                    |
| Operating Conditions     | -40 °C to +70 °C, 5 to 95 %RH (non-condensing)                                                                                                    |
| Operating Humidity       | 5 to 95 %RH (non-condensing)                                                                                                    |
| De–rating 60 °C to 70 °C | 0.5 A / °C                                                                                                    |
| Storage Conditions       | -40 °C to +85 °C, 5 to 95 %RH (non-condensing)                                                                                                    |

### 10.4.7 Backup Batteries

| Description                           | 2 x 12 V (24 V nominal) sealed lead acid batteries                          |  |  |  |  |  |  |
|---------------------------------------|-----------------------------------------------------------------------------|--|--|--|--|--|--|
| Battery type                          | FIAMM 12 V 12 Ah FG21202 or 12 V 27 Ah FG22703                              |  |  |  |  |  |  |
| Dimensions                            | 395 mm x 300 mm x 215 mm (W x H x D)                                        |  |  |  |  |  |  |
| Weight                                | 15.7 kg (12 Ah) / 25 kg (27 Ah)                                             |  |  |  |  |  |  |
| Operating Temperature                 | -20 °C to +45 °C                                                            |  |  |  |  |  |  |
| Operating Humidity                    | 10 to 90 %RH non condensing                                                 |  |  |  |  |  |  |
| Storage conditions                    | -20 °C to +40 °C, 10 to 90 %RH                                              |  |  |  |  |  |  |
| Storage Lifetime without re-charge    | 18 months at <5 °C, 6 months at 25 °C, 3 months at 30 °C, 2 months at 40 °C |  |  |  |  |  |  |
| Ingress Protection                    | IP20, NEMA Code 1                                                           |  |  |  |  |  |  |
| Input Voltage (charging)              | 25 VDC to 28 VDC (UPS Supervised)                                           |  |  |  |  |  |  |
| Output Voltage (when supplying)       | 20 VDC to 28 VDC (dependent on charge level)                                |  |  |  |  |  |  |
| Maximum Input Current                 | 3 A                                                                         |  |  |  |  |  |  |
| Maximum Output Current                | 20 A                                                                        |  |  |  |  |  |  |
| <b>Environmental Protection Class</b> | Equipment Class III, Installation Cat 2, Pollution Degree 2                 |  |  |  |  |  |  |
| Fuse type (inline)                    | Bussman 20 A Fast Acting Type ABC–20–R – 11/4" x 1/4" Ceramic Tube          |  |  |  |  |  |  |
| Current Limit Protection              | Double pole circuit breaker / Isolator, 20 A                                |  |  |  |  |  |  |
| Maximum Altitude                      | 2000 m (6562 feet)                                                          |  |  |  |  |  |  |

#### 10.4.8 Cabinet DC Fuses

All cabinet DC fuses must be UL 248 Special Purpose Fuses complying with ISO 8820–3:2002(E), and should have:

| Interrupting Rating                     | 1000 A at 58 VDC                                   |                      |    |        |  |  |  |  |  |
|-----------------------------------------|----------------------------------------------------|----------------------|----|--------|--|--|--|--|--|
| Insulation Body                         | UL 94–V0 Heat–Resistant Thermoplastic              |                      |    |        |  |  |  |  |  |
| Insulation Cover                        | Clear Thermoplastic                                |                      |    |        |  |  |  |  |  |
| Fusible element                         | Visible Melting                                    |                      |    |        |  |  |  |  |  |
| Description                             | Type I <sup>2</sup> t Amps Colour                  |                      |    |        |  |  |  |  |  |
| Backplanes Fuse 2                       | TAC 'ATO®' Blade                                   | 600 A <sup>2</sup> s | 20 | Yellow |  |  |  |  |  |
| Backplanes Fuse 3                       | TAC 'ATO®' Blade 600 A <sup>2</sup> s 20           |                      |    |        |  |  |  |  |  |
| Backplanes Fuse 4                       | TAC 'ATO®' Blade 600 A2s 20 Yellow                 |                      |    |        |  |  |  |  |  |
| Backplanes Fuse 5                       | TAC 'ATO®' Blade 600 A <sup>2</sup> s 20 Yellow    |                      |    |        |  |  |  |  |  |
| Backplanes Fuse 6                       | TAC 'ATO®' Blade 600 A2s 20 Yellow                 |                      |    |        |  |  |  |  |  |
| CMA, Light & Fan Fuse 1                 | TAC 'ATO®' Blade 35.0 A <sup>2</sup> s 5 Lt. Brown |                      |    |        |  |  |  |  |  |
| CMA, Light & Fan Fuse 7                 | TAC 'ATO®' Blade 35.0 A <sup>2</sup> s 5 Lt. Brown |                      |    |        |  |  |  |  |  |
| CMA, Light & Fan Fuse 8                 | TAC 'ATO®' Blade 35.0 A <sup>2</sup> s 5 Lt. Brown |                      |    |        |  |  |  |  |  |
| UPS Fuse 0 (Dual PSU, single UPS setup) | TAC 'ATO®' Blade 600 A <sup>2</sup> s 25 White     |                      |    |        |  |  |  |  |  |

### **10.5 Control Module and User Interface**

#### 10.5.1 Controller & Remote Unit DC Input Supply

| Input Voltage          | DC 24 V (nominal)                                                 |
|------------------------|-------------------------------------------------------------------|
| DC Input Voltage Range | 18 – 32 VDC (Supplied from Self Enclosed Low Voltage source only) |

#### 10.5.2 Control Module and User Interface

| Description                              | Front panel User Interface Assembly                                                                                                    |  |  |  |  |  |  |  |
|------------------------------------------|----------------------------------------------------------------------------------------------------|--|--|--|--|--|--|--|
| Supply Voltage                           | 18 – 32 VDC (Supplied from Self Enclosed Low Voltage source only)                                                                                 |  |  |  |  |  |  |  |
| Power Consumption                        | Maximum 13 W                                                                                                    |  |  |  |  |  |  |  |
| <b>Ring Communication Physical layer</b> | Isolated RS485                                                                                                    |  |  |  |  |  |  |  |
| Ring Network Cable                       | Two x 1 mm <sup>2</sup> twisted pair cable                                                                                                    |  |  |  |  |  |  |  |
| Relay Outputs                            | Two x System State Relays                                                                                                    |  |  |  |  |  |  |  |
| Relay Contacts                           | Min. 12 VDC, 10 mA<br>Max. 5 A at 250 VAC / 30 VDC (non–inductive)                                                                                |  |  |  |  |  |  |  |
|                                          | 5.7 inch, 320 x 240 pixels (QVGA), Touch Screen LCD                                                                                               |  |  |  |  |  |  |  |
|                                          | LED and Button Panel with LEDs for Power, Alarm and Fault indication. Buttons for Accept and Reset functions                                      |  |  |  |  |  |  |  |
|                                          | Buzzer for audio indication of Alarm/Faults (Sound Level: 85 dB at 100 mm)                                                                        |  |  |  |  |  |  |  |
| Interfaces                               | USB 2.0 Device Interface with standard Type B USB connector to interface with PC/Laptop for configuration. Supports USB memory device up to 32 Gb |  |  |  |  |  |  |  |
|                                          | Standard SD Card Interface 4 Gb to 32 Gb. Supports 24 mm x 32 mm x 2.1 mm cards                                                                   |  |  |  |  |  |  |  |
|                                          | 10/100 Mbps Ethernet Interface with standard RJ-45 connector                                                                                      |  |  |  |  |  |  |  |
|                                          | Two x RS-485 Modbus connections supporting maximum 115.2 kbps                                                                                     |  |  |  |  |  |  |  |
| Panel Dimension                          | 483 mm x 222 mm                                                                                                    |  |  |  |  |  |  |  |
| <b>Retention of Real Time Clock</b>      | 24 hours unpowered                                                                                                    |  |  |  |  |  |  |  |

### 10.6 I/O Modules

#### **10.6.1 Common Specifications**

| -                                     |                                                                   |  |  |  |  |  |
|---------------------------------------|-------------------------------------------------------------------|--|--|--|--|--|
| Dimensions                            | 35.0 mm x 99.5 mm x 114.5 mm (W x H x D)                          |  |  |  |  |  |
| Installation                          | 5, 7, 9 or 10-way Communication / Power Rail                      |  |  |  |  |  |
| Maximum wire size                     | 2.5 mm <sup>2</sup>                                               |  |  |  |  |  |
| IP Rating                             | IP20                                                              |  |  |  |  |  |
| EMC                                   | EN 50270                                                          |  |  |  |  |  |
| Power supply                          | 18 – 32 VDC (Supplied from Self Enclosed Low Voltage source only) |  |  |  |  |  |
| DIN rail compatibility                | TS–35 / 15                                                        |  |  |  |  |  |
| Casing material                       | Polyamide PA 6.6 VO (UL94)                                        |  |  |  |  |  |
| Operating Temperature Range           | -40 °C to +70 °C                                                  |  |  |  |  |  |
| Storage Conditions                    | -40 °C to +70 °C                                                  |  |  |  |  |  |
| Operating Humidity Range              | 10 to 90 %RH (non–condensing)                                     |  |  |  |  |  |
| Weight                                | 210 g                                                             |  |  |  |  |  |
| <b>Environmental Protection Class</b> | Equipment Class III, Installation Cat 2, Pollution Degree 2       |  |  |  |  |  |

#### 10.6.2 Analogue Input Module mA

| Description                                   | 4-channel 4 – 20 mA Analogue Input Module with two or three-wire interface to detector         |
|-----------------------------------------------|------------------------------------------------------------------------------------------------|
| Sensor Configuration                          | 4 x two-wire or three-wire (current sourced from detector)                                     |
| Signal Measurement Range                      | 0 – 25 mA                                                                                      |
| Supply Voltage                                | 18 – 32 VDC (Supplied from Self Enclosed Low Voltage source only)                              |
| Field Device Supply Voltage                   | Supply Voltage (Vs) – 0.7 V                                                                    |
| Single Channel Field Device<br>Supply current | Maximum 1 A                                                                                    |
| Total Field Device supply current             | Total Maximum current : 2 A at 70 °C ambient<br>Total Maximum current : 4 A at 60 °C ambient   |
| Power Consumption                             | 0.8 W (Excluding sensor supply)                                                                |
| Power Dissipation                             | Maximum 3.7 W, at 4 A total field device load<br>Maximum 2.1 W, at 2 A total field device load |
| Sense Resistance                              | 101 Ω                                                                                          |
| Connector Coding                              | Analogue Input Module connectors (TB1-TB4) have coding keys to avoid incorrect wiring          |

### 10.6.3 Analogue Input Module mV Bridge

| Description                | 4-channel Analogue Input Module for Catalytic Bridge sensors                                                                                    |
|----------------------------|----------------------------------------------------------------------------------------------------|
| Electrical Connection      | 4 x three-wire mV Bridge                                                                                                    |
| Supply Voltage             | 18 – 32 VDC (Supplied from Self Enclosed Low Voltage source only)                                                                               |
| Sensor Drive method        | Constant current                                                                                                    |
| Programmable Current Range | 180 – 360 mA                                                                                                    |
| Maximum Loop Resistance    | Total Maximum loop resistance: 40 $\Omega$ at 200 mA (including Sensor) Total Maximum loop resistance: 27 $\Omega$ at 360 mA (including Sensor) |
| Input Range                | ±15 mV to ±600 mV                                                                                                    |
| Power Consumption          | Maximum 1.2 W (Excluding Sensors)                                                                                                    |
| Power Dissipation          | Maximum 3.5 W                                                                                                    |
| Connector Coding           | Analogue Input Module connectors (TB1–TB4) have coding keys to avoid incorrect wiring                                                           |

### 10.6.4 Digital Input Module

| Description                             | 4-channel Digital Input Module for switched input devices                                                   |
|-----------------------------------------|----------------------------------------------------------------------------------------------------|
| Electrical Connection                   | 4 x two-wire Switch Inputs                                                                                  |
| Supply Voltage                          | 18 – 32 VDC (Supplied from Self Enclosed Low Voltage source only)                                           |
| Power Consumption                       | 2.8 W maximum (no inputs connected)                                                                         |
| Power Dissipation                       | 2.8 W maximum                                                                                               |
| Field Terminals (TB1–TB4) Ratings       | Maximum current of 14 mA through switched input device at 18 – 32 VDC                                       |
| EOL (End Of Line) Resistance            | 10 kΩ, 0.25 W, ±1%                                                                                          |
| INL (In–Line) Resistance                | $2.7 \text{ k}\Omega, 0.25 \text{ W}, \pm 1\%$                                                              |
| Switch Input Device supply Voltage (Vs) | Minimum 15 V Maximum 32 V                                                                                   |
| Switch Input Device supply Current (Is) | Minimum 5 mA for Supervised OC/SC Switch ON condition<br>Maximum 14 mA for Unsupervised Switch ON condition |
| Connector Coding                        | Digital Input Module connectors (TB1–TB4) have coding keys to avoid incorrect wiring                        |

#### 10.6.5 Relay Output Module

| Description              | 4–channel Relay Output Module incorporating 4 single pole change over (SPCO) relays and 24 VDC Auxiliary Power Output                                                                                                  |  |  |  |  |  |  |
|--------------------------|----------------------------------------------------------------------------------------------------|--|--|--|--|--|--|
| Electrical Connection    | 4 x SPCO Relay Terminals (TB1 to TB4)<br>4 x two-wire Auxiliary Output Terminals (TB5 to TB8)                                                                                                    |  |  |  |  |  |  |
| Supply Voltage (Vs)      | 18 – 32 VDC (Supplied from Self Enclosed Low Voltage source only)                                                                                                    |  |  |  |  |  |  |
| Auxiliary Supply Voltage | Supply Voltage (Vs) – 0.7 V                                                                                                    |  |  |  |  |  |  |
| Auxiliary Supply Current | Maximum 1.5 A                                                                                                    |  |  |  |  |  |  |
| Power Consumption        | Maximum 1.5 W (excluding auxiliary power consumption)                                                                                                    |  |  |  |  |  |  |
| Power Dissipation        | Maximum 2.3 W                                                                                                    |  |  |  |  |  |  |
| Relay Contacts (TB1–TB4) | Maximum 5 A through one relay contact at 250 VAC / 30 VDC (non-inductive)<br>Maximum 8 A total through all four relay contacts at 250 VAC / 30 VDC (non-inductive)<br>Minimum 12 VDC, 10 mA                            |  |  |  |  |  |  |
| Connector Coding         | Relay output connectors (TB1–TB4) and auxiliary output connectors (TB5–TB8) have coding keys to avoid incorrect wiring. The relay output connectors (TB1–TB4) are coloured black to identify them for AC supply wiring |  |  |  |  |  |  |

# **11.** Certification

### 11.1 EC declaration of conformity

A full EC declaration of conformity is available on the CD accompanying the product. This document lists the European Standards with which the Touchpoint Pro complies.

### WARNING

Only the combustible gas detection portion of this instrument has been assessed for performance in accordance with the ATEX Directive.

### **AVERTISSEMENT**

Seulement la partie détection de gaz explosif de cet équipement a fait l'objet de tests de performance métrologique suivant la directive ATEX.

### WARNING

CSA performance is only valid when connected to Honeywell Model 705 Catalytic Gas Detectors or suitably approved 4 – 20 mA Gas Detectors.

### **AVERTISSEMENT**

La performance en conformité avec la CSA est valide uniquement lorsque l'appareil est connecté aux détecteurs de gaz catalytiques Honeywell modèle 705 ou à des détecteurs de gaz 4 - 20 mA dûment approuvés.

### **11.2 Applicable National and International Standards**

The Touchpoint Pro systems described in this manual are declared to conform to the following National and International Standards when installed and operated in accordance with the Manufacturer's specifications and stipulations:

| Ordinary Location Standards | Zone 2 Div. 2 Hazardous Location Standards |
|-----------------------------|--------------------------------------------|
| CAN/USA – C22.2 No. 61010-1 | ANSI/ISA -12.12.01                         |
| CSA 22.2 No. 152            | CAN/CSA C22.2 No. 60079-0                  |
| UL Std – No. 61010-1        | CAN/CSA C22.2 No. 60079-15                 |
| EN/IEC 61010-1              | CSA C22.2 No. 0-M                          |
| FM 6310 & 6320              | CSA C22.2 No. 213-M                        |
|                             | EN/IEC 60079-0                             |
|                             | EN/IEC 60079-15                            |
|                             | UL 60079-0                                 |
|                             | UL 60079-15                                |
|                             | FM 6310 & 6320                             |

# **11.** Certification

### **11.3 National and International Certificates**

The Touchpoint Pro Zone 2 Div. 2 Systems and System Components hold the following National and International Certificates and Certification Codes:

| Description                                      | Certificates                                                                                                    |  |  |  |  |
|--------------------------------------------------|----------------------------------------------------------------------------------------------------|--|--|--|--|
|                                                  | ATEX/IECEx:<br>(I) II 3G Ex nA nC IIC T4 Gc<br>(ROM) Tamb -40 °C to +70 °C<br>(Enclosure) Tamb -40 °C to +xx °C<br>(xx is dependent on customisation – see Rating Plate)                                                                     |  |  |  |  |
| Remote Wall Mount Zone 2/Div 2 Enclosure and ROM | CSA US/CAN:<br>Class I, Div 2, ABCD T4<br>Class I, Zone 2, AEx nA nC IIC T4<br>Class I, Zone 2, Ex nA nC IIC T4<br>(ROM) Tamb –40 °C to +70 °C<br>(Enclosure) Tamb –40 °C to +xx °C<br>(xx is dependent on customisation – see Rating Plate) |  |  |  |  |
| AIM mA, AIM mV, DIM, RCM and Backplanes          | II 3G Ex nA IIC T4 Gc<br>Class I, Div 2, ABCD T4<br>Class I, Zone 2, AEx nA IIC T4<br>Class I, Zone 2, Ex nA IIC T4<br>Tamb –40 °C to +70 °C                                                                                                 |  |  |  |  |
| AIM mA                                           | SIRA 15ATEX4028U<br>IECEx SIR15.0015U<br>CSA 70004992                                                                                                    |  |  |  |  |
| AIM mV                                           | SIRA 15ATEX4029U<br>IECEx SIR15.0016U<br>CSA 70025468                                                                                                    |  |  |  |  |
| DIM                                              | SIRA 15ATEX4030U<br>IECEx SIR15.0017U<br>CSA 70025478                                                                                                    |  |  |  |  |
| ROM                                              | SIRA 15ATEX4031U<br>IECEx SIR15.0018U<br>CSA 70025950                                                                                                    |  |  |  |  |
| RCM                                              | SIRA 15ATEX4032U<br>IECEx SIR15.0019U<br>CSA 70025951                                                                                                    |  |  |  |  |
| Backplanes                                       | SIRA 15ATEX4033U<br>IECEx SIR15.0020U<br>CSA 70025953                                                                                                    |  |  |  |  |
| Remote Wall Mounted Zone 2/Div 2 Enclosure       | SIRA 15ATEX4034X<br>IECEx SIR15.0021X<br>CSA 70030437                                                                                                    |  |  |  |  |

# **11.** Certification

Touchpoint Pro is a fully customizable installation, so it is not possible to certify all of the possible variations in one guide. Instead each purchased system will have its personalized parameters inscribed on a label attached to each major component (i.e. Controller, Remote, and Battery Box).

For Certification and Information purposes, an overview is given in the tables in Chapter 10, Specifications.

**Note 1:** The Touchpoint Pro system contains a number of COTS items that are / have been certified by their manufacturers, and their certified parameters have been incorporated into these tables.

**Note 2:** OEMs are responsible for ensuring that their systems are certified in accordance with these tables and any 3rd-party requirements.

Note 3: Power Supply Fluctuations are not to exceed DC 18 – 32 V SELV Supply or ±10 % of nominal.

Note 4: All equipment in this manual is rated to +2000 m (6562 ft) altitude maximum.

### WARNING

Ambient temperature: Dependent on components fitted, check individual rating plates.

### **AVERTISSEMENT**

Température ambiante : elle dépend des composants assemblés, vérifier individuellement les plages de température.

### 12.1 TPPR-M Input and Output Configurator (I/O Configurator)

| Part Numb                                               | er                                                                           |         |          |          |           |          |         |       |          |     | Descri | ption   |                   |
|---------------------------------------------------------|------------------------------------------------------------------------------|---------|----------|----------|-----------|----------|---------|-------|----------|-----|--------|---------|-------------------|
| TPPR-M Input and Output Configurator (I/O Configurator) |                                                                              |         |          |          |           |          |         |       |          |     |        |         |                   |
| TPPR-M                                                  |                                                                              |         |          |          |           |          |         |       |          |     |        |         |                   |
|                                                         | 10 Wa                                                                        | y Comm  | unicatio | on/Powe  | er Rail ( | Select u | p to ma | ximum | 10 I/Os) |     |        |         |                   |
|                                                         | Consists of a DIN Rail blank panel, 1 Ring Coupling Module and 10 Backplanes |         |          |          |           |          |         |       |          |     |        |         |                   |
|                                                         | Input and Output Modules (I/O Module)                                        |         |          |          |           |          |         |       |          |     |        |         |                   |
|                                                         | Х                                                                            | None    |          |          |           |          |         |       |          |     |        |         |                   |
|                                                         | А                                                                            | Analogi | ue Input | Module i | mV-Bridg  | ge       |         |       |          |     |        |         |                   |
|                                                         | C Analogue Input Module 4-20mA                                               |         |          |          |           |          |         |       |          |     |        |         |                   |
|                                                         | H Digital Input Module                                                       |         |          |          |           |          |         |       |          |     |        |         |                   |
|                                                         | N Relay Output Module                                                        |         |          |          |           |          |         |       |          |     |        |         |                   |
|                                                         | Customer Set-up                                                              |         |          |          |           |          |         |       |          |     |        |         |                   |
|                                                         |                                                                              |         |          |          |           |          |         |       |          |     | D      | Default |                   |
|                                                         |                                                                              |         |          |          |           |          |         |       |          |     | S      | Custor  | 1                 |
|                                                         |                                                                              |         |          |          |           |          |         |       |          |     |        | Option  | al Terminal Block |
|                                                         |                                                                              |         |          |          |           |          |         |       |          |     |        | Х       | None              |
|                                                         |                                                                              |         |          |          |           |          |         |       |          |     |        | Т       | Terminal Blocks   |
| <b>▼</b>                                                |                                                                              | -       |          |          |           | _        |         |       |          |     |        |         |                   |
| TPPR-M -                                                | <b>A</b>                                                                     | A       | A        | Α        | Α         | A        | Α       | Α     | A        | A — | _ s    | X       |                   |

| TPPR-M   |       |                                                                                                    |          |          |           |          |        |        |       |     |       |         |                   |
|----------|-------|----------------------------------------------------------------------------------------------------|----------|----------|-----------|----------|--------|--------|-------|-----|-------|---------|-------------------|
|          | 9 Way | Commu                                                                                                    | inicatio | n/Powei  | r Rail (S | elect up | to max | imum 9 | I/0s) |     |       |         |                   |
|          | R     | Consists of a DIN Rail blank panel, 2 x Ring Coupling Modules and 9 Backplanes; (with additional Ring Coupling Module for redundant communications) |          |          |           |          |        |        |       |     |       |         |                   |
|          |       | Input and Output Modules (I/O Module)                                                                                                    |          |          |           |          |        |        |       |     |       |         |                   |
|          |       | Х                                                                                                    | None     |          |           |          |        |        |       |     |       |         |                   |
|          |       | Α                                                                                                    | Analog   | ue Input | Module    | mV-Bridg | je     |        |       |     |       |         |                   |
|          |       | С                                                                                                    | Analog   | ue Input | Module    | 4-20mA   |        |        |       |     |       |         |                   |
|          |       | H Digital Input Module                                                                                                    |          |          |           |          |        |        |       |     |       |         |                   |
|          |       | N                                                                                                    | Relay C  | Output M | odule     |          |        |        |       |     |       |         |                   |
|          |       |                                                                                                    |          |          |           |          |        |        |       |     | Custo | ner Set | -up               |
|          |       |                                                                                                    |          |          |           |          |        |        |       |     | D     | Default | t                 |
|          |       |                                                                                                    |          |          |           |          |        |        |       |     | S     | Custon  | า                 |
|          |       |                                                                                                    |          |          |           |          |        |        |       |     |       | Option  | al Terminal Block |
|          |       |                                                                                                    |          |          |           |          |        |        |       |     |       | Х       | None              |
|          |       |                                                                                                    |          |          |           |          |        |        |       |     |       | Т       | Terminal Blocks   |
| •        |       |                                                                                                    |          |          |           |          |        |        |       |     |       |         |                   |
| TPPR-M - | — R   | Α                                                                                                    | A        | A        | A         | A        | Α      | A      | A     | A - | – s   | X       |                   |
|          |       |                                                                                                    |          |          |           |          | 158    |        |       |     |       |         | •                 |

| TPPR-M |       |                                                                                                    |          |          |           |          |        |         |       |     |        |          |                   |
|--------|-------|----------------------------------------------------------------------------------------------------|----------|----------|-----------|----------|--------|---------|-------|-----|--------|----------|-------------------|
|        | 9 Way | Commu                                                                                                    | inicatio | n/Powe   | r Rail (S | elect up | to max | timum 9 | I/0s) |     |        |          |                   |
|        | Н     | H Consists of a DIN Rail blank panel, 1 x Ring Coupling Module, 1 x DIM, and 9 Backplanes; (with additional DIM for remote PSU failure monitoring) |          |          |           |          |        |         |       |     |        |          |                   |
|        |       | Input and Output Modules (I/O Module)                                                                                                    |          |          |           |          |        |         |       |     |        |          |                   |
|        |       | Х                                                                                                    | None     |          |           |          |        |         |       |     |        |          |                   |
|        |       | А                                                                                                    | Analog   | ue Input | Module i  | mV-Bridg | je     |         |       |     |        |          |                   |
|        |       | С                                                                                                    | Analog   | ue Input | Module 4  | 4-20mA   |        |         |       |     |        |          |                   |
|        |       | Н                                                                                                    | Digital  | Input Mo | dule      |          |        |         |       |     |        |          |                   |
|        |       | N                                                                                                    | Relay C  | Output M | odule     |          |        |         |       |     |        |          |                   |
|        |       |                                                                                                    |          |          |           |          |        |         |       |     | Custor | ner Set- | -up               |
|        |       |                                                                                                    |          |          |           |          |        |         |       |     | D      | Default  |                   |
|        |       |                                                                                                    |          |          |           |          |        |         |       |     | S      | Custom   | 1                 |
|        |       |                                                                                                    |          |          |           |          |        |         |       |     |        | Option   | al Terminal Block |
|        |       |                                                                                                    |          |          |           |          |        |         |       |     |        | Х        | None              |
|        |       |                                                                                                    |          |          |           |          |        |         |       |     |        | Т        | Terminal Blocks   |
| ▼      |       |                                                                                                    |          |          |           |          |        |         |       |     |        |          |                   |
| TPPR-M | — н   | A                                                                                                    | Α        | A        | A         | A        | A      | Α       | A     | A - | — s    | X        |                   |

| TPPR-M   |       |       |                                |                                                                                                    |           |           |          |        |       |     |        |          |                   |
|----------|-------|-------|--------------------------------|----------------------------------------------------------------------------------------------------|-----------|-----------|----------|--------|-------|-----|--------|----------|-------------------|
|          | 8 Way | Commu | nicatio                        | n/Power                                                                                                    | r Rail (S | elect up  | to max   | imum 8 | I/0s) |     |        |          |                   |
|          | R     | Н     | Consist<br>(with ac<br>PSU fai | Consists of a DIN Rail blank panel, 2 x Ring Coupling Modules, 1x DIM, and 8 Backplanes;<br>(with additional Ring Coupling Module for redundant communications and additional DIM for remote<br>PSU failure monitoring) |           |           |          |        |       |     |        |          |                   |
|          |       |       | Input a                        | and Out                                                                                                    | put Mod   | lules (I/ | 0 Modul  | e)     |       |     |        |          |                   |
|          |       |       | Х                              | None                                                                                                    |           |           |          |        |       |     |        |          |                   |
|          |       |       | А                              | Analog                                                                                                    | ue Input  | Module    | mV-Bridg | le     |       |     |        |          |                   |
|          |       |       | С                              | Analog                                                                                                    | ue Input  | Module    | 4-20mA   |        |       |     |        |          |                   |
|          |       |       | Н                              | Digital                                                                                                    | Input Mo  | dule      |          |        |       |     |        |          |                   |
|          |       |       | Ν                              | Relay C                                                                                                    | Output M  | odule     |          |        |       |     |        |          |                   |
|          |       |       |                                |                                                                                                    |           |           |          |        |       |     | Custor | ner Set- | -up               |
|          |       |       |                                |                                                                                                    |           |           |          |        |       |     | D      | Default  |                   |
|          |       |       |                                |                                                                                                    |           |           |          |        |       |     | S      | Custorr  | 1                 |
|          |       |       |                                |                                                                                                    |           |           |          |        |       |     |        | Option   | al Terminal Block |
|          |       |       |                                |                                                                                                    |           |           |          |        |       |     |        | Х        | None              |
| Ť        |       |       |                                |                                                                                                    |           |           |          |        |       |     |        | Т        | Terminal Blocks   |
|          |       |       |                                |                                                                                                    |           |           |          |        |       |     |        |          |                   |
| TPPR-M - | — R   | H     | Α                              | A                                                                                                    | A         | A         | A        | A      | A     | A — | – s    | X        |                   |

### 12.2 Touchpoint Pro Control System Part Number Generator

| point | Pro C  | ontrol                                            | Syster                                                            | m Parl     | t Num           | ber Ge                | enerat             | or                    |                      |                      |                        |                     |                   |                       |                       |                         |                                  |
|-------|--------|---------------------------------------------------|-------------------------------------------------------------------|------------|-----------------|-----------------------|--------------------|-----------------------|----------------------|----------------------|------------------------|---------------------|-------------------|-----------------------|-----------------------|-------------------------|----------------------------------|
|       |        |                                                   |                                                                   |            |                 |                       |                    |                       |                      |                      |                        |                     |                   |                       |                       |                         |                                  |
| 19" I | Rack c | controller or Remote Unit                         |                                                                   |            |                 |                       |                    |                       |                      |                      |                        |                     |                   |                       |                       |                         |                                  |
| RL    | 19"    | i" Rack 5U Controller includes HMI, PCBs, SD card |                                                                   |            |                 |                       |                    |                       |                      |                      |                        |                     |                   |                       |                       |                         |                                  |
| RR    | 19"    | Rack 5U I                                         | Remote I                                                          | Unit with  | out HM          | , PCBs,               | SD card            |                       |                      |                      |                        |                     |                   |                       |                       |                         |                                  |
| ÷     | Red    | undant C                                          | Control (                                                         | Centre I   | Board (         | Select i              | f a dual           | redund                | lant sys             | stem is              | require                | d)                  |                   |                       |                       |                         |                                  |
|       | X      | None                                              |                                                                   |            |                 |                       |                    |                       |                      |                      |                        |                     |                   |                       |                       |                         |                                  |
| ÷     | R      | Yes (fo                                           | or TPPR-                                                          | S-RL se    | lection o       | only)                 |                    |                       |                      |                      |                        |                     |                   |                       |                       |                         |                                  |
|       |        | Bus I                                             | nterface                                                          | e Board    |                 |                       |                    |                       |                      |                      |                        |                     |                   |                       |                       |                         |                                  |
| ÷     |        | X                                                 | None                                                              |            |                 |                       |                    |                       |                      |                      |                        |                     |                   |                       |                       |                         |                                  |
| :     |        | м                                                 | Modbu                                                             | us® Inter  | face Bo         | ard (for <sup>-</sup> | FPPR-S-            | RL selec              | tion only            | y)                   |                        |                     |                   |                       |                       |                         |                                  |
| ÷     |        |                                                   | 5, 7 o                                                            | r 9 Way    | Comm            | unicati               | on/Pow             | er Rail               | (Select              | the app              | propriat               | e optio             | n for yo          | ur PSU                | and I/O               | module                  | combination)                     |
|       |        |                                                   | Consis                                                            | sts of a [ | DIN Rail        | blank pa              | inel, 1 R          | ing Coup              | oling Mo             | dule and             | d 5, 7 or              | 9 Backp             | olanes            |                       |                       |                         |                                  |
| ÷     |        |                                                   | 2                                                                 | 5 Way      | Commu           | unication             | /Power             | Rail; sele            | ect up to            | maxim                | um 5 I/C               | Module              | S                 |                       |                       |                         |                                  |
|       |        |                                                   | 3                                                                 | 7 Way      | Commu           | unication             | /Power             | Rail; sele            | ect up to            | maxim                | um 7 I/C               | Module              | S                 |                       |                       |                         |                                  |
| ÷     |        |                                                   | 4                                                                 | 9 Way      | Commu           | unication             | /Power             | Rail; sele            | ect up to            | maxim                | um 9 I/C               | Module              | S                 |                       |                       |                         |                                  |
| ÷     |        |                                                   | :                                                                 | Powe       | r Config        | guratior              | ı (Selec           | t the Po              | ower Su              | ipply op             | otions a               | nd I/O o            | configu           | ration r              | needed)               |                         |                                  |
| -     |        |                                                   |                                                                   | X          | None;           | select u              | p to ma:           | kimum 9               | 1/0 Mo               | dules in             | any com                | bination            |                   |                       |                       |                         |                                  |
| į     |        |                                                   |                                                                   | A          | 5A; se          | elect up 1            | o maxin            | num 7 l/              | 0 Modul              | les in an            | ıy combi               | nation              |                   |                       |                       |                         |                                  |
| :     |        |                                                   |                                                                   | В          | 10A; s          | select up             | to maxi            | mum 7                 | I/O Mod              | ules in a            | iny comb               | oination            |                   |                       |                       |                         |                                  |
| ÷     |        |                                                   | C 20A: select up to maximum 5 I/O Modules in any combination      |            |                 |                       |                    |                       |                      |                      |                        |                     |                   |                       |                       |                         |                                  |
| ÷     |        |                                                   | U 5A + UPS: select up to maximum 5 1/0 Modules in any combination |            |                 |                       |                    |                       |                      |                      |                        |                     |                   |                       |                       |                         |                                  |
| ÷     |        |                                                   |                                                                   | v          | 10A +           | - UPS: se             | elect up           | to maxir              | num 5 l/             | /O Modu              | iles in ar             | iv combi            | ination           |                       |                       |                         |                                  |
| :     |        |                                                   |                                                                   | :          | Input           | and Ou                | tout Mo            | odule (1/             | /O mod               | ule)                 |                        |                     |                   |                       |                       |                         |                                  |
|       |        |                                                   |                                                                   |            | The m<br>select | iaximum<br>ion. Plea  | number<br>se inclu | rs of I/O<br>de a cod | Modules<br>le for ea | s depend<br>ch I/O m | d on Con<br>1odule, ii | nmunica<br>ncluding | tion/Pov<br>X=NON | ver Rail<br>IE, to ma | and Pow<br>ake a tota | er Config<br>al of 9 co | uration<br>des. The rail will be |
| ÷     |        |                                                   |                                                                   |            | popula          | ated in th            | ne order           | given be              | elow:                |                      |                        |                     |                   |                       |                       |                         |                                  |
| ÷     |        |                                                   |                                                                   |            | X               | None                  |                    |                       |                      |                      |                        |                     |                   |                       |                       |                         |                                  |
| ÷     |        |                                                   |                                                                   |            | A               | Analog                | jue Inpu           | t Module              | e mV-Bri             | idge                 |                        |                     |                   |                       |                       |                         |                                  |
| ÷     |        |                                                   |                                                                   |            | C               | Analog                | jue Inpu           | t Module              | e 4-20m              | A                    |                        |                     |                   |                       |                       |                         |                                  |
|       |        |                                                   |                                                                   |            | Н               | Digital               | Input M            | odule                 |                      |                      |                        | -                   |                   |                       |                       |                         |                                  |
| ÷     |        |                                                   |                                                                   |            | N               | Relay                 | Output N           | Nodule                |                      |                      | ·                      |                     |                   |                       |                       |                         |                                  |
| ÷     |        |                                                   |                                                                   |            |                 |                       |                    |                       |                      |                      |                        |                     |                   |                       | Custor                | ner Log                 | o (for Wall Mount                |
| ÷     |        |                                                   |                                                                   |            |                 |                       |                    | :                     |                      | :                    |                        |                     |                   |                       | 90 Cal                |                         | lly)                             |
| -     |        |                                                   |                                                                   |            |                 |                       |                    |                       |                      |                      |                        |                     |                   |                       | H                     | Honeyv                  |                                  |
|       |        |                                                   |                                                                   |            | ÷               |                       |                    |                       |                      |                      |                        |                     | ÷                 |                       | X<br>•                | None                    |                                  |
| ÷     |        |                                                   |                                                                   |            |                 |                       |                    |                       |                      |                      |                        |                     |                   |                       |                       | Custor                  | ner Set up                       |
|       |        |                                                   |                                                                   |            |                 |                       |                    |                       |                      |                      |                        |                     |                   |                       |                       | D                       | Default                          |
| ÷     |        |                                                   |                                                                   |            |                 |                       |                    |                       |                      |                      |                        |                     |                   |                       |                       | S                       | Custom                           |
|       |        |                                                   |                                                                   |            |                 |                       |                    |                       |                      |                      |                        |                     |                   |                       |                       |                         |                                  |
| ÷     |        |                                                   |                                                                   |            |                 |                       |                    |                       |                      |                      |                        |                     |                   |                       |                       |                         |                                  |
| ¥     | Ý      | Ť                                                 | <b>V</b>                                                          | <b>V</b>   | V               | •                     | •                  | •                     | •                    | •                    | •                      | •                   | •                 |                       | <b>∀</b>              | ♥                       |                                  |
| -RL   | R      | м                                                 | + 3                                                               | Α-         | - c             | C                     | C                  | C                     | N                    | N                    | N                      | X                   | X                 | _                     | Н                     | D                       |                                  |

### 12.3 TPPR-V Controllers and Remote Units

| 1. Touchpoint Pro Cont | troller and Remote Unit                                                                                                    |
|------------------------|----------------------------------------------------------------------------------------------------|
| Wall Mount 9U and 19   | " Rack enclosure versions                                                                                                    |
| TPPR-V-0602            | 19" Rack 5U Controller includes HMI, PCBs, SD Card                                                                                                    |
| TPPR-V-0612            | 19" Rack 5U Remote Unit w/o HMI, PCB, SD Card                                                                                                    |
| TPPR-V-0852            | Front Panel 5U Controller includes HMI, PCBs, SD Card                                                                                                    |
| Standard Wall Mount e  | enclosure versions                                                                                                    |
| TPPR-V-1210            | Wall Mount Controller, 600Hx600Wx300D, includes HMI, PCBs, SD Card; with pre-drilled mounting plate                                                          |
| TPPR-V-1215            | Wall Mount Remote Unit, 600Hx600Wx300D, w/o HMI, PCBs, SD Card; with pre-drilled mounting plate                                                              |
| TPPR-V-1220            | Wall Mount Controller, 800Hx600Wx300D, includes HMI, PCBs, SD Card; with pre-drilled mounting plate                                                          |
| TPPR-V-1225            | Wall Mount Remote Unit, 800Hx600Wx300D, w/o HMI, PCBs, SD Card; with pre-drilled mounting plate                                                              |
| TPPR-V-1230            | Wall Mount Controller, 1200Hx800Wx300D, includes HMI, PCBs, SD Card; with pre-drilled mounting plate                                                         |
| Wall Mount Stainless   | Steel Div2/Zone2 Remote Units                                                                                                    |
| TPPR-V-1241            | Wall Mount Stainless Steel Div2/Zone2 Remote Unit, 780Hx510Wx300D, w/o HMI, PCBs, SD Card; with pre-drilled mounting plate                                   |
| Floor Standing Cabine  | t versions                                                                                                    |
| TPPR-V-1250            | Floor Standing Cabinet with Front Access, 2000Hx800Wx600D, includes Controller with HMI, PCBs, SD Card; w/o ventilation; with pre-drilled mounting plate     |
| TPPR-V-1252            | Floor Standing Cabinet with Front Access, 2000Hx800Wx600D, includes Controller with HMI, PCBs, SD Card; natural ventilation; with pre-drilled mounting plate |
| TPPR-V-1254            | Floor Standing Cabinet with Front Access, 2000Hx800Wx600D, includes Controller with HMI, PCBs, SD Card; forced ventilation; with pre-drilled mounting plate  |
| TPPR-V-1260            | Floor Standing Cabinet with Rear Access, 2000Hx800Wx600D, includes Controller with HMI, PCBs, SD Card; w/o ventilation; with pre-drilled mounting plate      |
| TPPR-V-1262            | Floor Standing Cabinet with Rear Access, 2000Hx800Wx600D, includes Controller with HMI, PCBs, SD Card; natural ventilation; with pre-drilled mounting plate  |
| TPPR-V-1264            | Floor Standing Cabinet with Rear Access, 2000Hx800Wx600D, includes Controller with HMI, PCBs, SD Card; forced ventilation; with pre-drilled mounting plate   |
| 2. Touchpoint Pro Com  | ponents                                                                                                    |
| Input and Output Mode  | ules (I/O Modules)                                                                                                    |
| TPPR-V-1000            | Analogue Input Module 4-20mA                                                                                                    |
| TPPR-V-1010            | Analogue Input Module mV-Bridge                                                                                                    |
| TPPR-V-1030            | Digital Input Module                                                                                                    |
| TPPR-V-1040            | Relay Output Module                                                                                                    |
| Power Supplies         |                                                                                                    |
| TPPR-V-0500            | Power Supply Redundancy Module 40A                                                                                                    |
| TPPR-V-0501            | UPS 40A DC Module                                                                                                    |
| TPPR-V-0502            | 5A, 120W, 24 Vdc PSU                                                                                                    |
| TPPR-V-0503            | 10A, 240W, 24 Vdc PSU                                                                                                    |
| TPPR-V-0504            | 20A, 480W, 24 Vdc PSU                                                                                                    |

| Communication/Powe         | r Rail                                                                                                    |
|----------------------------|----------------------------------------------------------------------------------------------------|
| For 19" Rack enclosur      | re versions                                                                                                    |
| TPPR-V-0520                | 5 Way Communication/Power Rail                                                                                        |
| TPPR-V-0525                | 7 Way Communication/Power Rail                                                                                        |
| TPPR-V-0530                | 9 Way Communication/Power Rail                                                                                        |
| For standard Wall Mou      | Int and Floor Standing Cabinet versions                                                                               |
| TPPR-V-0540                | 10 Way Communication/Power Rail                                                                                       |
| TPPR-V-0541                | 9 Way Communication/Power Rail with additional RCM                                                                    |
| TPPR-V-0542                | 9 Way Communication/Power Rail with additional DIM                                                                    |
| TPPR-V-0543                | 8 Way Communication/Power Rail with additional DIM and RCM                                                            |
| <b>Bus Interface Board</b> |                                                                                                    |
| TPPR-V-2130                | Modbus <sup>®</sup> Interface Board                                                                                   |
| Redundant Control Sys      | stem                                                                                                    |
| TPPR-V-2120                | Redundant Control Centre Board                                                                                        |
| Software                   |                                                                                                    |
| TPPR-V-1111                | PC Config SW licences 12 months                                                                                       |
| TPPR-V-2223                | WebServer SW licences 12 months                                                                                       |
| 3. Touchpoint Pro Acco     | essories and Spares                                                                                                   |
| TPPR-V-0405                | 27Ah 24V Battery (2x27Ah 12V in series)                                                                               |
| TPPR-V-0406                | 12Ah 24V Battery (2x12Ah 12V in series)                                                                               |
| TPPR-V-2600                | Battery Backup Enclosure                                                                                              |
| TPPR-V-1050                | Ring Coupling Module (RCM)                                                                                            |
| TPPR-V-0842                | SD Card                                                                                                    |
| TPPR-V-0703                | DIN Rail Blank Panel 430mm for 19" Rack 5U version                                                                    |
| TPPR-V-0704                | DIN Rail Blank Panel 487mm for Standard Cabinet versions                                                              |
| TPPR-V-0705                | DIN Rail Blank Panel 630mm for Standard Cabinet versions                                                              |
| TPPR-V-0706                | DIN Rail Blank Panel 540mm for Standard Cabinet versions                                                              |
| TPPR-V-0707                | DIN Rail Blank Panel 205mm for Standard Cabinet versions                                                              |
| TPPR-V-1270                | Blank Gland Plate for 600Wx300D Wall Mount enclosure versions                                                         |
| TPPR-V-1271                | Gland Plate with standard knock-outs for 600Wx300D Wall Mount enclosure versions                                      |
| TPPR-V-1272                | Gland Plate with custom knock-outs for 600Wx300D Wall Mount enclosure versions                                        |
| TPPR-V-1275                | Blank Gland Plate for 800Wx300D Wall Mount enclosure versions                                                         |
| TPPR-V-1276                | Gland Plate with standard knock-outs for 800Wx300D Wall Mount enclosure versions                                      |
| TPPR-V-1277                | Gland Plate with custom knock-outs for 800Wx300D Wall Mount enclosure versions                                        |
| TPPR-V-1280                | Blank Gland Plate for Stainless Steel, Div2/Zone2, 510Wx300D enclosure                                                |
| TPPR-V-1285                | Blank Gland Plate for 800Wx600D Floor Standing Cabinets                                                               |
| TPPR-V-1290                | Mild Steel Viewing Window for all Standard Wall Mount Controllers and Floor Standing cabinet versions, IP54, RAL 7035 |
| TPPR-V-1291                | Plinth 100Hx800W for Floor Standing Cabinet                                                                           |
| TPPR-V-1292                | Plinth Sides 100Hx600D for Floor Standing Cabinet                                                                     |
| TPPR-V-1293                | Mild Steel Bezel with PUR Gasket, 227Hx288W                                                                           |

| TPPR-V-1211           | Mounting plate Blank 600Hx600W Mild Steel                    |
|-----------------------|--------------------------------------------------------------|
| TPPR-V-1221           | Mounting plate blank 800Hx600W Mild Steel                    |
| TPPR-V-1231           | Mounting plate blank 1200Hx800W Mild Steel                   |
| TPPR-V-1267           | Mounting plate blank 2000Hx800W Mild Steel                   |
| TPPR-V-1243           | Mounting plate blank 780Hx510W Stainless Steel Div2/Zone2    |
| TPPR-V-1294           | Lifing Eyes for Floor Standing Cabinet                       |
| TPPR-V-1295           | Wall Mounting Brackets for Standard Wall Mount Enclosure     |
| TPPR-V-1298           | Wall Mounting Brackets for Floor Standing Cabinet            |
| TPPR-V-1984           | Enclosure Breather Drain                                     |
| TPPR-V-1995           | 24V DC LED Light w Movement Sensor Floor Cabinet             |
| TPPR-V-1996           | Roof Outlet Vent Floor Cabinet Natural or Forced Ventilation |
| TPPR-V-1997           | Door Inlet Vent Floor Cabinet Natural or Forced Ventilation  |
| TPPR-V-1998           | Thermostat Floor Cabinet Forced Ventilation                  |
| TPPR-V-1999           | 24V DC Filter Fan Floor Cabinet Forced Ventilation           |
| 4. Touchpoint Pro Man | uals                                                         |
| TPPR-L-2500           | TPPR CD (multi language)                                     |
| TPPR-L-2501           | TPPR Operating Instruction Hard Copy (English)               |

### **12.4 TPPR-H Enclosures**

| <b>TPPR-H-Wall Mount E</b> | nclosure                                                                                                    |
|----------------------------|----------------------------------------------------------------------------------------------------|
| TPPR-H Small Wall Mo       | ount Enclosures                                                                                                    |
| TPPR-HW-S-LXXHXX           | Wall Mount Controller 600Hx600Wx300D includes HMI, PCBs, SD Card                                                                        |
| TPPR-HW-S-LRXHXX           | Wall Mount Controller 600Hx600Wx300D includes HMI, PCBs, SD Card, Redundant Control Centre Board                                        |
| TPPR-HW-S-LXMHXX           | Wall Mount Controller 600Hx600Wx300D includes HMI, PCBs, SD Card, Modbus® Interface Board                                               |
| TPPR-HW-S-LRMHXX           | Wall Mount Controller 600Hx600Wx300D includes HMI, PCBs, SD Card, Redundant Control Centre Board, Modbus <sup>®</sup> Interface Board   |
| TPPR-HW-S-LXXXXX           | Wall Mount Controller 600Hx600Wx300D includes HMI, PCBs, SD Card, w/o HON Logo                                                          |
| TPPR-HW-S-LRXXXX           | Wall Mount Controller 600Hx600Wx300D includes HMI, PCBs, SD Card, Redundant Control Centre Board, w/o HON Logo                          |
| TPPR-HW-S-LXMXXX           | Wall Mount Controller 600Hx600Wx300D includes HMI, PCBs, SD Card, Modbus® Interface Board, w/o HON Logo                                 |
| TPPR-HW-S-LRMXXX           | Wall Mount Controller 600Hx600Wx300D includes HMI, PCBs, SD Card, Redundant Control Centre Board, Modbus® Interface Board, w/o HON Logo |
| TPPR-HW-S-RXXHXX           | Wall Mount Remote Unit 600Hx600Wx300D w/o HMI, PCBs, SD Card                                                                            |
| TPPR-HW-S-RXXXXX           | Wall Mount Remote Unit 600Hx600Wx300D w/o HMI, PCBs, SD Card, w/o HON Logo                                                              |
| TPPR-H Medium Wall         | Mount Enclosures                                                                                                    |
| TPPR-HW-M-LXXHXX           | Wall Mount Controller 800Hx600Wx300D includes HMI, PCBs, SD Card                                                                        |
| TPPR-HW-M-LRXHXX           | Wall Mount Controller 800Hx600Wx300D includes HMI, PCBs, SD Card, Redundant Control Centre Board                                        |

| TPPR-HW-M-LXMHXX             | Wall Mount Controller 800Hx600Wx300D includes HMI. PCBs. SD Card. Modbus® Interface Board                                                                                      |
|------------------------------|----------------------------------------------------------------------------------------------------|
| TPPR-HW-M-LRMHXX             | Wall Mount Controller 800Hx600Wx300D includes HMI, PCBs, SD Card, Redundant Control Centre Board,<br>Modbus® Interface Board                                                   |
| TPPR-HW-M-LXXXXX             | Wall Mount Controller 800Hx600Wx300D includes HMI, PCBs, SD Card, w/o HON Logo                                                                                                 |
| TPPR-HW-M-LRXXXX             | Wall Mount Controller 800Hx600Wx300D includes HMI, PCBs, SD Card, Redundant Control Centre Board, w/o HON Logo                                                                 |
| TPPR-HW-M-LXMXXX             | Wall Mount Controller 800Hx600Wx300D includes HMI, PCBs, SD Card, Modbus® Interface Board, w/o<br>HON Logo                                                                     |
| TPPR-HW-M-LRMXXX             | Wall Mount Controller 800Hx600Wx300D includes HMI, PCBs, SD Card, Redundant Control Centre Board, Modbus <sup>®</sup> Interface Board, w/o HON Logo                            |
| TPPR-HW-M-RXXHXX             | Wall Mount Remote Unit 800Hx600Wx300D w/o HMI, PCBs, SD Card                                                                                                    |
| TPPR-HW-M-RXXXXX             | Wall Mount Remote Unit 800Hx600Wx300D w/o HMI, PCBs, SD Card, w/o HON Logo                                                                                                    |
| TPPR-H Large Wall Mo         | unt Enclosures                                                                                                    |
| TPPR-HW-L-LXXHXX             | Wall Mount Controller 1200Hx800Wx300D includes HMI, PCBs, SD Card                                                                                                    |
| TPPR-HW-L-LRXHXX             | Wall Mount Controller 1200Hx800Wx300D includes HMI, PCBs, SD Card, Redundant Control Centre Board                                                                              |
| TPPR-HW-L-LXMHXX             | Wall Mount Controller 1200Hx800Wx300D includes HMI, PCBs, SD Card, Modbus® Interface Board                                                                                     |
| TPPR-HW-L-LRMHXX             | Wall Mount Controller 1200Hx800Wx300D includes HMI, PCBs, SD Card, Redundant Control Centre Board, Modbus® Interface Board                                                     |
| TPPR-HW-L-LXXXXX             | Wall Mount Controller 1200Hx800Wx300D includes HMI, PCBs, SD Card, w/o HON Logo                                                                                                |
| TPPR-HW-L-LRXXXX             | Wall Mount Controller 1200Hx800Wx300D includes HMI, PCBs, SD Card, Redundant Control Centre Board, w/o HON Logo                                                                |
| TPPR-HW-L-LXMXXX             | Wall Mount Controller 1200Hx800Wx300D includes HMI, PCBs, SD Card, Modbus® Interface Board, w/o HON Logo                                                                       |
| TPPR-HW-L-LRMXXX             | Wall Mount Controller 1200Hx800Wx300D includes HMI, PCBs, SD Card,Redundant Control Centre Board, Modbus <sup>®</sup> Interface Board, w/o HON Logo                            |
| TPPR-Z Wall Mount Re         | emote Unit Stainless Steel Div2/Zone2                                                                                                    |
| TPPR-Z-Div2Z2-SM-H           | Wall Mount Remote Unit Stainless Steel Div2/Zone2 780Hx510Wx300D w/o HMI, PCBs, SD Card, 9 Way Communication Power Rail                                                        |
| TPPR-Z-Div2Z2-SM-X           | Wall Mount Remote Unit Stainless Steel Div2/Zone2 780Hx510Wx300D w/o HMI, PCBs, SD Card, w/o HON Logo, 9 Way Communication Power Rail                                          |
| <b>TPPR-H-Floor Standing</b> | g Cabinets                                                                                                    |
| TPPR-H Floor Standing        | Cabinets - Front Access                                                                                                    |
| Without ventilation, wi      | thout plinth                                                                                                    |
| TPPR-HF-F-LXXHXX             | Floor Standing Cabinet with Front Access 2000Hx800Wx600D includes Controller with HMI, PCBs, SD Card, w/o ventilation                                                          |
| TPPR-HF-F-LRXHXX             | Floor Standing Cabinet with Front Access 2000Hx800Wx600D includes Controller with HMI, PCBs, SD Card, Redundant Control Centre Board, w/o ventilation                          |
| TPPR-HF-F-LXMHXX             | Floor Standing Cabinet with Front Access 2000Hx800Wx600D includes Controller with HMI, PCBs, SD Card, Modbus <sup>®</sup> Interface Board, w/o ventilation                     |
| TPPR-HF-F-LRMHXX             | Floor Standing Cabinet with Front Access 2000Hx800Wx600D includes Controller with HMI, PCBs, SD Card, Redundant Control Centre Board, Modbus® Interface Board, w/o ventilation |

| TPPR-HF-F-LXXXXX        | Floor Standing Cabinet with Front Access 2000Hx800Wx600D includes Controller with HMI, PCBs, SD Card, w/o HON Logo, w/o ventilation                                                                                              |
|-------------------------|----------------------------------------------------------------------------------------------------|
| TPPR-HF-F-LRXXXX        | Floor Standing Cabinet with Front Access 2000Hx800Wx600D includes Controller with HMI, PCBs, SD Card, Redundant Control Centre Board, w/o HON Logo, w/o ventilation                                                              |
| TPPR-HF-F-LXMXXX        | Floor Standing Cabinet with Front Access 2000Hx800Wx600D includes Controller with HMI, PCBs, SD Card, Modbus® Interface Board, w/o HON Logo, w/o ventilation                                                                     |
| TPPR-HF-F-LRMXXX        | Floor Standing Cabinet with Front Access 2000Hx800Wx600D includes Controller with HMI, PCBs, SD Card, Redundant Control Centre Board, Modbus® Interface Board, w/o HON Logo, w/o ventilation                                     |
| Without ventilation, wi | ithout plinth, without power distribution                                                                                                    |
| TPPR-HF-FS-LXXHXX       | Floor Standing Cabinet with Front Access 2000Hx800Wx600D includes Controller with HMI, PCBs, SD Card, w/o ventilation, w/o power distribution                                                                                    |
| TPPR-HF-FS-LRXHXX       | Floor Standing Cabinet with Front Access 2000Hx800Wx600D includes Controller with HMI, PCBs, SD Card, Redundant Control Centre Board, w/o ventilation, w/o power distribution                                                    |
| TPPR-HF-FS-LXMHXX       | Floor Standing Cabinet with Front Access 2000Hx800Wx600D includes Controller with HMI, PCBs, SD Card, Modbus® Interface Board, w/o ventilation, w/o power distribution                                                           |
| TPPR-HF-FS-LRMHXX       | Floor Standing Cabinet with Front Access 2000Hx800Wx600D includes Controller with HMI, PCBs, SD Card, Redundant Control Centre Board, Modbus <sup>®</sup> Interface Board, w/o ventilation, w/o power distribution               |
| TPPR-HF-FS-LXXXXX       | Floor Standing Cabinet with Front Access 2000Hx800Wx600D includes Controller with HMI, PCBs, SD Card, w/o HON Logo, w/o ventilation, w/o power distribution                                                                      |
| TPPR-HF-FS-LRXXXX       | Floor Standing Cabinet with Front Access 2000Hx800Wx600D includes Controller with HMI, PCBs, SD Card, Redundant Control Centre Board, w/o HON Logo, w/o ventilation, w/o power distribution                                      |
| TPPR-HF-FS-LXMXXX       | Floor Standing Cabinet with Front Access 2000Hx800Wx600D includes Controller with HMI, PCBs, SD Card, Modbus® Interface Board, w/o HON Logo, w/o ventilation, w/o power distribution                                             |
| TPPR-HF-FS-LRMXXX       | Floor Standing Cabinet with Front Access 2000Hx800Wx600D includes Controller with HMI, PCBs, SD Card, Redundant Control Centre Board, Modbus <sup>®</sup> Interface Board, w/o HON Logo, w/o ventilation, w/o power distribution |
| Without Ventilation an  | d with plinth                                                                                                    |
| TPPR-HF-F-LXXHPX        | Floor Standing Cabinet with Front Access 2000Hx800Wx600D includes Controller with HMI, PCBs, SD Card, with 100mm plinth, w/o ventilation                                                                                         |
| TPPR-HF-F-LRXHPX        | Floor Standing Cabinet with Front Access 2000Hx800Wx600D includes Controller with HMI, PCBs, SD Card, Redundant Control Centre Board, with 100mm plinth, w/o ventilation                                                         |
| TPPR-HF-F-LXMHPX        | Floor Standing Cabinet with Front Access 2000Hx800Wx600D includes Controller with HMI, PCBs, SD Card, Modbus® Interface Board, with 100mm plinth, w/o ventilation                                                                |
| TPPR-HF-F-LRMHPX        | Floor Standing Cabinet with Front Access 2000Hx800Wx600D includes Controller with HMI, PCBs, SD Card, Redundant Control Centre Board, Modbus® Interface Board, with 100mm plinth, w/o ventilation                                |
| TPPR-HF-F-LXXXPX        | Floor Standing Cabinet with Front Access 2000Hx800Wx600D includes Controller with HMI, PCBs, SD Card, w/o HON Logo, with 100mm plinth, w/o ventilation                                                                           |
| TPPR-HF-F-LRXXPX        | Floor Standing Cabinet with Front Access 2000Hx800Wx600D includes Controller with HMI, PCBs, SD Card, Redundant Control Centre Board, with 100mm plinth, w/o HON Logo, w/o ventilation                                           |
| TPPR-HF-F-LXMXPX        | Floor Standing Cabinet with Front Access 2000Hx800Wx600D includes Controller with HMI, PCBs, SD Card, Modbus <sup>®</sup> Interface Board, with 100mm plinth, w/o HON Logo, w/o ventilation                                      |
| TPPR-HF-F-LRMXPX        | Floor Standing Cabinet with Front Access 2000Hx800Wx600D includes Controller with HMI, PCBs, SD Card, Redundant Control Centre Board, Modbus <sup>®</sup> Interface Board, with 100mm plinth, w/o HON Logo, w/o ventilation      |

| Without ventilation, w  | ith plinth, without power distribution                                                                                                    |
|-------------------------|----------------------------------------------------------------------------------------------------|
| TPPR-HF-FS-LXXHPX       | Floor Standing Cabinet with Front Access 2000Hx800Wx600D includes Controller with HMI, PCBs, SD Card, with 100mm plinth, w/o ventilation, w/o power distribution                                                                                    |
| TPPR-HF-FS-LRXHPX       | Floor Standing Cabinet with Front Access 2000Hx800Wx600D includes Controller with HMI, PCBs, SD Card, Redundant Control Centre Board, with 100mm plinth, w/o ventilation, w/o power distribution                                                    |
| TPPR-HF-FS-LXMHPX       | Floor Standing Cabinet with Front Access 2000Hx800Wx600D includes Controller with HMI, PCBs, SD Card, Modbus® Interface Board, with 100mm plinth, w/o ventilation, w/o power distribution                                                           |
| TPPR-HF-FS-LRMHPX       | Floor Standing Cabinet with Front Access 2000Hx800Wx600D includes Controller with HMI, PCBs, SD Card, Redundant Control Centre Board, Modbus® Interface Board, with 100mm plinth, w/o ventilation, w/o power distribution                           |
| TPPR-HF-FS-LXXXPX       | Floor Standing Cabinet with Front Access 2000Hx800Wx600D includes Controller with HMI, PCBs, SD Card, w/o HON Logo, with 100mm plinth, w/o ventilation, w/o power distribution                                                                      |
| TPPR-HF-FS-LRXXPX       | Floor Standing Cabinet with Front Access 2000Hx800Wx600D includes Controller with HMI, PCBs, SD Card, Redundant Control Centre Board, with 100mm plinth, w/o HON Logo, w/o ventilation, w/o power distribution                                      |
| TPPR-HF-FS-LXMXPX       | Floor Standing Cabinet with Front Access 2000Hx800Wx600D includes Controller with HMI, PCBs, SD Card, Modbus <sup>®</sup> Interface Board, with 100mm plinth, w/o HON Logo, w/o ventilation, w/o power distribution                                 |
| TPPR-HF-FS-LRMXPX       | Floor Standing Cabinet with Front Access 2000Hx800Wx600D includes Controller with HMI, PCBs, SD Card, Redundant Control Centre Board, Modbus <sup>®</sup> Interface Board, with 100mm plinth, w/o HON Logo, w/o ventilation, w/o power distribution |
| Natural Ventilation and | d without plinth                                                                                                    |
| TPPR-HF-F-LXXHXN        | Floor Standing Cabinet with Front Access 2000Hx800Wx600D includes Controller with HMI, PCBs, SD Card, natural ventilation                                                                                                    |
| TPPR-HF-F-LRXHXN        | Floor Standing Cabinet with Front Access 2000Hx800Wx600D includes Controller with HMI, PCBs, SD Card, Redundant Control Centre Board, natural ventilation                                                                                           |
| TPPR-HF-F-LXMHXN        | Floor Standing Cabinet with Front Access 2000Hx800Wx600D includes Controller with HMI, PCBs, SD Card, Modbus® Interface Board, natural ventilation                                                                                                  |
| TPPR-HF-F-LRMHXN        | Floor Standing Cabinet with Front Access 2000Hx800Wx600D includes Controller with HMI, PCBs, SD Card, Redundant Control Centre Board, Modbus <sup>®</sup> Interface Board, natural ventilation                                                      |
| TPPR-HF-F-LXXXXN        | Floor Standing Cabinet with Front Access 2000Hx800Wx600D includes Controller with HMI, PCBs, SD Card, w/o HON Logo, natural ventilation                                                                                                    |
| TPPR-HF-F-LRXXXN        | Floor Standing Cabinet with Front Access 2000Hx800Wx600D includes Controller with HMI, PCBs, SD Card, Redundant Control Centre Board, w/o HON Logo, natural ventilation                                                                             |
| TPPR-HF-F-LXMXXN        | Floor Standing Cabinet with Front Access 2000Hx800Wx600D includes Controller with HMI, PCBs, SD Card, Modbus® Interface Board, w/o HON Logo, natural ventilation                                                                                    |
| TPPR-HF-F-LRMXXN        | Floor Standing Cabinet with Front Access 2000Hx800Wx600D includes Controller with HMI, PCBs, SD Card, Redundant Control Centre Board, Modbus® Interface Board, w/o HON Logo, natural ventilation                                                    |
| Natural ventilation, wi | thout plinth, without power distribution                                                                                                    |
| TPPR-HF-FS-LXXHXN       | Floor Standing Cabinet with Front Access 2000Hx800Wx600D includes Controller with HMI, PCBs, SD Card, natural ventilation, w/o power distribution                                                                                                   |
| TPPR-HF-FS-LRXHXN       | Floor Standing Cabinet with Front Access 2000Hx800Wx600D includes Controller with HMI, PCBs, SD Card, Redundant Control Centre Board, natural ventilation, w/o power distribution                                                                   |
| TPPR-HF-FS-LXMHXN       | Floor Standing Cabinet with Front Access 2000Hx800Wx600D includes Controller with HMI, PCBs, SD Card, Modbus <sup>®</sup> Interface Board, natural ventilation, w/o power distribution                                                              |

| TPPR-HF-FS-LRMHXN       | Floor Standing Cabinet with Front Access 2000Hx800Wx600D includes Controller with HMI, PCBs, SD Card, Redundant Control Centre Board, Modbus <sup>®</sup> Interface Board, natural ventilation, w/o power distribution                    |
|-------------------------|----------------------------------------------------------------------------------------------------|
| TPPR-HF-FS-LXXXXN       | Floor Standing Cabinet with Front Access 2000Hx800Wx600D includes Controller with HMI, PCBs, SD Card, w/o HON Logo, natural ventilation, w/o power distribution                                                                           |
| TPPR-HF-FS-LRXXXN       | Floor Standing Cabinet with Front Access 2000Hx800Wx600D includes Controller with HMI, PCBs, SD Card, Redundant Control Centre Board, w/o HON Logo, natural ventilation, w/o power distribution                                           |
| TPPR-HF-FS-LXMXXN       | Floor Standing Cabinet with Front Access 2000Hx800Wx600D includes Controller with HMI, PCBs, SD Card, Modbus® Interface Board, w/o HON Logo, natural ventilation, w/o power distribution                                                  |
| TPPR-HF-FS-LRMXXN       | Floor Standing Cabinet with Front Access 2000Hx800Wx600D includes Controller with HMI, PCBs, SD Card, Redundant Control Centre Board, Modbus <sup>®</sup> Interface Board, w/o HON Logo, natural ventilation, w/o power distribution      |
| Natural ventilation, wi | th plinth                                                                                                    |
| TPPR-HF-F-LXXHPN        | Floor Standing Cabinet with Front Access 2000Hx800Wx600D includes Controller with HMI, PCBs, SD Card, with 100mm plinth, natural ventilation                                                                                              |
| TPPR-HF-F-LRXHPN        | Floor Standing Cabinet with Front Access 2000Hx800Wx600D includes Controller with HMI, PCBs, SD Card, Redundant Control Centre Board, with 100mm plinth, natural ventilation                                                              |
| TPPR-HF-F-LXMHPN        | Floor Standing Cabinet with Front Access 2000Hx800Wx600D includes Controller with HMI, PCBs, SD Card, Modbus <sup>®</sup> Interface Board, with 100mm plinth, natural ventilation                                                         |
| TPPR-HF-F-LRMHPN        | Floor Standing Cabinet with Front Access 2000Hx800Wx600D includes Controller with HMI, PCBs, SD Card, Redundant Control Centre Board, Modbus <sup>®</sup> Interface Board, with 100mm plinth, natural ventilation                         |
| TPPR-HF-F-LXXXPN        | Floor Standing Cabinet with Front Access 2000Hx800Wx600D includes Controller with HMI, PCBs, SD Card, w/o HON Logo, with 100mm plinth, natural ventilation                                                                                |
| TPPR-HF-F-LRXXPN        | Floor Standing Cabinet with Front Access 2000Hx800Wx600D includes Controller with HMI, PCBs, SD Card, Redundant Control Centre Board, with 100mm plinth, w/o HON Logo, natural ventilation                                                |
| TPPR-HF-F-LXMXPN        | Floor Standing Cabinet with Front Access 2000Hx800Wx600D includes Controller with HMI, PCBs, SD Card, Modbus <sup>®</sup> Interface Board, with 100mm plinth, w/o HON Logo, natural ventilation                                           |
| TPPR-HF-F-LRMXPN        | Floor Standing Cabinet with Front Access 2000Hx800Wx600D includes Controller with HMI, PCBs, SD Card, Redundant Control Centre Board, Modbus <sup>®</sup> Interface Board, with 100mm plinth, w/o HON Logo, natural ventilation           |
| Natural ventilation, wi | th plinth, w/o power distribution                                                                                                    |
| TPPR-HF-FS-LXXHPN       | Floor Standing Cabinet with Front Access 2000Hx800Wx600D includes Controller with HMI, PCBs, SD Card, with 100mm plinth, natural ventilation, w/o power distribution                                                                      |
| TPPR-HF-FS-LRXHPN       | Floor Standing Cabinet with Front Access 2000Hx800Wx600D includes Controller with HMI, PCBs, SD Card, Redundant Control Centre Board, with 100mm plinth, natural ventilation, w/o power distribution                                      |
| TPPR-HF-FS-LXMHPN       | Floor Standing Cabinet with Front Access 2000Hx800Wx600D includes Controller with HMI, PCBs, SD Card, Modbus <sup>®</sup> Interface Board, with 100mm plinth, natural ventilation, w/o power distribution                                 |
| TPPR-HF-FS-LRMHPN       | Floor Standing Cabinet with Front Access 2000Hx800Wx600D includes Controller with HMI, PCBs, SD Card, Redundant Control Centre Board, Modbus <sup>®</sup> Interface Board, with 100mm plinth, natural ventilation, w/o power distribution |
| TPPR-HF-FS-LXXXPN       | Floor Standing Cabinet with Front Access 2000Hx800Wx600D includes Controller with HMI, PCBs, SD Card, w/o HON Logo, with 100mm plinth, natural ventilation, w/o power distribution                                                        |

| TPPR-HF-FS-LRXXPN       | Floor Standing Cabinet with Front Access 2000Hx800Wx600D includes Controller with HMI, PCBs, SD Card, Redundant Control Centre Board, with 100mm plinth, w/o HON Logo, natural ventilation, w/o power distribution                                      |  |  |
|-------------------------|----------------------------------------------------------------------------------------------------|--|--|
| TPPR-HF-FS-LXMXPN       | Floor Standing Cabinet with Front Access 2000Hx800Wx600D includes Controller with HMI, PCBs, SD Card, Modbus <sup>®</sup> Interface Board, with 100mm plinth, w/o HON Logo, natural ventilation, w/o power distribution                                 |  |  |
| TPPR-HF-FS-LRMXPN       | Floor Standing Cabinet with Front Access 2000Hx800Wx600D includes Controller with HMI, PCBs, SD Card, Redundant Control Centre Board, Modbus <sup>®</sup> Interface Board, with 100mm plinth, w/o HON Logo, natural ventilation, w/o power distribution |  |  |
| Forced ventilation, wit | Forced ventilation, without plinth                                                                                                    |  |  |
| TPPR-HF-F-LXXHXF        | Floor Standing Cabinet with Front Access 2000Hx800Wx600D includes Controller with HMI, PCBs, SD Card, forced ventilation                                                                                                    |  |  |
| TPPR-HF-F-LRXHXF        | Floor Standing Cabinet with Front Access 2000Hx800Wx600D includes Controller with HMI, PCBs, SD Card, Redundant Control Centre Board, forced ventilation                                                                                                |  |  |
| TPPR-HF-F-LXMHXF        | Floor Standing Cabinet with Front Access 2000Hx800Wx600D includes Controller with HMI, PCBs, SD Card, Modbus® Interface Board, forced ventilation                                                                                                    |  |  |
| TPPR-HF-F-LRMHXF        | Floor Standing Cabinet with Front Access 2000Hx800Wx600D includes Controller with HMI, PCBs, SD Card, Redundant Control Centre Board, Modbus® Interface Board, forced ventilation                                                                       |  |  |
| TPPR-HF-F-LXXXXF        | Floor Standing Cabinet with Front Access 2000Hx800Wx600D includes Controller with HMI, PCBs, SD Card, w/o HON Logo, forced ventilation                                                                                                    |  |  |
| TPPR-HF-F-LRXXXF        | Floor Standing Cabinet with Front Access 2000Hx800Wx600D includes Controller with HMI, PCBs, SD Card, Redundant Control Centre Board, w/o HON Logo, forced ventilation                                                                                  |  |  |
| TPPR-HF-F-LXMXXF        | Floor Standing Cabinet with Front Access 2000Hx800Wx600D includes Controller with HMI, PCBs, SD Card, Modbus® Interface Board, w/o HON Logo, forced ventilation                                                                                         |  |  |
| TPPR-HF-F-LRMXXF        | Floor Standing Cabinet with Front Access 2000Hx800Wx600D includes Controller with HMI, PCBs, SD Card, Redundant Control Centre Board, Modbus® Interface Board, w/o HON Logo, forced ventilation                                                         |  |  |
| Forced ventilation, wit | hout plinth, without power distribution                                                                                                    |  |  |
| TPPR-HF-FS-LXXHXF       | Floor Standing Cabinet with Front Access 2000Hx800Wx600D includes Controller with HMI, PCBs, SD Card, forced ventilation, w/o power distribution                                                                                                    |  |  |
| TPPR-HF-FS-LRXHXF       | Floor Standing Cabinet with Front Access 2000Hx800Wx600D includes Controller with HMI, PCBs, SD Card, Redundant Control Centre Board, forced ventilation, w/o power distribution                                                                        |  |  |
| TPPR-HF-FS-LXMHXF       | Floor Standing Cabinet with Front Access 2000Hx800Wx600D includes Controller with HMI, PCBs, SD Card, Modbus® Interface Board, forced ventilation, w/o power distribution                                                                               |  |  |
| TPPR-HF-FS-LRMHXF       | RMHXF Floor Standing Cabinet with Front Access 2000Hx800Wx600D includes Controller with HMI, PCBs, SD Card, Redundant Control Centre Board, Modbus® Interface Board, forced ventilation, w/o power distribution                                         |  |  |
| TPPR-HF-FS-LXXXXF       | Floor Standing Cabinet with Front Access 2000Hx800Wx600D includes Controller with HMI, PCBs, SD Card, w/o HON Logo, forced ventilation, w/o power distribution                                                                                          |  |  |
| TPPR-HF-FS-LRXXXF       | Floor Standing Cabinet with Front Access 2000Hx800Wx600D includes Controller with HMI, PCBs, SD Card, Redundant Control Centre Board, w/o HON Logo, forced ventilation, w/o power distribution                                                          |  |  |
| TPPR-HF-FS-LXMXXF       | Floor Standing Cabinet with Front Access 2000Hx800Wx600D includes Controller with HMI, PCBs, SD Card, Modbus <sup>®</sup> Interface Board, w/o HON Logo, forced ventilation, w/o power distribution                                                     |  |  |
| TPPR-HF-FS-LRMXXF       | Floor Standing Cabinet with Front Access 2000Hx800Wx600D includes Controller with HMI, PCBs, SD Card, Redundant Control Centre Board, Modbus <sup>®</sup> Interface Board, w/o HON Logo, forced ventilation, w/o power distribution                     |  |  |

| Forced Ventilation and with plinth           |                                                                                                    |  |
|----------------------------------------------|----------------------------------------------------------------------------------------------------|--|
| TPPR-HF-F-LXXHPF                             | Floor Standing Cabinet with Front Access 2000Hx800Wx600D includes Controller with HMI, PCBs, SD Card, with 100mm plinth, forced ventilation                                                                                                    |  |
| TPPR-HF-F-LRXHPF                             | Floor Standing Cabinet with Front Access 2000Hx800Wx600D includes Controller with HMI, PCBs, SD Card, Redundant Control Centre Board, with 100mm plinth, forced ventilation                                                                            |  |
| TPPR-HF-F-LXMHPF                             | Floor Standing Cabinet with Front Access 2000Hx800Wx600D includes Controller with HMI, PCBs, SD Card, Modbus® Interface Board, with 100mm plinth, forced ventilation                                                                                   |  |
| TPPR-HF-F-LRMHPF                             | Floor Standing Cabinet with Front Access 2000Hx800Wx600D includes Controller with HMI, PCBs, SD Card, Redundant Control Centre Board, Modbus <sup>®</sup> Interface Board, with 100mm plinth, forced ventilation                                       |  |
| TPPR-HF-F-LXXXPF                             | Floor Standing Cabinet with Front Access 2000Hx800Wx600D includes Controller with HMI, PCBs, SD Card, w/o HON Logo, with 100mm plinth, forced ventilation                                                                                              |  |
| TPPR-HF-F-LRXXPF                             | Floor Standing Cabinet with Front Access 2000Hx800Wx600D includes Controller with HMI, PCBs, SD Card, Redundant Control Centre Board, with 100mm plinth, w/o HON Logo, forced ventilation                                                              |  |
| TPPR-HF-F-LXMXPF                             | Floor Standing Cabinet with Front Access 2000Hx800Wx600D includes Controller with HMI, PCBs, SD Card, Modbus® Interface Board, with 100mm plinth, w/o HON Logo, forced ventilation                                                                     |  |
| TPPR-HF-F-LRMXPF                             | Floor Standing Cabinet with Front Access 2000Hx800Wx600D includes Controller with HMI, PCBs, SD Card, Redundant Control Centre Board, Modbus <sup>®</sup> Interface Board, with 100mm plinth, w/o HON Logo, forced ventilation                         |  |
| Forced ventilation, wit                      | h plinth, without power distribution                                                                                                    |  |
| TPPR-HF-FS-LXXHPF                            | Floor Standing Cabinet with Front Access 2000Hx800Wx600D includes Controller with HMI, PCBs, SD Card, with 100mm plinth, forced ventilation, w/o power distribution                                                                                    |  |
| TPPR-HF-FS-LRXHPF                            | Floor Standing Cabinet with Front Access 2000Hx800Wx600D includes Controller with HMI, PCBs, SD Card, Redundant Control Centre Board, with 100mm plinth, forced ventilation, w/o power distribution                                                    |  |
| TPPR-HF-FS-LXMHPF                            | Floor Standing Cabinet with Front Access 2000Hx800Wx600D includes Controller with HMI, PCBs, SD Card, Modbus <sup>®</sup> Interface Board, with 100mm plinth, forced ventilation, w/o power distribution                                               |  |
| TPPR-HF-FS-LRMHPF                            | Floor Standing Cabinet with Front Access 2000Hx800Wx600D includes Controller with HMI, PCBs, SD Card, Redundant Control Centre Board, Modbus® Interface Board, with 100mm plinth, forced ventilation, w/o power distribution                           |  |
| TPPR-HF-FS-LXXXPF                            | Floor Standing Cabinet with Front Access 2000Hx800Wx600D includes Controller with HMI, PCBs, SD Card, w/o HON Logo, with 100mm plinth, forced ventilation, w/o power distribution                                                                      |  |
| TPPR-HF-FS-LRXXPF                            | Floor Standing Cabinet with Front Access 2000Hx800Wx600D includes Controller with HMI, PCBs, SD Card, Redundant Control Centre Board, with 100mm plinth, w/o HON Logo, forced ventilation, w/o power distribution                                      |  |
| TPPR-HF-FS-LXMXPF                            | Floor Standing Cabinet with Front Access 2000Hx800Wx600D includes Controller with HMI, PCBs, SD Card, Modbus <sup>®</sup> Interface Board, with 100mm plinth, w/o HON Logo, forced ventilation, w/o power distribution                                 |  |
| TPPR-HF-FS-LRMXPF                            | Floor Standing Cabinet with Front Access 2000Hx800Wx600D includes Controller with HMI, PCBs, SD Card, Redundant Control Centre Board, Modbus <sup>®</sup> Interface Board, with 100mm plinth, w/o HON Logo, forced ventilation, w/o power distribution |  |
| TPPR-H Floor Standing Cabinets - Rear Access |                                                                                                    |  |
| Without Ventilation and without plinth       |                                                                                                    |  |
| TPPR-HF-R-LXXHXX                             | Floor Standing Cabinet with Rear Access 2000Hx800Wx600D includes Controller with HMI, PCBs, SD Card, w/o ventilation                                                                                                    |  |

| TPPR-HF-R-LRXHXX                 | Floor Standing Cabinet with Rear Access 2000Hx800Wx600D includes Controller with HMI, PCBs, SD Card, Redundant Control Centre Board, w/o ventilation                                                                            |  |
|----------------------------------|----------------------------------------------------------------------------------------------------|--|
| TPPR-HF-R-LXMHXX                 | Floor Standing Cabinet with Rear Access 2000Hx800Wx600D includes Controller with HMI, PCBs, SD Card Modbus® Interface Board, w/o ventilation                                                                                    |  |
| TPPR-HF-R-LRMHXX                 | Floor Standing Cabinet with Rear Access 2000Hx800Wx600D includes Controller with HMI, PCBs, SD Ca<br>Redundant Control Centre Board, Modbus <sup>®</sup> Interface Board, w/o ventilation                                       |  |
| TPPR-HF-R-LXXXXX                 | Floor Standing Cabinet with Rear Access 2000Hx800Wx600D includes Controller with HMI, PCBs, SD Ca<br>w/o HON Logo, w/o ventilation                                                                                              |  |
| TPPR-HF-R-LRXXXX                 | Floor Standing Cabinet with Rear Access 2000Hx800Wx600D includes Controller with HMI, PCBs, SD Ca<br>Redundant Control Centre Board, w/o HON Logo, w/o ventilation                                                              |  |
| TPPR-HF-R-LXMXXX                 | Floor Standing Cabinet with Rear Access 2000Hx800Wx600D includes Controller with HMI, PCBs, SD Car<br>Modbus <sup>®</sup> Interface Board, w/o HON Logo, w/o ventilation                                                        |  |
| TPPR-HF-R-LRMXXX                 | Floor Standing Cabinet with Rear Access 2000Hx800Wx600D includes Controller with HMI, PCBs, SD Card, Redundant Control Centre Board, Modbus® Interface Board, w/o HON Logo, w/o ventilation                                     |  |
| Without ventilation, w           | ithout plinth, without power distribution                                                                                                    |  |
| TPPR-HF-RS-LXXHXX                | Floor Standing Cabinet with Rear Access 2000Hx800Wx600D includes Controller with HMI, PCBs, SD Card, w/o ventilation; w/o                                                                                                    |  |
| TPPR-HF-RS-LRXHXX                | Floor Standing Cabinet with Rear Access 2000Hx800Wx600D includes Controller with HMI, PCBs, SD Card, Redundant Control Centre Board, w/o ventilation, w/o power distribution                                                    |  |
| TPPR-HF-RS-LXMHXX                | Floor Standing Cabinet with Rear Access 2000Hx800Wx600D includes Controller with HMI, PCBs, SD Car<br>Modbus <sup>®</sup> Interface Board, w/o ventilation, w/o power distribution                                              |  |
| TPPR-HF-RS-LRMHXX                | Floor Standing Cabinet with Rear Access 2000Hx800Wx600D includes Controller with HMI, PCBs, SD Card<br>Redundant Control Centre Board, Modbus® Interface Board, w/o ventilation, w/o power distribution                         |  |
| TPPR-HF-RS-LXXXXX                | Floor Standing Cabinet with Rear Access 2000Hx800Wx600D includes Controller with HMI, PCBs, SD Care w/o HON Logo, w/o ventilation, w/o power distribution                                                                       |  |
| TPPR-HF-RS-LRXXXX                | Floor Standing Cabinet with Rear Access 2000Hx800Wx600D includes Controller with HMI, PCBs, SD Card, Redundant Control Centre Board, w/o HON Logo, w/o ventilation, w/o power distribution                                      |  |
| TPPR-HF-RS-LXMXXX                | Floor Standing Cabinet with Rear Access 2000Hx800Wx600D includes Controller with HMI, PCBs, SD Card, Modbus® Interface Board, w/o HON Logo, w/o ventilation, w/o power distribution                                             |  |
| TPPR-HF-RS-LRMXXX                | Floor Standing Cabinet with Rear Access 2000Hx800Wx600D includes Controller with HMI, PCBs, SD Card, Redundant Control Centre Board, Modbus <sup>®</sup> Interface Board, w/o HON Logo, w/o ventilation, w/o power distribution |  |
| Without ventilation, with plinth |                                                                                                    |  |
| TPPR-HF-R-LXXHPX                 | Floor Standing Cabinet with Rear Access 2000Hx800Wx600D includes Controller with HMI, PCBs, SD Card, with 100mm plinth, w/o ventilation                                                                                         |  |
| TPPR-HF-R-LRXHPX                 | Floor Standing Cabinet with Rear Access 2000Hx800Wx600D includes Controller with HMI, PCBs, SD Card, Redundant Control Centre Board, with 100mm plinth, w/o ventilation                                                         |  |
| TPPR-HF-R-LXMHPX                 | Floor Standing Cabinet with Rear Access 2000Hx800Wx600D includes Controller with HMI, PCBs, SD Card, Modbus® Interface Board, with 100mm plinth, w/o ventilation                                                                |  |
| TPPR-HF-R-LRMHPX                 | Floor Standing Cabinet with Rear Access 2000Hx800Wx600D includes Controller with HMI, PCBs, SD Car<br>Redundant Control Centre Board, Modbus <sup>®</sup> Interface Board, with 100mm plinth, w/o ventilation                   |  |

| TPPR-HF-R-LXXXPX        | Floor Standing Cabinet with Rear Access 2000Hx800Wx600D includes Controller with HMI, PCBs, SD Card w/o HON Logo, with 100mm plinth, w/o ventilation                                                                                               |  |
|-------------------------|----------------------------------------------------------------------------------------------------|--|
| TPPR-HF-R-LRXXPX        | Floor Standing Cabinet with Rear Access 2000Hx800Wx600D includes Controller with HMI, PCBs, SD Card Redundant Control Centre Board, with 100mm plinth, w/o HON Logo, w/o ventilation                                                               |  |
| TPPR-HF-R-LXMXPX        | Floor Standing Cabinet with Rear Access 2000Hx800Wx600D includes Controller with HMI, PCBs, SD Ca<br>Modbus <sup>®</sup> Interface Board, with 100mm plinth, w/o HON Logo, w/o ventilation                                                         |  |
| TPPR-HF-R-LRMXPX        | Floor Standing Cabinet with Rear Access 2000Hx800Wx600D includes Controller with HMI, PCBs,<br>SD Card, Redundant Control Centre Board, Modbus® Interface Board, with 100mm plinth, w/o HON Logo,<br>w/o ventilation                               |  |
| Without ventilation, w  | ith plinth, without power distribution                                                                                                    |  |
| TPPR-HF-RS-LXXHPX       | Floor Standing Cabinet with Rear Access 2000Hx800Wx600D includes Controller with HMI, PCBs, SD Card, with 100mm plinth, w/o ventilation, w/o power distribution                                                                                    |  |
| TPPR-HF-RS-LRXHPX       | Floor Standing Cabinet with Rear Access 2000Hx800Wx600D includes Controller with HMI, PCBs, SD Card, Redundant Control Centre Board, with 100mm plinth, w/o ventilation, w/o power distribution                                                    |  |
| TPPR-HF-RS-LXMHPX       | Floor Standing Cabinet with Rear Access 2000Hx800Wx600D includes Controller with HMI, PCBs, SD Card, Modbus <sup>®</sup> Interface Board, with 100mm plinth, w/o ventilation, w/o power distribution                                               |  |
| TPPR-HF-RS-LRMHPX       | Floor Standing Cabinet with Rear Access 2000Hx800Wx600D includes Controller with HMI, PCBs, SD Care<br>Redundant Control Centre Board, Modbus <sup>®</sup> Interface Board, with 100mm plinth, w/o ventilation, w/o powe<br>distribution           |  |
| TPPR-HF-RS-LXXXPX       | Floor Standing Cabinet with Rear Access 2000Hx800Wx600D includes Controller with HMI, PCBs, SD Card, w/o HON Logo, with 100mm plinth, w/o ventilation, w/o power distribution                                                                      |  |
| TPPR-HF-RS-LRXXPX       | Floor Standing Cabinet with Rear Access 2000Hx800Wx600D includes Controller with HMI, PCBs, SD Ca<br>Redundant Control Centre Board, with 100mm plinth, w/o HON Logo, w/o ventilation, w/o power<br>distribution                                   |  |
| TPPR-HF-RS-LXMXPX       | Floor Standing Cabinet with Rear Access 2000Hx800Wx600D includes Controller with HMI, PCBs, SD Card, Modbus® Interface Board, with 100mm plinth, w/o HON Logo, w/o ventilation, w/o power distribution                                             |  |
| TPPR-HF-RS-LRMXPX       | Floor Standing Cabinet with Rear Access 2000Hx800Wx600D includes Controller with HMI, PCBs, SD Card, Redundant Control Centre Board, Modbus <sup>®</sup> Interface Board, with 100mm plinth, w/o HON Logo, w/o ventilation, w/o power distribution |  |
| Natural ventilation, wi | thout plinth                                                                                                    |  |
| TPPR-HF-R-LXXHXN        | Floor Standing Cabinet with Rear Access 2000Hx800Wx600D includes Controller with HMI, PCBs, SD Card, natural ventilation                                                                                                    |  |
| TPPR-HF-R-LRXHXN        | Floor Standing Cabinet with Rear Access 2000Hx800Wx600D includes Controller with HMI, PCBs, SD Card, Redundant Control Centre Board, natural ventilation                                                                                           |  |
| TPPR-HF-R-LXMHXN        | Floor Standing Cabinet with Rear Access 2000Hx800Wx600D includes Controller with HMI, PCBs, SD Card, Modbus® Interface Board, natural ventilation                                                                                                  |  |
| TPPR-HF-R-LRMHXN        | Floor Standing Cabinet with Rear Access 2000Hx800Wx600D includes Controller with HMI, PCBs, SD Card, Redundant Control Centre Board, Modbus <sup>®</sup> Interface Board, natural ventilation                                                      |  |
| TPPR-HF-R-LXXXXN        | Floor Standing Cabinet with Rear Access 2000Hx800Wx600D includes Controller with HMI, PCBs, SD Card, w/o HON Logo, natural ventilation                                                                                                    |  |
| TPPR-HF-R-LRXXXN        | Floor Standing Cabinet with Rear Access 2000Hx800Wx600D includes Controller with HMI, PCBs, SD Card, Redundant Control Centre Board, w/o HON Logo, natural ventilation                                                                             |  |
| TPPR-HF-R-LXMXXN        | Floor Standing Cabinet with Rear Access 2000Hx800Wx600D includes Controller with HMI, PCBs, SD Ca<br>Modbus® Interface Board, w/o HON Logo, natural ventilation                                                                                    |  |

| TPPR-HF-R-LRMXXN                                                | Floor Standing Cabinet with Rear Access 2000Hx800Wx600D includes Controller with HMI, PCBs, SD Card, Redundant Control Centre Board, Modbus <sup>®</sup> Interface Board, w/o HON Logo, natural ventilation                         |  |
|-----------------------------------------------------------------|----------------------------------------------------------------------------------------------------|--|
| Natural ventilation, without plinth, without power distribution |                                                                                                    |  |
| TPPR-HF-RS-LXXHXN                                               | Floor Standing Cabinet with Rear Access 2000Hx800Wx600D includes Controller with HMI, PCBs, SD Card, natural ventilation, w/o power distribution                                                                                    |  |
| TPPR-HF-RS-LRXHXN                                               | Floor Standing Cabinet with Rear Access 2000Hx800Wx600D includes Controller with HMI, PCBs, SD Card, Redundant Control Centre Board, natural ventilation, w/o power distribution                                                    |  |
| TPPR-HF-RS-LXMHXN                                               | Floor Standing Cabinet with Rear Access 2000Hx800Wx600D includes Controller with HMI, PCBs, SD Card, Modbus <sup>®</sup> Interface Board, natural ventilation, w/o power distribution                                               |  |
| TPPR-HF-RS-LRMHXN                                               | Floor Standing Cabinet with Rear Access 2000Hx800Wx600D includes Controller with HMI, PCBs, SD Card, Redundant Control Centre Board, Modbus <sup>®</sup> Interface Board, natural ventilation, w/o power distribution               |  |
| TPPR-HF-RS-LXXXXN                                               | Floor Standing Cabinet with Rear Access 2000Hx800Wx600D includes Controller with HMI, PCBs, SD Card, w/o HON Logo, natural ventilation, w/o power distribution                                                                      |  |
| TPPR-HF-RS-LRXXXN                                               | Floor Standing Cabinet with Rear Access 2000Hx800Wx600D includes Controller with HMI, PCBs, SD Card, Redundant Control Centre Board, w/o HON Logo, natural ventilation, w/o power distribution                                      |  |
| TPPR-HF-RS-LXMXXN                                               | Floor Standing Cabinet with Rear Access 2000Hx800Wx600D includes Controller with HMI, PCBs, SD Card, Modbus® Interface Board, w/o HON Logo, natural ventilation, w/o power distribution                                             |  |
| TPPR-HF-RS-LRMXXN                                               | Floor Standing Cabinet with Rear Access 2000Hx800Wx600D includes Controller with HMI, PCBs, SD Card, Redundant Control Centre Board, Modbus <sup>®</sup> Interface Board, w/o HON Logo, natural ventilation, w/o power distribution |  |
| Natural ventilation, wi                                         | th plinth                                                                                                    |  |
| TPPR-HF-R-LXXHPN                                                | Floor Standing Cabinet with Rear Access 2000Hx800Wx600D includes Controller with HMI, PCBs, SD Card, with 100mm plinth, natural ventilation                                                                                         |  |
| TPPR-HF-R-LRXHPN                                                | Floor Standing Cabinet with Rear Access 2000Hx800Wx600D includes Controller with HMI, PCBs, SD Card, Redundant Control Centre Board, with 100mm plinth, natural ventilation                                                         |  |
| TPPR-HF-R-LXMHPN                                                | Floor Standing Cabinet with Rear Access 2000Hx800Wx600D includes Controller with HMI, PCBs, SD Card, Modbus <sup>®</sup> Interface Board, with 100mm plinth, natural ventilation                                                    |  |
| TPPR-HF-R-LRMHPN                                                | Floor Standing Cabinet with Rear Access 2000Hx800Wx600D includes Controller with HMI, PCBs, SD Card, Redundant Control Centre Board, Modbus <sup>®</sup> Interface Board, with 100mm plinth, natural ventilation                    |  |
| TPPR-HF-R-LXXXPN                                                | Floor Standing Cabinet with Rear Access 2000Hx800Wx600D includes Controller with HMI, PCBs, SD Card, w/o HON Logo, with 100mm plinth, natural ventilation                                                                           |  |
| TPPR-HF-R-LRXXPN                                                | Floor Standing Cabinet with Rear Access 2000Hx800Wx600D includes Controller with HMI, PCBs, SD Card, Redundant Control Centre Board, with 100mm plinth, w/o HON Logo, natural ventilation                                           |  |
| TPPR-HF-R-LXMXPN                                                | Floor Standing Cabinet with Rear Access 2000Hx800Wx600D includes Controller with HMI, PCBs, SD Card, Modbus <sup>®</sup> Interface Board, with 100mm plinth, w/o HON Logo, natural ventilation                                      |  |
| TPPR-HF-R-LRMXPN                                                | Floor Standing Cabinet with Rear Access 2000Hx800Wx600D includes Controller with HMI, PCBs, SD Card, Redundant Control Centre Board, Modbus <sup>®</sup> Interface Board, with 100mm plinth, w/o HON Logo, natural ventilation      |  |
| Natural Ventilation and                                         | d with plinth, without power distribution                                                                                                    |  |
| TPPR-HF-RS-LXXHPN                                               | Floor Standing Cabinet with Rear Access 2000Hx800Wx600D includes Controller with HMI, PCBs, SD Card, with 100mm plinth, natural ventilation, w/o power distribution                                                                 |  |
| TPPR-HF-RS-LRXHPN                                               | Floor Standing Cabinet with Rear Access 2000Hx800Wx600D includes Controller with HMI, PCBs, SD Card, Redundant Control Centre Board, with 100mm plinth, natural ventilation, w/o power distribution                                 |  |

| F                       |                                                                                                    |  |
|-------------------------|----------------------------------------------------------------------------------------------------|--|
| TPPR-HF-RS-LXMHPN       | Floor Standing Cabinet with Rear Access 2000Hx800Wx600D includes Controller with HMI, PCBs, SD Card, Modbus® Interface Board, with 100mm plinth, natural ventilation, w/o power distribution                                                           |  |
| TPPR-HF-RS-LRMHPN       | Floor Standing Cabinet with Rear Access 2000Hx800Wx600D includes Controller with HMI, PCBs, SD Card, Redundant Control Centre Board, Modbus <sup>®</sup> Interface Board, with 100mm plinth, natural ventilation, w/o power distribution               |  |
| TPPR-HF-RS-LXXXPN       | Floor Standing Cabinet with Rear Access 2000Hx800Wx600D includes Controller with HMI, PCBs, SD Car w/o HON Logo, with 100mm plinth, natural ventilation, w/o power distribution                                                                        |  |
| TPPR-HF-RS-LRXXPN       | Floor Standing Cabinet with Rear Access 2000Hx800Wx600D includes Controller with HMI, PCBs, SD Card, Redundant Control Centre Board, with 100mm plinth, w/o HON Logo, natural ventilation, w/o power distribution                                      |  |
| TPPR-HF-RS-LXMXPN       | Floor Standing Cabinet with Rear Access 2000Hx800Wx600D includes Controller with HMI, PCBs, SD Card Modbus <sup>®</sup> Interface Board, with 100mm plinth, w/o HON Logo, natural ventilation, w/o power distribution                                  |  |
| TPPR-HF-RS-LRMXPN       | Floor Standing Cabinet with Rear Access 2000Hx800Wx600D includes Controller with HMI, PCBs, SD Card, Redundant Control Centre Board, Modbus <sup>®</sup> Interface Board, with 100mm plinth, w/o HON Logo, natural ventilation, w/o power distribution |  |
| Forced ventilation, wit | hout plinth                                                                                                    |  |
| TPPR-HF-R-LXXHXF        | Floor Standing Cabinet with Rear Access 2000Hx800Wx600D includes Controller with HMI, PCBs, SD Card, forced ventilation                                                                                                    |  |
| TPPR-HF-R-LRXHXF        | Floor Standing Cabinet with Rear Access 2000Hx800Wx600D includes Controller with HMI, PCBs, SD Card, Redundant Control Centre Board, forced ventilation                                                                                                |  |
| TPPR-HF-R-LXMHXF        | Floor Standing Cabinet with Rear Access 2000Hx800Wx600D includes Controller with HMI, PCBs, SD Card, Modbus® Interface Board, forced ventilation                                                                                                    |  |
| TPPR-HF-R-LRMHXF        | Floor Standing Cabinet with Rear Access 2000Hx800Wx600D includes Controller with HMI, PCBs, SD Card, Redundant Control Centre Board, Modbus <sup>®</sup> Interface Board, forced ventilation                                                           |  |
| TPPR-HF-R-LXXXXF        | Floor Standing Cabinet with Rear Access 2000Hx800Wx600D includes Controller with HMI, PCBs, SD Card, w/o HON Logo, forced ventilation                                                                                                    |  |
| TPPR-HF-R-LRXXXF        | Floor Standing Cabinet with Rear Access 2000Hx800Wx600D includes Controller with HMI, PCBs, SD Card, Redundant Control Centre Board, w/o HON Logo, forced ventilation                                                                                  |  |
| TPPR-HF-R-LXMXXF        | Floor Standing Cabinet with Rear Access 2000Hx800Wx600D includes Controller with HMI, PCBs, SD Card, Modbus <sup>®</sup> Interface Board, w/o HON Logo, forced ventilation                                                                             |  |
| TPPR-HF-R-LRMXXF        | Floor Standing Cabinet with Rear Access 2000Hx800Wx600D includes Controller with HMI, PCBs, SD Card, Redundant Control Centre Board, Modbus <sup>®</sup> Interface Board, w/o HON Logo, forced ventilation                                             |  |
| Forced ventilation, wit | hout plinth, without power distribution                                                                                                    |  |
| TPPR-HF-RS-LXXHXF       | Floor Standing Cabinet with Rear Access 2000Hx800Wx600D includes Controller with HMI, PCBs, SD Card, forced ventilation, w/o power distribution                                                                                                    |  |
| TPPR-HF-RS-LRXHXF       | Floor Standing Cabinet with Rear Access 2000Hx800Wx600D includes Controller with HMI, PCBs, SD Card, Redundant Control Centre Board, forced ventilation, w/o power distribution                                                                        |  |
| TPPR-HF-RS-LXMHXF       | Floor Standing Cabinet with Rear Access 2000Hx800Wx600D includes Controller with HMI, PCBs, SD Card, Modbus <sup>®</sup> Interface Board, forced ventilation, w/o power distribution                                                                   |  |
| TPPR-HF-RS-LRMHXF       | Floor Standing Cabinet with Rear Access 2000Hx800Wx600D includes Controller with HMI, PCBs, SD Card, Redundant Control Centre Board, Modbus <sup>®</sup> Interface Board, forced ventilation, w/o power distribution                                   |  |
| TPPR-HF-RS-LXXXXF       | Floor Standing Cabinet with Rear Access 2000Hx800Wx600D includes Controller with HMI, PCBs, SD Card w/o HON Logo, forced ventilation, w/o power distribution                                                                                           |  |

| TPPR-HF-RS-LRXXXF       | Floor Standing Cabinet with Rear Access 2000Hx800Wx600D includes Controller with HMI, PCBs, SD Card, Redundant Control Centre Board, w/o HON Logo, forced ventilation, w/o power distribution                                                         |  |
|-------------------------|----------------------------------------------------------------------------------------------------|--|
| TPPR-HF-RS-LXMXXF       | Floor Standing Cabinet with Rear Access 2000Hx800Wx600D includes Controller with HMI, PCBs, SD Card, Modbus® Interface Board, w/o HON Logo, forced ventilation, w/o power distribution                                                                |  |
| TPPR-HF-R-LRMXXF        | Floor Standing Cabinet with Rear Access 2000Hx800Wx600D includes Controller with HMI, PCBs, SD Card,<br>Redundant Control Centre Board, Modbus <sup>®</sup> Interface Board, w/o HON Logo, forced ventilation, w/o power<br>distribution              |  |
| Forced ventilation, wit | th plinth                                                                                                    |  |
| TPPR-HF-R-LXXHPF        | Floor Standing Cabinet with Rear Access 2000Hx800Wx600D includes Controller with HMI, PCBs, SD Card, with 100mm plinth, forced ventilation                                                                                                    |  |
| TPPR-HF-R-LRXHPF        | Floor Standing Cabinet with Rear Access 2000Hx800Wx600D includes Controller with HMI, PCBs, SD Card, Redundant Control Centre Board, with 100mm plinth, forced ventilation                                                                            |  |
| TPPR-HF-R-LXMHPF        | Floor Standing Cabinet with Rear Access 2000Hx800Wx600D includes Controller with HMI, PCBs, SD Card, Modbus <sup>®</sup> Interface Board, with 100mm plinth, forced ventilation                                                                       |  |
| TPPR-HF-R-LRMHPF        | Floor Standing Cabinet with Rear Access 2000Hx800Wx600D includes Controller with HMI, PCBs, SD Card, Redundant Control Centre Board, Modbus <sup>®</sup> Interface Board, with 100mm plinth, forced ventilation                                       |  |
| TPPR-HF-R-LXXXPF        | Floor Standing Cabinet with Rear Access 2000Hx800Wx600D includes Controller with HMI, PCBs, SD Card<br>w/o HON Logo, with 100mm plinth, forced ventilation                                                                                            |  |
| TPPR-HF-R-LRXXPF        | Floor Standing Cabinet with Rear Access 2000Hx800Wx600D includes Controller with HMI, PCBs, SD Card, Redundant Control Centre Board, with 100mm plinth, w/o HON Logo, forced ventilation                                                              |  |
| TPPR-HF-R-LXMXPF        | Floor Standing Cabinet with Rear Access 2000Hx800Wx600D includes Controller with HMI, PCBs, SD Card, Modbus <sup>®</sup> Interface Board, with 100mm plinth, w/o HON Logo, forced ventilation                                                         |  |
| TPPR-HF-R-LRMXPF        | Floor Standing Cabinet with Rear Access 2000Hx800Wx600D includes Controller with HMI, PCBs, SD Card, Redundant Control Centre Board, Modbus <sup>®</sup> Interface Board, with 100mm plinth, w/o HON Logo, forced ventilation                         |  |
| Forced ventilation, wit | th plinth, without power distribution                                                                                                    |  |
| TPPR-HF-RS-LXXHPF       | Floor Standing Cabinet with Rear Access 2000Hx800Wx600D includes Controller with HMI, PCBs, SD Card, with 100mm plinth, forced ventilation, w/o power distribution                                                                                    |  |
| TPPR-HF-RS-LRXHPF       | Floor Standing Cabinet with Rear Access 2000Hx800Wx600D includes Controller with HMI, PCBs, SD Card, Redundant Control Centre Board, with 100mm plinth, forced ventilation, w/o power distribution                                                    |  |
| TPPR-HF-RS-LXMHPF       | Floor Standing Cabinet with Rear Access 2000Hx800Wx600D includes Controller with HMI, PCBs, SD Card, Modbus <sup>®</sup> Interface Board, with 100mm plinth, forced ventilation, w/o power distribution                                               |  |
| TPPR-HF-RS-LRMHPF       | Floor Standing Cabinet with Rear Access 2000Hx800Wx600D includes Controller with HMI, PCBs, SD Card, Redundant Control Centre Board, Modbus <sup>®</sup> Interface Board, with 100mm plinth, forced ventilation, w/o power distribution               |  |
| TPPR-HF-RS-LXXXPF       | Floor Standing Cabinet with Rear Access 2000Hx800Wx600D includes Controller with HMI, PCBs, SD Card, w/o HON Logo, with 100mm plinth, forced ventilation, w/o power distribution                                                                      |  |
| TPPR-HF-RS-LRXXPF       | Floor Standing Cabinet with Rear Access 2000Hx800Wx600D includes Controller with HMI, PCBs, SD Card, Redundant Control Centre Board, with 100mm plinth, w/o HON Logo, forced ventilation, w/o power distribution                                      |  |
| TPPR-HF-RS-LXMXPF       | Floor Standing Cabinet with Rear Access 2000Hx800Wx600D includes Controller with HMI, PCBs, SD Card, Modbus <sup>®</sup> Interface Board, with 100mm plinth, w/o HON Logo, forced ventilation, w/o power distribution                                 |  |
| TPPR-HF-RS-LRMXPF       | Floor Standing Cabinet with Rear Access 2000Hx800Wx600D includes Controller with HMI, PCBs, SD Card, Redundant Control Centre Board, Modbus <sup>®</sup> Interface Board, with 100mm plinth, w/o HON Logo, forced ventilation, w/o power distribution |  |

### 12.5 TPPR-W PSUs

| TPPR-W PSUs  |                                                                                   |  |
|--------------|-----------------------------------------------------------------------------------|--|
| TPPR-W-000-1 | 2 Way DC Distribution Only                                                        |  |
| TPPR-W-000-2 | 4 Way DC Distribution Only                                                        |  |
| TPPR-W-000-3 | 8 Way DC Distribution Only                                                        |  |
| TPPR-W-005-1 | 5A PSU Only                                                                       |  |
| TPPR-W-010-1 | 10A PSU Only                                                                      |  |
| TPPR-W-020-1 | 20A PSU Only                                                                      |  |
| TPPR-W-005-2 | 5A PSU + UPS                                                                      |  |
| TPPR-W-010-2 | 10A PSU + UPS                                                                     |  |
| TPPR-W-020-2 | 20A PSU + UPS                                                                     |  |
| TPPR-W-005-3 | 2 x 5A PSU + RDN                                                                  |  |
| TPPR-W-010-3 | 2x 10A PSU + RDN                                                                  |  |
| TPPR-W-020-3 | 2x 20A PSU + RDN + 4 Way DC Distribution                                          |  |
| TPPR-W-005-4 | 2x 5A PSU + RDN + UPS                                                             |  |
| TPPR-W-010-4 | 2x 10A PSU + RDN + UPS                                                            |  |
| TPPR-W-020-4 | 2x 20A PSU + RDN + UPS + 4 Way DC Distribution                                    |  |
| TPPR-W-020-5 | 20A PSU + 4 Way DC Distribution                                                   |  |
| TPPR-W-020-6 | 20A PSU + UPS + 4 Way DC Distribution                                             |  |
| TPPR-W-040-1 | 2x 20A + RDN + Power Distribution                                                 |  |
| TPPR-W-040-2 | 2x 20A + RDN + UPS + Power Distribution (2x 20A PSU + 2x UPS + RDN)               |  |
| TPPR-W-040-3 | 2x20A + Fault Tolerant + Power Distribution (3x 20A PSU + 2x RDN)                 |  |
| TPPR-W-040-4 | 2x 20A + Fault Tolerant + UPS + Power Distribution (3x 20A PSU + 3x UPS + 2x RDN) |  |
| TPPR-W-060-1 | 3x 20A + Power Distribution (3x 20A PSU + 2x RDN)                                 |  |
| TPPR-W-060-2 | 3x 20A + UPS + Power Distribution (3x 20A PSU + 3x UPS + 2x RDN)                  |  |
| TPPR-W-060-3 | 60A + Fault Tolerant + Power Distribution (4x 20A PSU + 2x RDN)                   |  |
| TPPR-W-060-4 | 60A + Fault Tolerant + UPS + Power Distribution (4x 20A PSU + 4x UPS + 2x RDN)    |  |
| TPPR-W-080-1 | 80A + Power Distribution (4x 20A PSU + 2x RDN)                                    |  |
| TPPR-W-080-2 | 80A + UPS + Power Distribution (4x 20A PSU + 4x UPS + 2x RDN)                     |  |
| TPPR-W-080-3 | 80A + Fault Tolerant + Power Distribution (5x 20A PSU + 3x RDN)                   |  |
| TPPR-W-080-4 | 80A + Fault Tolerant + UPS + Power Distribution (5x 20A PSU + 5x UPS + 3x RDN)    |  |
| TPPR-W-100-1 | 100A + Power Distribution (5x 20A PSU + 3x RDN)                                   |  |
| TPPR-W-100-2 | 100A + UPS + Power Distribution (5x 20A PSU + 5x UPS + 3x RDN)                    |  |
| TPPR-W-100-3 | 100A + Fault Tolerant + Power Distribution (6x 20A PSU + 3x RDN)                  |  |

### **13. Honeywell Analytics Product Warranty**

Honeywell Analytics warrants the TouchPoint Pro system against defective parts and workmanship, and will repair or (at its discretion) replace any components that are or may become defective under proper usage within 24 months from the date of shipment from Honeywell Analytics.

This warranty does not cover consumable, batteries, fuses, normal wear and tear, or damage caused by accident, abuse, improper installation, unauthorized use, modification or repair, ambient environment, poisons, contaminants or abnormal operating conditions.

This warranty does not apply to sensors or components that are covered under separate warranties, or to any 3rd-party cables and components

Honeywell Analytics' financial liability under this warranty shall not exceed the original net purchase price.

In no event shall Honeywell Analytics be liable for any damages or injury of any nature or kind, no matter how caused, that arise from incorrect handling or use of this equipment.

In no event shall Honeywell Analytics be liable for any equipment malfunction or damages whatsoever, including (without limitation) incidental, direct, indirect, special, and consequential damages, damages for loss of business profits, business interruption, loss of business information, or other pecuniary loss, resulting from the incorrect installation or use of this equipment.

Any claim under the Honeywell Analytics Product Warranty must be made within the warranty period and as soon as reasonably practicable after a defect is discovered. Please contact your local Honeywell Analytics Service representative to register your claim.

This is a summary. For full warranty terms please refer to the Honeywell Analytics' *General Statement of Limited Product Warranty*, which is available on request.

### 14.1 Introduction

The Touchpoint Pro Modbus Interface provides a facility for digital communication between the Touchpoint Pro and an external computer system. Modbus is a well supported digital data communication protocol which provides a set of standard commands by which system data can be communicated.

The principal features of the Modbus Interface are:

- Operates as a Modbus Remote Terminal Unit (RTU) slave device node
- Supports functions 02, 03, 04, 06 and 16 of the Modbus protocol
- Provides sensor gas readings and alarm status for Fault, Inhibit, Warning, A1, A2, A3, STEL, LTEL and Rate alarms from all input channels in the system
- Supports commands to Inhibit, Reset and Acknowledge for all channels in the system, as well as Global Reset and Global Acknowledge
- Dual RS485 half duplex communication with multi-drop capability
- Asynchronous serial link configurable for baud rate and parity

#### Note: The Modbus broadcast commands are not supported and will be ignored

There are no standard Modbus function formats defined for the communication of data from a gas detection system. The host computer system will therefore require programming in order to interpret the signal and status data made available by the Touchpoint Pro. It is recommended that the host computer system should, as a minimum, be programmed to use Function 02 to collect alarm and status data from all channels of the Touchpoint Pro Control System.

Full details of the Modbus protocol can be found in the latest revision of the Modicon Modbus Protocol Reference Guide PI-MBUS-300 available at <u>www.modbus.org</u>.

Note. Some transceiver manufacturers incorrectly use RS-485 pin A as data positive and pin B as data negative. You may have to swap over TDA and TDB (A in and B in) if your Modbus does not work as expected.

The addressing conventions and register values used follow those set by Modicon. The first digit of the on-board memory address refers to the data type stored in the register and therefore defines the Modbus function command that should be used when polling it.

1xxxx – The Input Status Register addresses record the individual channels' status. They are read using Modbus Function 02

3xxxx – The Input Register addresses record the current input values of the individual channels. They are read using Modbus Function 04

4xxxx – The Holding Register addresses have two purposes. One range of addresses is used to send commands and receive the results of those commands. The other address range is used to send queries and store the results of those queries. They can be written singly using Modbus Function 06, written as a block using Modbus Function 16 and read using Modbus Function 03.

### 14.2 Installation

#### 14.2.1 Installing the Bus Interface Board (Upgrade or Assembly by system integrators)

Caution: All electronic hardware and PCB assemblies contain static sensitive components. Take appropriate precautions to minimise the risk of electrostatic discharge.

### Caution: The SD Card, any USB device and all cables must be removed before attempting to remove the Control Module cover panel.

If not already fitted, the Bus Interface Board is installed as follows:

- 1. Power off the supply to the system
- 2. Locate the cover panel of the Control Module
- 3. Remove all cables

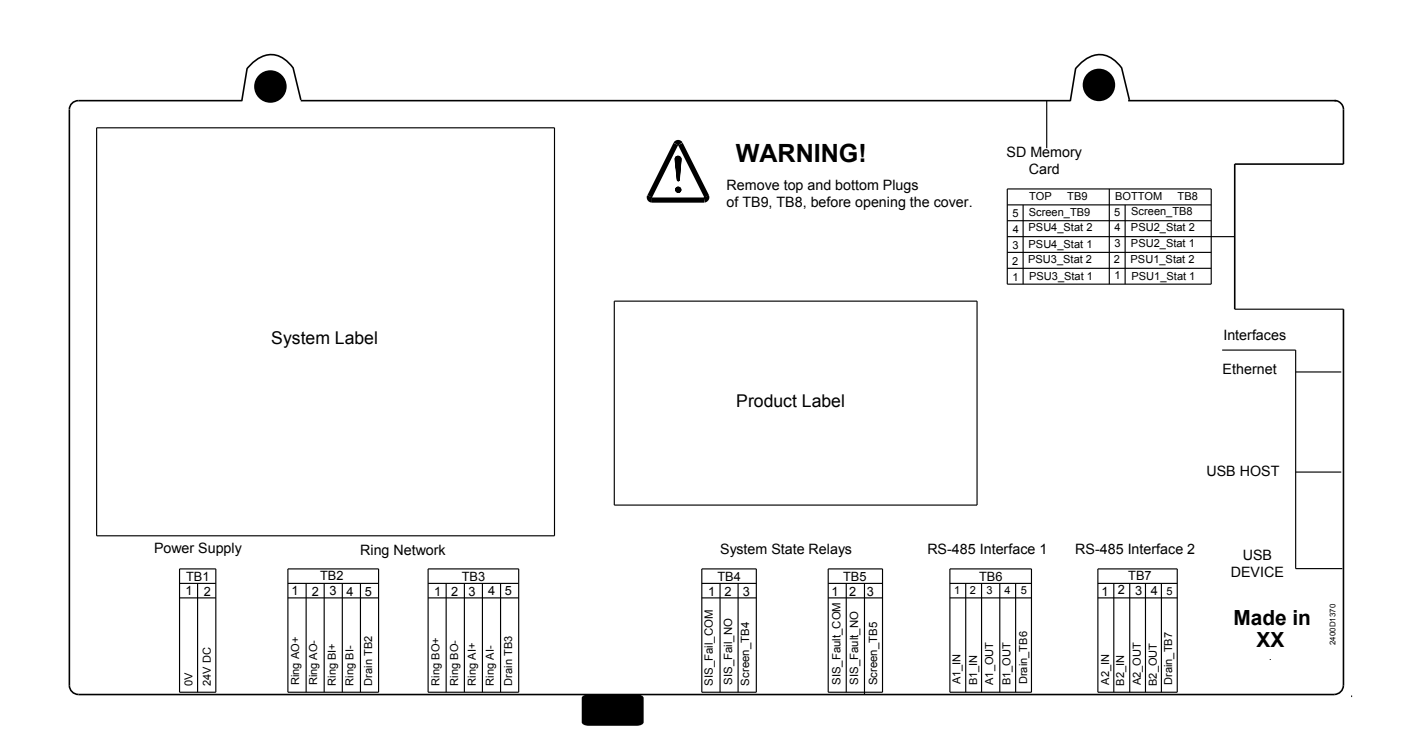

Figure 14.1 Removing the Control Module cover

- 4. Remove the two M4 locknut screws at the top of the cover
- 5. Loosen the M4 locknut screw on the underside of the cover
- 6. Carefully slide the cover off
- 7. Locate the position for the Bus Interface Board (four stand-offs (pillars) to the right side of the Control Module motherboard)
- 8. Align the connectors and gently push into place

- 9. Secure the Bus Interface Board using the four sets of screws and washers supplied
- 10. Carefully slide the cover back into place and secure using the M4 locknuts
- 11. Re-connect all cables back in place
- 12. Apply power to the system

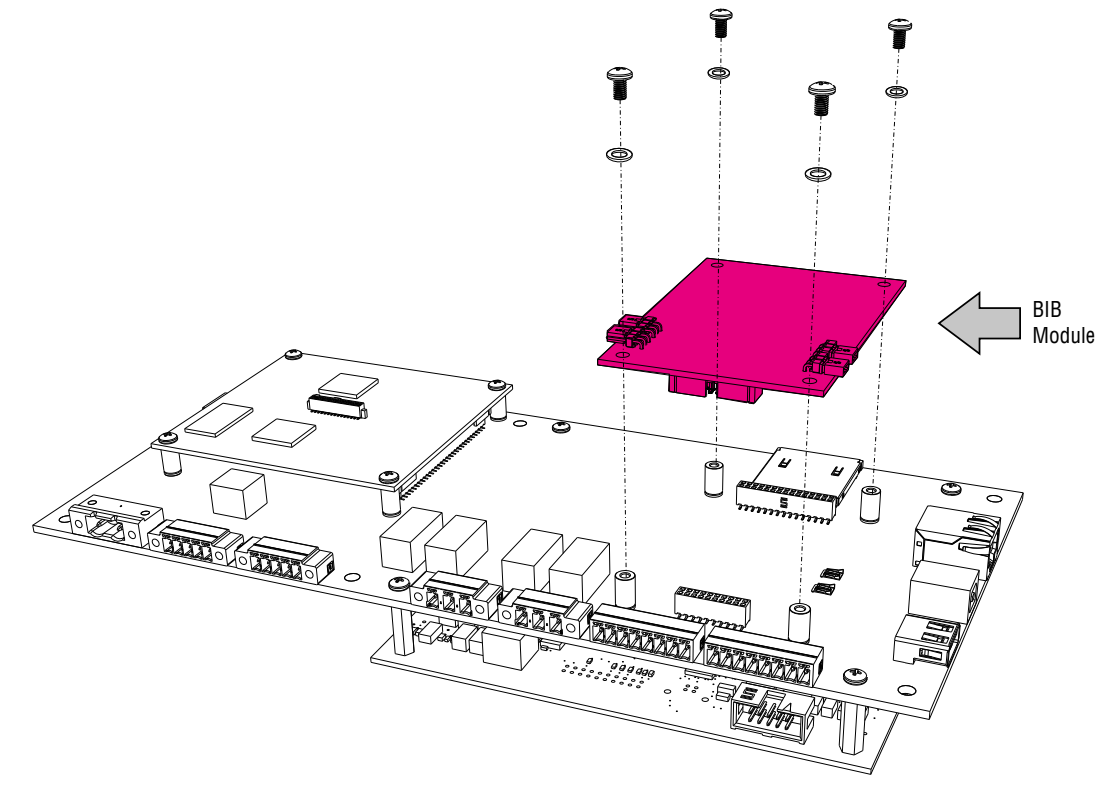

Figure 14.2 Attaching the BIB

#### 14.2.2 Cable recommendation

The cable used should be suitable data communication cable allowing for the installation distance and environmental factors.

If spurs are used, they should be no longer than 1m each, with a maximum of 10m total for an installation.

The maximum operating distance without the use of line repeaters is 1.2km (3900ft).

The terminals will accept a maximum wire size of 1.5mm<sup>2</sup>.

#### 14.2.3 Electrical connections

The electrical connections are shown below:

| Modbus RTU Interface |           |           |  |
|----------------------|-----------|-----------|--|
| Terminal             | TB6       | TB7       |  |
| 1                    | A1 IN     | A2 IN     |  |
| 2                    | B1 IN     | B2 IN     |  |
| 3                    | A1 OUT    | A2 OUT    |  |
| 4                    | B1 OUT    | B2 OUT    |  |
| 5                    | Drain TB6 | Drain TB7 |  |

Note: The respective IN and OUT terminals are connected together internally, i.e. A1 IN is connected to A1 OUT

#### 14.2.4 Configuration Examples

The Modbus interface consists of two independent Modbus ports. The RS485 connections are located on terminals TB6 and TB7 of the Control Module. For convenience, IN and OUT terminals are provided which are connected together internally.

The diagram below gives example configurations of which the second and third offer redundancy:

#### 14.2.5 Termination resistor

If the Touchpoint Pro is the last node in a Modbus system highway, it is necessary to connect a termination resistor between A and B, to avoid reflections on the RS485 circuit.

For convenience, Touchpoint Pro has a set of jumpers which will switch a 120  $\Omega$  resistor across the connection. In this case, the RS485 IN and OUT terminals are no longer connected together internally, and the OUT terminals are floating. Only the IN terminals should be used.

Note: The default configuration for the jumpers is with the termination resistance off.
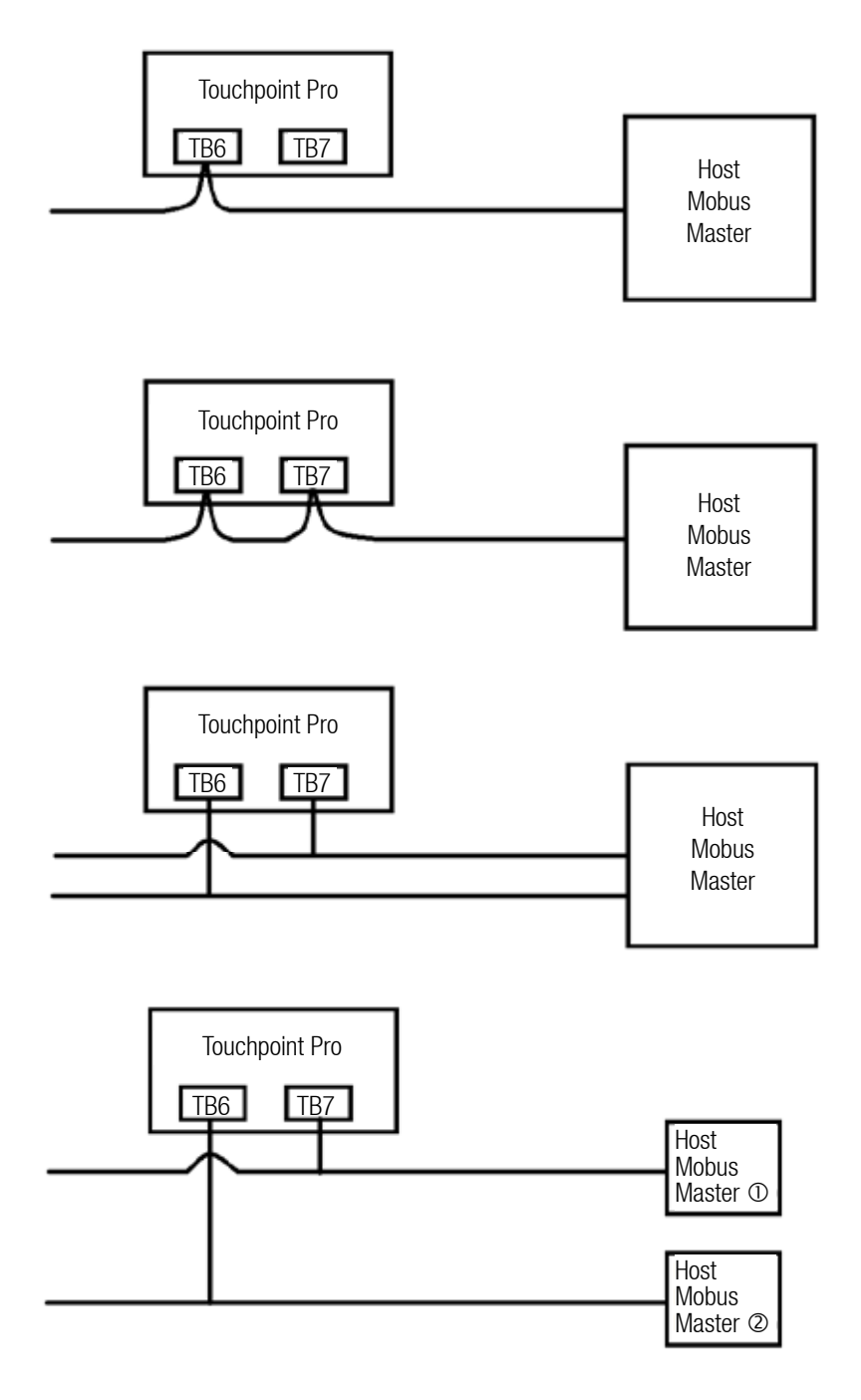

14.3 Configuration Examples

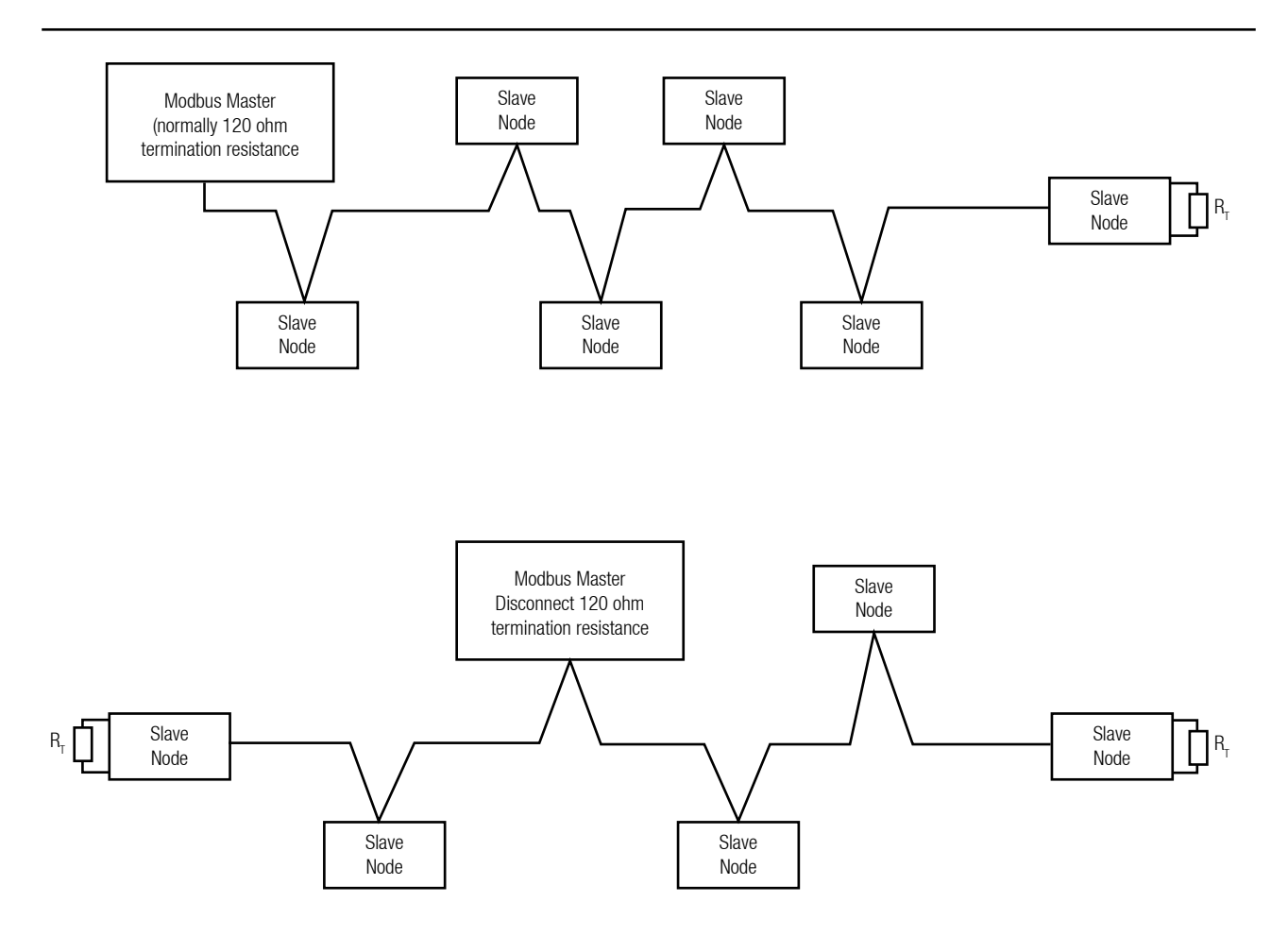

14.4 Example Systems - Touchpoint Pro can be any one of the slave nodes

Alternatively, if a different resistance is required for a specific installation, do not change the jumper settings but connect a resistor directly between terminals 3 and 4 (A OUT and B OUT) of TB6 and / or TB7 without using the internal termination resistor.

To connect the termination resistor using the Touchpoint Pro jumpers located on the Bus Interface Board:

## Caution: The SD Card, any USB device and all cables must be removed before attempting to remove the Control Module cover panel.

- 1. Locate the cover panel of the Control Module
- 2. Remove all cables

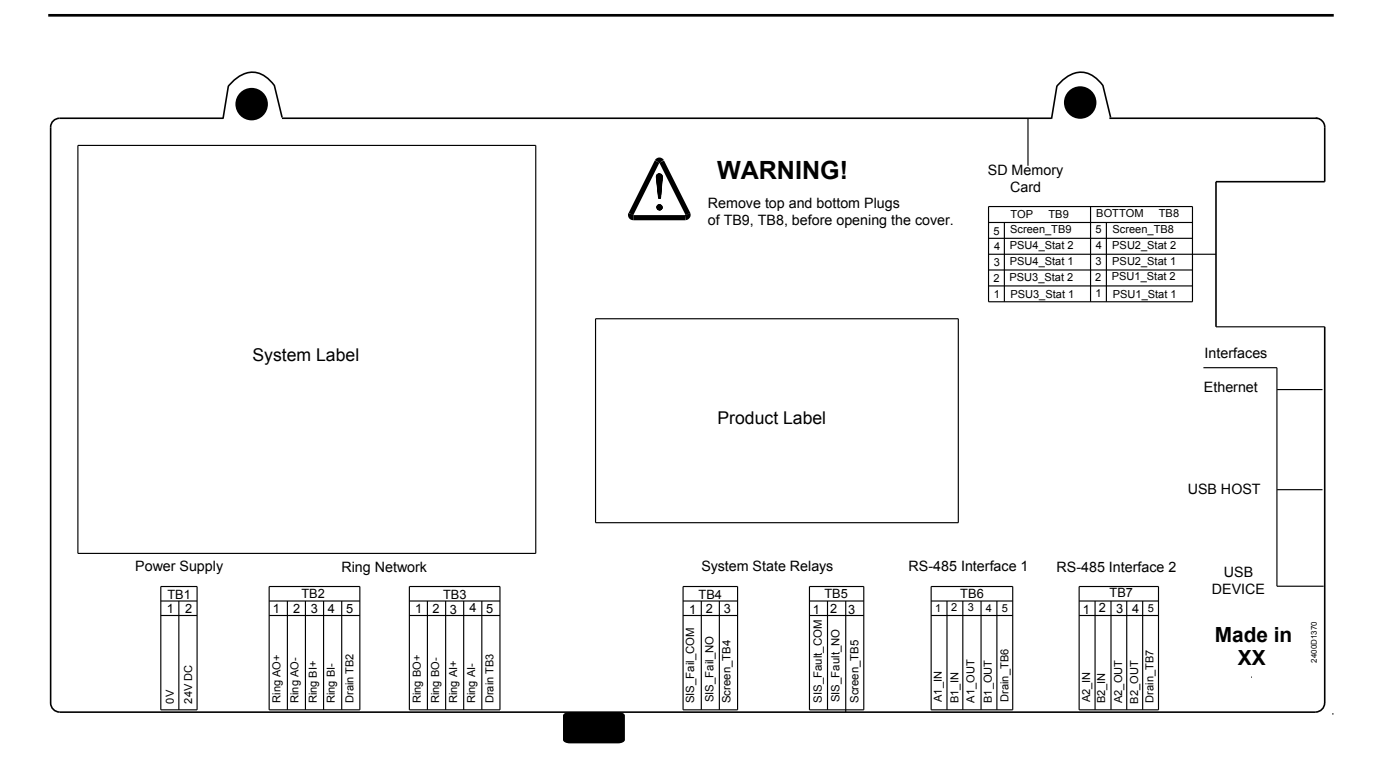

14.5 Removing the Control Module Cover

- 3. Remove the two M4 locknut screws at the top of the cover
- 4. Loosen the M4 locknut screw on the underside of the cover
- 5. Carefully slide the cover off

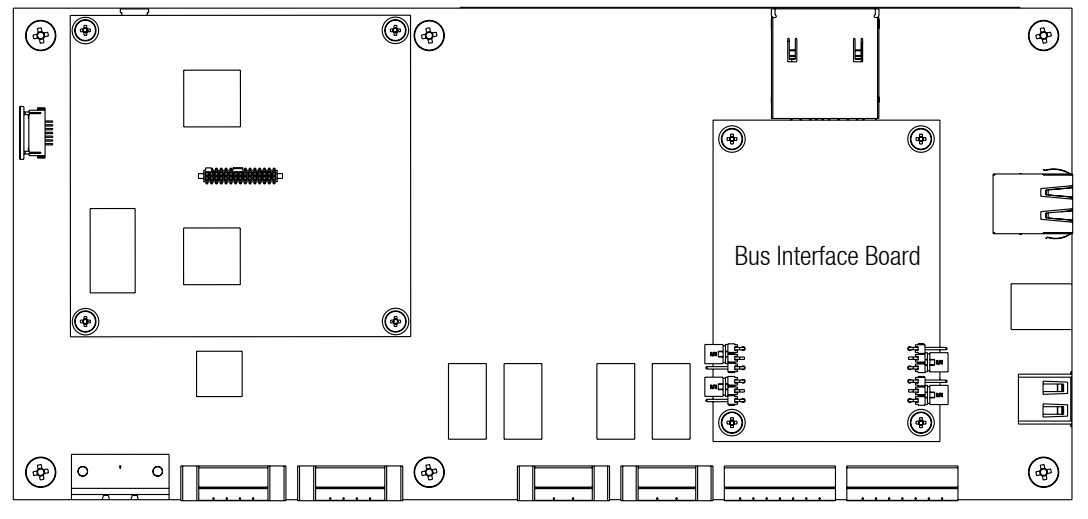

14.6 Location of Bus Interface Board

6. Locate the Bus Interface Board (BIB) which is mounted on the right side of the Control Module motherboard

- 7. Set the jumpers for the appropriate channel to the "Termination On" position according to the diagram and table below
- 8. Carefully replace the cover on the Control Module, refit and re-tighten the three locknut screws
- 9. Refit the cables

Note: The termination resistor should only be switched across a channel that forms the final node of an RS485 highway. It is necessary to set both jumpers for the channel.

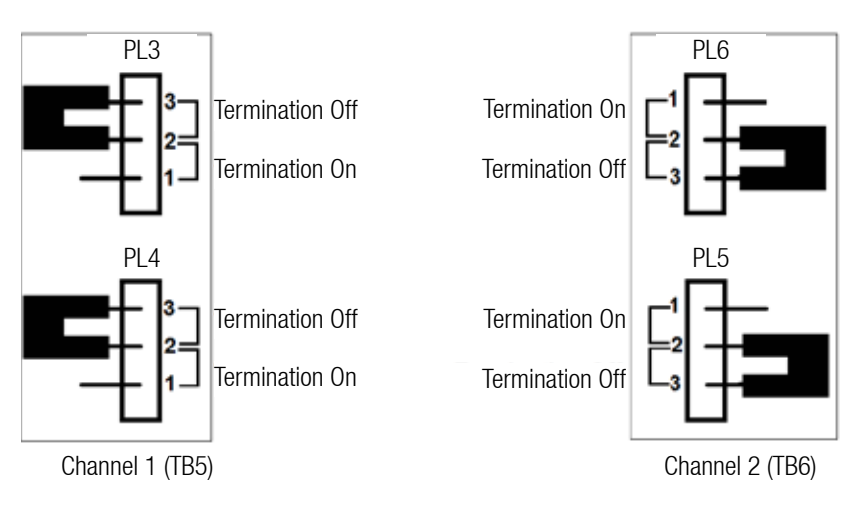

14.7 Jumpers for the Termination Resistance - default configuration

| Setting         | Channel 1 |     | Channel 2 |     |  |  |
|-----------------|-----------|-----|-----------|-----|--|--|
|                 | PL3       | PL4 | PL5       | PL6 |  |  |
| Termination ON  | 1-2       | 1-2 | 1-2       | 1-2 |  |  |
| Termination OFF | 2-3       | 2-3 | 2-3       | 2-3 |  |  |

### 14.2.6 Multi-drop mode

For a multi-drop installation, a maximum of 32 nodes (31 slave nodes plus one master node) can be supported.

## 14.3 Configuration

Note: It is recommended that the host computer is configured to provide at least two retries in the event of a communication frame loss with a minimum delay of 1 s between each poll, and a minimum timeout of 2 s. Refer to the documentation supplied with the host computer for details of its communication and Modbus configuration. Touchpoint Pro Modbus communication uses 8 data bits and 2 stop bits.

To configure the Touchpoint Pro Modbus communication parameters, follow the procedure below.

- 1. If not already logged in, login with a valid engineer level user name
- 2. From the System Status screen select the Extras icon then Global Settings
- 3. Select Modbus Settings, then Edit to adjust the parameters
- 4. When complete, press Save

#### Access Level: Engineer

| Parameter Name          | Default Setting | Value Range     | Comment                                                                   |
|-------------------------|-----------------|-----------------|---------------------------------------------------------------------------|
| Baud Rate               | 9600            | 9600, 19200     | Should be set to correspond to the baud rate of the host system           |
| Parity                  | None            | Even, Odd, None | Should be set to correspond to the parity checking set on the host system |
| Primary Slave Address   | 1               | 1 to 247        | Each node connected to the RS485 highway                                  |
| Secondary Slave Address | 2               | 1 to 247        | must have a different address setting                                     |

Touchpoint Pro Modbus communication uses 8 data bits and 2 stop bits.

## 14.4 Register Allocation for Function 02 – Read Input Status

This function reads the input channel status bits. Each status bit can have the value 1 =Active or 0 =Not active. For the Channel Type only, 1 = Analogue or 0 = Digital. There are twelve status bits for each channel. The maximum number of status bits read in one frame is 512.

#### Input channels

| Channel | Rate<br>Alarm | LTEL<br>Alarm | STEL<br>Alarm | Alarm 3 | Alarm 2 | Alarm 1 | Inhibit | Fault | No<br>Data | Channel<br>Type | not<br>used | SIL Channel<br>(future use) | Safe State<br>(future use) | Warning | Acknowledged | not used |
|---------|---------------|---------------|---------------|---------|---------|---------|---------|-------|------------|-----------------|-------------|-----------------------------|----------------------------|---------|--------------|----------|
| 01      | 10001         | 10002         | 10003         | 10004   | 10005   | 10006   | 10007   | 10008 | 10009      | 10010           | 10011       | 10012                       | 10013                      | 10014   | 10015        | 10016    |
| 02      | 10017         | 10018         | 10019         | 10020   | 10021   | 10022   | 10023   | 10024 | 10025      | 10026           | 10027       | 10028                       | 10029                      | 10030   | 10031        | 10032    |
|         |               |               |               |         |         |         |         |       |            |                 |             |                             |                            |         |              |          |
| 64      | 11009         | 11010         | 11011         | 11012   | 11013   | 11014   | 11015   | 11016 | 11017      | 11018           | 11019       | 11020                       | 11021                      | 11022   | 11023        | 11024    |

#### **Output channels**

| Channel | Rate<br>Alarm | LTEL<br>Alarm | STEL<br>Alarm | Alarm 3 | Alarm 2 | Alarm 1 | Inhibit | Fault | No<br>Data | Channel<br>Type | Force<br>state | SIL Channel<br>(future use) | Safe State<br>(future use) | Warning | Acknowledged | free  |
|---------|---------------|---------------|---------------|---------|---------|---------|---------|-------|------------|-----------------|----------------|-----------------------------|----------------------------|---------|--------------|-------|
| 01      | 11073         | 11074         | 11075         | 11076   | 11077   | 11078   | 11079   | 11080 | 11081      | 11082           | 11083          | 11084                       | 11085                      | 11086   | 11087        | 11088 |
| 02      | 11089         | 11090         | 11091         | 11092   | 11093   | 11094   | 11095   | 11096 | 11097      | 11098           | 11099          | 11100                       | 11101                      | 11102   | 11103        | 11104 |
|         |               |               |               |         |         |         |         |       |            |                 |                |                             |                            |         |              |       |
| 128     | 13105         | 13106         | 13107         | 13108   | 13109   | 13110   | 13111   | 13112 | 13113      | 13114           | 13115          | 13116                       | 13117                      | 13118   | 13119        | 13120 |

|                   | Rate<br>Alarm<br>Summary | LTEL<br>Alarm<br>Summary | STEL<br>Alarm<br>Summary | Alarm 3<br>Summary | Alarm 2<br>Summary | Alarm 1<br>Summary | Inhibit<br>Summary | Fault<br>Summary | not<br>used | not<br>used | not<br>used | not<br>used | not<br>used | not<br>used | not<br>used | not<br>used |
|-------------------|--------------------------|--------------------------|--------------------------|--------------------|--------------------|--------------------|--------------------|------------------|-------------|-------------|-------------|-------------|-------------|-------------|-------------|-------------|
| System<br>Summary | 11025                    | 11026                    | 11027                    | 11028              | 11029              | 11030              | 11031              | 11032            | 11033       | 11034       | 11035       | 11036       | 11037       | 11038       | 11039       | 11040       |

|                   | not   | not   | not   | not   | not   | not   | not   | not   | not   | not   | not   | not   | not   | not   | not   | not   |
|-------------------|-------|-------|-------|-------|-------|-------|-------|-------|-------|-------|-------|-------|-------|-------|-------|-------|
|                   | used  | used  | used  | used  | used  | used  | used  | used  | used  | used  | used  | used  | used  | used  | used  | used  |
| System<br>Summary | 11041 | 11042 | 11043 | 11044 | 11045 | 11046 | 11047 | 11048 | 11049 | 11050 | 11051 | 11052 | 11053 | 11054 | 11055 | 11056 |

|                   | Safe State<br>Summary<br>(future use) | Warning<br>Summary | not<br>used | not<br>used | not<br>used | not<br>used | not<br>used | not<br>used | not<br>used | not<br>used | not<br>used | not<br>used | not<br>used | not<br>used | not<br>used | not<br>used |
|-------------------|---------------------------------------|--------------------|-------------|-------------|-------------|-------------|-------------|-------------|-------------|-------------|-------------|-------------|-------------|-------------|-------------|-------------|
| System<br>Summary | 11057                                 | 11058              | 11059       | 11060       | 11061       | 11062       | 11063       | 11064       | 11065       | 11066       | 11067       | 11068       | 11069       | 11070       | 11071       | 11072       |

## 14.5 Register Allocation for Function 04 – Read Input Registers

There are three sets of input registers for each channel:

- 1. The analogue signal expressed as a 16 bit signed integer value
- 2. The analogue signal expressed as a 32 bit floating point value
- 3. An animation value

## 14.5.1 Analogue Registers (Integer)

| Channel | Analogue Value (Integer) |
|---------|--------------------------|
| 01      | 30001                    |
| 02      | 30002                    |
|         |                          |
| 64      | 30064                    |

Note: The Integer format is a 16 bit signed integer, range -10000 to +10000 in steps of 0.1 %FSD

### 14.5.2 Analogue Registers (Float)

| Channel | Analogue Value (Float)<br>Register 1 | Analogue Value (Float)<br>Register 2 |
|---------|--------------------------------------|--------------------------------------|
| 01      | 30129                                | 30130                                |
| 02      | 30131                                | 30132                                |
|         |                                      |                                      |
| 64      | 30255                                | 30256                                |

Note: The Float format is a 32 bit floating point value in accordance with IEEE 754-2008

### 14.5.3 Animation Registers

A group of animation values are allocated for registers 30065 to 30128. These are intended to be used by graphics packages for defining the colours of various screen objects based upon the status of a channel. A 16 bit unsigned word format is used.

| Channel | Animation Register |
|---------|--------------------|
| 01      | 30065              |
| 02      | 30066              |
|         |                    |
| 64      | 30128              |

The data value for each register can be one of the following:

| Value        | Status                     |
|--------------|----------------------------|
| 0            | Channel operating normally |
| 1            | RATE alarm active          |
| 2            | LTEL alarm active          |
| 3            | STEL alarm active          |
| 4            | A1 alarm active            |
| 5            | A2 alarm active            |
| 6            | A3 alarm active            |
| 7            | Fault active               |
| 8            | Inhibit active             |
| 9            | Not used                   |
| 10           | Not used                   |
| 11 or higher | No data available          |

# 14.6 Register Allocation for Function 03 / 06 / 16 – Read / Write Holding Registers

All registers use 16 bit data words.

The Channel Type field identifies the channel as Input or Output. The decimal value 105 (= ASCII "i") is used for Inputs, the decimal value 111 (= ASCII "o") for Outputs. The decimal value 6 together with channel ID 0 is used for master commands. Function 16 can be used to write to the 40n01 to 40n04 and 41n01 to 41n05 (n = 0 to 9) ranges of registers only.

Caution: When using Function 6 or Function 16, ensure that the registers related to the command are completely filled before setting the Block Active flag, otherwise an unintended command may be performed.

### 14.6.1 Query Poll Registers

| Query Poll Block | Block Active | Channel Type | Channel ID | Query Type | Result | Result String  |
|------------------|--------------|--------------|------------|------------|--------|----------------|
| 1                | 40001        | 40002        | 40003      | 40004      | 40005  | 40006 to 40036 |
| 2                | 40101        | 40102        | 40103      | 40104      | 40105  | 40106 to 40136 |
| 3                | 40201        | 40202        | 40203      | 40204      | 40205  | 40206 to 40236 |
| 4                | 40301        | 40302        | 40303      | 40304      | 40305  | 40306 to 40336 |
| 5                | 40401        | 40402        | 40403      | 40404      | 40405  | 40406 to 40436 |
| 6                | 40501        | 40502        | 40503      | 40504      | 40505  | 40506 to 40536 |
| 7                | 40601        | 40602        | 40603      | 40604      | 40605  | 40606 to 40636 |
| 8                | 40701        | 40702        | 40703      | 40704      | 40705  | 40706 to 40736 |
| 9                | 40801        | 40802        | 40803      | 40804      | 40805  | 40806 to 40836 |
| 10               | 40901        | 40902        | 40903      | 40904      | 40905  | 40906 to 40936 |

Allowed values for the Result register 40n05 (n = 0 to 9)

| Value | Meaning                             |
|-------|-------------------------------------|
| 0     | Success                             |
| 1     | Command not permitted               |
| 2     | Inter process communication failure |
| 67    | Failure                             |

### 14.6.2 Query Types available

| Poll No | Description           | <b>Response Format</b> |
|---------|-----------------------|------------------------|
| 02      | Read System Label     | В                      |
| 39      | Read Alarm 1 level    | А                      |
| 40      | Read Alarm 2 level    | А                      |
| 41      | Read Alarm 3 level    | А                      |
| 42      | Read STEL level       | А                      |
| 43      | Read LTEL level       | А                      |
| 44      | Read Rate level       | А                      |
| 102     | Read Gas Name         | В                      |
| 103     | Read Channel Tag Name | В                      |
| 104     | Read Gas Unit         | В                      |

Response formats for the Result String registers 40n06 - 40n36 (n = 0 to 9)

| Туре | Format                                        |
|------|-----------------------------------------------|
| А    | Float (4 Bytes – 32 bit floating point)       |
| В    | Unicode String – 35 (Unicode chars) + 1(null) |

Example: Read Alarm 1 level (Query Type)

| Register | Block<br>Active<br>(40n01) | Channel Type<br>(40n02) | Channel ID<br>(40n03) | Query Type<br>(40n04) | Result (40n05)                   | Result String (40n06 to 40n36)   |
|----------|----------------------------|-------------------------|-----------------------|-----------------------|----------------------------------|----------------------------------|
| Value    | 1                          | 105                     | 2                     | 39                    | (Updated upon request execution) | (Updated upon request execution) |

If Block Active is set to 1, the Controller processes the request. If Block Active is set to 0 the Controller will not process the request or has already processed the request.

The options for Channel Type are 105 – Input Channel and 111 – Output Channel.

## 14.6.3 Command Poll Registers

| Command Poll<br>Block | Block Active | Channel Type | Channel ID | Command Type | Command Data | Result |
|-----------------------|--------------|--------------|------------|--------------|--------------|--------|
| 1                     | 41001        | 41002        | 41003      | 41004        | 41005        | 41006  |
| 2                     | 41101        | 41102        | 41103      | 41104        | 41105        | 41106  |
| 3                     | 41201        | 41202        | 41203      | 41204        | 41205        | 41206  |
| 4                     | 41301        | 41302        | 41303      | 41304        | 41305        | 41306  |
| 5                     | 41401        | 41402        | 41403      | 41404        | 41405        | 41406  |
| 6                     | 41501        | 41502        | 41503      | 41504        | 41505        | 41506  |
| 7                     | 41601        | 41602        | 41603      | 41604        | 41605        | 41606  |
| 8                     | 41701        | 41702        | 41703      | 41704        | 41705        | 41706  |
| 9                     | 41801        | 41802        | 41803      | 41804        | 41805        | 41806  |
| 10                    | 41901        | 41902        | 41903      | 41904        | 41905        | 41906  |

#### Allowed values for the Result register 41n05 (n = 0 to 9)

| Value | Meaning                             |
|-------|-------------------------------------|
| 0     | Success                             |
| 1     | Command not permitted               |
| 2     | Inter process communication failure |
| 67    | Failure                             |

## 14.6.4 Command Types Available

Note: Function 06 cannot be used for SIL channels

| Command Type | Description       |
|--------------|-------------------|
| 23           | Alarm Acknowledge |
| 24           | Alarm Reset       |
| 25           | Set Inhibit       |
| 26           | Clear inhibit     |

#### Example: Alarm Acknowledge (Command Type)

| Register | Block Active<br>(41n01) | Channel Type<br>(41n02) | Channel ID<br>(41n03) | Command Type<br>(41n04) | Command Data<br>(41n05) | Result (41n06)                   |
|----------|-------------------------|-------------------------|-----------------------|-------------------------|-------------------------|----------------------------------|
| Value    | 1                       | 105                     | 2                     | 23                      | 0                       | (Updated upon request execution) |

If Block Active is set to 1, the Controller processes the request. If Block Active is set to 0 the Controller will not process the request or has already processed the request.

The options for Channel Type are 105 – Input Channel, 111 – Output Channel and 6 – Global (all channels).

If the Command Data is set to 0, the command will apply to all the channel alarms if a specific channel is identified, or to all channels if the channel type is Global.

## 14.7 Exception Responses

The Modbus exception response is detailed in the Modicon Modbus manual. Any one of the following exception responses may be returned by the Touchpoint Pro Modbus interface:

| Exception               | Description                                                                                                    |
|-------------------------|----------------------------------------------------------------------------------------------------|
| 01 ILLEGAL FUNCTION     | Only Modbus functions 02, 03, 04 and 06 are supported. This response is returned if any other requests are received.                                                                                                    |
| 02 ILLEGAL DATA ADDRESS | The register addresses supported by each function are listed in this chapter. Any attempt to access a register outside of these ranges will result in this error.                                                                                                    |
| 03 ILLEGAL DATA VALUE   | This exception is returned if the request has the incorrect length, or if the maximum number of registers is exceeded. The maximum number of registers that can be requested by function 02 is 512, function 04 is 64, and function 03 is 36 for the Query poll block or 6 for the Command poll block. |
| 06 SLAVE DEVICE BUSY    | Applies to function 06 only. Once a poll or command block's active register has been set, its contents must not be changed until the main program has carried out the request. This exception is returned if any attempt is made to change an active poll or command block.                            |

Note: A function 06 that leaves the block unchanged will not generate this error

Note: For text fields, the maximum number of characters that can be entered is given throughout this reference guide. However, in exceptional cases where many wide characters are used the text may be too long for the field. The full text will be visible in any reports.

## 15.1 Analogue Input Module 4-20 mA

The Analogue Input Module 4-20 mA has the option to use the sensor catalogue (basic / extended), configure a custom channel, or copy from a configured channel (basic / extended).

Note: When making changes using Extended options, it is the user's responsibility to determine whether other settings have been affected and to make any corresponding changes.

If a basic configuration is selected, only the first two screens detailed below will be used (Commission Channel and Field Device Selection). The rest of the configuration will be programmed automatically, either from the sensor catalogue or from the channel that is being copied.

Note: If a channel is configured from the sensor catalogue, it is possible to edit individual settings afterwards (see Section "Editing a Configured Channel").

### **15.1.1 Commission Channel**

#### Access Level: Administrator

| Parameter Name          | Default Setting                     | Value Range                           | Comment                                                                                                    |
|-------------------------|-------------------------------------|---------------------------------------|----------------------------------------------------------------------------------------------------|
| Channel ID              | Next available                      | 1 to 64                               | Can only be assigned during first time configuration.<br>Otherwise de-commission the channel and re-assign<br>another channel number |
| Channel Location<br>Tag | "Channel <channel id="">"</channel> | Maximum 30<br>Alphanumeric Characters | 30 character location tag name. This is the main channel description used throughout the interface                                   |
| Channel Custom ID       | "Channel <channel id="">"</channel> | Maximum 20<br>Alphanumeric Characters | 20 character custom ID. This is displayed on the<br>"Channel Details" screen and in the Configuration<br>Report                      |

Note: Channel Location Tag and Channel Custom ID only require Engineer level access for editing

## **15.1.2 Field Device Selection**

#### Access Level: Administrator

| Parameter Name    | Default Setting        | Value Range                           | Comment                                                                                                    |
|-------------------|------------------------|---------------------------------------|----------------------------------------------------------------------------------------------------|
| Field Device Name | "Generic Field Device" | Maximum 30 Alphanumeric<br>Characters | If the sensor catalogue is used, a list of available field<br>devices will be displayed for selection.<br>If copy channel is being used, this value cannot be<br>changed    |
| Sensor Name       | "Generic Sensor"       | Maximum 30 Alphanumeric<br>Characters | If the sensor catalogue is used, a list of available<br>gases and ranges will be displayed for selection.<br>If copy channel is being used, this value cannot be<br>changed |

## 15.1.3 Sensor Settings

#### Access Level: Administrator

| Parameter Name | Default Setting | Value Range                                                                                    | Comment                                                                          |
|----------------|-----------------|------------------------------------------------------------------------------------------------|----------------------------------------------------------------------------------|
| Gas Name       | "Gas"           | Maximum 10 Alphanumeric Characters                                                             |                                                                                  |
| Gas Unit       | "%FSD"          | %FSD, %LEL, % Vol., ppm, ppb, mA, mV, mg/<br>m3, LEL.m or maximum 5 Alphanumeric<br>Characters | FSD – Full Scale Deflection<br>LEL – Lower Explosive Limit<br>LEL.m – LEL metres |

### 15.1.4 Range Settings

#### Access Level: Administrator

| Parameter Name   | Default Setting | Value Range            | Comment                                                                              |
|------------------|-----------------|------------------------|--------------------------------------------------------------------------------------|
| Signal Range Min | 4 mA            | 0.5 mA to 4 mA         | X1 = Signal Range Min (Electrical Input from Sensor)                                 |
| Signal Range Max | 20 mA           | 12 mA to 24 mA         | X2 = Signal Range Max (Electrical input from Sensor)                                 |
| Gas Range Min    | 0               | Sensor / Unit specific | Y2 = Gas Range Max                                                                   |
| Gas Range Max    | 100             | Sensor / Unit specific | Gas concentration (y) is calculated as follows:<br>y = (((Y2-Y1)/(X2-X1))*(x-X1))+Y1 |

## **15.1.5 Display Settings**

#### Access Level: Administrator

| Parameter Name   | Default Setting | Value Range        | Comment                                                                                                    |
|------------------|-----------------|--------------------|----------------------------------------------------------------------------------------------------|
| Peak Hold Enable | Disabled        | Enabled / Disabled | If "Peak Hold" is enabled, and the gas reading rises above<br>the configured full scale value, the channel will display the<br>maximum gas reading that has been measured until it is reset |

Note: The number of decimal places to be displayed is determined by the Gas Range Max setting as follows:

| Gas Range Max      | Decimal Places |  |
|--------------------|----------------|--|
| ≥ 100              | 0              |  |
| $\geq$ 10 and < 99 | 1              |  |
| < 10               | 2              |  |

This is also the resolution at which data will be logged for the trend report.

### **15.1.6 Suppression Settings**

#### Access Level: Engineer

| Parameter Name            | Default Setting | Value Range       | Comment                                                                                                    |
|---------------------------|-----------------|-------------------|----------------------------------------------------------------------------------------------------|
| Zero Suppression Positive | 0               | 0.0 to 25.0 %FSD  | The gas concentration shall be set to 0.0 when the                                                                                        |
| Zero Suppression Negative | 0               | 0.0 to -25.0 %FSD | gas concentration value received from the sensor is<br>between the "Zero suppression Positive" and "Zero<br>suppression Negative" values. |

Note: Trend logging takes place when the value of an input channel changes. The system will not log values while they remain within the zero suppression limits.

Note: If a threshold alarm level is set within the zero suppression band, no alarm signal will be generated.

### 15.1.7 Threshold Alarm 1 Settings

#### Access Level: Engineer

| Parameter Name  | Default Setting | Value Range               |
|-----------------|-----------------|---------------------------|
| Alarm 1 Enable  | Enabled         | Enabled / Disabled        |
| Alarm 1 Level   | 20 %FSD         | According to sensor range |
| Alarm 1 Trigger | Rising          | Rising / Falling          |
| Alarm 1 Latch   | Latching        | Non-Latching / Latching   |

### 15.1.8 Threshold Alarm 2 Settings

#### Access Level: Engineer

| Parameter Name  | Default Setting | Value Range               |
|-----------------|-----------------|---------------------------|
| Alarm 2 Enable  | Enabled         | Enabled / Disabled        |
| Alarm 2 Level   | 50 %FSD         | According to sensor range |
| Alarm 2 Trigger | Rising          | Rising / Falling          |
| Alarm 2 Latch   | Latching        | Non-Latching / Latching   |

## 15.1.9 Threshold Alarm 3 Settings

| Parameter Name | Default Setting | Value Range               |
|----------------|-----------------|---------------------------|
| Alarm 3 Enable | Enabled         | Enabled / Disabled        |
| Alarm3 Level   | 75 %FSD         | According to sensor range |
| Alarm3 Trigger | Rising          | Rising / Falling          |
| Alarm3 Latch   | Latching        | Non-Latching / Latching   |

### 15.1.10 Threshold Alarm Hysteresis

#### Access Level: Engineer

| Parameter Name                | Default Setting | Value Range      | Comment                                                                                                    |
|-------------------------------|-----------------|------------------|----------------------------------------------------------------------------------------------------|
| Threshold Alarm<br>Hysteresis | 2 %FSD          | 0.0 to 10.0 %FSD | The hysteresis value will be applied to a channel coming out<br>of an alarm condition, e.g. if the alarm level is 20 %FSD, and<br>hysteresis is set to 2 %, the alarm will not be cancelled until<br>the reading has dropped below 18 %FSD. |

### 15.1.11 Short Term Exposure Limit (STEL) Alarm Settings

Caution: In some countries, the use of STEL and LTEL alarms with fixed gas detection equipment is not recommended. Refer to local and national regulations.

Note: The Short Term Exposure Limit (STEL) calculation is a moving time-weighted average (TWA) gas reading over a given time interval (STEL Time Interval). The STEL alarm is set if the result exceeds the configured STEL Alarm Level. The STEL sample rate is 4 Hz, and the STEL reading is updated every 30 s.

| STEL    | = (HM_TWA1 + HM_TWA2 + HM_TWA3+ HM_TWAN) / STELN              |
|---------|---------------------------------------------------------------|
| where   |                                                               |
| STEL    | = Short Term Exposure Limit TWA                               |
| HM_TWA1 | = 1st Half Minute TWA                                         |
| HM_TWA2 | = 2nd Half Minute TWA                                         |
| HM_TWAN | = Nth Half Minute TWA                                         |
| STELN   | = Number of Half Minute TWA Samples received in STEL interval |

#### **Access Level: Engineer**

| Parameter Name     | Default Setting | Value Range                       |
|--------------------|-----------------|-----------------------------------|
| STEL Alarm Enable  | Disabled        | Enabled / Disabled                |
| STEL Alarm Level   | 20 %FSD         | According to sensor range         |
| STEL Alarm Latch   | Latching        | Latching / Non-Latching           |
| STEL Time Interval | 10 min.         | 5, 10, 15, 20, 30, 40 and 60 min. |

### 15.1.12 Long Term Exposure Limit (LTEL) Alarm Settings

Caution: The Touchpoint Pro LTEL calculation assumes an 8 hour working period. In some countries, the use of STEL and LTEL alarms with fixed gas detection equipment is not recommended. Refer to local and national regulations.

Note: The Long Term Exposure Limit (LTEL) calculation is a moving time-weighted average (TWA) over an 8 hour time interval. The sample interval is 30 s, and the LTEL reading is updated every 10 minutes.

LTEL = (TEN\_MIN\_TWA1 + TEN\_MIN\_TWA2 + .....+ TEN\_MIN\_TWAN) / LTELN Where LTEL = Long Term Exposure Limit TWA. TEN\_MIN\_TWA1 = 1st Ten Minute TWA, TEN\_MIN\_TWA2 = 2nd Ten Minute TWA TEN\_MIN\_TWAN = Nth Ten Minute TWA LTELN = Number of Ten Minute TWA Samples received in 8 hours

#### **Access Level: Engineer**

| Parameter Name    | Default Setting | Value Range               |
|-------------------|-----------------|---------------------------|
| LTEL Alarm Enable | Disabled        | Enabled / Disabled        |
| LTEL Alarm Level  | 10 %FSD         | According to sensor range |
| LTEL Alarm Latch  | Latching        | Latching / Non-Latching   |

### 15.1.13 Rate Alarm Settings 1

Note: The Rate of Change Alarm is set when a specific rate of rise (or fall; depending if the Rate Alarm Trigger is set as Rising or Falling) is observed. The Alarm Level and the Alarm Interval can be configured. If the Alarm Level = 10 %LEL and the Alarm Interval = 5 s, the Rate Alarm will be set if the concentration has risen by 10 %LEL within 5 s.

The rate alarm is calculated from the displayed reading.

Note: If zero suppression is used it has the effect of sensitizing the rate alarm. It is recommended to set the rate alarm to twice the suppression band value to avoid nuisance alarms.

#### Access Level: Engineer

| Parameter Name     | Default Setting | Value Range               |
|--------------------|-----------------|---------------------------|
| Rate Alarm Enable  | Disabled        | Enable / Disable          |
| Rate Alarm Level   | 5 %FSD          | According to sensor range |
| Rate Alarm Trigger | Rising          | Rising / Falling          |
| Rate Alarm Latch   | Latching        | Non-Latching / Latching   |

### 15.1.14 Rate Alarm Settings 2

| Parameter Name           | Default Setting | Value Range | Comment                                        |
|--------------------------|-----------------|-------------|------------------------------------------------|
| Rate Alarm Time Interval | 1 s             | 1 s to 30 s | Determines the Rate Alarm evaluation interval. |

## 15.1.15 Inhibit Delay Settings

#### Access Level: Engineer

| Parameter Name              | Default Setting | Value Range        | Comment                                                                                                    |
|-----------------------------|-----------------|--------------------|----------------------------------------------------------------------------------------------------|
| Power-On Delay Enable       | Enabled         | Enabled / Disabled | If enabled, the channel will be inhibited for a specific time<br>interval (the Inhibit Delay Time) after power-up in order to<br>prevent false alarms (e.g. during sensor warm-up).                                       |
| Fault Recovery Delay Enable | Enabled         | Enabled / Disabled | If enabled, the channel will be inhibited for a specific<br>time interval (the Inhibit Delay Time) after a channel fault<br>condition has been cleared in order to prevent false alarms<br>(e.g. due to sensor recovery). |
| Inhibit Delay Time          | 30 s            | 0 to 3000 s        | This is the delay time before a channel returns to normal operation if the Power-On Delay or the Fault Recovery Delay are enabled.                                                                                        |

### 15.1.16 Signal Range Fault Settings

Note: When setting up the Gas Over / Under Range and Signal Over / Under Range limits, take account of any diagnostic signals that may be generated by the field device under and over the measuring range. Failure to do so may result in confusing or misleading messages. Remember that up to 5 Custom Transmitter Faults and Inhibit Signalling are available, so that diagnostic information from the transmitter can be clearly understood.

Note: When commissioning or testing sensors with a Transmitter, check that all fault messages from the 4-20 mA transmitter match the Touchpoint Pro settings.

Some typical diagnostic signal levels and equivalent %FSD values that may be used by intelligent transmitters are given below:

| Diagnostic level | Equivalent %FSD |
|------------------|-----------------|
| 22 mA            | 112.5 %         |
| 21 mA            | 106.25 %        |
| 3 mA             | -6.25 %         |
| 2.5 mA           | -9.4 %          |
| 2 mA             | -12.5 %         |
| 1.5 mA           | -15.6 %         |
| 1 mA             | -18.75 %        |

#### Access Level: Engineer

| Parameter Name           | Default<br>Setting | Value Range                | Comment                                                                                                    |
|--------------------------|--------------------|----------------------------|----------------------------------------------------------------------------------------------------|
| Signal Under Range Limit | 1.5mA              | 0.7 to 4.0<br>mA           | The 'Signal Under Range Fault' will be set if the sensor signal reading is less than the configured 'Signal Under Range Limit'.  |
| Signal Under Range Latch | Latching           | Non-Latching<br>/ Latching |                                                                                                    |
| Signal Over Range Limit  | 22.0mA             | 20.0 to 24.0<br>mA         | The 'Signal Over Range Fault' will be set if the sensor signal reading is greater than the configured 'Signal Over Range Limit'. |
| Signal Over Range Latch  | Latching           | Non-Latching<br>/ Latching |                                                                                                    |

### 15.1.17 Gas Range Fault Settings

#### Access Level: Engineer

| Parameter Name        | Default<br>Setting | Value Range                | Comment                                                                                                    |
|-----------------------|--------------------|----------------------------|----------------------------------------------------------------------------------------------------|
| Gas Under Range Limit | -10 %FSD           | According to sensor range  | The 'Gas Under Range Fault' will be set if the calculated gas<br>concentration is less than the configured 'Gas Under Range Limit'.<br>This fault may be due to the sensor signal drifting below the normal<br>zero operating point. |
| Gas Under Range Latch | Latching           | Non-Latching /<br>Latching |                                                                                                    |
| Gas Over Range Limit  | 110 %FSD           | According to sensor range  | The 'Gas Over Range Warning' will be set if the calculated gas concentration is greater than the configured 'Gas Over Range Limit'.                                                                                                  |
| Gas Over Range Latch  | Latching           | Non-Latching /<br>Latching |                                                                                                    |

### **15.1.18 Calibration Reminder Settings**

#### **Access Level: Engineer**

Note: Once the Calibration Overdue Warning is active, it can only be cleared by calibrating the channel.

| Parameter Name                | Default Setting | Value Range        | Comment                                                                                                    |
|-------------------------------|-----------------|--------------------|----------------------------------------------------------------------------------------------------|
| Calibration Reminder Enable   | Disabled        | Enabled / Disabled | 'Calibration Overdue Warning' is set if the 'Calibration<br>Reminder Interval' is exceeded.                                                                          |
| Calibration Reminder Interval | 6 months        | 1 to 24 months     | Calibration reminder is calculated to the day, e.g. if the reminder is set on 27 January for 6 months time, the calibration overdue reminder will appear on 27 July. |

## **15.1.19 Calibration Signal Settings**

#### Access Level: Engineer

Note: These settings refer to the range of signal values from the sensor over which calibration will be permitted, and are used to avoid incorrect calibration e.g. due to incorrect application of gas.

| Parameter Name      | Default Setting | Value Range    | Comment                                                                                                    |
|---------------------|-----------------|----------------|----------------------------------------------------------------------------------------------------|
| Maximum Zero Offset | 5 mA            | 1 to 15 mA     | During calibration, the "Zero Signal Too High" warning is set if the zero signal exceeds the Maximum Zero Offset              |
| Minimum Zero Offset | 3 mA            | 1 to 8 mA      | During calibration, the "Zero Signal Too Low" warning is set if the zero signal is below the Minimum Zero Offset              |
| Maximum Span Signal | 20.0 mA         | 8.0 to 24.0 mA | During calibration, the "Calibration Signal Too High" warning will be set if the span signal exceeds the Maximum Span Signal. |
| Minimum Span Signal | 5 mA            | 0.0 to 12.0 mA | During calibration, the "Calibration Signal Too Low" warning will be set if the span signal is below the Minimum Span Signal  |

## 15.1.20 Calibration Span Gas Settings

#### **Access Level: Engineer**

Note: These settings refer to the range of gas concentration values that can be used for span calibration, and are used to ensure that the sensor is calibrated at an appropriate level.

| Parameter Name        | Default Setting | Value Range                                | Comment                                                                                                    |
|-----------------------|-----------------|--------------------------------------------|----------------------------------------------------------------------------------------------------|
| Maximum Span Gas Conc | 100 %FSD        | 80 to 100 %FSD (According to sensor range) | Sets the Maximum Span Gas Concentration that<br>can be used during calibration. Must be greater<br>than the Minimum Span Gas Conc. |
| Minimum Span Gas Conc | 30 %FSD         | 15 to 80 %FSD (According to sensor range)  | Sets the Minimum Span Gas Concentration that<br>can be used during calibration. Has to be less than<br>the Maximum Span Gas Conc.  |
| Default Span Gas Conc | 50 %FSD         | According to sensor range                  | Sets the Default Span Gas Concentration to be used during calibration.                                                             |

## 15.1.21 Inhibit Signalling Settings

| Parameter Name            | Default Setting | Value Range        | Comment                                                                                                 |
|---------------------------|-----------------|--------------------|----------------------------------------------------------------------------------------------------|
| Inhibit Signalling Enable | Disabled        | Enabled / Disabled | If enabled, a specific signal level from the sensor will activate an inhibit condition for the channel. |
| Inhibit Level Max         | 2.0 mA          | 1.0 to 3.9 mA      | The recommended minimum difference between Inhibit Level<br>Max and Inhibit Level Min is 0.2 mA         |
| Inhibit Level Min         | 2.0 mA          | 0.8 to 3.8 mA      |                                                                                                    |

## 15.1.22 Fault Signalling Settings 1

#### **Access Level: Engineer**

| Parameter Name                       | Default Setting | Value Range        | Comment                                                                                                    |
|--------------------------------------|-----------------|--------------------|----------------------------------------------------------------------------------------------------|
| Custom Transmitter Fault<br>1 Enable | Disabled        | Enabled / Disabled | If enabled, a specific signal level from the sensor will activate a custom fault condition for the channel. An example of a custom fault is the "Beam Block" condition for an open path IR detector |
| Custom Transmitter Fault<br>2 Enable | Disabled        | Enabled / Disabled |                                                                                                    |
| Custom Transmitter Fault<br>3 Enable | Disabled        | Enabled / Disabled |                                                                                                    |

## 15.1.23 Fault Signalling Settings 2

#### Access Level: Engineer

| Parameter Name                       | Default Setting | Value Range        | Comment                                                                                                    |
|--------------------------------------|-----------------|--------------------|----------------------------------------------------------------------------------------------------|
| Custom Transmitter Fault 4<br>Enable | Disabled        | Enabled / Disabled | If enabled, a specific signal level from the sensor will<br>activate a custom fault condition for the channel. An<br>example of a custom fault is the "Beam Block" condition<br>for an open path IR detector |
| Custom Transmitter Fault 5<br>Enable | Disabled        | Enabled / Disabled |                                                                                                    |

## 15.1.24 Custom Fault "X" Detail Settings

The Fault details can be set for each of the enabled custom faults.

| Parameter Name                               | Default Setting  | Value Range                           | Comment                                                                                             |
|----------------------------------------------|------------------|---------------------------------------|----------------------------------------------------------------------------------------------------|
| Custom Transmitter Fault<br>(1-5) Name       | "Custom Fault 1" | Maximum 20 Alphanumeric<br>Characters | This is the fault description, which will be displayed<br>on the "Input Details" screen             |
| Custom Transmitter Fault<br>(1-5) Level Max  | 3.0 mA           | 1.0 to 3.9 mA                         | The recommended minimum difference between<br>Fault Level Max and Fault Level Min is 0.2 mA         |
| Custom Transmitter Fault<br>(1-5) Level Min  | 2.0 mA           | 0.8 to 3.8 mA                         |                                                                                                    |
| Custom Transmitter Fault<br>(1-5) Latch      | Latching         | Non-Latching / Latching               |                                                                                                    |
| Custom Transmitter Fault<br>(1-5) Definition | Fault            | Fault / Warning                       | Select whether the "custom fault" should be treated as a fault condition or as a warning condition. |

## 15.2 Analogue Input Module mV Bridge

The Analogue Input Module mV Bridge has the option to use the sensor catalogue (basic / extended), configure a custom channel, or copy from a configured channel (basic / extended).

Note: When making changes using Extended options, it is the user's responsibility to determine whether other settings have been affected and to make any corresponding changes.

If a basic configuration is selected, only the first two screens detailed below will be used (Commission Channel and Field Device Selection). The rest of the configuration will be programmed automatically, either from the sensor catalogue or from the channel that is being copied.

Note: If a channel is configured from the sensor catalogue, it is possible to edit individual settings afterwards (see Section "Editing a Configured Channel").

Note: For catalytic bead type detectors, the Touchpoint Pro controller is necessary to complete the measuring circuit. Therefore all commissioned mV channels remain in Inhibit state until they are calibrated.

### **15.2.1 Commission Channel**

| Parameter Name       | Default Setting                     | Value Range                           | Comment                                                                                                    |
|----------------------|-------------------------------------|---------------------------------------|----------------------------------------------------------------------------------------------------|
| Channel ID           | Next available                      | 1 to 64                               | Can only be assigned during first time configuration.<br>Otherwise de-commission the channel and re-assign<br>another channel number |
| Channel Location Tag | "Channel <channel id="">"</channel> | Maximum 30<br>Alphanumeric Characters | 30 character location tag name. This is the main channel description used throughout the interface                                   |
| Channel Custom ID    | "Channel <channel id="">"</channel> | Maximum 20<br>Alphanumeric Characters | 20 character custom ID. This is displayed on the<br>"Channel Details" screen and in the Configuration<br>Report                      |

#### Access Level: Administrator

Note: Channel Location Tag and Channel Custom ID only require Engineer level access for editing

### **15.2.2 Field Device Selection**

#### Access Level: Administrator

| Parameter Name    | Default Setting        | Value Range                           | Comment                                                                                                    |
|-------------------|------------------------|---------------------------------------|----------------------------------------------------------------------------------------------------|
| Field Device Name | "Generic Field Device" | Maximum 30 Alphanumeric<br>Characters | If the sensor catalogue is used, a list of available field<br>devices will be displayed for selection.<br>If copy channel is being used, this value cannot be<br>changed    |
| Sensor Name       | "Generic Sensor"       | Maximum 30 Alphanumeric<br>Characters | If the sensor catalogue is used, a list of available gases<br>and ranges will be displayed for selection.<br>If copy channel is being used, this value cannot be<br>changed |

### **15.2.3 Sensor Settings**

#### Access Level: Administrator

| Parameter Name | Default Setting | Value Range                                                                              | Comment                                                                          |
|----------------|-----------------|------------------------------------------------------------------------------------------|----------------------------------------------------------------------------------|
| Gas Name       | "Gas"           | Maximum 10 Alphanumeric Characters                                                       |                                                                                  |
| Gas Unit       | "%FSD"          | %FSD, % Vol., ppm, ppb, mA, mV, mg/<br>m3, LEL.m or maximum 5 Alphanumeric<br>Characters | FSD – Full Scale Deflection<br>LEL – Lower Explosive Limit<br>LEL.m – LEL metres |
| Bridge Current | 200 mA          | 180 to 360 mA                                                                            |                                                                                  |

### 15.2.4 Range Settings

#### Access Level: Administrator

| Parameter Name   | Default Setting | Value Range            | Comment                                                                                             |
|------------------|-----------------|------------------------|----------------------------------------------------------------------------------------------------|
| Signal Range Min | 0               | 0 mV to 100 mV         | X1 = Signal Range Min (Electrical Input from Sensor)                                                |
| Signal Range Max | 100             | 5 mV to 300 mV         | X2 = Signal Range Max (Electrical input from Sensor)                                                |
| Gas Range Min    | 0               | Sensor / Unit specific | Y2 = Gas Range Max                                                                                  |
| Gas Range Max    | 100             | Sensor / Unit specific | Gas concentration (y) is calculated as follows:<br>y = (((Y2-Y1)/(X2-X1))*(x-X1))+Y1                |
|                  |                 |                        | Note: Signal Range Min and Max are over-written during calibration, and are then no longer editable |

### **15.2.5 Display Settings**

#### Access Level: Administrator

| Parameter Name   | Default Setting | Value Range        | Comment                                                                                                    |
|------------------|-----------------|--------------------|----------------------------------------------------------------------------------------------------|
| Peak Hold Enable | Enabled         | Enabled / Disabled | If Peak Hold is enabled and the gas reading rises<br>above the configured full scale value, the channel<br>will display the maximum gas reading that has<br>been measured until it is reset |

Note: The number of decimal places to be displayed is determined by the Gas Range Max setting as follows:

| Gas Range Max      | Decimal Places |
|--------------------|----------------|
| ≥ 100              | 0              |
| $\geq$ 10 and < 99 | 1              |
| < 10               | 2              |

This is also the resolution at which data will be logged for the trend report.

### **15.2.6 Suppression Settings**

#### Access Level: Engineer

| Parameter Name            | Default Setting | Value Range       | Comment                                                                                                    |
|---------------------------|-----------------|-------------------|----------------------------------------------------------------------------------------------------|
| Zero Suppression Positive | 0               | 0.0 to 25.0 %FSD  | The gas concentration shall be set to 0.0 when the gas                                                                                |
| Zero Suppression Negative | 0               | 0.0 to -25.0 %FSD | concentration value received from the sensor is between<br>the "Zero suppression Positive" and "Zero suppression<br>Negative" values. |

Note: Trend logging takes place when the value of an input channel changes. The system will not log values while they remain within the zero suppression limits.

Note: If a threshold alarm level is set within the zero suppression band, no alarm signal will be generated.

### 15.2.7 Threshold Alarm 1 Settings

#### **Access Level: Engineer**

| Parameter Name  | Default Setting | Value Range               |  |
|-----------------|-----------------|---------------------------|--|
| Alarm 1 Enable  | Enabled         | Enabled / Disabled        |  |
| Alarm 1 Level   | 20 %FSD         | According to sensor range |  |
| Alarm 1 Trigger | Rising          | Rising / Falling          |  |
| Alarm 1 Latch   | Latching        | Non-Latching / Latching   |  |

## 15.2.8 Threshold Alarm 2 Settings

#### Access Level: Engineer

| Parameter Name  | Default Setting | Value Range               |  |
|-----------------|-----------------|---------------------------|--|
| Alarm 2 Enable  | Enabled         | Enabled / Disabled        |  |
| Alarm 2 Level   | 50 %FSD         | According to sensor range |  |
| Alarm 2 Trigger | Rising          | Rising / Falling          |  |
| Alarm 2 Latch   | Latching        | Non-Latching / Latching   |  |

## 15.2.9 Threshold Alarm 3 Settings

| Parameter Name | Default Setting | Value Range               |
|----------------|-----------------|---------------------------|
| Alarm 3 Enable | Enabled         | Enabled / Disabled        |
| Alarm3 Level   | 75 %FSD         | According to sensor range |
| Alarm3 Trigger | Rising          | Rising / Falling          |
| Alarm3 Latch   | Latching        | Non-Latching / Latching   |

## 15.2.10 Threshold Alarm Hysteresis

#### **Access Level: Engineer**

| Parameter Name             | Default Setting | Value Range      | Comment                                                                                                    |
|----------------------------|-----------------|------------------|----------------------------------------------------------------------------------------------------|
| Threshold Alarm Hysteresis | 2 %FSD          | 0.0 to 10.0 %FSD | The hysteresis value will be applied to a channel coming out<br>of an alarm condition, e.g. if the alarm level is 20 %FSD, and<br>hysteresis is set to 2 %, the alarm will not be cancelled until<br>the reading has dropped below 18 %FSD. |

## 15.2.11 Rate Alarm Settings 1

Note: The Rate of Change Alarm is set when a specific rate of rise (or fall; depending if the Rate Alarm Trigger is set as Rising or Falling) is observed. The Alarm Level and the Alarm Interval can be configured. If the Alarm Level = 10 %LEL and the Alarm Interval = 5 s, the Rate Alarm will be set if the concentration has risen by 10 %LEL within 5 s.

The rate alarm is calculated from the displayed reading.

Note: If zero suppression is used it has the effect of sensitizing the rate alarm. It is recommended to set the rate alarm to twice the suppression band value to avoid nuisance alarms.

#### **Access Level: Engineer**

| Parameter Name     | Default Setting | Value Range               |
|--------------------|-----------------|---------------------------|
| Rate Alarm Enable  | Disabled        | Enable / Disable          |
| Rate Alarm Level   | 5 %FSD          | According to sensor range |
| Rate Alarm Trigger | Rising          | Rising / Falling          |
| Rate Alarm Latch   | Latching        | Non-Latching / Latching   |

### 15.2.12 Rate Alarm Settings 2

| Parameter Name           | Default Setting | Value Range | Comment                                        |
|--------------------------|-----------------|-------------|------------------------------------------------|
| Rate Alarm Time Interval | 1 s             | 1 s to 30 s | Determines the Rate Alarm evaluation interval. |

## 15.2.13 Inhibit Delay Settings

#### **Access Level: Engineer**

| Parameter Name              | Default Setting | Value Range        | Comment                                                                                                    |
|-----------------------------|-----------------|--------------------|----------------------------------------------------------------------------------------------------|
| Power-On Delay Enable       | Enabled         | Enabled / Disabled | If enabled, the channel will be inhibited for a specific time<br>interval (the Inhibit Delay Time) after power-up in order to<br>prevent false alarms (e.g. during sensor warm-up).                                       |
| Fault Recovery Delay Enable | Enabled         | Enabled / Disabled | If enabled, the channel will be inhibited for a specific<br>time interval (the Inhibit Delay Time) after a channel<br>fault condition has been cleared in order to prevent false<br>alarms (e.g. due to sensor recovery). |
| Inhibit Delay Time          | 30 s            | 0 to 3000 s        | This is the delay time before a channel returns to normal operation if the Power-On Delay or the Fault Recovery Delay are enabled.                                                                                        |

## 15.2.14 Signal Range Fault Settings

#### Access Level: Engineer

| Parameter Name           | Default Setting | Value Range             | Comment                                                                                                    |
|--------------------------|-----------------|-------------------------|----------------------------------------------------------------------------------------------------|
| Signal Under Range Limit | -50 mV          | -90 to -5 mV            | The 'Signal Under Range Fault' will be set if the sensor signal reading is less than the configured 'Signal Under Range Limit'.  |
| Signal Under Range Latch | Latching        | Non-Latching / Latching |                                                                                                    |
| Signal Over Range Limit  | 300 mV          | 25 to 360 mV            | The 'Signal Over Range Fault' will be set if the sensor signal reading is greater than the configured 'Signal Over Range Limit'. |
| Signal Over Range Latch  | Latching        | Non-Latching / Latching |                                                                                                    |

## 15.2.15 Gas Range Fault Settings

| Parameter Name        | Default Setting | Value Range             | Comment                                                                                                    |
|-----------------------|-----------------|-------------------------|----------------------------------------------------------------------------------------------------|
| Gas Under Range Limit | -10 %FSD        | -24 % FSD to 0 %FSD     | The 'Gas Under Range Fault' will be set if the calculated<br>gas concentration is less than the configured 'Gas<br>Under Range Limit'. This fault may be due to the sensor<br>signal drifting below the normal zero operating point. |
| Gas Under Range Latch | Latching        | Non-Latching / Latching |                                                                                                    |
| Gas Over Range Limit  | 110 %FSD        | 100 % FSD to 125 % FSD  | The 'Gas Over Range Warning' will be set if the calculated gas concentration is greater than the configured 'Gas Over Range Limit'.                                                                                                  |
| Gas Over Range Latch  | Latching        | Non-Latching / Latching |                                                                                                    |

## 15.2.16 Calibration Reminder Settings

#### Access Level: Engineer

Note: Once the Calibration Overdue Warning is active, it can only be cleared by calibrating the channel.

| Parameter Name                | Default Setting | Value Range        | Comment                                                                                                    |
|-------------------------------|-----------------|--------------------|----------------------------------------------------------------------------------------------------|
| Calibration Reminder Enable   | Disabled        | Enabled / Disabled | 'Calibration Overdue Warning' is set if the 'Calibration Reminder Interval' is exceeded.                                                                             |
| Calibration Reminder Interval | 6 months        | 1 to 24 months     | Calibration reminder is calculated to the day, e.g. if the reminder is set on 27 January for 6 months time, the calibration overdue reminder will appear on 27 July. |

## 15.2.17 Calibration Signal Settings

#### Access Level: Engineer

Note: These settings refer to the range of signal values from the sensor over which calibration will be permitted, and are used to avoid incorrect calibration e.g. due to a decaying sensor or incorrect application of gas.

| Parameter Name      | Default Setting | Value Range    | Comment                                                                                                    |
|---------------------|-----------------|----------------|----------------------------------------------------------------------------------------------------|
| Maximum Zero Offset | 100 mV          | 0 mV to 200 mV | During calibration, the "Zero Signal Too High" warning is set if the zero signal exceeds the Maximum Zero Offset             |
| Minimum Zero Offset | -90 mV          | -90 mV to 0 mV | During calibration, the "Zero Signal Too Low" warning is set if the zero signal is below the Minimum Zero Offset             |
| Maximum Span Signal | 100 mV          | 100 to 300 mV  | During calibration, the "Calibration Signal Too High" warning will be set if the span signal exceeds the Maximum Span Signal |
| Minimum Span Signal | 0 mV            | -50 to 100 mV  | During calibration, the "Calibration Signal Too Low" warning will be set if the span signal is below the Minimum Span Signal |

## 15.2.18 Calibration Span Gas Settings

#### **Access Level: Engineer**

Note: These settings refer to the range of gas concentration values that can be used for span calibration, and are used to ensure that the sensor is calibrated at an appropriate level.

| Parameter Name        | Default Setting | Value Range                                      | Comment                                                                                                    |
|-----------------------|-----------------|--------------------------------------------------|----------------------------------------------------------------------------------------------------|
| Maximum Span Gas Conc | 100 %FSD        | 80 to 100 %FSD<br>(According to<br>sensor range) | Sets the Maximum Span Gas Concentration that can be used<br>during calibration. Must be greater than the Minimum Span<br>Gas Conc. |
| Minimum Span Gas Conc | 30 %FSD         | 15 to 80 %FSD<br>(According to<br>sensor range)  | Sets the Minimum Span Gas Concentration that can be used during calibration. Must be less than the Maximum Span Gas Conc.          |
| Default Span Gas Conc | 50 %FSD         | According to sensor range                        | Sets the Default Span Gas Concentration to be used during calibration.                                                             |

## **15.3 Digital Input Module**

The Digital Input Module has the option to configure a custom channel, or copy from a configured channel.

Note: The Digital Input will be treated as an alarm unless one of the Remote Interaction Settings is enabled

Note: If a channel is configured by copying from another channel, it is possible to edit individual settings afterwards (see Section "Editing a Configured Channel").

### **15.3.1 Commission Channel**

#### Access Level: Administrator

| Parameter Name       | Default Setting                     | Value Range                           | Comment                                                                                                    |
|----------------------|-------------------------------------|---------------------------------------|----------------------------------------------------------------------------------------------------|
| Channel ID           | Next available                      | 1 to 64                               | Can only be assigned during first time configuration.<br>Otherwise de-commission the channel and re-assign<br>another channel number |
| Channel Location Tag | "Channel <channel id="">"</channel> | Maximum 30<br>Alphanumeric Characters | 30 character location tag name. This is the main channel description used throughout the interface                                   |
| Channel Custom ID    | "Channel <channel id="">"</channel> | Maximum 20<br>Alphanumeric Characters | 20 character custom ID. This is displayed on the<br>"Channel Details" screen and in the Configuration<br>Report                      |

Note: Channel Location Tag and Channel Custom ID only require Engineer level access for editing

## **15.3.2 Digital Input Settings**

Note: These parameters can only be set on first configuration. To edit later, it is necessary to decommission and re-commission the channel.

| Parameter Name | Default Setting                                                                          | Value Range                                           | Comment                                                                                                    |
|----------------|------------------------------------------------------------------------------------------|-------------------------------------------------------|----------------------------------------------------------------------------------------------------|
| Input Type     | Supervised OC/SC                                                                         | Unsupervised /<br>Supervised OC /<br>Supervised OC/SC | A digital input (usually a switch) can be connected<br>unsupervised, supervised for open circuit (OC) or<br>supervised for both open circuit and short circuit (SC).<br>See Electrical Installation, Connections, Digital Input<br>Module for details |
| Default State  | Normally Open (NO)<br>for Standard modules /<br>Normally Closed (NC) for<br>Safe modules | Normally Closed (NC) /<br>Normally Open (NO)          | This parameter is not configurable for a SIL input channel                                                                                                    |

### 15.3.3 Alarm Settings

#### Access Level: Engineer

| Parameter Name | Default Setting | Value Range             | Comment |
|----------------|-----------------|-------------------------|---------|
| Input Latch    | Latching        | Non-Latching / Latching |         |
| Event Type     | Alarm           | Alarm, Fault, Warning   |         |

### **15.3.4 Remote Interaction Settings**

#### Access Level: Engineer

| Parameter Name            | Default Setting | Value Range        | Comment                                                                                     |
|---------------------------|-----------------|--------------------|---------------------------------------------------------------------------------------------|
| Remote Reset Enable       | Disabled        | Enabled / Disabled | The digital input can be used to reset latched alarm conditions or latched output channels. |
| Remote Inhibit Enable     | Disabled        | Enabled / Disabled | The digital input can be used to inhibit input- or output channels.                         |
| Remote Acknowledge Enable | Disabled        | Enabled / Disabled | The digital input can be used to acknowledge alarm conditions.                              |

If none of the remote interaction settings are enabled, the digital input is treated as a Threshold Alarm 1 in the Cause and Effect matrix.

## **15.3.5 Remote Group Interaction Settings**

#### Access Level: Engineer

If any of the remote interaction options are enabled above, select **Add / View Group Member** to choose the channels to associate with the Reset, Inhibit or Acknowledge action.

Channels can be assigned to more than one interaction group.

A DIM channel assigned to carry out a remote interaction is not available to take part in any other interaction group.

## WARNING

Remote reset should not be used for catalytic sensors, since gas could still be present even though the sensor reading has dropped. Conditions at the field device should always be investigated before resetting an alarm.

## 15.4 Relay Output Module

The Relay Output Module has the option to configure a custom channel, or copy from a configured channel.

Note: If a channel is configured by copying from another channel, it is possible to edit individual settings afterwards (see Section "Editing a Configured Channel").

### **15.4.1 Commission Channel**

#### **Access Level: Administrator**

| Parameter Name       | Default Setting                     | Value Range                           | Comment                                                                                                    |
|----------------------|-------------------------------------|---------------------------------------|----------------------------------------------------------------------------------------------------|
| Channel ID           | Next available                      | 1 to 128                              | Can only be assigned during first time<br>configuration. Otherwise de-commission the<br>channel and re-assign another channel number |
| Channel Location Tag | "Channel <channel id="">"</channel> | Maximum 30 Alphanumeric<br>Characters | 30 character location tag name. This is the main channel description used throughout the interface                                   |
| Channel Custom ID    | "Channel <channel id="">"</channel> | Maximum 20 Alphanumeric<br>Characters | 20 character custom ID. This is displayed on the "Channel Details" screen and in the Configuration Report                            |

Note: Channel Location Tag and Channel Custom ID only require Engineer level access for editing

## 15.4.2 Relay Output Settings

| Parameter Name               | Default Setting                                                      | Value Range              | Comment                                                                                                    |
|------------------------------|----------------------------------------------------------------------|--------------------------|----------------------------------------------------------------------------------------------------|
| Normal State                 | De-energised for Standard<br>modules / Energised for<br>Safe modules | De-energised / Energised | Not configurable for a Safe ROM                                                                                                    |
| Latch Function               | Non-Latching                                                         | Non-Latching / Latching  | The alarm conditions are usually already configured as latching; therefore the output channel is configured non-<br>latching as default setting.                                                                              |
| Delay Time                   | 00m:00s                                                              | 00m:00s to 05m:00s       | The output module will activate the output channel after<br>the 'Delay Time' interval has expired. This only applies for<br>the transition "normal to active".                                                                |
| Hold Time                    | 00m:00s                                                              | 00m:00s to 60m:00s       | The output module will set the output channel into normal condition after the 'Hold Time' interval has expired. This only applies for the transition "active to normal" and only if the output is configured as non-latching. |
| Auxiliary Output<br>Overload | Disabled                                                             | Enabled / Disabled       | If enabled the system will report any auxiliary output<br>overload as a fault. The overload condition applies to the<br>module, so it will be reported on all enabled channels.                                               |

| Alarm Update<br>Enable | Disabled | Enabled / Disabled | If enabled, only unacknowledged alarm conditions will be<br>considered during C&E evaluation for this output channel.<br>An alarm acknowledgement will reset a relay output that<br>is configured for alarm update function.<br>However if the alarm update is NOT enabled the relay<br>contact will only be reset if the alarm is reset. |
|------------------------|----------|--------------------|----------------------------------------------------------------------------------------------------|
| Action on New<br>Event | Steady   | Steady / Pulsed    |                                                                                                    |

### 15.4.3 Cause and Effect Type Selection

A Relay Output channel can be configured as a "Master" relay, which activates if any specific condition is present anywhere in the system (e.g. Alarm 1), or as a "Normal" relay, which activates according to the programmed Cause and Effect matrix for that channel.

# 15.4.4 Input Channel Pre-selection for Cause and Effect Matrix (Normal Relay channel only)

Note: Engineer level access required

This screen helps to reduce the number of channels listed in the Cause and Effect Matrix to only the channels the operator would like to map. Select the required input channels to link to this relay output channel by checking the box next to the channel ID. The details of this link (Alarm1, Warning...) will be assigned in the next screen.

Note: If you used the option to copy from a configured channel, the input channels linked to that channel will be automatically pre-selected. The alarms, faults etc. associated with these channels may be disabled in the next screen if required.

## 15.4.5 Cause & Effect Matrix

Note: Engineer level access required

1. For each input channel, select the status conditions (alarm, fault, warning, etc.) to be considered by checking the appropriate boxes.

Note: The column for Alarm 1 is shared with STEL, Alarm 2 shared with LTEL, and Alarm 3 shared with Rate Alarm - in each case the output will activate for either condition.

2. Enter the vote count and specify if the vote count should include at least one alarm.

Note: Enabling the "At least one alarm" option means that there will be output **only when an alarm is active** while faults, warnings and inhibits will be ignored, even when the vote count is exceeded.

Note: The number of selected channels is shown at the bottom of the screen

- 3. Send the values to the system. The system will return the new values
- 4. Check and confirm that the settings are correct, then press Accept

## 16.1 AIM 4-20 mA with 3 Wire Device Powered by AIM mA

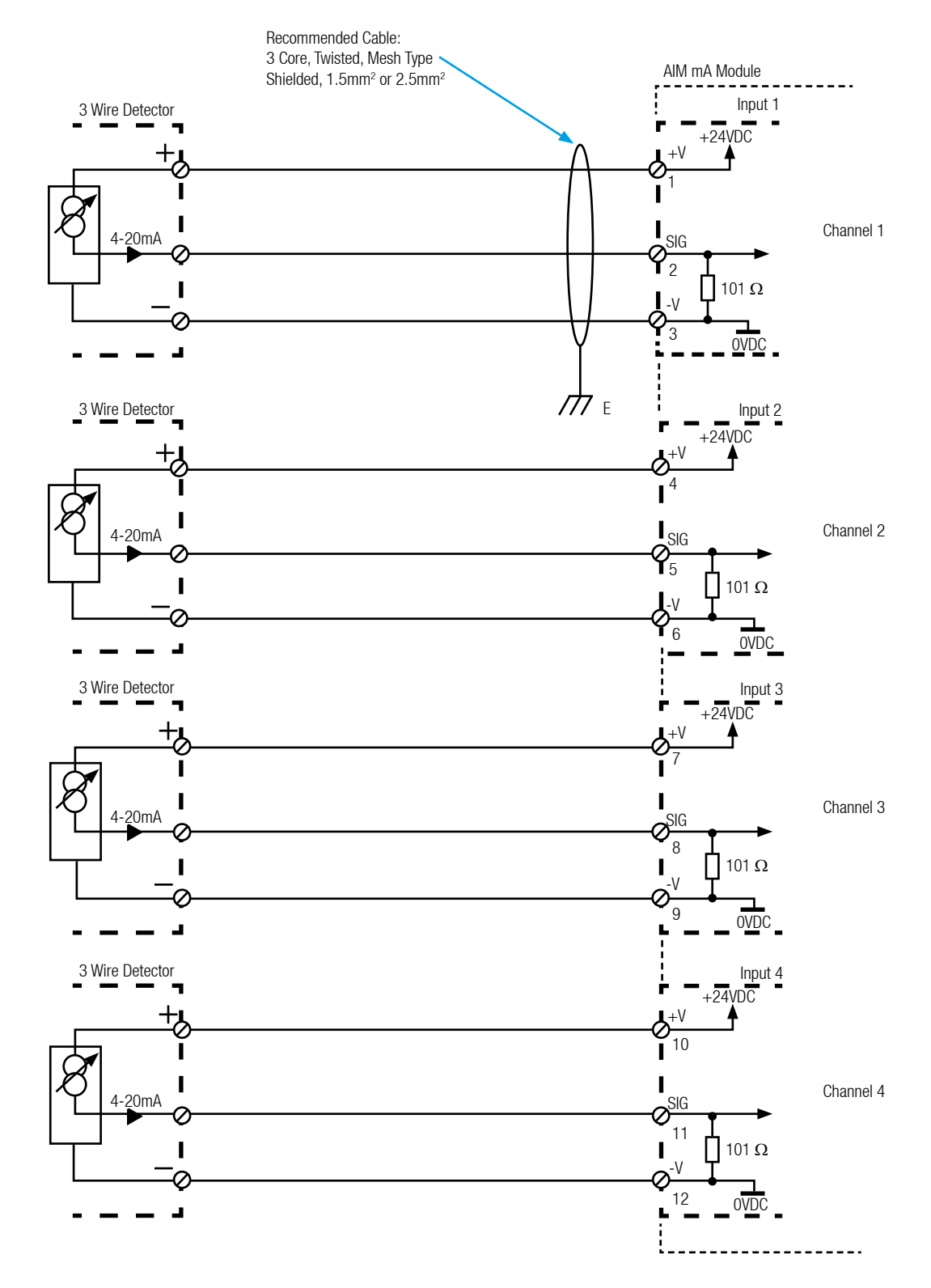

Note: 1. For all shielded cables, shield (screen) should be connected to Earth tag bar/bus bar provided in Touchpoint Pro enclosure.

## 16.2 AIM 4-20 mA with 2 Wire Device Powered by AIM mA

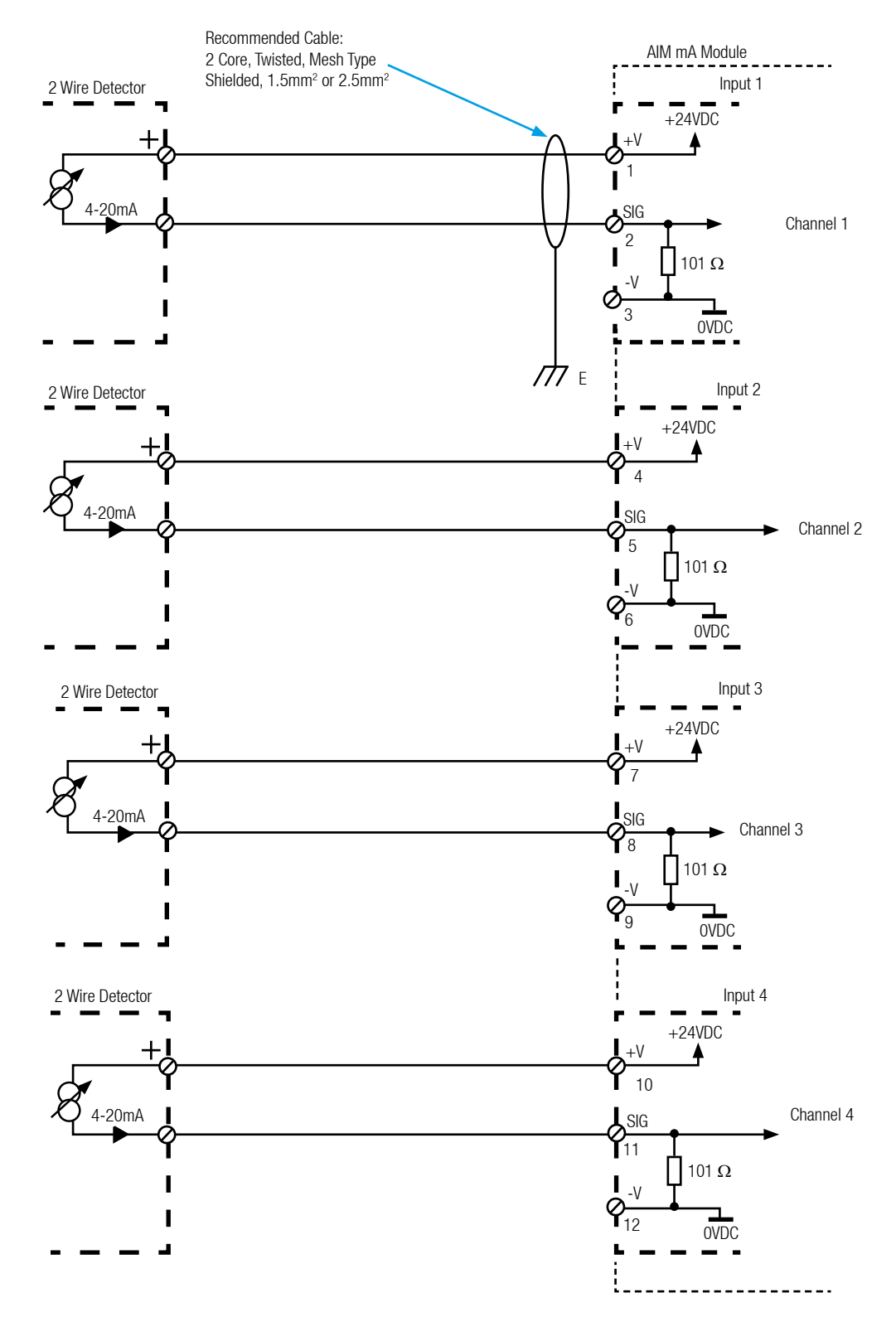

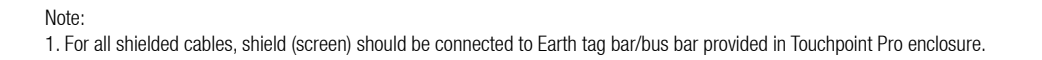

## 16.3 AIM 4-20 mA with 3 Wire Device Powered by External Power Supply

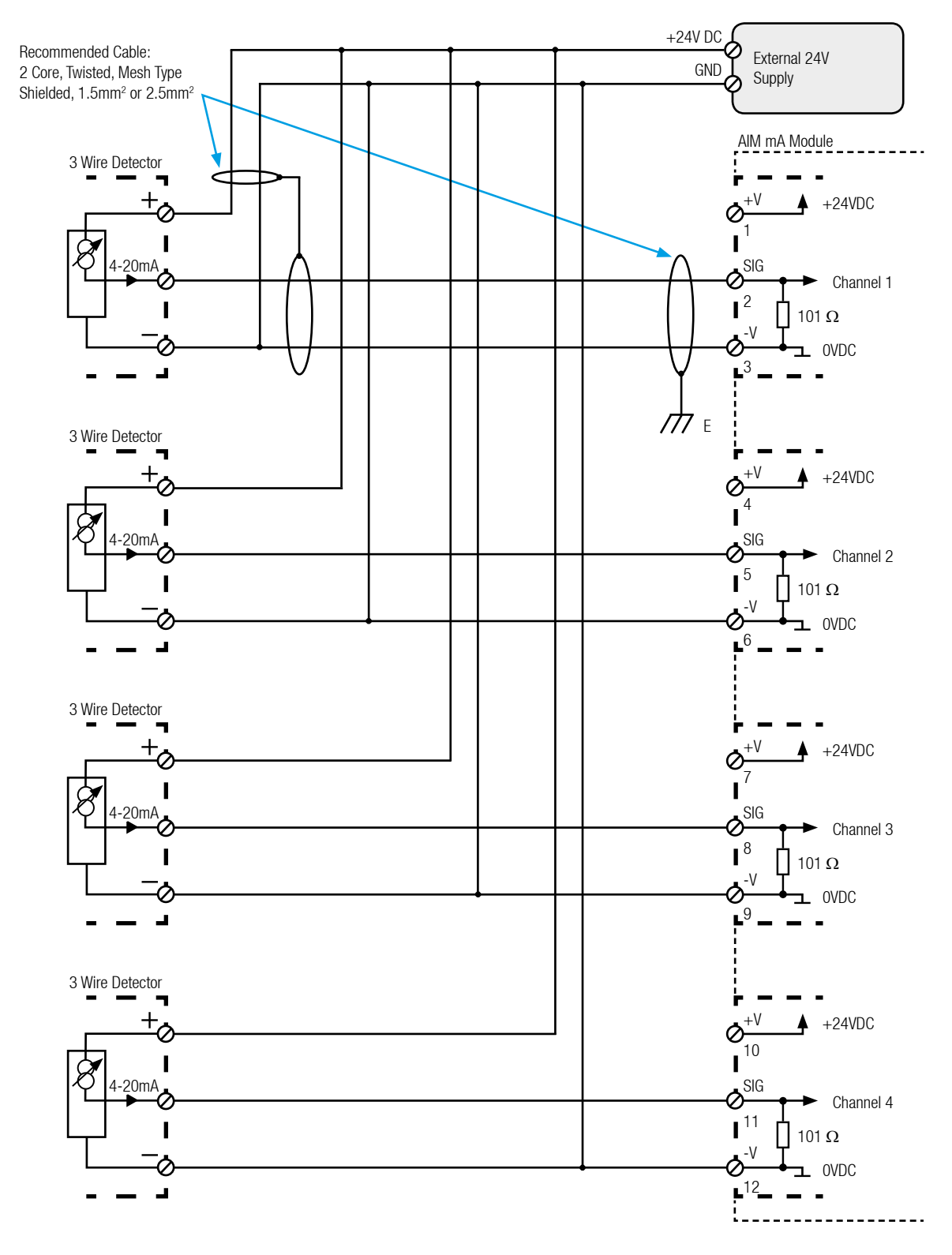

Notes:

1. For all shielded cables, shield (screen) should be connected to Earth tag bar/bus bar provided in Touchpoint Pro enclosure.

2. A separate enclosure/ provision should be considered for mounting of external power supply and its field wiring.

## 16.4 AIM 4-20 mA with 2 Wire Device Powered by External Power Supply

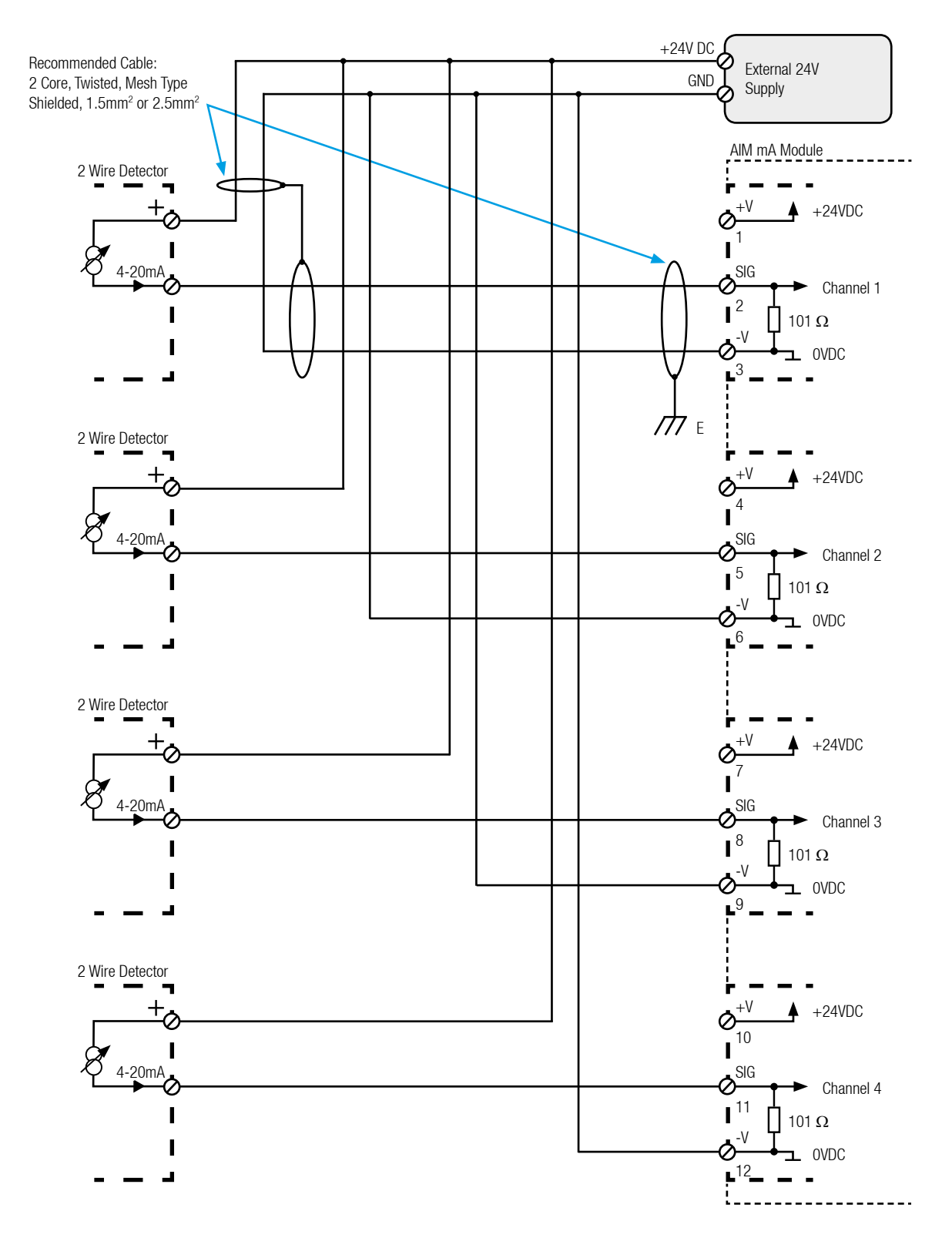

Notes:

1. For all shielded cables, shield (screen) should be connected to Earth tag bar/bus bar provided in Touchpoint Pro enclosure.

2. A separate enclosure/ provision should be considered for mounting of external power supply and its field wiring.

## 16.5 DIM in Unsupervised Configuration

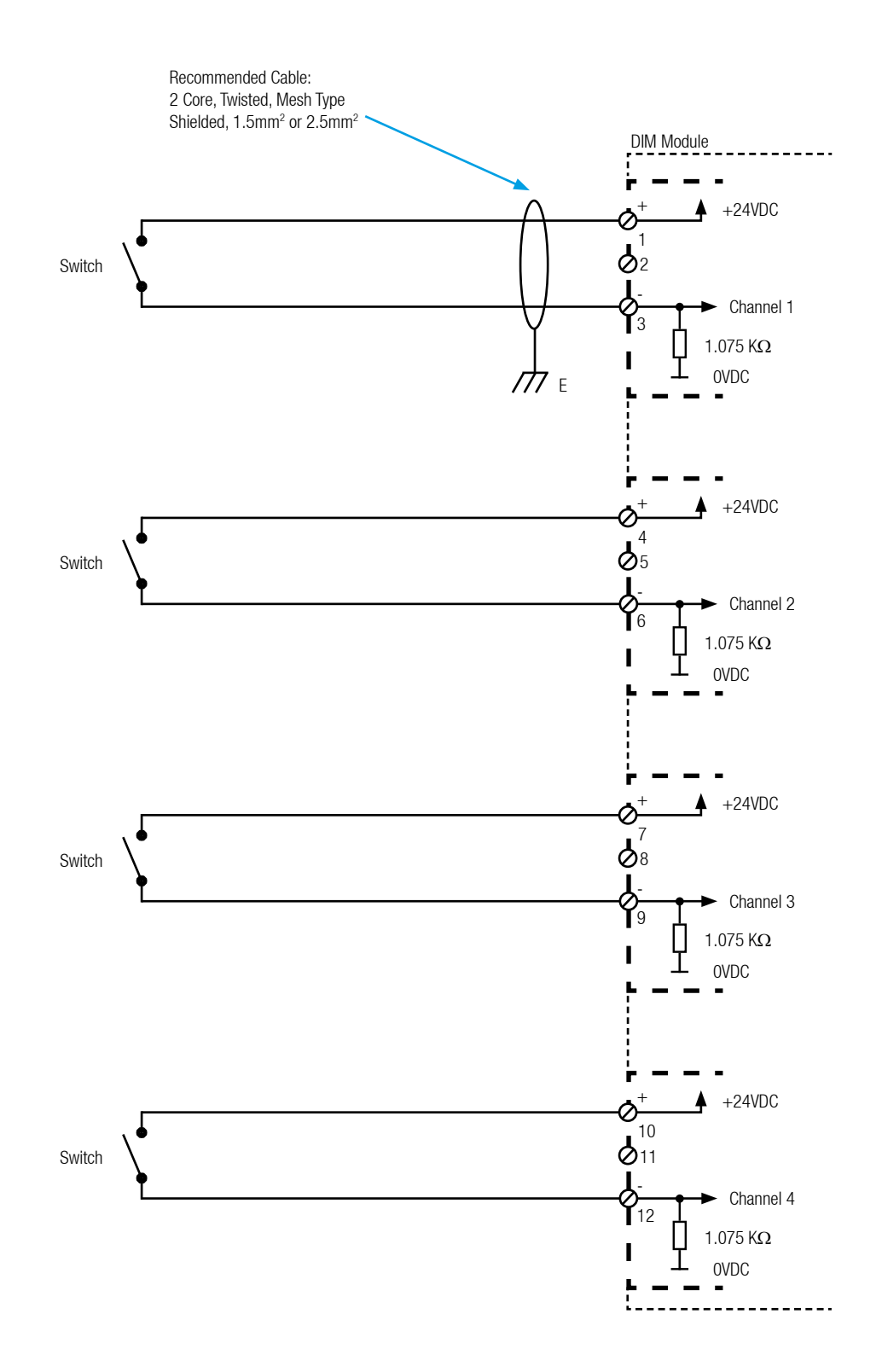

Notes:

1. For all shielded cables, shield (screen) should be connected to Earth tag bar/bus bar provided in Touchpoint Pro enclosure.

2. Switch can be manually operated push button or potential free contact.

3. Maximum current through closed contact limited to 15mA.

## 16.6 DIM in Supervised Open Circuit Configuration

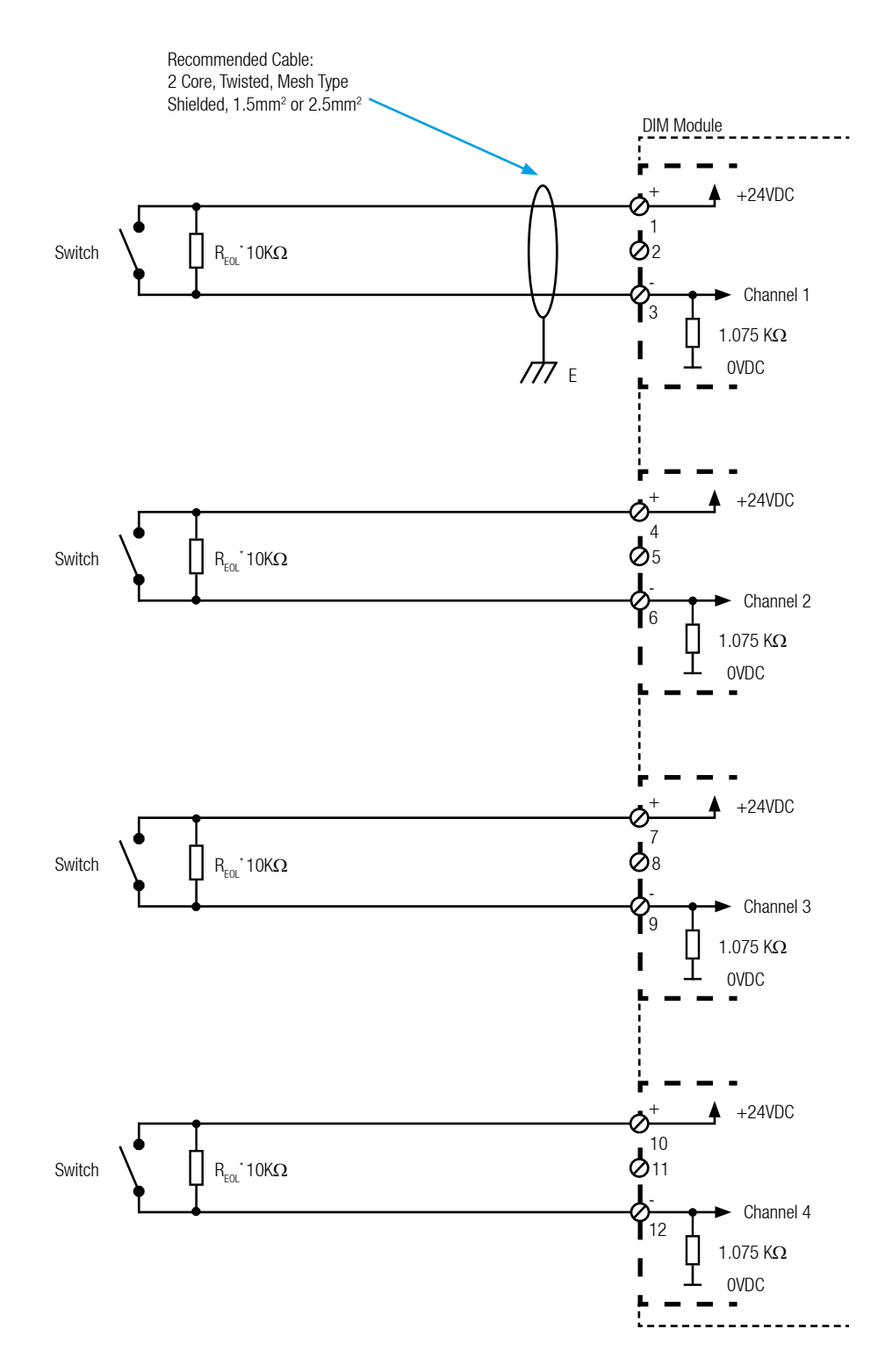

Notes:

<sup>1.</sup> For all shielded cables, shield (screen) should be connected to Earth tag bar/bus bar provided in Touchpoint Pro enclosure.

<sup>2.</sup> Switch can be manually operated push button or potential free contact.

<sup>3.</sup> Components marked with '\*' in field for individual channels R\_{\_{EOL}} = 10 K\Omega / 0.25W / 1%.

<sup>3.</sup> Maximum current through closed contact limited to 15mA
#### **16.7 DIM in Supervised Configuration**

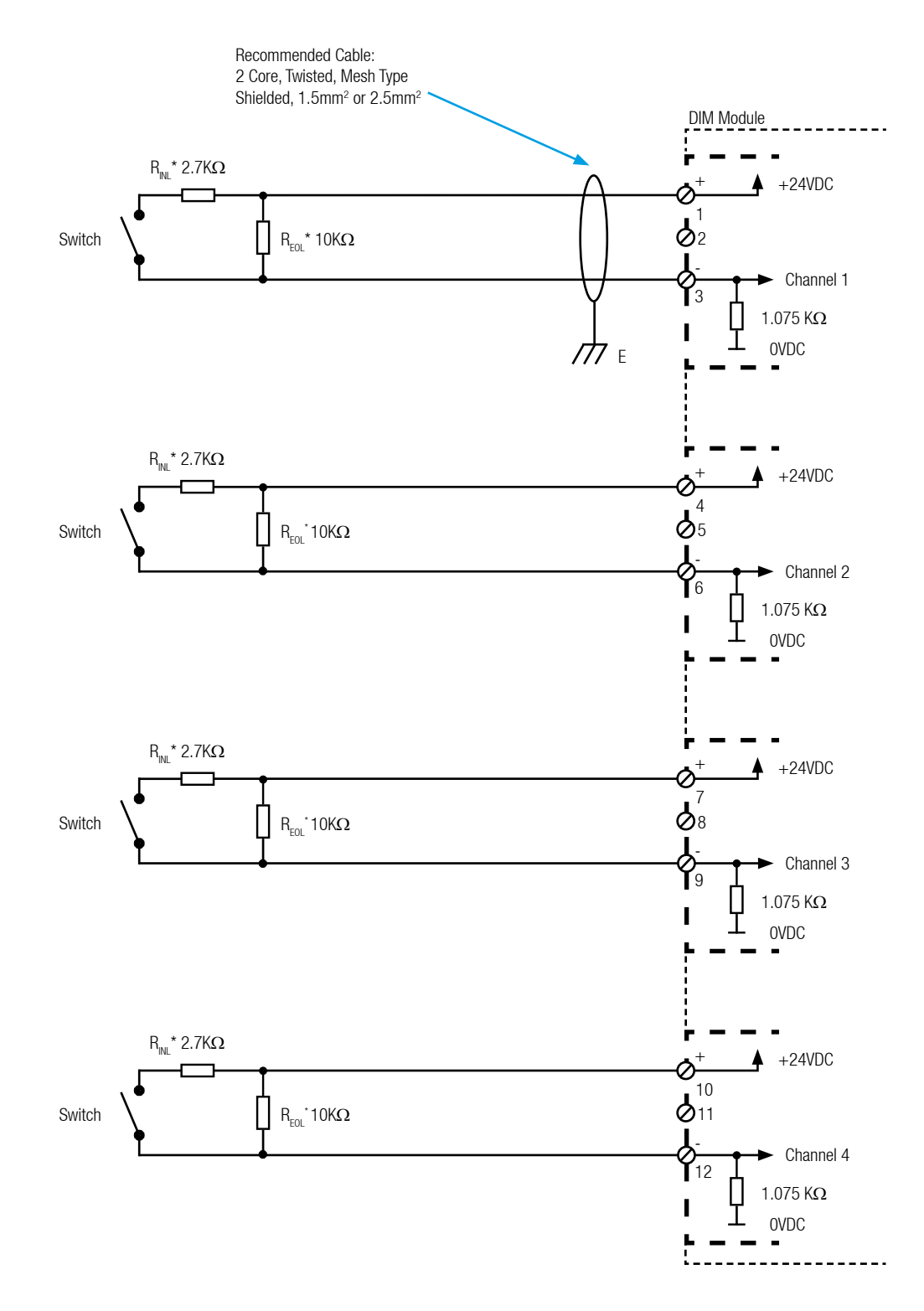

Notes:

- 1. For all shielded cables, shield (screen) should be connected to Earth tag bar/bus bar provided in Touchpoint Pro enclosure.
- 2. Switch can be manually operated push button or potential free contact.

3. Components marked with '\*' in field for individual channels,  $R_{EOL} = 10K\Omega / 0.25W / 1\%$ ,  $R_{INL} = 2.7K\Omega / 0.25W / 1\%$ .

3. Maximum current through closed contact limited to 15mA.

#### 16.8 AIM mV with Sensor connectivity

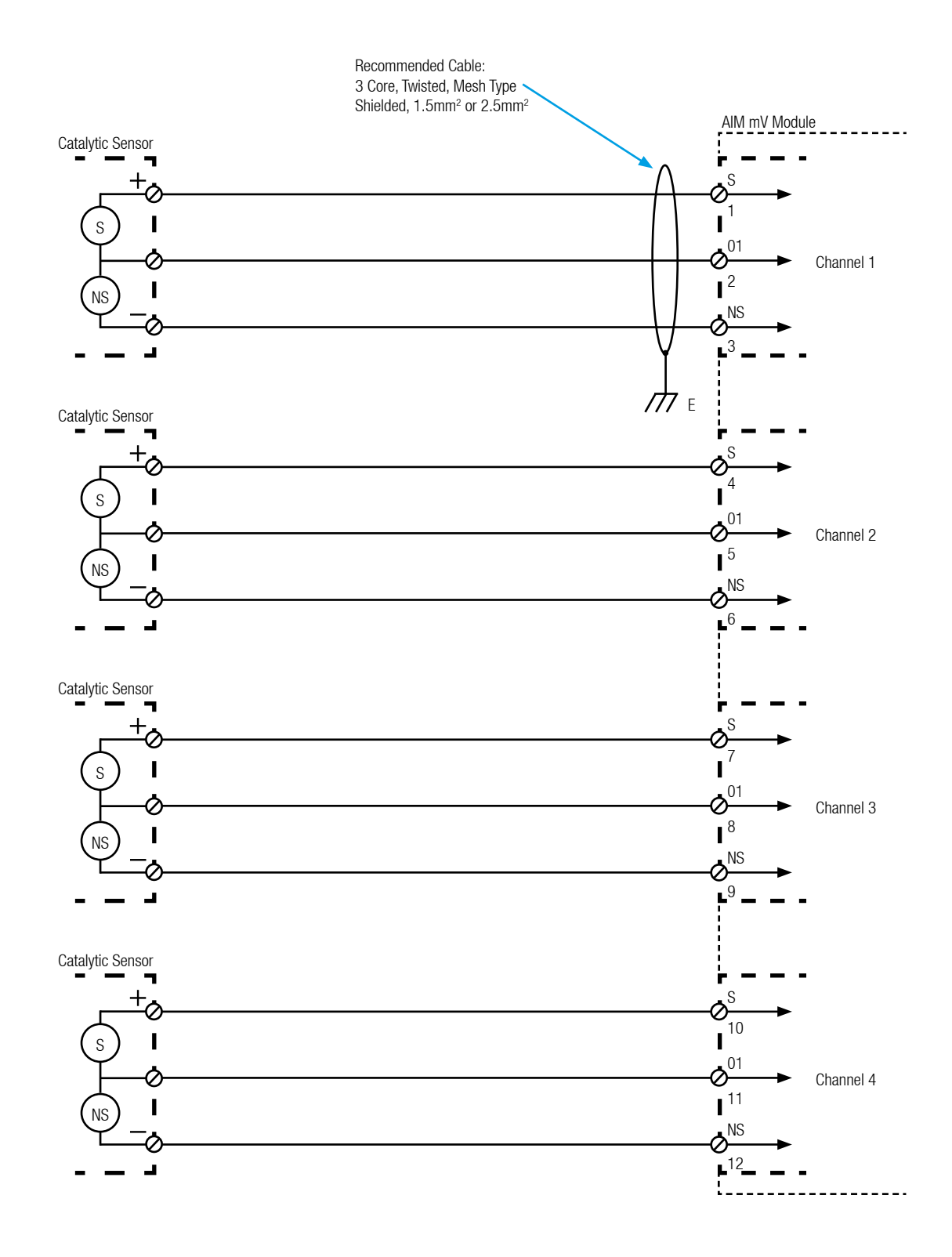

Notes: 1. For all shielded cables, shield (screen) should be connected to Earth tag bar/bus bar provided in Touchpoint Pro enclosure.

#### 16.9 ROM With Internal Auxiliary Supply in NC and NO Configuration

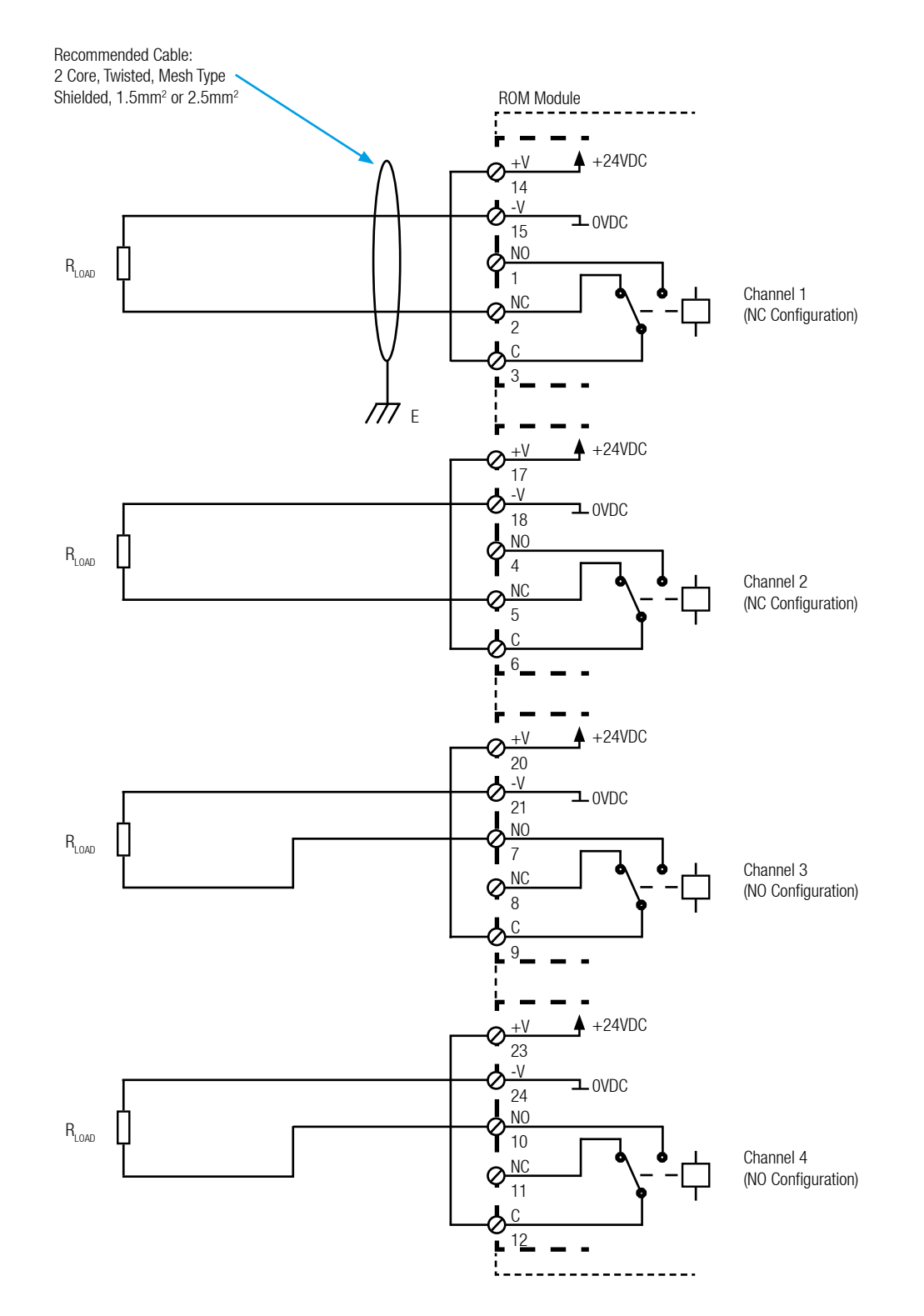

Notes:

1. For all shielded cables, shield (screen) should be connected to Earth tag bar/bus bar provided in Touchpoint Pro enclosure.

2. Maximum +24Vdc Output Load, 1.5A per channel, and 1.5A total per module. With Overload protection.

3. Maximum Relay contact rating, 5A@ 24Vdc and 5A@230Vac (resistive loads only)

#### 16.10 ROM With External Auxiliary Supply in NC and NO Configuration

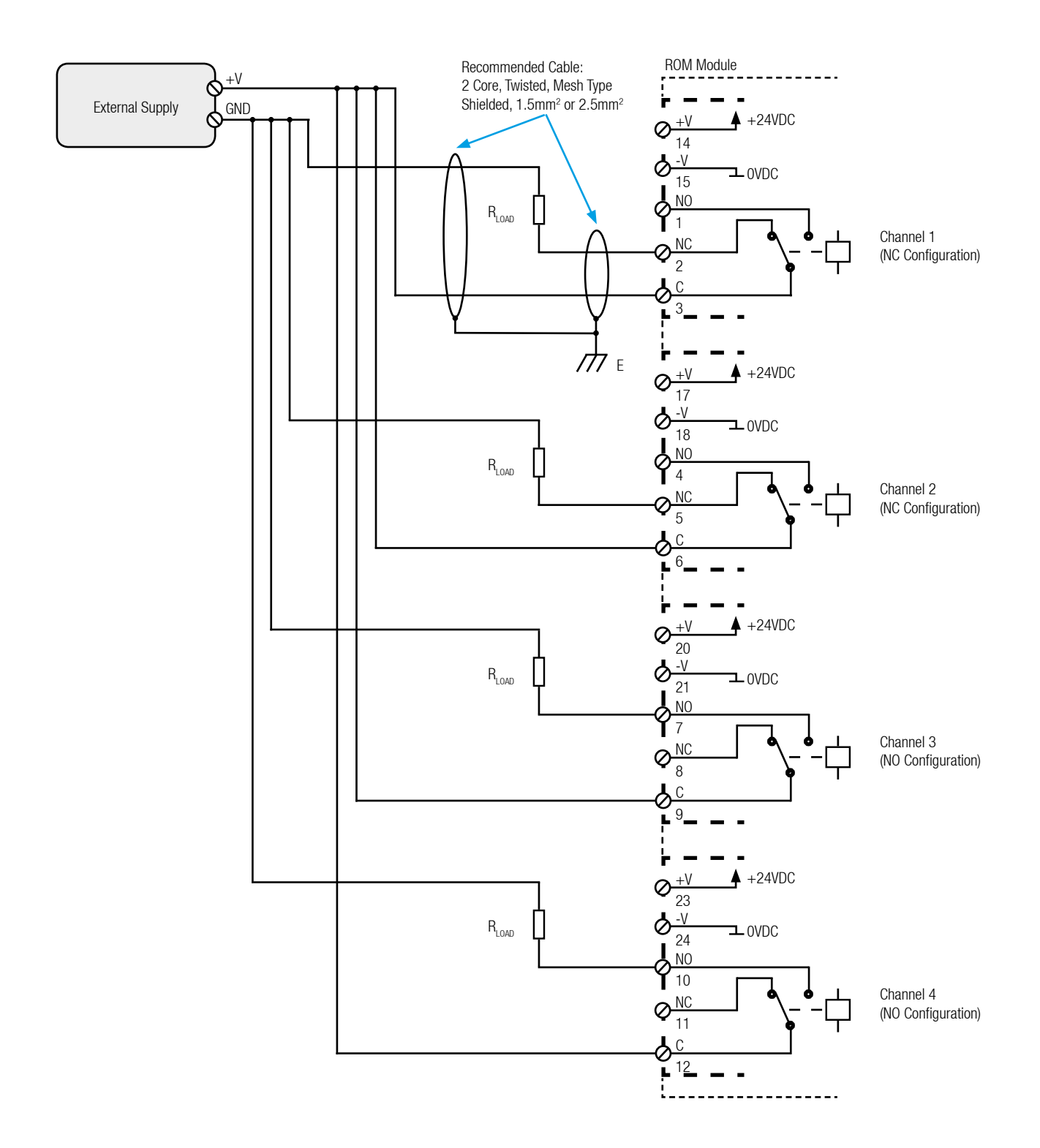

Notes:

1. For all shielded cables, shield (screen) should be connected to Earth tag bar/bus bar provided in Touchpoint Pro enclosure.

2. Maximum +24Vdc Output Load, 1.5A per channel, and 1.5A total per module. With Overload protection.

3. Maximum Relay contact rating, 5A@ 24Vdc and 5A@230Vac (resistive loads only)

### **17. Appendix 4 - Abbreviations**

| Abbreviation | Meaning                                                                                                    |
|--------------|----------------------------------------------------------------------------------------------------|
| A1, A2 or A3 | Level 1, 2 or 3 Threshold Alarm                                                                                 |
| AIM          | Analogue Input Module                                                                                           |
| AOM          | Analogue Output Module                                                                                          |
| ССВ          | Control Centre Board                                                                                            |
| COB          | Communication Board                                                                                             |
| СМ           | Control Module                                                                                                  |
| C&E          | Cause and Effect, usually used in conjunction with the C&E Matrix                                               |
| DIM          | Digital Input Module                                                                                            |
| DOM          | Digital Output Module                                                                                           |
| HART         | Highway Addressable Remote Transducer                                                                           |
| I/O          | Input/Output                                                                                                    |
| IP           | Internet Protocol                                                                                               |
| LAN          | Local Area Network                                                                                              |
| LCD          | Liquid Crystal Display                                                                                          |
| LED          | Light Emitting Diode                                                                                            |
| NOC / NO     | Normally Open Contact. Relay contacts that are normally open when a power supply is absent (open circuit)       |
| NCC / NC     | Normally Closed Contact. Relay contacts that are normally closed when a power supply is absent (closed circuit) |
| 0S           | Operating System                                                                                                |
| P2P          | Peer to Peer                                                                                                    |
| РСВ          | Printed Circuit Board                                                                                           |
| RAM          | Random Access Memory; volatile memory                                                                           |
| RCM          | Ring Coupling Module                                                                                            |
| RDN          | Redundant power supply module                                                                                   |
| RJ45         | Mechanical interface of the standard Ethernet connector                                                         |
| ROM          | Relay Output Module                                                                                             |
| RTC          | Real Time Clock                                                                                                 |
| SD           | Secure Digital (FLASH memory card)                                                                              |
| SOC          | System On a Chip                                                                                                |
| SFF          | Safe Failure Fraction                                                                                           |
| T90          | Sensor Response Time                                                                                            |
| UART         | Universal Asynchronous Receiver / Transmitter                                                                   |
| UDID         | Unique Device Identifier                                                                                        |
| UPS          | Uninterruptible Power Supply                                                                                    |
| WAN          | Wide Area Network                                                                                               |

### 18. Appendix 5 - User Interface Software Menu Structure

#### 18.1 Menu Structure

The diagrams on the following pages show the menu structure of the interface software. They can be used to gain familiarity with the interface and to assist navigation.

Note: The pages of sections 18.1.1 and 18.1.2 can be printed out to show the complete menu structure.

Each box indicates a screen and shows the title of the screen and the contents. Note that if the PC Configuration software is used, several of the screens are combined to take advantage of the larger display.

Note: After 20 minutes of inactivity, the system will always logout the user and return to the System Status screen.

Startbildschirm

Logo/Begrüßungsmeldung

Anzeige)

Diagnosemeldungen (dynamische

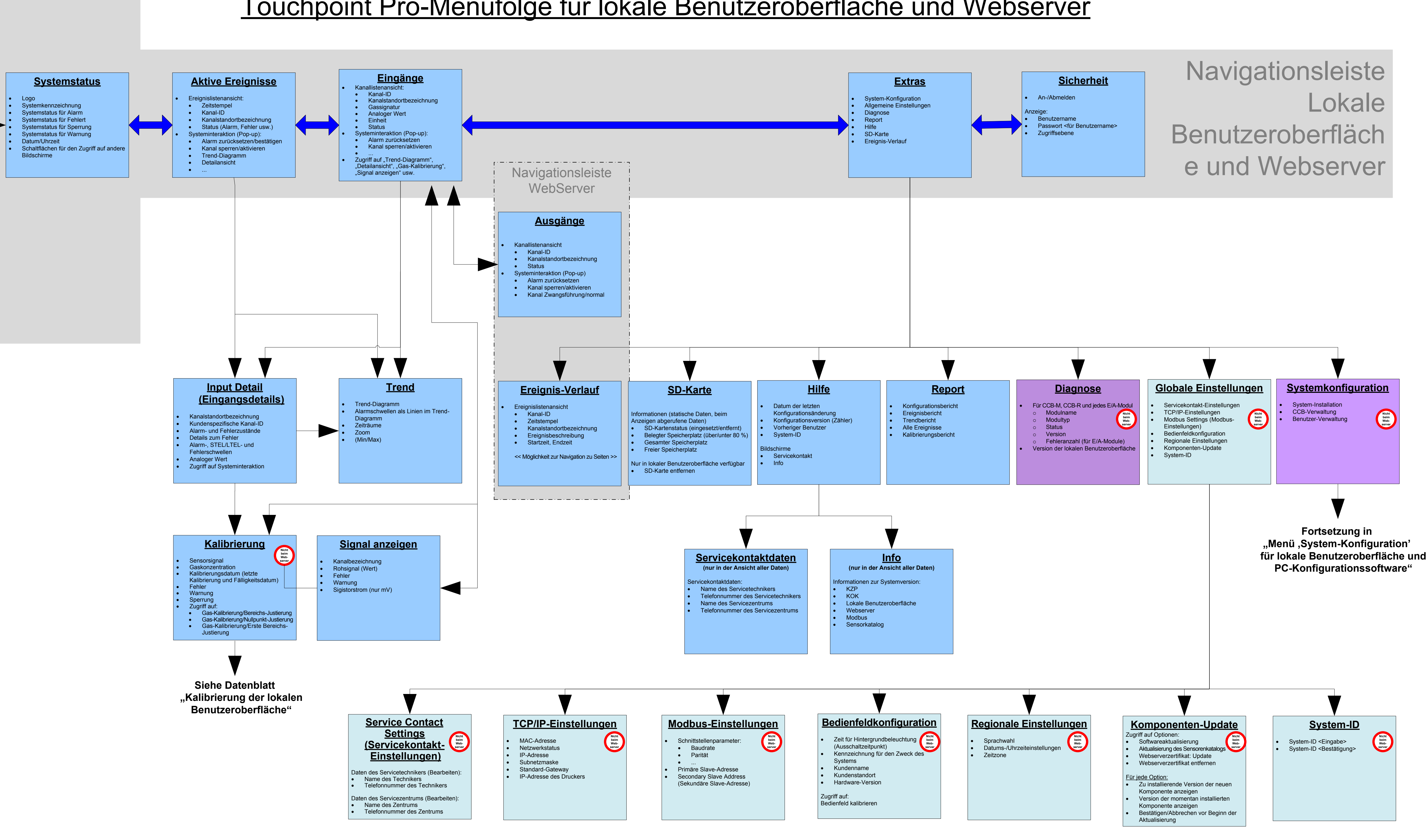

Legend

| System Booting: |
|-----------------|
| Local UI        |
|                 |

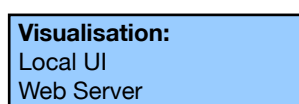

System Configuration

Local UI PC Configuration Software

COB and Touch Panel Settings Local UI PC Configuration Software

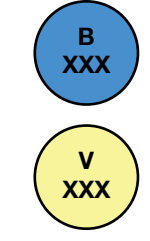

Screen # for Booting

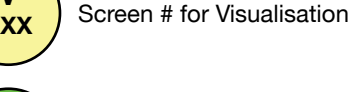

Screen # for Configuration XXX

No Web Screen not required for WebServer

## Touchpoint Pro-Menüfolge für lokale Benutzeroberfläche und Webserver

### 18. Appendix 5 - User Interface Software Menu Structure

18.1.2 Sequence of System Configuration Screens for Local Configuration (and PC Configuration SW)

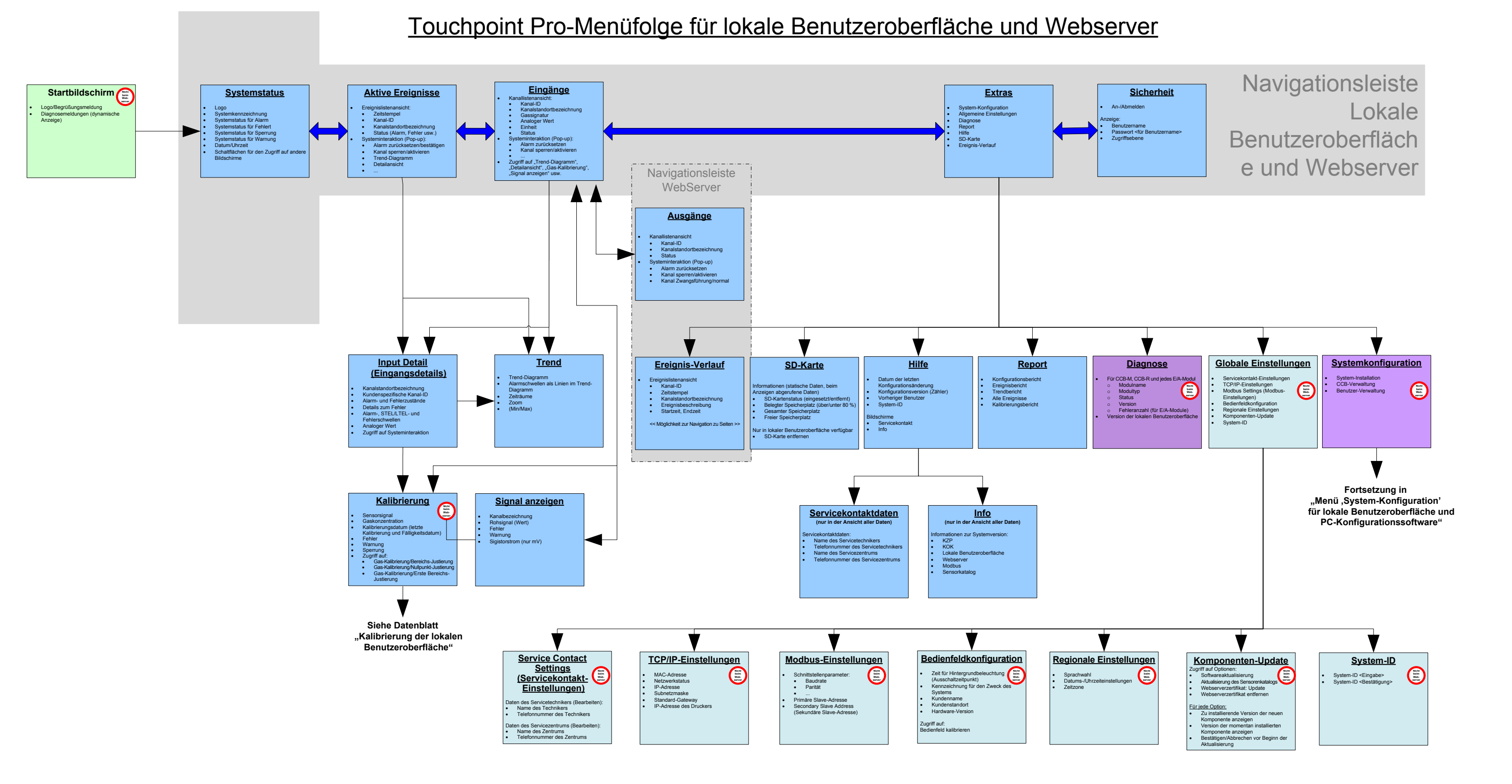

Dateiname: Software Map 2 2010.vsd / LUI SysConfig

### 18. Appendix 5 - User Interface Software Menu Structure

18.1.3 Navigation Sequence for PC Configuration SW

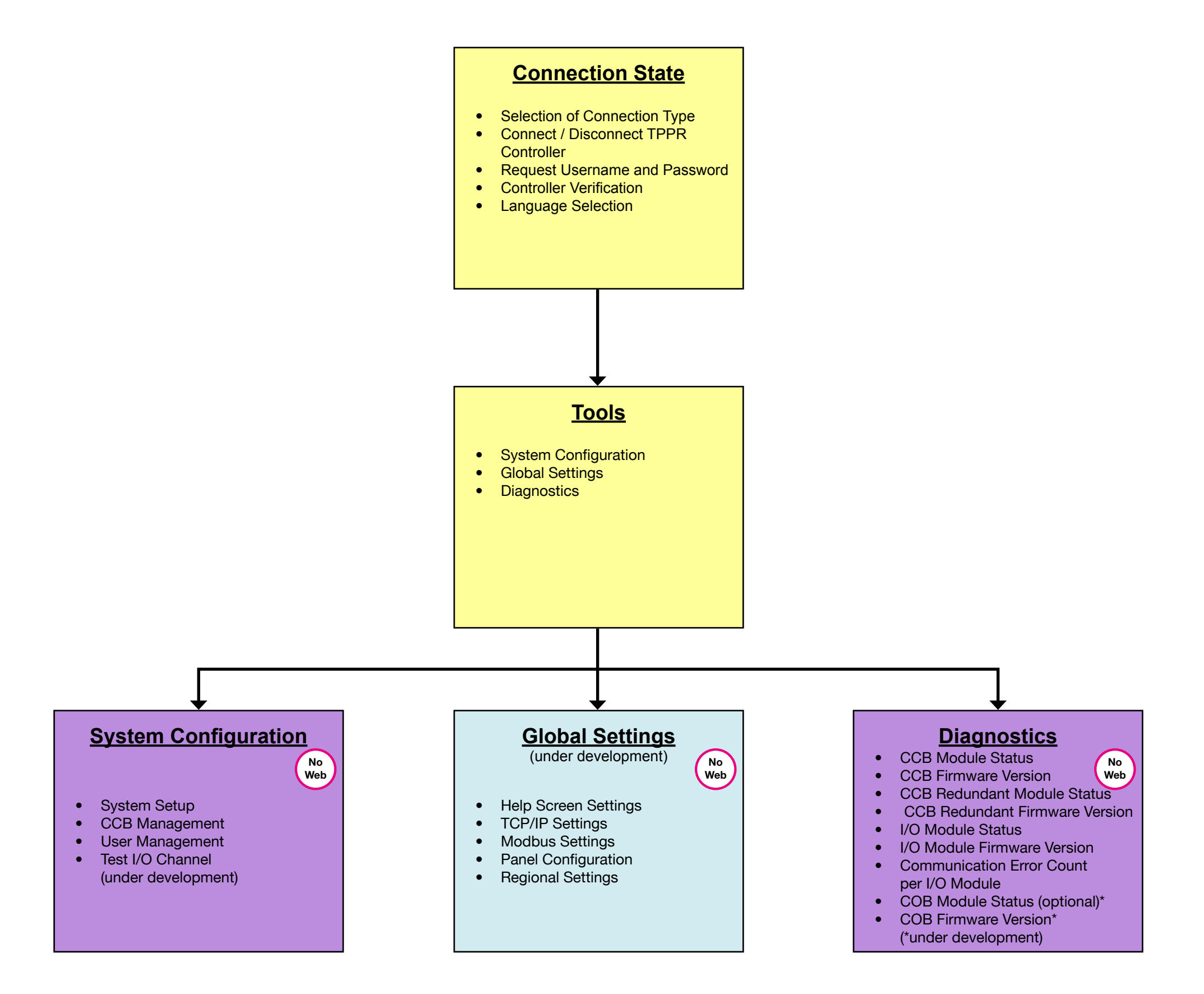

Legend:

#### Connect and Start Sequence PC Configuration Software

System Configuration Local HMI PC Configuration Software

COB and Touch Panel Settings \* not for initial release \* Local HMI PC Configuration Software

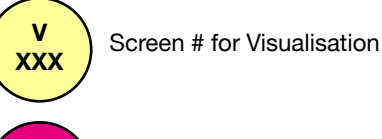

Screen # for PC Config SW

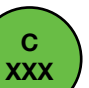

Ρ

XXX

Screen # for Configuration

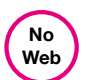

Screen not required for WebServer

225

### 18. Appendix 5 - User Interface Software Menu Structure

18.1.4 Calibration from the Local User Interface (Touchscreen)

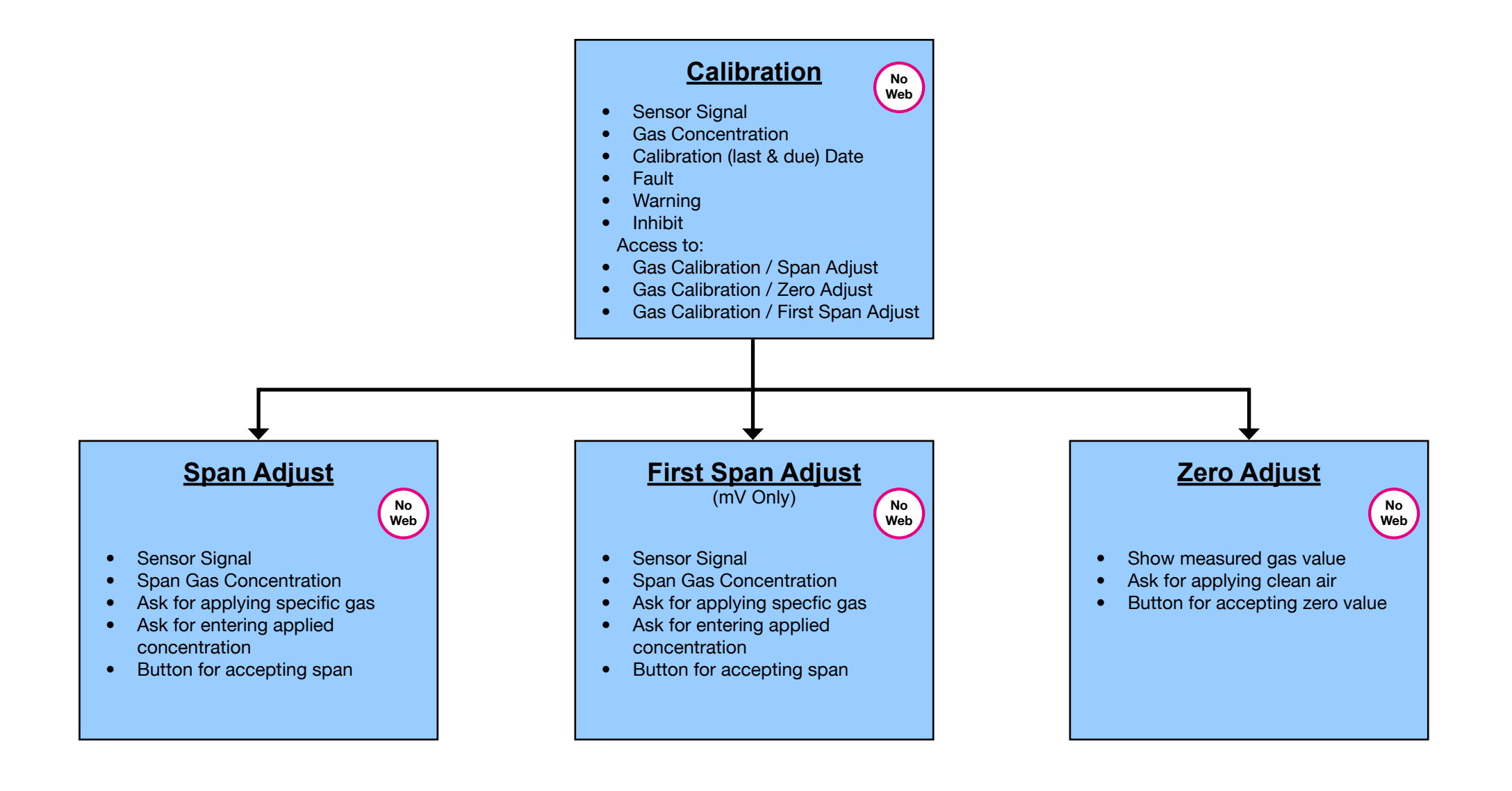

### **19. Appendix 6 - Glossary of Icons**

#### 19.1 Icons

| Meaning                                      | T/screen<br>Icon | PC Config<br>Icon |
|----------------------------------------------|------------------|-------------------|
| About                                        | N/A              | i                 |
| About Active User                            | N/A              | 2                 |
| Active Events Screen<br>(no active events)   |                  | N/A               |
| Active Events Screen<br>(with active events) |                  | N/A               |
| Add User                                     | 8+               |                   |
| Back                                         | t                | N/A               |
| CCB Configuration                            |                  | N/A               |
| CCB Management                               |                  |                   |
| CCB Replacement                              |                  | N/A               |
| Configuration Backup                         |                  | N/A               |
| Configuration Restore                        |                  | N/A               |
| Delete Configuration                         | ٥,               | N/A               |
| Diagnostics                                  |                  | <b></b>           |
| Event History                                | Ð                | N/A               |

| Meaning             | T/screen<br>Icon | PC Config<br>Icon |
|---------------------|------------------|-------------------|
| Extras              | <b>E</b>         | N/A               |
| Filter              | Y                | N/A               |
| Firmware Update     |                  | N/A               |
| Global Settings     |                  | N/A               |
| Go to Inputs        | 2                | N/A               |
| Go to Outputs       |                  | N/A               |
| Help                | ?                | ••                |
| Home                |                  |                   |
| Licence Cancel      | N/A              |                   |
| Licence Install     | N/A              |                   |
| Licence Manage      | N/A              |                   |
| Drop-down Menu      | <b>↓</b> ≧       | ×                 |
| Modbus Settings     | 舔                | N/A               |
| Panel Configuration | R                | N/A               |

### **19. Appendix 6 - Glossary of Icons**

| Meaning                          | T/screen<br>Icon | PC Config<br>Icon |
|----------------------------------|------------------|-------------------|
| Password Change                  | N/A              |                   |
| Regional settings                |                  | N/A               |
| Remove User                      | Menu Item        | 2                 |
| Reports                          |                  | N/A               |
| Ring Network                     |                  |                   |
| Screen Locked<br>(User Login)    | A                | A                 |
| Screen Unlocked<br>(User Logout) | 9                | ſ                 |
| SD Card                          |                  | N/A               |
| Select Language                  | Menu Item        |                   |
| Sensor Catalogue Update          | J                | N/A               |
| Service Contact Settings         | <b>?</b> ×       | N/A               |
| System Configuration             |                  |                   |
| System Setup                     | X                | X                 |
| TCP/IP Settings                  |                  | N/A               |
| Trend Graph Settings             | L.X              | N/A               |

| Meaning              | T/screen<br>Icon | PC Config<br>Icon |
|----------------------|------------------|-------------------|
| User Management      | 3                |                   |
| Zoom in<br>(X axis)  | *                | N/A               |
| Zoom in<br>(Y axis)  | ₽.               | N/A               |
| Zoom out<br>(X axis) | R                | N/A               |
| Zoom out<br>(Y axis) | <b>P</b>         | N/A               |

### **19. Appendix 6 - Glossary of Icons**

#### 19.2 Icons for System Setup Tree (Configuration Mode)

| lcon     | Meaning                            |
|----------|------------------------------------|
|          | Module State is normal             |
|          | Channel state is normal            |
|          | Module is in configuration state   |
|          | Channel is in configuration state  |
|          | Module state is unconfigured       |
| R        | Channel state is unconfigured      |
| 2        | Module state is to be tested       |
| 2        | Channel state is to be tested      |
| <b>.</b> | Module state is faulty             |
|          | Channel state is faulty            |
|          | CCB State: Master Mode<br>(Normal) |
| *        | CCB State: Fault                   |
|          | CCB State: Idle                    |
|          | CCB State: Unconfigured            |

All of the events listed below are captured in the Event History of the system. In addition, some are displayed on the Active Events, Input/Output Details, or Inputs/Outputs screens as appropriate. Each event is logged with a timestamp and if applicable the module or channel to which it applies.

Note: ADC – Analogue to Digital Converter AIM – Analogue Input Module CCB – Control Centre Board COB – Communication Board DIM – Digital Input Module FW – Firmware HMI – Human Machine Interface (User Interface) I/O – Input/Output UI/LHMI – Local User Interface (Touchscreen) ROM – Relay Output Module SW – Software

|                                            |                                                                                                    | Where Displayed            |                             |                            |                               | 0                                           |
|--------------------------------------------|----------------------------------------------------------------------------------------------------|----------------------------|-----------------------------|----------------------------|-------------------------------|---------------------------------------------|
| Event                                      | Comment                                                                                                    | Input<br>Details<br>screen | Output<br>Details<br>screen | Active<br>Events<br>screen | Inputs /<br>Outputs<br>screen | Specific<br>Channel Type<br>(if applicable) |
| 49th Module present                        | System has detected that too many I/O modules are connected                                                                      |                            |                             | ~                          |                               |                                             |
| 49th Module removed                        |                                                                                                    |                            |                             |                            |                               |                                             |
| Accept Button Password Setting<br>Modified | The Accept button on the Touchpoint<br>Pro front panel can optionally be<br>password protected – the setting<br>has been changed |                            |                             |                            |                               |                                             |
| Active Fault                               |                                                                                                    |                            |                             | ~                          |                               |                                             |
| Active Fault Cleared                       |                                                                                                    |                            |                             |                            |                               |                                             |
| Active Warning                             |                                                                                                    |                            |                             | ~                          |                               |                                             |
| Active Warning Cleared                     |                                                                                                    |                            |                             |                            |                               |                                             |
| ADC Error                                  | Raised for hardware error in IO<br>Module channel diagnostics                                                                    | ~                          |                             |                            |                               | DIM                                         |
| ADC Error Cleared                          |                                                                                                    |                            |                             |                            |                               | DIM                                         |
| AIM Fault Acknowledged                     |                                                                                                    |                            |                             |                            |                               |                                             |
| AIM mA Channel Modified                    |                                                                                                    |                            |                             |                            |                               |                                             |
| AIM mV Channel Modified                    |                                                                                                    |                            |                             |                            |                               |                                             |
| AIM Warning Acknowledged                   |                                                                                                    |                            |                             |                            |                               |                                             |
| Alarm                                      |                                                                                                    | ~                          |                             | ~                          | ~                             |                                             |
| Alarm 1                                    |                                                                                                    | ~                          |                             | ~                          | ~                             | mA, mV                                      |
| Alarm 1 Acknowledged                       |                                                                                                    |                            |                             |                            |                               | mA, mV                                      |
| Alarm 1 Cleared                            |                                                                                                    |                            |                             |                            |                               | mA, mV                                      |
| Alarm 2                                    |                                                                                                    | ~                          |                             | ~                          | ~                             | mA, mV                                      |
| Alarm 2 Acknowledged                       |                                                                                                    |                            |                             |                            |                               | mA, mV                                      |
| Alarm 2 Cleared                            |                                                                                                    |                            |                             |                            |                               | mA, mV                                      |
| Alarm 3                                    |                                                                                                    | ~                          |                             | ~                          | ~                             | mA, mV                                      |

|                                         | Comment                                                                                                    | Displayed                  |                             |                            |                               | 0                               |
|-----------------------------------------|----------------------------------------------------------------------------------------------------|----------------------------|-----------------------------|----------------------------|-------------------------------|---------------------------------|
| Event                                   |                                                                                                    | Input<br>Details<br>screen | Output<br>Details<br>screen | Active<br>Events<br>screen | Inputs /<br>Outputs<br>screen | Channel Type<br>(if applicable) |
| Alarm 3 Acknowledged                    |                                                                                                    |                            |                             |                            |                               | mA, mV                          |
| Alarm 3 Cleared                         |                                                                                                    |                            |                             |                            |                               | mA, mV                          |
| Alarm acknowledged                      |                                                                                                    |                            |                             |                            |                               |                                 |
| Alarm cleared                           |                                                                                                    |                            |                             |                            |                               |                                 |
| Auxiliary output overload               | Occurs when a short circuit is<br>detected on one of the ROM<br>auxiliary voltage output channels                      |                            | ~                           | ~                          |                               | ROM                             |
| Auxiliary output overload acknowledged  |                                                                                                    |                            |                             |                            |                               | ROM                             |
| Auxiliary output overload cleared       |                                                                                                    |                            |                             |                            |                               | ROM                             |
| Bead Current Fault                      | When bead current for channel deviates +/-1% from configured value.                                                    | ~                          |                             |                            |                               | mV                              |
| Bead Current Fault Cleared              |                                                                                                    |                            |                             |                            |                               | mV                              |
| Buzzer Activation Settings<br>Modified  | The buzzer can be configured to<br>determine by which event types it<br>is activated – the setting has been<br>changed |                            |                             |                            |                               |                                 |
| Calibration Active                      |                                                                                                    |                            |                             |                            |                               |                                 |
| Calibration Inactive                    |                                                                                                    |                            |                             |                            |                               |                                 |
| Calibration Overdue                     | The configured 'Calibration<br>Reminder Interval' has been<br>exceeded                                                 |                            |                             |                            |                               | mA, mV                          |
| Calibration Overdue Cleared             |                                                                                                    |                            |                             |                            |                               | mA, mV                          |
| Cause and Effect Test ended             |                                                                                                    |                            |                             |                            |                               |                                 |
| Cause and Effect Test started           |                                                                                                    |                            |                             | ~                          |                               |                                 |
| CCB Configuration Modified              |                                                                                                    |                            |                             |                            |                               |                                 |
| CCB FW Update                           | Logged when CCB firmware is updated                                                                                    |                            |                             |                            |                               |                                 |
| CCB Master Configuration transferred    | CCB configuration has been<br>transferred from the master to the<br>redundant CCB                                      |                            |                             |                            |                               |                                 |
| CCB Redundancy Mode changed             | CCB redundancy mode can be either single or dual CCB                                                                   |                            |                             |                            |                               |                                 |
| CCB Redundant Configuration transferred | CCB configuration has been<br>transferred from the redundant to<br>the master CCB                                      |                            |                             |                            |                               |                                 |
| CCB-COB Communication lost              | Error in the system, or fault with CCBs                                                                                |                            |                             |                            |                               |                                 |
| Channel Decommissioned                  |                                                                                                    |                            |                             |                            |                               | All                             |

|                                            |                                                                                                    | Displayed                  |                             |                            | Specific                      |                                 |
|--------------------------------------------|----------------------------------------------------------------------------------------------------|----------------------------|-----------------------------|----------------------------|-------------------------------|---------------------------------|
| Event                                      | Comment                                                                                                    | Input<br>Details<br>screen | Output<br>Details<br>screen | Active<br>Events<br>screen | Inputs /<br>Outputs<br>screen | Channel Type<br>(if applicable) |
| C&E Test Mode Acknowledged                 |                                                                                                    |                            |                             |                            |                               |                                 |
| COB FW Update                              | Logged when COB firmware is updated                                                                                |                            |                             |                            |                               |                                 |
| Configuration Backup created               | Logged after configuration backup file is saved successfully                                                       |                            |                             |                            |                               |                                 |
| Configuration has changed; save backup     | Configuration has been modified by<br>the user and after that Configuration<br>backup has not yet been carried out |                            |                             | ~                          |                               |                                 |
| Configuration changed is acknowledged      | Logged when user acknowledges<br>this event from menu on local or<br>remote user interface                         |                            |                             |                            |                               |                                 |
| Configuration changed is cleared           | Logged after configuration backup file is saved successfully                                                       |                            |                             |                            |                               |                                 |
| Configuration Data Deleted                 |                                                                                                    |                            |                             |                            |                               |                                 |
| Configuration Error                        |                                                                                                    | ~                          |                             |                            |                               | All                             |
| Configuration Error Cleared                |                                                                                                    |                            |                             |                            |                               |                                 |
| Configuration Restored                     | Configuration has been restored from a previously saved backup                                                     |                            |                             |                            |                               |                                 |
| Configuration Settings Test<br>ended       |                                                                                                    |                            |                             |                            |                               |                                 |
| Configuration Settings Test started        |                                                                                                    |                            |                             | ~                          |                               |                                 |
| Configuration Test Mode<br>Acknowledged    |                                                                                                    |                            |                             |                            |                               |                                 |
| Delay Time Active                          | Configured delay for ROM channel activation.                                                                       |                            | ~                           |                            |                               | ROM                             |
| Delay Time Inactive                        |                                                                                                    |                            |                             |                            |                               | ROM                             |
| Diagnostic Error                           | Raised when channel runtime diagnostics of IO module fails.                                                        | •                          |                             |                            |                               | All                             |
| Diagnostic Error Cleared                   |                                                                                                    |                            |                             |                            |                               | All                             |
| DIM Channel Modified                       |                                                                                                    |                            |                             |                            |                               | DIM                             |
| DIM Configuration State Inhibit            | Channel is in Inhibit because the module is being configured                                                       |                            |                             |                            |                               | DIM                             |
| DIM Configuration State Inhibit<br>Cleared |                                                                                                    |                            |                             |                            |                               | DIM                             |
| DIM User Inhibit                           | Channel has been inhibited by the user                                                                             |                            |                             |                            |                               | DIM                             |
| DIM User Inhibit Cleared                   |                                                                                                    |                            |                             |                            |                               | DIM                             |
| Fault                                      |                                                                                                    |                            |                             | ~                          | ~                             | All                             |

|                                       |                                                                                                    | Displayed                  |                             |                            |                               | Onesifie                        |
|---------------------------------------|----------------------------------------------------------------------------------------------------|----------------------------|-----------------------------|----------------------------|-------------------------------|---------------------------------|
| Event                                 | Comment                                                                                                    | Input<br>Details<br>screen | Output<br>Details<br>screen | Active<br>Events<br>screen | Inputs /<br>Outputs<br>screen | Channel Type<br>(if applicable) |
| Fault Acknowledged                    |                                                                                                    |                            |                             |                            |                               | All                             |
| Fault Cleared                         |                                                                                                    |                            |                             |                            |                               |                                 |
| Field Device Detached                 |                                                                                                    |                            |                             |                            |                               |                                 |
| Field Device detected                 |                                                                                                    |                            |                             |                            |                               | mA, mV                          |
| Field Input Test Mode<br>Acknowledged |                                                                                                    |                            |                             |                            |                               |                                 |
| Field Inputs Test ended               |                                                                                                    |                            |                             |                            |                               |                                 |
| Field Inputs Test started             |                                                                                                    |                            |                             | ~                          |                               |                                 |
| First Span Calibration                | Logs the first span calibration for a channel                                                                                                |                            |                             |                            |                               | mV                              |
| Gas Over Range                        | Calculated gas concentration is<br>greater than the configured 'Gas<br>Over Range Limit'                                                     | ~                          |                             |                            |                               | mA, mV                          |
| Gas Over Range Cleared                |                                                                                                    |                            |                             |                            |                               | mA, mV                          |
| Gas Under Range                       | Calculated gas concentration is<br>less than the configured 'Gas Under<br>Range Limit'                                                       | ~                          |                             |                            |                               | mA, mV                          |
| Gas Under Range Cleared               |                                                                                                    |                            |                             |                            |                               | mA, mV                          |
| Hardware Fault                        | Hardware fault has occurred within the Control Module                                                                                        |                            |                             |                            |                               |                                 |
| Hardware Fault acknowledged           |                                                                                                    |                            |                             |                            |                               |                                 |
| Hardware Fault cleared                |                                                                                                    |                            |                             |                            |                               |                                 |
| Hold Time Active                      | Configured delay for ROM channel de-activation.                                                                                              |                            |                             |                            |                               | ROM                             |
| I/O Module Removed                    |                                                                                                    |                            |                             |                            |                               | All                             |
| Inhibit                               |                                                                                                    | <b>/</b>                   |                             | ~                          | ~                             | All                             |
| Inhibit by CCB                        | Channel has been inhibited by the<br>CCB because it is being configured,<br>or one of the channels on the same<br>module is being configured |                            |                             |                            |                               |                                 |
| Inhibit Cleared                       |                                                                                                    |                            |                             |                            |                               | All                             |
| Inhibit Cleared by CCB                |                                                                                                    |                            |                             |                            |                               |                                 |
| Input Activation Acknowledged         | Logged when DIM input active is acknowledged                                                                                                 |                            |                             |                            |                               | DIM                             |
| Input Active                          | DIM channel active                                                                                                    | ~                          |                             | ~                          | ~                             | DIM                             |
| Input Cleared                         | Logged when DIM input active is cleared                                                                                                    |                            |                             |                            |                               | DIM                             |
| Input Force Cleared                   |                                                                                                    |                            |                             |                            |                               |                                 |

|                                        | Comment                                                                                            | Displayed                  |                             |                            |                               | o                                           |
|----------------------------------------|----------------------------------------------------------------------------------------------------|----------------------------|-----------------------------|----------------------------|-------------------------------|---------------------------------------------|
| Event                                  |                                                                                                    | Input<br>Details<br>screen | Output<br>Details<br>screen | Active<br>Events<br>screen | Inputs /<br>Outputs<br>screen | Specific<br>Channel Type<br>(if applicable) |
| UI SW Update                           | Logged when local HMI is updated                                                                   |                            |                             |                            |                               |                                             |
| Local HMI Functional                   | Logged when Local HMI System<br>Status screen is shown (this<br>indicates Local HMI is functional) |                            |                             |                            |                               |                                             |
| Local HMI Login                        | Logged when user logs in from HMI                                                                  |                            |                             |                            |                               |                                             |
| Local HMI Logout                       | Logged when user logs out from HMI                                                                 |                            |                             |                            |                               |                                             |
| Local HMI OFF                          | TBC                                                                                                |                            |                             |                            |                               |                                             |
| Local HMI ON                           | TBC                                                                                                |                            |                             |                            |                               |                                             |
| LTEL Alarm                             |                                                                                                    | ~                          |                             | ~                          | ~                             | mA                                          |
| LTEL Alarm Acknowledged                |                                                                                                    |                            |                             |                            |                               | mA                                          |
| LTEL Alarm Cleared                     |                                                                                                    |                            |                             |                            |                               | mA                                          |
| mA Configuration State Inhibit         | Channel is in Inhibit because the module is being configured                                       |                            |                             |                            |                               | mA                                          |
| mA Configuration State Inhibit cleared |                                                                                                    |                            |                             |                            |                               | mA                                          |
| mA Fault Recovery Inhibit              | Channel is in inhibit because a<br>fault recovery delay time has been<br>configured                |                            |                             |                            |                               | mA                                          |
| mA Fault Recovery Inhibit cleared      |                                                                                                    |                            |                             |                            |                               | mA                                          |
| mA module inhibited channel            |                                                                                                    |                            |                             |                            |                               | mA                                          |
| mA User Inhibit                        | Channel has been inhibited by the user                                                             |                            |                             |                            |                               | mA                                          |
| mA User Inhibit cleared                |                                                                                                    |                            |                             |                            |                               | mA                                          |
| Modbus Update                          | Logged when modbus application is updated                                                          |                            |                             |                            |                               |                                             |
| Module Configuration Modified          |                                                                                                    |                            |                             |                            |                               |                                             |
| Module Fault Acknowledged for          |                                                                                                    |                            |                             |                            |                               | All                                         |
| Module Fault Cleared for               |                                                                                                    |                            |                             |                            |                               | All                                         |
| Module Fault for                       |                                                                                                    |                            |                             |                            |                               | All                                         |
| Module ID assigned                     |                                                                                                    |                            |                             |                            |                               |                                             |
| Module Inhibit Cleared                 |                                                                                                    |                            |                             |                            |                               |                                             |
| Module Removed                         |                                                                                                    |                            |                             |                            |                               |                                             |
| Module Replaced                        |                                                                                                    |                            |                             |                            |                               |                                             |
| mV Auto Inhibit                        | mV channel has been configured but not yet calibrated                                              |                            |                             |                            |                               | mV                                          |
| mV Auto Inhibit cleared                |                                                                                                    |                            |                             |                            |                               | mV                                          |

|                                        |                                                                                        | Displayed                  |                             |                            |                               | 0                               |
|----------------------------------------|----------------------------------------------------------------------------------------|----------------------------|-----------------------------|----------------------------|-------------------------------|---------------------------------|
| Event                                  | Comment                                                                                | Input<br>Details<br>screen | Output<br>Details<br>screen | Active<br>Events<br>screen | Inputs /<br>Outputs<br>screen | Channel Type<br>(if applicable) |
| mV Configuration State Inhibit         | Channel is in Inhibit because the module is being configured                           |                            |                             |                            |                               | mV                              |
| mV Configuration State Inhibit cleared |                                                                                        |                            |                             |                            |                               | mV                              |
| mV Fault Recovery Inhibit              | Channel is in inhibit because a fault recovery delay time has been configured          |                            |                             |                            |                               | mV                              |
| mV Fault Recovery Inhibit cleared      |                                                                                        |                            |                             |                            |                               | mV                              |
| mV module inhibited channel            | TBC                                                                                    |                            |                             |                            |                               | mV                              |
| mV module Inhibited channel<br>Cleared |                                                                                        |                            |                             |                            |                               | mV                              |
| mV User Inhibit                        | Channel has been inhibited by the user                                                 |                            |                             |                            |                               | mV                              |
| mV User Inhibit Cleared                |                                                                                        |                            |                             |                            |                               | mV                              |
| New I/O Channel added                  |                                                                                        |                            |                             |                            |                               | All                             |
| New I/O Module detected                |                                                                                        |                            |                             | ~                          |                               |                                 |
| Open Circuit                           | TBC                                                                                    | ~                          |                             |                            |                               | mV                              |
| Open Circuit Cleared                   |                                                                                        |                            |                             |                            |                               | mV                              |
| Output Active                          | ROM channel output active                                                              |                            |                             |                            | ~                             | ROM                             |
| Output Active Forced                   | ROM channel output has been forced to activate                                         |                            |                             |                            |                               | ROM                             |
| Output Deactive Forced                 | ROM channel output has been forced to deactivate                                       |                            |                             |                            |                               |                                 |
| Output Forced                          | ROM channel output has been forced to activate                                         |                            |                             |                            | ~                             | ROM                             |
| Output Verification Error              | TBC                                                                                    |                            |                             |                            |                               |                                 |
| Output Active Force Cleared            |                                                                                        |                            |                             |                            |                               | ROM                             |
| Output Cleared                         |                                                                                        |                            |                             |                            |                               | ROM                             |
| Output Deactive Force Cleared          |                                                                                        |                            |                             |                            |                               | ROM                             |
| Output Force Cleared                   |                                                                                        |                            |                             |                            |                               | ROM                             |
| Output Verification Error Cleared      |                                                                                        |                            |                             |                            |                               |                                 |
| PC Config SW Login                     | Logged when user logs in from PC                                                       |                            |                             |                            |                               |                                 |
| PC Config SW Logout                    | Logged when user logs out from PC                                                      |                            |                             |                            |                               |                                 |
| Peak Hold                              | When actual gas concentration<br>value rises above the configured<br>maximum gas range | ~                          |                             | ~                          | ~                             | mA, mV                          |
| Peak Hold Active                       | TBC                                                                                    |                            |                             |                            |                               |                                 |

|                                           | Comment                                                                                                    |                            | Onesidia                    |                            |                               |                                             |
|-------------------------------------------|----------------------------------------------------------------------------------------------------|----------------------------|-----------------------------|----------------------------|-------------------------------|---------------------------------------------|
| Event                                     |                                                                                                    | Input<br>Details<br>screen | Output<br>Details<br>screen | Active<br>Events<br>screen | Inputs /<br>Outputs<br>screen | Specific<br>Channel Type<br>(if applicable) |
| PSU Channel Modified                      | One of the Status input channels has been modified                                                                              |                            |                             |                            |                               |                                             |
| PSU Decommissioned                        | One of the Status input channels has been removed                                                                               |                            |                             |                            |                               |                                             |
| Pwd for Accept button Disabled by UI      | Password settings changed                                                                                                    |                            |                             |                            |                               |                                             |
| Pwd for Accept button Enabled by UI       | Password settings changed                                                                                                    |                            |                             |                            |                               |                                             |
| Pwd for Reset button Disabled by UI       | Password settings changed                                                                                                    |                            |                             |                            |                               |                                             |
| Pwd for Reset button Enabled by UI        | Password settings changed                                                                                                    |                            |                             |                            |                               |                                             |
| Rate Alarm                                |                                                                                                    | ~                          |                             | ~                          | ~                             | mA, mV                                      |
| Rate Alarm Acknowledged                   |                                                                                                    |                            |                             |                            |                               | mA, mV                                      |
| Rate Alarm Cleared                        |                                                                                                    |                            |                             |                            |                               | mA, mV                                      |
| Redundant CCB active, Master failed       | Master CCB has failed and the<br>redundant CCB has taken over<br>control of the system                                          |                            |                             | ~                          |                               |                                             |
| Redundant CCB Failure                     | TBC                                                                                                    |                            |                             |                            |                               |                                             |
| Redundant CCB successfully replaced       |                                                                                                    |                            |                             |                            |                               |                                             |
| Relay Output Error                        | TBC                                                                                                    |                            |                             |                            |                               | ROM                                         |
| Relay Output Error Cleared                |                                                                                                    |                            |                             |                            |                               | ROM                                         |
| Remote Input Active                       | If DIM channel is active and, DIM is participating in Remote Interactions.                                                      | ~                          |                             |                            | ~                             | DIM                                         |
| Remote Input Cleared                      |                                                                                                    |                            |                             |                            |                               | DIM                                         |
| Reset Button Password Setting<br>Modified | The Reset button on the Touchpoint<br>Pro front panel can optionally be<br>password protected – the setting<br>has been changed |                            |                             |                            |                               |                                             |
| Ring {0} Fault                            | 0 will be replaced by A or B.                                                                                                   |                            |                             | ~                          |                               |                                             |
| Ring {0} Fault Acknowledged               | 0 will be replaced by A or B                                                                                                    |                            |                             |                            |                               |                                             |
| Ring {0} Fault Acknowledged at            | 0 will be replaced by A or B                                                                                                    |                            |                             |                            |                               |                                             |
| Ring {0} Fault at CCB                     | 0 will be replaced by A or B.                                                                                                   |                            |                             | ~                          |                               |                                             |
| Ring {0} Fault at CCB<br>Acknowledged     | 0 will be replaced by A or B                                                                                                    |                            |                             |                            |                               |                                             |
| Ring {0} Fault at CCB Cleared             | 0 will be replaced by A or B                                                                                                    |                            |                             |                            |                               |                                             |
| Ring {0} Fault between Controller         | 0 will be replaced by A or B                                                                                                    |                            |                             |                            |                               |                                             |

|                                        | Comment                                                                                       | Displayed                  |                             |                            |                               | o 'r                                        |
|----------------------------------------|-----------------------------------------------------------------------------------------------|----------------------------|-----------------------------|----------------------------|-------------------------------|---------------------------------------------|
| Event                                  |                                                                                               | Input<br>Details<br>screen | Output<br>Details<br>screen | Active<br>Events<br>screen | Inputs /<br>Outputs<br>screen | Specific<br>Channel Type<br>(if applicable) |
| Ring {0} Fault Cleared at              | 0 will be replaced by A or B                                                                  |                            |                             |                            |                               |                                             |
| Ring Communication Error               | If Module is in Fault all channels<br>of the Module will show Ring<br>Communication Error     | ~                          | ~                           |                            |                               | All                                         |
| Ring Communication Error<br>Cleared    |                                                                                               |                            |                             |                            |                               | All                                         |
| Ring Oscillation Fault                 | ТВС                                                                                           |                            |                             |                            |                               |                                             |
| Ring Oscillation Fault<br>Acknowledged |                                                                                               |                            |                             |                            |                               |                                             |
| Ring Oscillation Fault Cleared         |                                                                                               |                            |                             |                            |                               |                                             |
| ROM Channel Modified                   |                                                                                               |                            |                             |                            |                               | ROM                                         |
| ROM User Inhibit                       | Channel has been inhibited by the user                                                        |                            |                             |                            |                               |                                             |
| ROM User Inhibit Cleared               |                                                                                               |                            |                             |                            |                               |                                             |
| SD Card Full - Overwriting old data    |                                                                                               |                            |                             | ~                          |                               |                                             |
| SD Card inserted                       |                                                                                               |                            |                             |                            |                               |                                             |
| SD Card memory 80% full                |                                                                                               |                            |                             | ~                          |                               |                                             |
| SD Card missing                        |                                                                                               |                            |                             | ~                          |                               |                                             |
| SD card system ID mismatch             | The inserted SD card contains data<br>from a different Touchpoint Pro<br>system               |                            |                             |                            |                               |                                             |
| Sensor Catalogue                       | Logged when sensor catalogue is updated                                                       |                            |                             |                            |                               |                                             |
| Sensor Lifetime Exceeded               | Sensitivity of the mV sensor has<br>dropped below 50% of the original<br>value                | ~                          |                             |                            |                               | mV                                          |
| Sensor Lifetime Exceeded<br>Cleared    |                                                                                               |                            |                             |                            |                               | mV                                          |
| Session kill by UI                     | A user on the touchscreen has ended another user's login session                              |                            |                             |                            |                               |                                             |
| Session kill by PC                     | A user on the PC Configuration<br>Software has ended another user's<br>login session          |                            |                             |                            |                               |                                             |
| Short Circuit                          | ТВС                                                                                           | ~                          |                             |                            |                               | mA, mV                                      |
| Short Circuit Cleared                  |                                                                                               |                            |                             |                            |                               | mA, mV                                      |
| Signal Over Range                      | Sensor mA or mV signal reading is<br>greater than the configured 'Signal<br>Over Range Limit' | ~                          |                             |                            |                               | mA, mV                                      |

|                                         | Comment                                                                                                    |                            | Crasifia                    |                            |                               |                                             |
|-----------------------------------------|----------------------------------------------------------------------------------------------------|----------------------------|-----------------------------|----------------------------|-------------------------------|---------------------------------------------|
| Event                                   |                                                                                                    | Input<br>Details<br>screen | Output<br>Details<br>screen | Active<br>Events<br>screen | Inputs /<br>Outputs<br>screen | Specific<br>Channel Type<br>(if applicable) |
| Signal Under Range                      | Sensor mA or mV signal reading<br>is less than the configured 'Signal<br>Under Range Limit'                                | ~                          |                             |                            |                               | mA, mV                                      |
| Signal Under Range Cleared              |                                                                                                    |                            |                             |                            |                               | mA, mV                                      |
| Span Calibration                        | Logged when span calibration is performed                                                                                  |                            |                             |                            |                               | mA, mV                                      |
| Span Calibration - {0} %<br>Sensitivity | {0} will be replaced with a number<br>indicating the percentage sensitivity<br>of the sensor compared to its first<br>span |                            |                             |                            |                               | mV                                          |
| STEL Alarm                              |                                                                                                    | ~                          |                             | ~                          | ~                             | mA                                          |
| STEL Alarm Acknowledged                 |                                                                                                    |                            |                             |                            |                               | mA                                          |
| STEL Alarm Cleared                      |                                                                                                    |                            |                             |                            |                               | mA                                          |
| System Date / Time changed              |                                                                                                    |                            |                             |                            |                               |                                             |
| System date and time not set            |                                                                                                    |                            |                             |                            |                               |                                             |
| System ID missing                       |                                                                                                    |                            |                             |                            |                               |                                             |
| System ID updated                       |                                                                                                    |                            |                             |                            |                               |                                             |
| System SRAM Failed                      | There is a problem with the<br>Touchpoint Pro internal memory                                                              |                            |                             |                            |                               |                                             |
| System Time Zone changed                |                                                                                                    |                            |                             |                            |                               |                                             |
| Uncommissioned Module<br>Removed        | TBC                                                                                                    |                            |                             |                            |                               |                                             |
| User {0} added                          | {0} will be replace with the user name                                                                                     |                            |                             |                            |                               |                                             |
| User {0} new password                   | {0} will be replace with the user name                                                                                     |                            |                             |                            |                               |                                             |
| User {0} removed                        | {0} will be replace with the user name                                                                                     |                            |                             |                            |                               |                                             |
| Warning                                 |                                                                                                    |                            |                             | ~                          | ~                             | mA, mV                                      |
| Warning Acknowledged                    |                                                                                                    |                            |                             |                            |                               | All                                         |
| Warning Cleared                         |                                                                                                    |                            |                             |                            |                               |                                             |
| Web Login                               | Logged when user logs in from Web                                                                                          |                            |                             |                            |                               |                                             |
| Web Logout                              | Logged when user logs out from Web                                                                                         |                            |                             |                            |                               |                                             |
| Web SW Update                           | Logged when web server software is updated                                                                                 |                            |                             |                            |                               |                                             |
| Wiring Fault                            | ТВС                                                                                                    | ~                          |                             |                            |                               | mA                                          |

|                      |                                             | Displayed                  |                             |                            |                               | Creatie                         |
|----------------------|---------------------------------------------|----------------------------|-----------------------------|----------------------------|-------------------------------|---------------------------------|
| Event                | Comment                                     | Input<br>Details<br>screen | Output<br>Details<br>screen | Active<br>Events<br>screen | Inputs /<br>Outputs<br>screen | Channel Type<br>(if applicable) |
| Wiring Fault Cleared |                                             |                            |                             |                            |                               | mA                              |
| Zero Calibration     | Logged when a zero calibration is performed |                            |                             |                            |                               | mA, mV                          |

### Notes

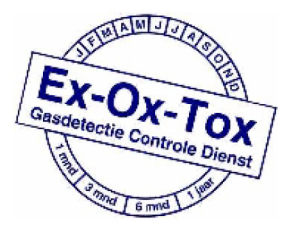

Ex-Ox-Tox Gasdetectie Westerdreef 5V 2152CS Nieuw-Vennep Telefoon: 0252 620885 E-mail: info@exoxtox.nl Website: www.exoxtox.nl